## ADAPTIVE RECOGNITION

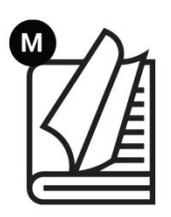

RELEASE DATE

01.04.2025.

# Carmen® BOX User Manual

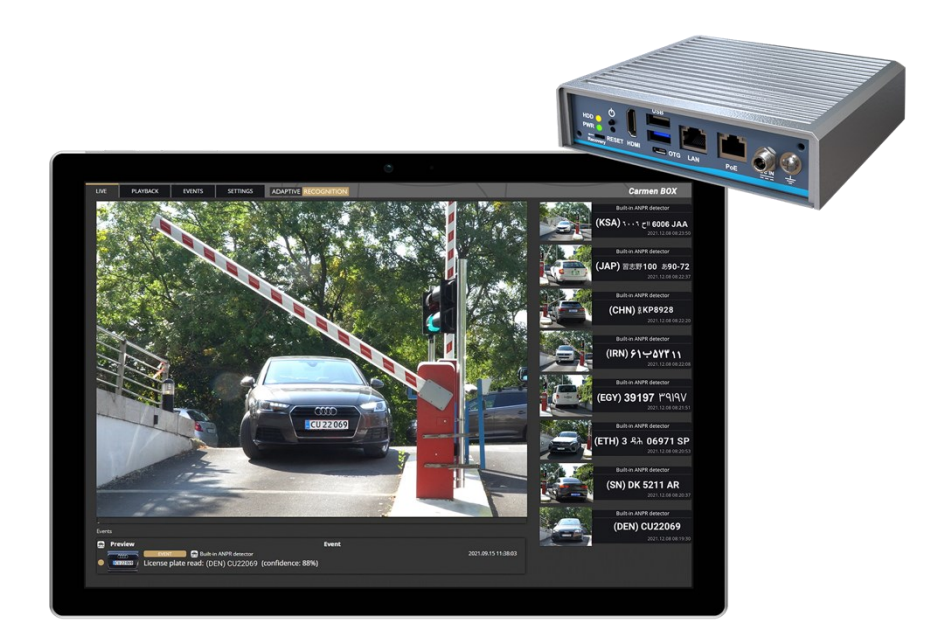

This manual contains instructions on accessing the web interface, system settings and setup guidelines, and usage and maintenance.

© Copyright Adaptive Recognition Inc. All rights reserved.

## Carmen<sup>®</sup> BOX

## **USER MANUAL**

Document version: 2025.04.01. Firmware version: 1.6.0.45

Table of Contents

| 1. OV  | ERVIEW                                          | 10 |
|--------|-------------------------------------------------|----|
| 2. AR  | DEVICE TOOL                                     | 12 |
| 2.1.   | AR DEVICE TOOL SETUP                            | 12 |
| 2.2.   | AR DEVICE TOOL STARTUP SETTINGS                 | 14 |
| 2.3.   | FINDING CAMERAS                                 | 17 |
| 2.4.   | FIRMWARE, LICENSE, AND ENGINE UPLOAD - MANUALLY |    |
| 2.5.   | AVAILABLE UPDATES                               |    |
| 2.6.   | LICENSE UPDATES                                 |    |
| 2.7.   | DEVICE ACTIVATION                               |    |
| 3. OV  | ERVIEW OF THE WEB INTERFACE                     | 21 |
| 4. LIV | E                                               |    |
| 4.1.   | FULL-SCREEN MODE                                | 23 |
| 4.2.   | SAVING IMAGE                                    | 23 |
| 4.3.   | CONTROLS                                        | 23 |
| 4.4.   | OVERLAY                                         |    |

| 4.5.         | EVENT PREVIEW                               |    |
|--------------|---------------------------------------------|----|
| 5. PL/       | AYBACK                                      |    |
| 5.1.         | NAVIGATE AMONG THE RECORDINGS               |    |
| 5.2.         | FILTERING THE DETECTORS                     |    |
| 5.3.         | EXPORTING THE RECORDINGS                    |    |
| 6. EV        | ENTS                                        |    |
| 7. SE        | TTINGS                                      |    |
| <b>7</b> .1. | SYSTEM / STATUS                             |    |
| 7.2.         | SYSTEM / DEVICE                             |    |
| 7.3.         | SYSTEM / NETWORK                            |    |
| 7.4.         | SYSTEM / SECURITY                           |    |
| 7.5.         | SYSTEM / STORAGE                            |    |
| 7.6.         | I/O                                         |    |
| 7.7.         | SYSTEM / SERVICE                            |    |
| 7.8.         | SYSTEM / NOTIFICATIONS                      |    |
| 7.9.         | SYSTEM/EXTERNAL/ONVIF                       |    |
| 7.10.        | SYSTEM / EXTERNAL / MQTT                    |    |
| 7.11.        | SYSTEM / EXTERNAL / MODBUS                  | 51 |
| 7.12.        | MEDIA / VIDEO                               |    |
| 7.13.        | ANALYTICS / SETTINGS                        |    |
| 7.14.        | ANALYTICS / DETECTORS                       |    |
| 7.14         | 4.1. MOTION ENGINE AND GENERAL USE OF MASKS |    |
| 7.14         | 4.2. MOTION DETECTOR                        |    |
| 7.14         | 4.3. ANPR ENGINE                            | 63 |
| 7.14         | 4.4. ANPR DETECTOR                          | 71 |
| 7.14         | 4.5. IO DETECTOR                            | 75 |
| 7.14         | 4.6. TEST DETECTOR                          | 75 |
| 7.15.        | ANALYTICS / UPLOADERS                       |    |
| 8. SU        | IPPORT                                      |    |
| 9. HC        | OW TO USE THE CARMEN BOX                    |    |
| 9.1.         | DEVICE INSTALLATION                         |    |
| API DOCL     | JMENTATION                                  |    |
| 10. I        | NTRODUCTION                                 |    |
| 11. LE(      | GEND                                        |    |
| 12.          | AUTHENTICATION                              |    |
| 13. I        | LOGIN                                       |    |
| 13.1.        | SESSION LIFETIME                            |    |
| 13.2.        | LOGOUT                                      |    |

| 13.3. SESSIONLESS ACCESS     |  |
|------------------------------|--|
| 14. EXECUTING COMMANDS       |  |
| 14.1. ACCESSING THE API      |  |
| 14.2. INPUT/OUPUT PARAMETERS |  |
| 14.3. SUCCESSFUL REQUEST     |  |
| 14.4. DATA TYPES             |  |
| 14.4.1. BOOLEAN              |  |
| 14.4.2. INTEGERS             |  |
| 14.4.3. TIMESTAMPS           |  |
| 14.4.4. DOUBLE               |  |
| 14.4.5. GUID                 |  |
| 14.4.6. ARRAYS OF INTEGERS   |  |
| 14.4.7. UNNAMED KEYS         |  |
| 14.4.8. LISTS                |  |
| 14.4.9. MAP                  |  |
| 14.5. COMMAND OPTIONS        |  |
| 14.6. FEATURES               |  |
| 14.6.1. COMMON MODULES       |  |
| 15. DETECTORS & ENGINES      |  |
| 15.1. TYPES                  |  |
| 15.2. GEOMETRY               |  |
| 15.2.1. COORDINATE SYSTEM    |  |
| 15.2.2. GEOMETRY OBJECTS     |  |
| EVENTS                       |  |
| 15.3. MODES                  |  |
| 15.4. LIVE EVENT QUERY       |  |
| 15.5. LIVE EVENT STREAM      |  |
| 15.5.1. STREAM FORMAT        |  |
| 15.5.2. IMAGE ATTACHMENT     |  |
| 15.5.3. RESUME STREAM        |  |
| 15.5.4. FILTERING            |  |
| 15.5.5. KEEPALIVE            |  |
| 15.5.6. EXAMPLE STREAM       |  |
| 15.6. STORED EVENT QUERY     |  |
| 15.6.1. IMAGE                |  |
| 15.6.2. VIDEO                |  |
| 15.7. STORED EVENT UPLOAD    |  |
| 15.7.1. PROCESS              |  |
|                              |  |

| 15.7.2.  | ERROR HANDLING                  |     |
|----------|---------------------------------|-----|
| 15.7.3.  | REQUEST FORMAT                  |     |
| 16. MISC | CELLANEOUS                      |     |
| 16.1. GF | PIO STATE STREAM                |     |
| 16.1.1.  | STREAM FORMAT                   | 117 |
| 16.1.2.  | FILTERING                       | 117 |
| 16.1.3.  | KEEPALIVE                       |     |
| 16.1.4.  | EXAMPLE STREAM                  |     |
| 17. REFE | ERENCE                          |     |
| 17.1. AN | NALYTICS                        |     |
| 17.1.1.  | ANALYTICS/CREATEDETECTOR        | 121 |
| 17.1.2.  | ANALYTICS/DELETEALLDETECTORS    |     |
| 17.1.3.  | ANALYTICS/DELETEDETECTOR        |     |
| 17.1.4.  | ANALYTICS/DISABLEDETECTOR       |     |
| 17.1.5.  | ANALYTICS/ENABLEDETECTOR        |     |
| 17.1.6.  | ANALYTICS/GETANPRENGINE         |     |
| 17.1.7.  | ANALYTICS/GETANPRENGINEDEFAULTS |     |
| 17.1.8.  | ANALYTICS/GETANPRENGINESTATE    |     |
| 17.1.9.  | ANALYTICS/GETDETECTOR           |     |
| 17.1.10. | ANALYTICS/GETDETECTORDEFAULTS   |     |
| 17.1.11. | ANALYTICS/GETDETECTORSTATE      |     |
| 17.1.12. | ANALYTICS/GETDETECTORS          |     |
| 17.1.13. | ANALYTICS/GETEVENTS             |     |
| 17.1.14. | ANALYTICS/GETSUPPORTEDDETECTORS |     |
| 17.1.15. | ANALYTICS/GETTRACKER            |     |
| 17.1.16. | ANALYTICS/GETTRACKERDEFAULTS    |     |
| 17.1.17. | ANALYTICS/SETANPRENGINE         |     |
| 17.1.18. | ANALYTICS/SETDETECTOR           |     |
| 17.1.19. | ANALYTICS/SETTRACKER            |     |
| 17.1.20. | ANALYTICS/STARTEVENTS           |     |
| 17.1.21. | ANALYTICS/STOPEVENTS            |     |
| 17.1.22. | ANALYTICS/TRIGGERENGINE         |     |
| 17.2. ST | TORAGE                          | 131 |
| 17.2.1.  | STORAGE/GETEVENTS               | 131 |
| 17.2.2.  | STORAGE/GETSTATISTICS           |     |
| 17.3. SY | YSTEM                           |     |
| 17.3.1.  | SYSTEM/ADDUSER                  |     |
| 17.3.2.  | SYSTEM/CLEARSECURITYHISTORY     |     |

| 17.3  | .3.   | SYSTEM/DELETEUSER                                             | 135 |
|-------|-------|---------------------------------------------------------------|-----|
| 17.3  | .4.   | SYSTEM/FACTORYRESET                                           | 135 |
| 17.3  | 5.5.  | SYSTEM/GETCURRENTUSER                                         | 136 |
| 17.3  | 6.6.  | SYSTEM/GETDEVICE                                              | 136 |
| 17.3  | 5.7.  | SYSTEM/GETGPIOSETTINGS                                        | 137 |
| 17.3  | .8.   | SYSTEM/GETGPIOSTATES                                          | 137 |
| 17.3  | .9.   | SYSTEM/GETNTPSETTINGS                                         | 138 |
| 17.3  | .10.  | SYSTEM/GETSECURITYHISTORY                                     | 138 |
| 17.3  | 5.11. | SYSTEM/GETSECURITYSETTINGS                                    | 139 |
| 17.3  | .12.  | SYSTEM/GETTIME                                                | 139 |
| 17.3  | .13.  | SYSTEM/GETUSERS                                               | 140 |
| 17.3  | .14.  | SYSTEM/GETVERSION                                             | 140 |
| 17.3  | .15.  | SYSTEM/MODIFYUSER                                             | 141 |
| 17.3  | .16.  | SYSTEM/REBOOT                                                 | 141 |
| 17.3  | .17.  | SYSTEM/RUNTEST                                                | 142 |
| 17.3  | .18.  | SYSTEM/SETDEVICE                                              | 142 |
| 17.3  | .19.  | SYSTEM/SETGPIOINPUTSETTINGS                                   | 143 |
| 17.3  | .20.  | SYSTEM/SETGPIOOUTPUT                                          | 143 |
| 17.3  | .21.  | SYSTEM/SETGPIOOUTPUTSETTINGS                                  | 144 |
| 17.3  | .22.  | SYSTEM/SETNTPSETTINGS                                         | 144 |
| 17.3  | .23.  | SYSTEM/SETSECURITYSETTINGS                                    | 145 |
| 17.3  | .24.  | SYSTEM/SETTIME                                                | 145 |
| 17.3  | .25.  | SYSTEM/TRIGGERGPIOOUTPUT                                      | 146 |
| 17.4. | ST    | RUCTS                                                         | 147 |
| 17.4  | .1.   | ACTIVESESSION                                                 | 147 |
| 17.4  | .2.   |                                                               | 148 |
| 17.4  | .3.   |                                                               | 149 |
| 17.4  | .4.   | ANPRENGINECONFIGURATION                                       | 150 |
| 17.4  | .5.   | ANPRENGINESTATE                                               |     |
| 17.4  | .6.   | APIVERSION                                                    |     |
| 17.4  | .2.   | BUFFEREDEVENTS                                                | 154 |
| 17.4  | .3.   | BUFFEREDEVENTSREQUEST                                         |     |
| 17.4  | .4.   | DETECTOR                                                      | 157 |
| 17.4  | .5.   | DETECTORCLASSREQUEST                                          |     |
| 17.4  | .6.   | DETECTORCONFIGURATION                                         |     |
| 17.4  | ł.7.  | DETECTORCONFIGURATIONANPR $\rightarrow$ DETECTORCONFIGURATION | 161 |

| 17.4.8.           |                                                                                                    |         |
|-------------------|----------------------------------------------------------------------------------------------------|---------|
| TION              | DETECTORCONFIGURATIONEMERGENCYLANE→TRACKINGDETECTORCON<br>163                                                | IFIGURA |
| 17.4.9.<br>→TRA   | DETECTORCONFIGURATIONFORBIDDENZONE<br>CKINGDETECTORCONFIGURATION                                             | 164     |
| 17.4.10.          | DETECTORCONFIGURATIONIO → DETECTORCONFIGURATION                                                              |         |
| 17.4.11.          | DETECTORCONFIGURATIONLANE → TRACKINGDETECTORCONFIGUF<br>168                                                  | ATION   |
| 17.4.12.<br>TRACI | DETECTORCONFIGURATIONREDSTOP →<br><ingdetectorconfiguration< td=""><td></td></ingdetectorconfiguration<>     |         |
| 17.4.13.<br>⊸TRA  | DETECTORCONFIGURATIONSTOPVIOLATION<br>CKINGDETECTORCONFIGURATION                                             | 174     |
| 17.4.14.<br>→TRA  | DETECTORCONFIGURATIONSTOPPEDOBJECT<br>CKINGDETECTORCONFIGURATION                                             |         |
| 17.4.15.          | DETECTORCONFIGURATIONTEST $\rightarrow$ DETECTORCONFIGURATION                                                |         |
| 17.4.16.<br>TRACI | DETECTORCONFIGURATIONTRAFFICLINE →<br><ingdetectorconfiguration< td=""><td></td></ingdetectorconfiguration<> |         |
| 17.4.17.<br>TRACI | DETECTORCONFIGURATIONUTURN →<br><ingdetectorconfiguration< td=""><td></td></ingdetectorconfiguration<>       |         |
| 17.4.18.<br>→TRA  | DETECTORCONFIGURATIONWHITELINEVIOLATION<br>CKINGDETECTORCONFIGURATION                                        |         |
| 17.4.19.<br>TRACI | DETECTORCONFIGURATIONWRONGTURN →<br>KINGDETECTORCONFIGURATION                                                |         |
| 17.4.20<br>TRACI  | D. DETECTORCONFIGURATIONWRONGWAY →<br>KINGDETECTORCONFIGURATION                                              |         |
| 17.4.21.          | DETECTORCREATECONFIGURATION                                                                                  |         |
| 17.4.22           | DETECTORINFO                                                                                                 |         |
| 17.4.23           | DETECTORLIST                                                                                                 |         |
| 17.4.24           | DETECTORREQUEST                                                                                              |         |
| 17.4.25           | DETECTORSTATE                                                                                                |         |
| 17.4.26           | DETECTORTYPEINFO                                                                                             |         |
| 17.5. EV          | /ENT                                                                                                    |         |
| 17.5.1.           | EVENTANPR → EVENT                                                                                            |         |
| 17.5.2.           | EVENTANPRLICENSEPLATE                                                                                        |         |
| 17.5.3.           | EVENTEMERGENCYLANE → EVENT                                                                                   |         |
| 17.5.4.           | EVENTFORBIDDENZONE → EVENT                                                                                   |         |
| 17.5.5.           | EVENTIO → EVENT                                                                                              |         |
| 17.5.6.           | EVENTLANE → EVENT                                                                                            |         |
| 17.5.7.           | EVENTREDSTOP → EVENT                                                                                         |         |
| 17.5.8.           | EVENTSTOPVIOLATION → EVENT                                                                                   |         |
| 17.5.9.           | EVENTSTOPPEDOBJECT → EVENT                                                                                   |         |

Adaptive Recognition America
 Adaptive Recognition Hungary

Adaptive Recognition Nordic

Adaptive Recognition Singapore

REQUESTINFO@ADAPTIVERECOGNITION.COM WWW.ADAPTIVERECOGNITION.COM

| 17.5.10. | EVENTTEST → EVENT                                                                                                    | 218 |
|----------|----------------------------------------------------------------------------------------------------|-----|
| 17.5.11. | EVENTTRAFFICLINE → EVENT                                                                                                    | 219 |
| 17.5.12. | $EVENTUTURN \rightarrow EVENT$                                                                                                    | 221 |
| 17.5.13. | EVENTWHITELINEVIOLATION → EVENT                                                                                                    | 223 |
| 17.5.14. | EVENTWRONGTURN → EVENT                                                                                                    | 225 |
| 17.5.15. | EVENTWRONGWAY → EVENT                                                                                                    | 227 |
| 17.5.16. | GPSSETTINGS                                                                                                    | 229 |
| 17.5.17. | GEOMETRYLINE                                                                                                    | 230 |
| 17.5.18. | GEOMETRYLINEGROUP                                                                                                    | 231 |
| 17.5.19. | GEOMETRYLINESEGMENT                                                                                                    | 233 |
| 17.5.20. | GEOMETRYPOLYGONS                                                                                                    | 234 |
| 17.5.21. | GEOMETRYRECTANGLE                                                                                                    | 235 |
| 17.5.22. | $GPIOINPUTPORT \twoheadrightarrow GPIOPORT_{\dots}$                                                                                                    | 236 |
| 17.5.23. | GPIOOUTPUTPORT → GPIOPORT                                                                                                    | 237 |
| 17.5.24. | $GPIOOUTPUTPORTSTATE \rightarrow GPIOPORTID$                                                                                                    | 238 |
| 17.5.25. | $GPIOPORT \rightarrow GPIOPORTID_{}$                                                                                                    | 239 |
| 17.5.26. | GPIOPORTID                                                                                                    | 240 |
| 17.5.27. | $GPIOPORTSTATE \twoheadrightarrow GPIOPORTID$                                                                                                    | 241 |
| 17.5.28. | GPIOPORTSTATECHANGE → GPIOPORTSTATE                                                                                                    | 242 |
| 17.5.29. | GPIOSETTINGS                                                                                                    | 243 |
| 17.5.30. | GPIOSTATES                                                                                                    | 245 |
| 17.5.31. | $INDEXEDTRACKINGDETECTORLINES \rightarrow GEOMETRYLINESEGMENT \dots \dots \dots \dots \dots \dots \dots \dots \dots \dots \dots \dots \dots \dots \dots \dots \dots \dots \dots$ | 247 |
| 17.5.32. | LOCATIONSETTINGS                                                                                                    | 248 |
| 17.5.33. | MODULEANALYTICS → SYSTEMSETTINGSMODULE                                                                                                    | 249 |
| 17.5.34. | $MODULEIO \twoheadrightarrow SYSTEMSETTINGSMODULE$                                                                                                    | 250 |
| 17.5.35. | MODULEMEDIA → SYSTEMSETTINGSMODULE                                                                                                    | 251 |
| 17.5.36. | NTPSETTINGS                                                                                                    | 252 |
| 17.5.37. | OPTIONNUMERICRANGE                                                                                                    | 253 |
| 17.5.38. | OPTIONVALUELIST                                                                                                    | 254 |
| 17.5.39. | REBOOTSETTINGS                                                                                                    | 255 |
| 17.5.40. | REDSTOPVIOLATIONINFO → TRACKEDOBJECTINFO                                                                                                    | 256 |
| 17.5.41. | SECURITYHISTORY                                                                                                    | 257 |
| 17.5.42. | SECURITYSETTINGS                                                                                                    | 258 |
| 17.5.43. | STORAGEEVENTS → STORAGEEVENTSREQUEST                                                                                                    | 259 |
| 17.5.44. | STORAGEEVENTSREQUEST                                                                                                    | 262 |
| 17.5.45. | STORAGEEVENTSREQUESTFILTER                                                                                                    | 263 |
| 17.5.46. | STORAGESTATISTICS                                                                                                    | 264 |
| 17.5.47. | SUPPORTEDDETECTORS                                                                                                    | 265 |

|      | 17.5.48. | SYSTEMSETTINGS                                                    | 266 |
|------|----------|-------------------------------------------------------------------|-----|
|      | 17.5.49. | SYSTEMSETTINGSDEVICE                                              | 267 |
|      | 17.5.50. | SYSTEMSETTINGSMODULE                                              | 268 |
|      | 17.5.51. | SYSTEMSETTINGSRESPONSE $\rightarrow$ SYSTEMSETTINGS               | 269 |
|      | 17.5.52. | TESTINPUT                                                         | 271 |
|      | 17.5.53. | TESTOUTPUT                                                        | 272 |
|      | 17.5.54. | TIMESETTINGS                                                      | 273 |
|      | 17.5.55. | TRACKEDOBJECTINFO                                                 | 274 |
|      | 17.5.56. | TRACKERCONFIGURATION                                              | 275 |
|      | 17.5.57. | TRACKINGDETECTORCONFIGURATION $\rightarrow$ DETECTORCONFIGURATION | 276 |
|      | 17.5.58. | USER → USERINFO                                                   | 278 |
|      | 17.5.59. | USERID                                                            | 279 |
|      | 17.5.60. | $USERINFO \rightarrow USERID$                                     | 280 |
|      | 17.5.61. | USERS                                                             | 281 |
| CONT | ACT INFO | RMATION                                                           | 282 |

#### 1. OVERVIEW

The Carmen Box device has its own web interface through which you can access the settings, the **LIVE**, the **PLAYBACK**, the **EVENTS** and the **SETTINGS** interfaces.

#### 🗐 Note

It is recommended to use an up-to-date web browser to access the web interface.

Accessing the web interface:

- 1. Start a browser and enter the device IP address into the address bar of the browser.
- 2. You are logging into this device for the first time. You have to create an administrator account to proceed.

Please specify the credentials for the new administrator account.

| CarmenBox Your device needs to be activated! to this device for the first time. You have to create an administrator account to proceed. |
|----------------------------------------------------------------------------------------------------|
| Your device needs to be activated!<br>not this device for the first time. You have to create an<br>administrator account to proceed.    |
| nto this device for the first time. You have to create an<br>administrator account to proceed.                                          |
|                                                                                                    |
| the credentials for the new administrator account.                                                                                      |
| Username                                                                                                    |
| Password                                                                                                    |
| Confirm password                                                                                                    |
| Create account                                                                                                    |
|                                                                                                    |

If the device has firmware earlier than firmware version 1.6, this step is skipped. You will also be welcomed at the login screen.

The default user account is the following:

- Username: admin
- Password: admin

3. Type the username and the password on the displayed login interface and click on [Login].

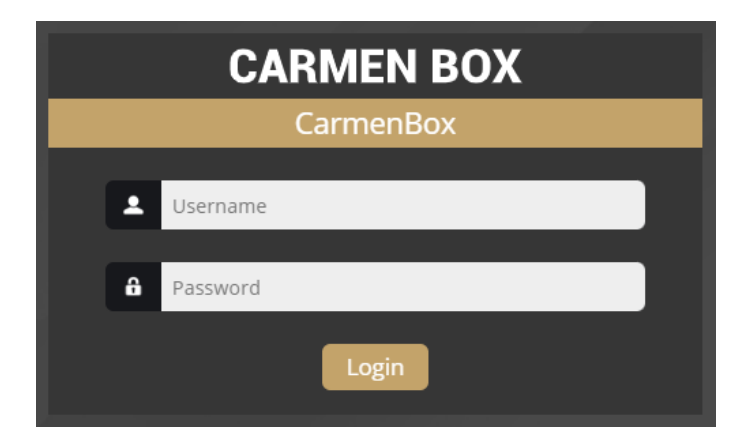

4. After signing in, the web interface of the camera is displayed on which the required settings can be performed.

#### 2. AR DEVICE TOOL

With the AR Device Tool, you can discover Einar or Visus cameras, Carmen Box; Carmen Nano or Enforce Box devices on the local network. You can upload Firmware, License and Engine files to these cameras/devices.

The AR Device Tool also finds all AR cameras (Vidar, MicroCAM, SmartCAM) via ONVIF protocol. Download the program here: <u>AR DeviceTool</u>.

#### 2.1. AR DEVICE TOOL SETUP

After downloading, start the installation file. Select the desktop shortcut you want to use and click Next.

| Setup - ARDeviceTool version 2.1.81                                                        | -         |         | ×     |
|--------------------------------------------------------------------------------------------|-----------|---------|-------|
| Select Additional Tasks<br>Which additional tasks should be performed?                     |           |         | En l  |
| Select the additional tasks you would like Setup to perform while installing ARDeviceTool, | then clic | k Next. |       |
| Additional shortcuts:                                                                      |           |         |       |
| Create a desktop shortcut                                                                  |           |         |       |
|                                                                                            |           |         |       |
|                                                                                            |           |         |       |
|                                                                                            |           |         |       |
|                                                                                            |           |         |       |
|                                                                                            |           |         |       |
|                                                                                            |           |         |       |
| Nex                                                                                        | ٨t        | Ca      | ancel |

The next step is to start the installation by clicking on the Install button.

|                                                                                         |                 | F     |
|-----------------------------------------------------------------------------------------|-----------------|-------|
| eady to Install                                                                         |                 | 7     |
| Setup is now ready to begin installing ARDEVICETOOI on your computer.                   |                 | (9    |
| Click Install to continue with the installation, or click Back if you want to review or | change any sett | ings. |
| Additional tasks:<br>Additional shortcuts:<br>Create a desktop shortcut                 |                 | ^     |
|                                                                                         |                 |       |
|                                                                                         |                 |       |
|                                                                                         |                 |       |
|                                                                                         |                 |       |
|                                                                                         |                 |       |
| 4                                                                                       |                 | , ×   |
|                                                                                         |                 |       |
|                                                                                         |                 |       |

Adaptive Recognition America
 Adaptive Recognition Hungary

REQUESTINFO@ADAPTIVERECOGNITION.COM WWW.ADAPTIVERECOGNITION.COM Select if you want to start ARDeviceTool and click Finish.

| Setup - ARDeviceTool version 2. | .81                                                                                                    |           |            | ×     |
|---------------------------------|----------------------------------------------------------------------------------------------------|-----------|------------|-------|
| (IION)                          | Completing the ARDeviceTo<br>Wizard<br>Setup has finished installing ARDeviceTool on your<br>may be launched by selecting the installed shortcuts<br>Click Finish to exit Setup.<br>☑ Launch ARDeviceTool | computer. | <b>CUP</b> | ation |
|                                 | F                                                                                                    | Finish    |            |       |

After installation, enable the Device Tool to access networks in the firewall settings. DeviceTool communicates with cameras via HTTP (default port 80).

Adaptive Recognition AmericaAdaptive Recognition Hungary

#### 2.2. AR DEVICE TOOL STARTUP SETTINGS

When you start AR DeviceTool for the first time, you can make the initial settings.

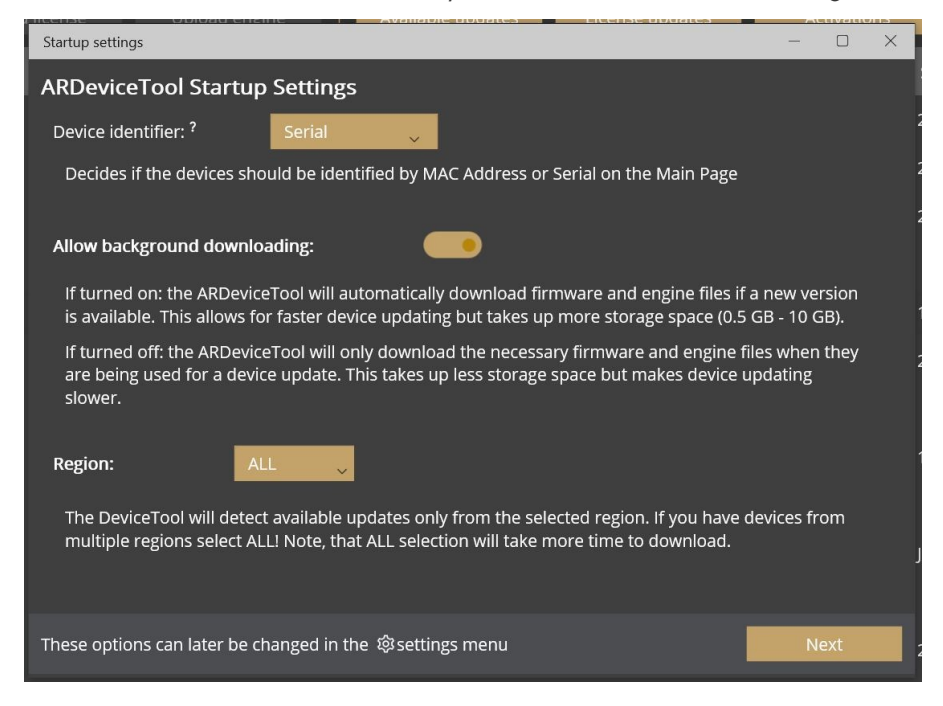

Device Identifier: Decides is the devices should be identified by MAC Address or Serial on the Main page.

Allow background:

If turned on: the AR DeviceTool will automatically download firmware and engine files if a new version is available. This allows for faster device updating but takes up more storage space (0.5 – 10 GB)

If turned off: the AR DeviceTool will only download the necessary firmware and engine files when they are being used for a device update. This takes up less storage space but makes device updating slower.

Region: The DeviceTool will detect available updates only from the selected region. If you have devices from multiple regions select ALL! Note, that ALL selection will take more time download.

When you have made the settings, click Next.

These options can later be changed in the settings menu.

#### ADAPTIVE RECOGNITION

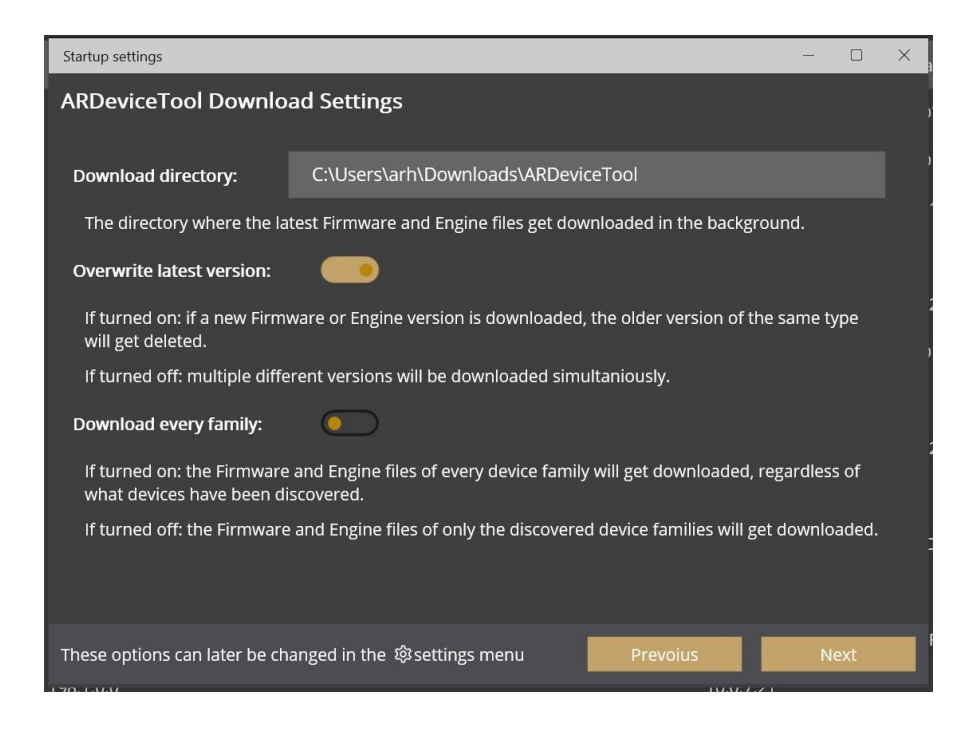

Download directory: The directory where the latest firmware and engine files det downloaded in the background.

Overwrite latest version:

If turned on: if a new firmware or engine version is downloaded, the older version of the same type will get deleted.

If turned off: multiple different versions will be downloaded simultaniously.

#### Download every family:

If turned on: the firmware and engine files of every device family will get downloaded,

regardless of what devices have been discovered.

If turned off: the firmware and engine files of only discovered device families will get downloaded.

When you have made the settings, click Next.

These options can later be changed in the settings menu.

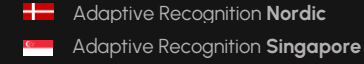

#### ADAPTIVE RECOGNITION

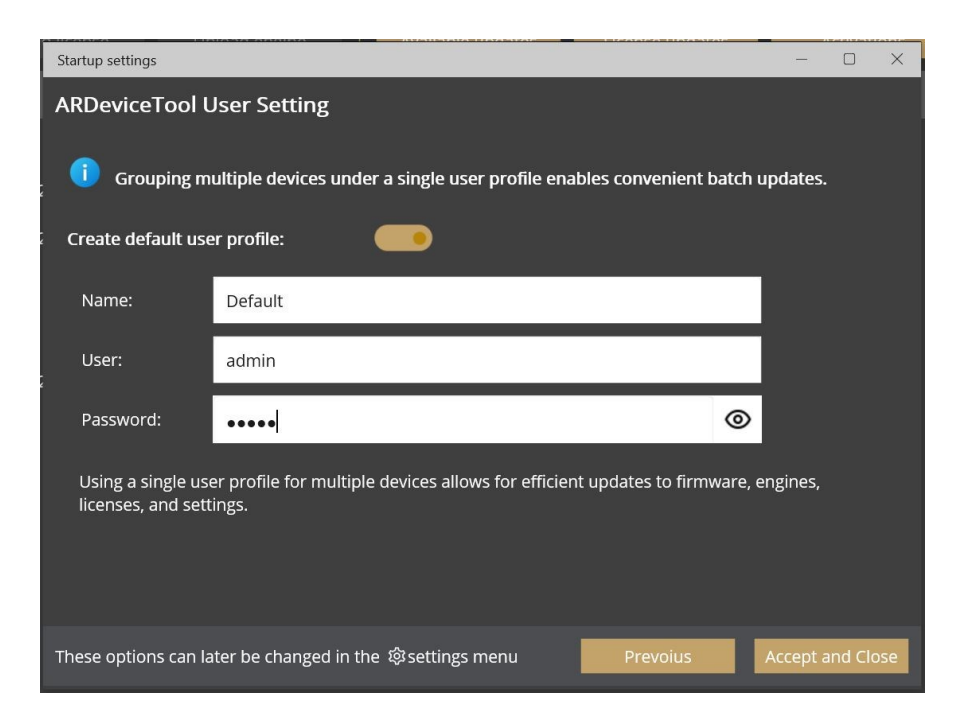

Create default user profile: Fill in the Name, User and Password fields.

Using a single user profile for multiple devices allows for efficient updates to firmware, engine, license, and settings.

When you have made the settings, click Accept and Close.

These options can later be changed in the settings menu.

#### 2.3. FINDING CAMERAS

The program lists the AR devices/cameras detected on the local network if the devices/cameras are in the same network segment as the computer. The device/camera name, product family name, type, firmware version, IP address, MAC address and brief information about the current upload process will be displayed.

The currently available devices/cameras are marked with green color in the first column.

The red color indicates a previously discovered device/camera that has not been available since then.

If newer firmware or engine are available for any of the listed cameras/devices, an up arrow will appear in the firmware/engine column.

Double-click on the selected device/camera to open its web interface in the default browser.

| AR   | Device Tool                          |             |                  |               |                     |             |             |          | - 0      | ×      |
|------|--------------------------------------|-------------|------------------|---------------|---------------------|-------------|-------------|----------|----------|--------|
| ŵ    | Upload firmware                      |             |                  | e Available u | pdates Licer        | nse updates | Activations |          |          |        |
|      | Name t                               | Famliy      | Version          | Firmware      | Engine              | Region      | IP Address  | Serial   |          | Uplo   |
|      | CarmenBox                            | свох        | CARMEN BOX       | 1.5.0.830     | <b>†</b> 7.3.16.189 | EUR         | 10.0.7.69   | 1222222  |          |        |
|      | Einar                                | EINAR GEN 2 | Einar Gen 2      | 1.8.0.165     | <b>†</b> 7.3.17.34  | EUR         | 10.0.7.57   | 223DEF2  |          |        |
|      | Einar Gen2 W - WHITE<br>protó - C21E | OTHER       |                  |               |                     |             |             |          |          |        |
|      | Enforce_Box                          | СВОХ        | ENFORCE BOX      | 1.5.0.825     |                     |             | 10.0.7.60   | 1206260  |          |        |
|      | HIKVISION DS-2CD2683G2<br>IZS        | OTHER       | DS-2CD2683G2-IZS |               |                     |             | 10.0.7.33   |          |          |        |
|      | IDEV-TRAFFIC                         | СВОХ        | CARMEN BOX       | 1.5.0.1428    | <b>†</b> 24Q3R2     | EUR         | 10.0.6.177  | JBE9DC20 |          |        |
|      | ILB-340-BL-V                         | OTHER       | ILB-340-BL-V     |               |                     |             | 10.0.7.50   |          |          |        |
|      | Lynet                                | LYNET       | Lynet M504       | 1.2.0.273     | <b>†</b> 24Q3R2     | EUR         | 10.0.6.248  | 224EF5F  |          |        |
|      | Lynet-AAFB-FixLens                   | LYNET       | Lynet M504       | 1.2.0.273     | <b>†</b> 7.3.16.111 | EUR         | 10.0.7.11   |          |          |        |
|      | MicroCAM (M403)                      | OTHER       | 198.1.0.0        |               |                     |             | 10.0.7.21   |          |          |        |
|      | SMARTCAM                             | OTHER       | 171.1.0.0        |               |                     |             | 10.0.6.37   |          |          |        |
|      | SMARTCAM                             | OTHER       | 176.1.0.0        |               |                     |             | 10.0.6.36   |          |          |        |
|      | SMARTCAM                             | OTHER       | 246.1.0.0        |               |                     |             | 192.0.2.245 |          |          |        |
| Devi | ices: 21 Offline: 0                  | Region: EUR |                  |               |                     |             |             |          | Version: | 2.1.81 |

For Vidar, MicroCAM, SmartCam cameras only Name, Version and IP Address data can be detected by AR DeviceTool, these cameras can not be upgraded using AR DeviceTool.

#### 2.4. FIRMWARE, LICENSE, AND ENGINE UPLOAD - MANUALLY

In addition to find devices/cameras, you can also use the AR Device Tool to upload Firmware, License or even Engine for the selected single camera/device or a group of cameras/devices using Ctrl/Shift. The License file is unique for each device/camera, therefore it cannot be uploaded in groups.

| AR [ | Device Tool     |             |                   |                 |                     |             |             |         |
|------|-----------------|-------------|-------------------|-----------------|---------------------|-------------|-------------|---------|
| ŵ    | Upload firmware | Upload lice | ense Upload engir | ne Available up | odates Licer        | nse updates | Activations |         |
|      | Name t          | Famliy      | Version           | Firmware        | Engine              | Region      | IP Address  | Serial  |
|      | AR-D7D6         | EINAR       | Einar-5           | 2.5.0.12        | 7.3.17.225          | EUR         | 10.0.6.244  | 221D7D6 |
|      | AR-DEF7         | EINAR GEN 2 | Einar Gen 2 T     | 1.8.0.221       | <b>†</b> 24Q3R5     | ARAB        | 10.0.6.95   | 223DEF7 |
|      | AR-E1B4         | EINAR GEN 2 | Einar Gen 2       | 1.8.0.221       | <b>†</b> 7.3.15.192 | EUR         | 10.0.7.2    | 223E1B4 |

Select the device(s)/camera(s) you want to update and press the **[Upload firmware]**, **[Upload License]** or **[Upload engine]** buttons that become active.

In the window that appears, enter the username and password to access the camera, select the file you want to upload and click **[Start]** to start the upload.

| Engine upload  |               |       | -  |       | × |
|----------------|---------------|-------|----|-------|---|
| Default        |               | ~     | Ð  | ľ     | Î |
| EINAR<br>GEN 2 | Select a file |       |    |       |   |
|                |               |       |    |       |   |
|                |               |       |    |       |   |
|                |               |       |    |       |   |
|                |               | Start | Ca | incel |   |

If you want to save the username and password to access the device(s)/camera(s), you can create user profiles. This way, you don't have to enter credentials before each upload.

Click on **[Please add a user profile!]** or the **[+]** button and enter the required information. For further uploads, you will only need to select the user profile.

Previously created user profiles can be edited or deleted using the buttons next to the [+] button.

| New Profile |   |    | —  |      | $\times$ |
|-------------|---|----|----|------|----------|
| Profile:    | 1 |    |    |      |          |
| User:       |   |    |    |      |          |
| Password:   |   |    |    | 6    | >        |
|             |   | Ok | Ca | ncel |          |

Adaptive Recognition AmericaAdaptive Recognition Hungary

Adaptive Recognition Nordic
 Adaptive Recognition Singapore

#### 2.5. AVAILABLE UPDATES

| Available updates |                                                                                                  |        |      |              | - 0    | $\times$ |
|-------------------|--------------------------------------------------------------------------------------------------|--------|------|--------------|--------|----------|
|                   |                                                                                                  |        |      | - 🕑 🗹 🛅      | ]      |          |
|                   | EINAR GEN 2 - AR-DEF7<br>10.0.6.95 (2230EF7)<br>Firmware: 1.8.0.221 Carmen Engine: ARAB 24Q3R5   | Engine | ARAB | 24Q3R5 -     | 24Q4R2 |          |
| : 🗌 🎲             | EINAR GEN 2 - AR-E1B4<br>10.0.7.2 (223E1B4)<br>Firmware: 1.8.0.221 Carmen Engine: EUR 7.3.15.192 | Engine | EUR  | 7.3.15.192 = | 24Q4R3 |          |
|                   | CBOX - CarmenBox<br>10.0.7.69 (1222222)<br>Firmware: 1.5.0.830 Carmen Engine: EUR 7.3.16.189     | Engine | EUR  | 7.3.16.189 = | 24Q4R3 |          |
| : 🗌 🎲             | EINAR GEN 2 - Einar<br>10.0.7.57 (223DEF2)<br>Firmware: 1.8.0.165 Carmen Engine: EUR 7.3.17.34   | Engine | EUR  | 7.3.17.34 -  | 24Q4R3 |          |
|                   | CBOX - IDEV-TRAFFIC<br>10.0.6.177 (JBE9DC20)<br>Firmware: 1.5.0.1428 Carmen Engine: EUR 24Q3R2   | Engine | EUR  | 24Q3R2 -     | 24Q4R3 |          |
| - 🗌 🎲             | LYNET - Lynet<br>10.0.6.248 (224EF5F)<br>Firmware: 1.2.0.273 Carmen Engine: EUR 24Q3R2           | Engine | EUR  | 24Q3R2 -     | 24Q4R3 |          |
|                   | LYNET - Lynet-AAFB-FixLens<br>10.0.7.11 ()<br>Firmware: 1.2.0.273 Carmen Engine: EUR 7.3.16.111  | Engine | EUR  | 7.3.16.111 - | 24Q4R3 |          |
| Select all        | Unselect all Selected: 0/7                                                                       |        |      | Start        | Cancel |          |

AR DeviceTool downloads the appropriate firmware and/or engine from a central server, and uploads it to the selected device(s)/camera(s). A new folder will be created in your Download folder: ArDeviceTool.

Select the cameras you want to update, select the user associated with the cameras, click Start, and then confirm the upload. The cameras will restart during the update.

#### 2.6. LICENSE UPDATES

| License updates                                                                |                              |                  |             |               |      |
|--------------------------------------------------------------------------------|------------------------------|------------------|-------------|---------------|------|
|                                                                                |                              |                  | • •         |               |      |
| License directory:                                                             | C:\Users\arh\Downloads       |                  | Refresh     |               |      |
| Device info                                                                    | Hardware serial              |                  | New license | Expiration    |      |
| Einar Gen 2 - Einar<br>10.0.7.57 (2230EF2)<br>Firmware: 1.8.0.165 Carmen Engir | 1003274<br>ne: EUR 7.3.17.34 | MMR<br>ANPR: UNI | ANPR        | 2024. 12. 31. |      |
|                                                                                |                              |                  |             |               |      |
|                                                                                |                              |                  |             |               |      |
|                                                                                |                              |                  |             |               |      |
|                                                                                |                              |                  |             |               |      |
|                                                                                |                              |                  |             |               |      |
|                                                                                |                              |                  |             |               |      |
|                                                                                |                              |                  |             |               |      |
| Select all Unselect all Selected:                                              | 0/1                          |                  | Sta         | art Car       | ncel |

Copy the license to a folder (unzipped) and ARDeviceTool will identify which camera it belongs to. Multiple licenses can be copied to the License directory folder.

Select the cameras you want to update, select the user associated with the cameras, click Start, and then confirm the upload. The cameras will restart during the update.

#### 2.7. DEVICE ACTIVATION

| Device activation |                                                                     |                   |           |  |                |     | <u></u> |       | ×           |
|-------------------|---------------------------------------------------------------------|-------------------|-----------|--|----------------|-----|---------|-------|-------------|
|                   |                                                                     |                   |           |  | ~ <del>(</del> |     | Î       |       |             |
|                   | EINAR GEN 2 - Einar<br>10.0.7.57 (2230EF2)<br>Firmware: 1.8.0.165 C | armen Engine: EUR | 7.3.17.34 |  |                |     |         |       | :<br>:<br>: |
|                   |                                                                     |                   |           |  |                |     |         |       |             |
| Select all        | Unselect all                                                        | Selected: 1/1     |           |  | Activ          | ate | Ca      | incel |             |

This feature is only available for Einar Gen2 camera 1.8 or later firmware versions.

Select the user you want to use, select the cameras you want to activate, then click on the Activate button. This will activate the selected cameras with this user. (This will be the default user.)

#### 3. OVERVIEW OF THE WEB INTERFACE

The following menu items are available on the web interface:

| LIVE | PLAYBACK | EVENTS | SETTINGS | ADAPTIVE RECOGNITION |
|------|----------|--------|----------|----------------------|
|      |          |        |          |                      |

1. LIVE

Shows a live view of the connected camera streams.

2. PLAYBACK

Browse recordings on the configured storage device.

3. EVENTS

Browse the recorded events on the configured storage device.

4. SETTINGS

Under this menu, you can access the following options:

SYSTEM

- Status
- Device
- Network
- Security
- Storage
- I/O
- Service
- Notifications
- External

MEDIA

– Video

ANALYTICS

- Settings
- Detectors
- Uploaders

#### LIVE 4.

After login, the interface navigates to the LIVE tab that shows a live feed of the connected camera stream.

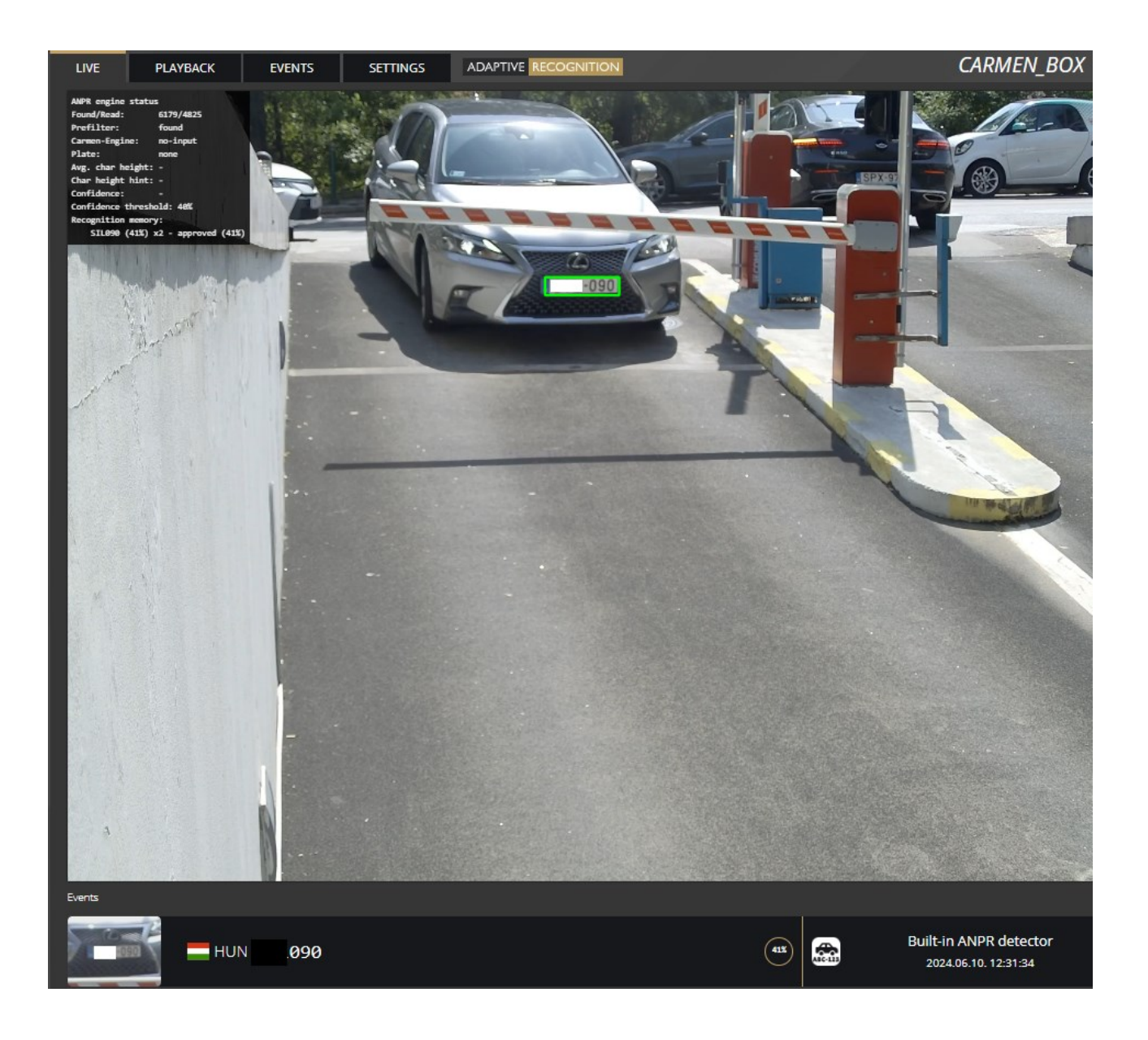

Adaptive Recognition America Adaptive Recognition Hungary

Adaptive Recognition **Nordic** Adaptive Recognition Singapore

#### 4.1. FULL-SCREEN MODE

The camera's live stream can be displayed on full screen by clicking on the icon located in the bottom-right corner of the image.

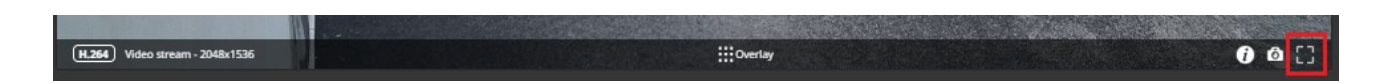

To exit from the full-screen mode, press the **ESC** keyboard key or click on the icon mentioned above.

#### 4.2. SAVING IMAGE

Next to the **[Full-screen]** icon is the **[Save image]** icon. By clicking on it, you can save an image of the current live stream with previously selected OSD information. The **CTRL + S** keyboard shortcut can be used as well.

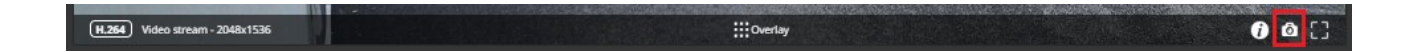

#### 4.3. CONTROLS

Next to the **[Streams]** icon is the **[Controls]** button. It brings up keyboard shortcuts on how to use and navigate the video feed.

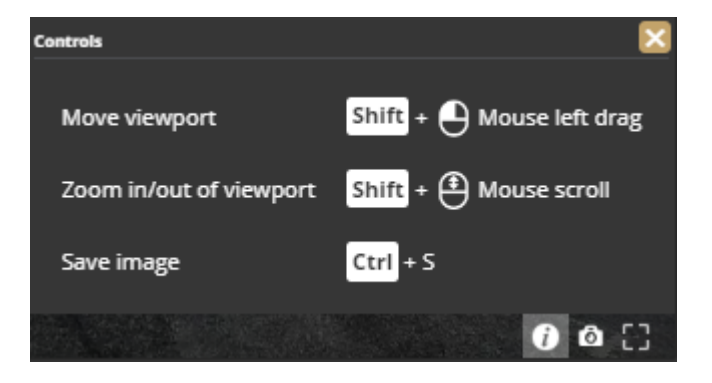

#### 4.4. OVERLAY

In the middle, at the bottom of the window, is the **[Overlay]** button. With it, you can turn on/off the OSD, and you can view the masks of the applied detectors, image information, motion data, etc.

The overlay can be displayed in LIVE and PLAYBACK mode, as well as in any submenu of the SETTINGS menu where the video stream is visible.

The OSD layers come in handy for observing the internal workflow of the device, setting up the device or troubleshooting.

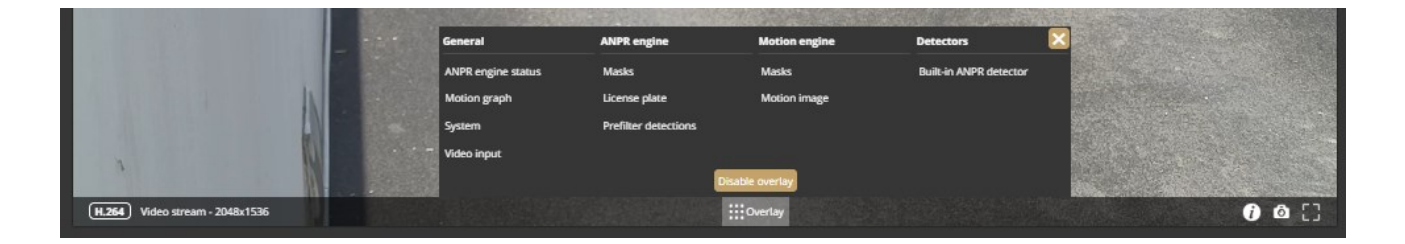

The most important parameters related to license plate recognition can be found on the **ANPR engine status** OSD, these are the following:

**Found/Read:** Number of images on which the device has started to detect ("Read") license plate, and ("Found") it. Values will be reseted after reboot.

**Prefilter:** "found" means the device detected license plate in that image (and in the ANPR mask).

"not-found" means that the device tried it, but did not detect any license plate in that image.

"idle" means that the device has not tried to detect plates. The prefilter does not run on every images.

**Carmen-Engine:** "found" is displayed when the Carmen ANPR recognition module has processed an image. "no-input" means the engine do not receive image from the prefilter.

Plate: Recognised license plate result of Carmen engine.

Avg. char height: Character height of recognised license plate.

Confidence: Confidence value of recognised license plate.

**Confidence threshold:** Minimum confidence value previously set in **{ANPR engine}**. License plates with confidence value below this threshold will be discarded.

**Recognition memory:** Recognised license plates which will not be recognised again. The time range while the recognised license plates remain in the memory can be set in **{ANPR engine}** "Ignore same plate for (s)".

#### 4.5. EVENT PREVIEW

You can find the event preview section under the live stream image, displaying the notifications about the latest received events.

Basic events (like ANPR) are shown with a tan color and the "**EVENT**" text. A dark red colored "**SIGNAL**" text indicates a start of a longer event that lasts for multiple frames. A long end of event is marked with the green "**RESTORE**" text.

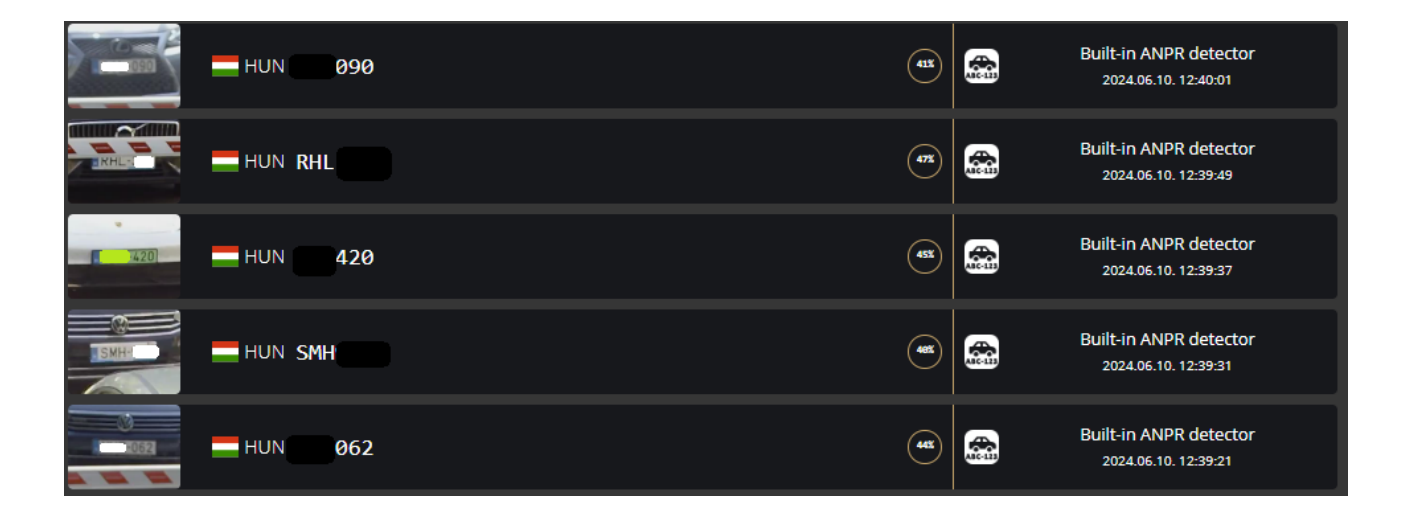

The list also contains the exact date and time an event was emitted. Clicking on the row of event brings up a more detailed view of that event. Clicking on the image shows the event image in full view. One more click takes you back to the event window.

### 5. PLAYBACK

You can access the **PLAYBACK** interface if the storage is turned on. By clicking on this tab, the recordings stored on the storage device will be listed. You can then navigate them by clicking on the timeline below the video feed.

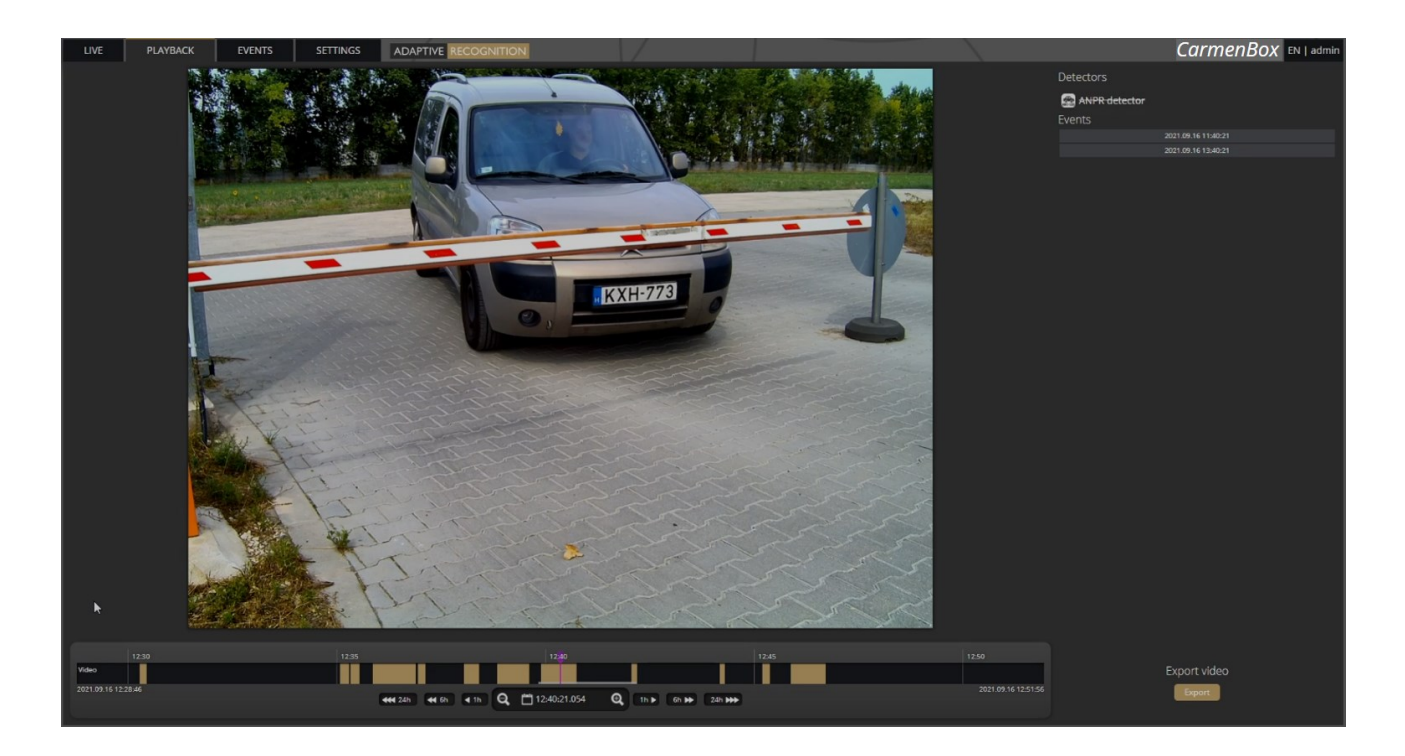

#### 🗐 Note

In case the storage is turned off but the storage device is available, the previously recorded elements can be viewed and played if the storage function is switched on.

#### 5.1. NAVIGATE AMONG THE RECORDINGS

You can navigate among the recordings by using the timeline and calendar.

The **timeline** is the black bar under the camera image. The **gold bands** indicate those time intervals

where recordings exist. Under this section, the currently selected detectors are located.

The red markers point where events have taken place.

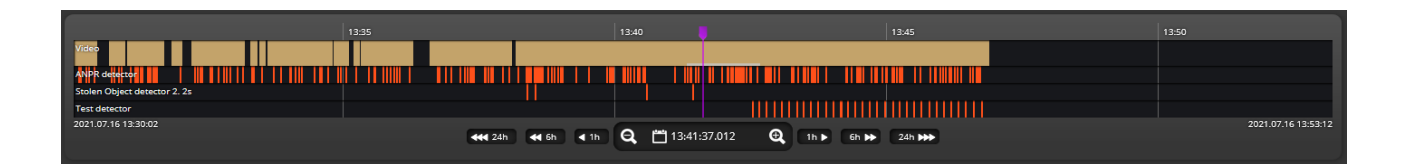

Change the displayed timeline by clicking and holding the left mouse button and moving it to the left (backward in time) and/or to the right (forward in time). By clicking on the desired date, the timeline will skip to that point.

The displayed **white stripe** at the bottom of the gold timeline indicates the video parts ready to be played.

In the middle of the timeline (see image above), there is a **purple marker** that shows where you are in the playback. Under this section, you can also see the current time of the playback.

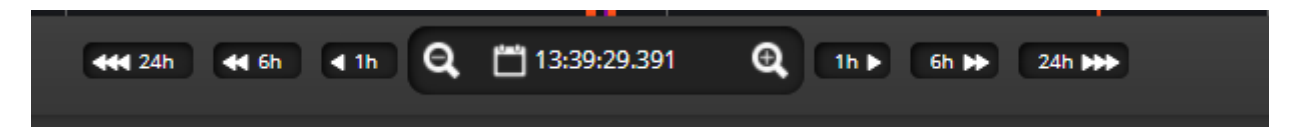

The **magnifying glasses** located under the timeline are to increase (magnifying glass with + sign) or decrease (magnifying glass with [] sign) the time interval found on the timeline.

In the middle of this panel, there is a calendar with which you can seek an exact date and time to play back.

The current time of the computer can be set with the **[Now]** button. After clicking on the **[Done]** button, the playback skips to the selected date.

The small image that appears when the mouse cursor is positioned over the timeline shows a preview image of the video near that location.

By moving the cursor over the video, an **OSD menu** appears, the functionality of which is identical to the menu located on the live stream.

To modify the playback speed, click the **cogwheel** on the video menu and select a speed value. This is where you have the help and the image saving options.

#### 5.2. FILTERING THE DETECTORS

| Detectors                  |                     |
|----------------------------|---------------------|
| 🛑 🚵 Built-in ANPR detector |                     |
| Events                     |                     |
| 2022.04.01 11:20:52        |                     |
| License plate: NKE047      | 2022.04.01 12:20:23 |
| License plate: MCH638      | 2022.04.01 12:20:25 |
| License plate: MNG355      | 2022.04.01 12:20:32 |
| License plate: NAW496      | 2022.04.01 12:20:35 |
| License plate: KVG911      | 2022.04.01 12:20:35 |
| License plate: SUZ183      | 2022.04.01 12:20:37 |
| License plate: RXA406      | 2022.04.01 12:20:52 |
| 2022.04.01 13:20:52        |                     |

You can find a list of the configured detectors and events related to them on the right side of the **PLAYBACK** interface.

The events and timeline of each detector can be turned on/off by clicking on the appropriate detector button. Clicking on an event in the list navigates the playback to the date and time of the event.

If you hover the cursor over an event located in the list, the detector related to the event is highlighted above the list. It works vice versa: by hovering the cursor over the detector, the events related to the detector will be highlighted in the list below.

#### 5.3. EXPORTING THE RECORDINGS

Video clips can be saved as mp4 files and can be viewed in most modern video player applications. The **[Export]** button is located in the bottom-right corner of the **PLAYBACK** interface. By clicking on this button, a dialog box pops up, and **two gold arrows** appear on the timeline.

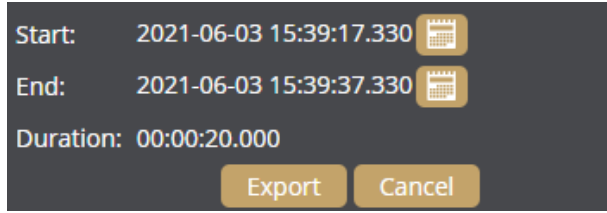

Drag the arrows with the mouse, and click the **[Calendar buttons]** next to "**Start**" and "**End**" to modify the exported time range. The duration of the video to be exported is displayed in the bottom line ("**Duration**").

#### 🗐 Note

You can adjust the exact time by clicking on the calendar icon.

## 6. EVENTS

You can access the **EVENTS** interface provided that the storage is turned on. By clicking on this tab, all events recorded by the device will be listed.

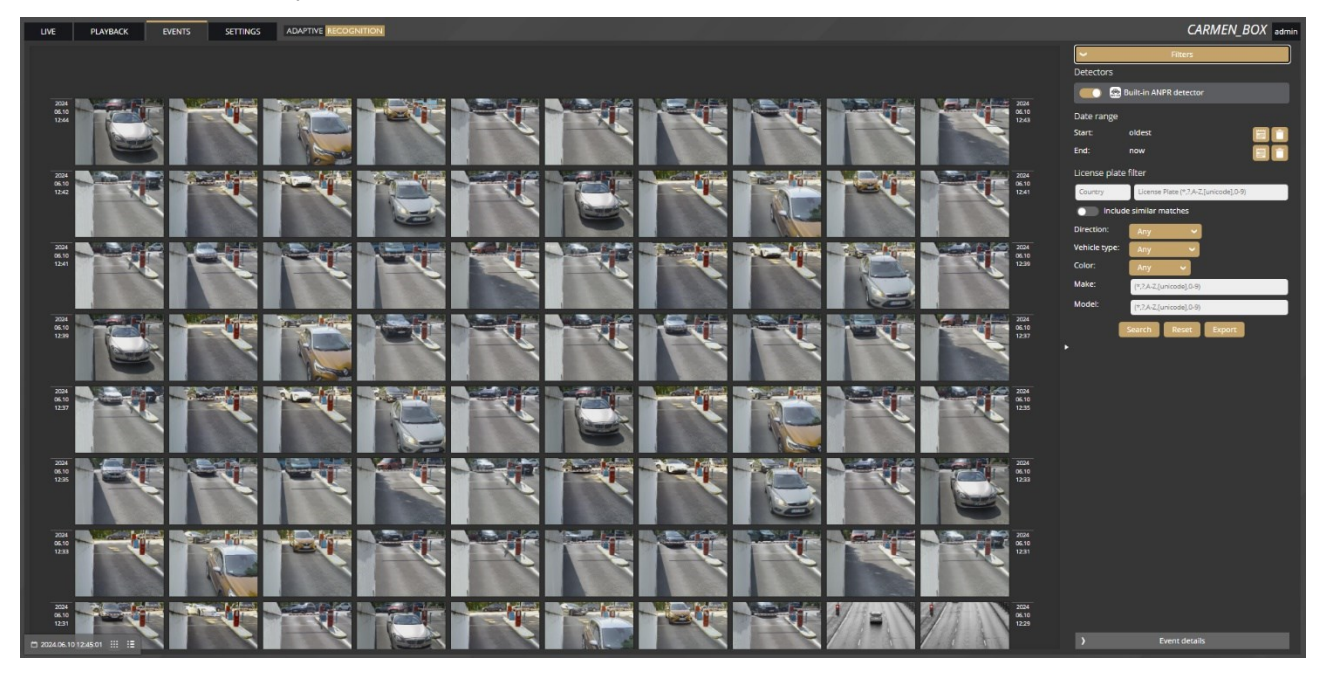

You can navigate between the recorded events in the event browser by scrolling through them with your **scroll wheel**. The events appear as small images. The latest events are at the top.

Use the buttons in the bottom left corner to switch between **Grid view** and **Detailed view**.

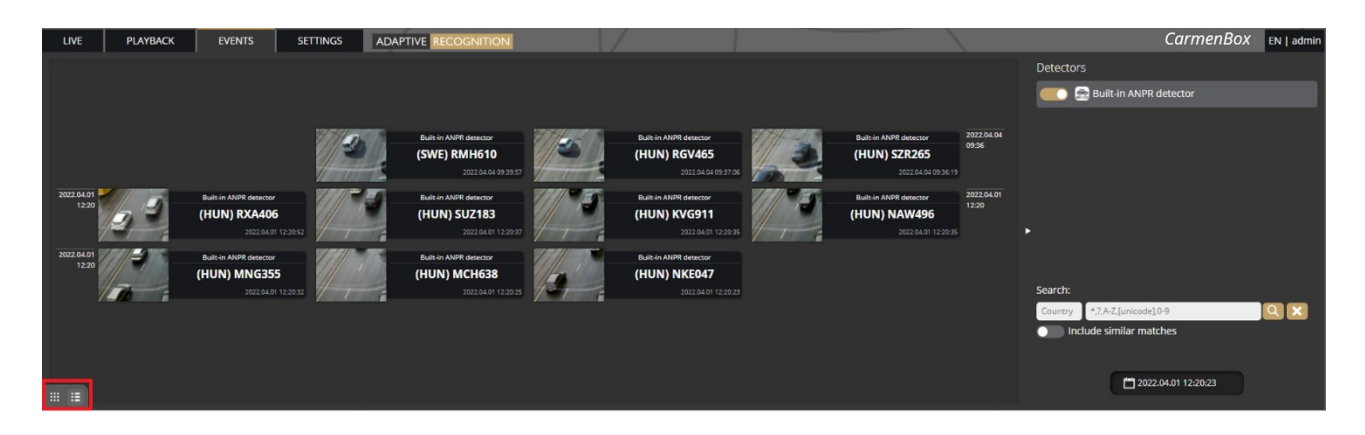

Adaptive Recognition America Adaptive Recognition Hungary Adaptive Recognition Nordic
 Adaptive Recognition Singapore

REQUESTINFO@ADAPTIVERECOGNITION.COM WWW.ADAPTIVERECOGNITION.COM Hovering the cursor over an event, the detector related to the event is highlighted in the list on the right. Simultaneously, a video clip of the event will be loaded and played automatically.

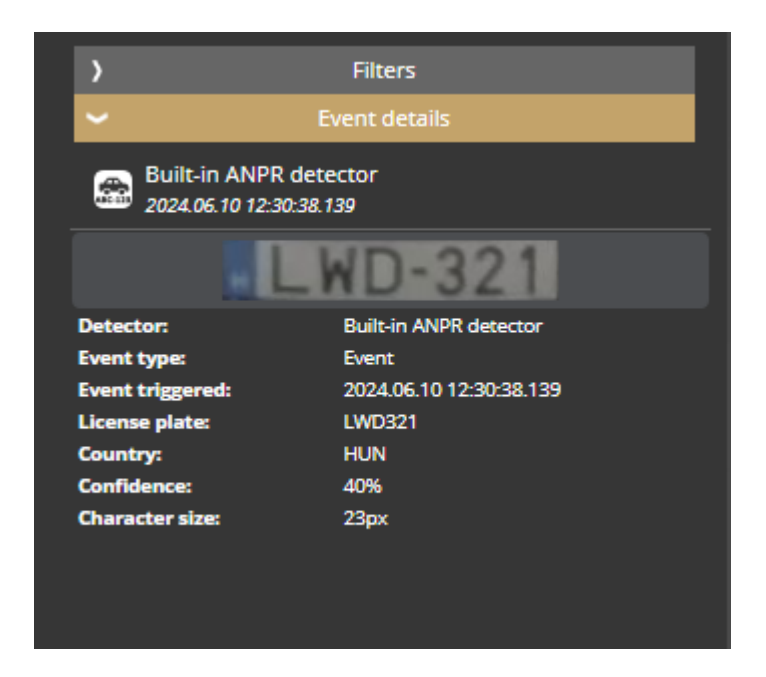

Clicking on an event brings up a detailed view of that event, including a video clip and any related image. The interface can be redirected to the **PLAYBACK** menu item by clicking on the **[Show in playback]** button. The data belonging to the event can be saved as a ZIP file by clicking on the **[Download]** button.

| Built-in ANPR detector<br>2021.09.15 11:33:52.458 |                                                                                                    | Show in playback     Close                                                                |
|---------------------------------------------------|----------------------------------------------------------------------------------------------------|-------------------------------------------------------------------------------------------|
|                                                   | Detector:<br>Event type:<br>Event triggered:<br>License plate:<br>Country:<br>Confidence:<br>Download event package<br>Include image:<br>Include video: | Built-in ANPR detector<br>Simple Event<br>2021.09.15 11:33:52.458<br>RDF359<br>HUN<br>89% |

In the top right corner, you can choose to display Event details or Filter options.

| >             | Event details                         |  |  |  |  |  |
|---------------|---------------------------------------|--|--|--|--|--|
| ~             | Filters                               |  |  |  |  |  |
| Detectors     |                                       |  |  |  |  |  |
|               | Built-in ANPR detector                |  |  |  |  |  |
| Date range    |                                       |  |  |  |  |  |
| Start:        | oldest                                |  |  |  |  |  |
| End:          | now                                   |  |  |  |  |  |
| License plate | filter                                |  |  |  |  |  |
| Country       | License Plate (*,?,A-Z,[unicode],0-9) |  |  |  |  |  |
| Include       | e similar matches                     |  |  |  |  |  |
| Direction:    | Any                                   |  |  |  |  |  |
| Vehicle type: | Any 🗸                                 |  |  |  |  |  |
| Color:        | Any 🗸                                 |  |  |  |  |  |
| Make:         | (*,?,A-Z,[unicode],0-9)               |  |  |  |  |  |
| Model:        | (*,?,A-Z,[unicode],0-9)               |  |  |  |  |  |
|               | Search Reset Export                   |  |  |  |  |  |
|               |                                       |  |  |  |  |  |

The configured detectors are displayed on the right. By moving the cursor over the detector, the events related to the detector will be highlighted in the event browser. By clicking on the detector, the display of its events can be turned on/off.

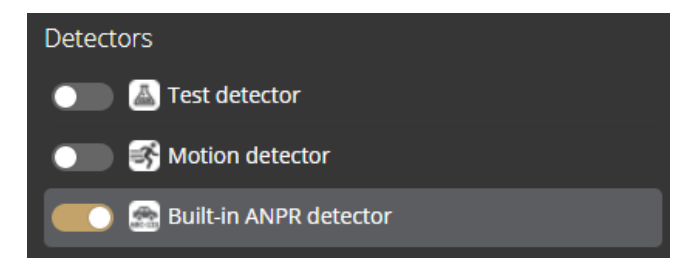

To set the Date range, click the calendar icon in the Start and End rows. After setting the time and clicking on the **[Apply]** button in the calendar, the browser jumps to the specified time.

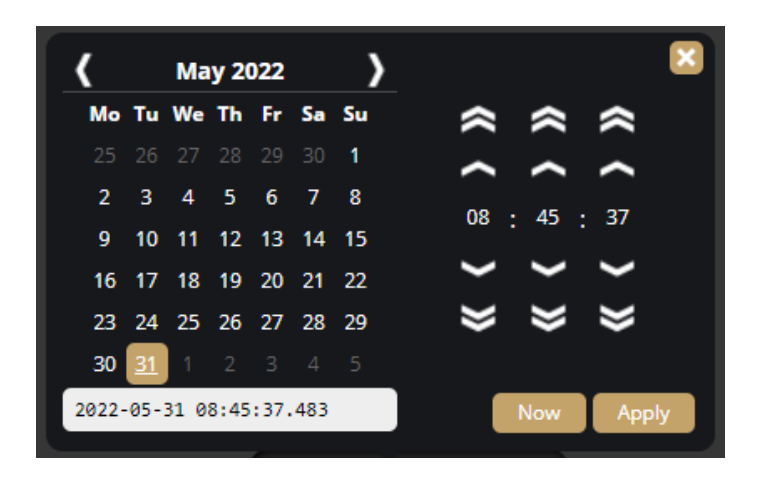

An additional license plate search form is available. Similar license plates can be listed if the "**Include similar matches**" option is turned on. Searching based on vehicle direction; color, make and model data is also available.

| License plate filter |                                       |  |  |  |
|----------------------|---------------------------------------|--|--|--|
| Country              | License Plate (*,?,A-Z,[unicode],0-9) |  |  |  |
| include              | similar matches                       |  |  |  |
| Direction:           | Any 🗸                                 |  |  |  |
| Vehicle type:        | Any 🗸                                 |  |  |  |
| Color:               | Any 🗸                                 |  |  |  |
| Make:                | (*,?,A-Z,[unicode],0-9)               |  |  |  |
| Model:               | (*,?,A-Z,[unicode],0-9)               |  |  |  |
|                      | Search Reset Export                   |  |  |  |

Once the filtering is set, events matching the filtering criteria are displayed. In In addition, the data of events matching the filtering conditions can be downloaded from the device in .csv format by clicking on the Export button.

 A
 B
 C
 D
 E
 F
 G
 H
 I
 J
 K
 L
 M
 N
 O
 P
 Q
 R
 S
 T
 U
 V

 1
 Timestamp, "Detector name", "Detector ID", "Event ID", "Event top", "ANPR text", "ANPR text", "ANPR confidence", "ANPR direction", "ANPR category", "ANPR category", "ANPR text color", "ANPR model"
 2

 2
 2024-04-07 10:19:01.917, "Built-in ANPR detector", "[B2B78D79-B325-6C42-94C7-05C9B97CA66E]", "[GFB10EEA-AAA5-E74A-93D9-73792B7F8C85]", 114, "Event", "SNM111", 87, "HUN", "Moving away", "CAR", "#8008080", "Volvo", "XC60"

 3
 2024-04-07 10:20:49.619, "Built-in ANPR detector", "[B2B78D79-B325-6C42-94C7-05C9B97CA66E]", "[4F8FDC93-536B-F942-81BF-7298482EFC46]", 114, "Event", "TBR111", 84, "HUN", "Unknown", "CAR", "#8008080", "Volvo", "XC60"

#### 7. SETTINGS

The SETTINGS page contains all customizable parameters of the device.

#### 7.1. SYSTEM / STATUS

On this interface, you can find a summary of the important data of the device, the installed detectors, the operating time, the ANPR licenses, etc. API documentation can also be found here for integrating.

| Device                          |                                                 |         |          |                           |
|---------------------------------|-------------------------------------------------|---------|----------|---------------------------|
| Name:                           | CarmenBox                                       | Тур     | /pe:     | CARMEN_BOX                |
| Description:                    | Intelligent IP device                           | Ser     | erial:   | 1222222                   |
| Date & time:                    | 2024.06.10 08:46:06                             | Firr    | rmware:  | 1.5.0.825                 |
| Storage:                        | Enabled                                         | Loc     | ocation: | 1° 0' 0", 1° 0' 0"        |
| License:                        | ANPR                                            | View Up | otime:   | 4 days 23 hours 2 minutes |
| License key:                    | USB key - 1214624                               |         |          |                           |
| Network                         |                                                 |         |          |                           |
| Wired connection:               | 10.0.7.69, 169.254.242.4<br>(MAC: 48b02d3df204) | DN      | NS:      | 1.1.1.1, 8.8.8.8          |
| Video                           |                                                 |         |          |                           |
| Video input                     | 2048x1536 @ 9.13 Mbit/s                         |         |          |                           |
| Detectors                       |                                                 |         |          |                           |
| Built-in ANPR detector          |                                                 |         |          |                           |
| Resources                       |                                                 |         |          |                           |
| API documentation               |                                                 |         |          |                           |
| SNMP MIB for AR devices         |                                                 |         |          |                           |
| SNMP MIB for AR Harbard devices |                                                 |         |          |                           |

Click on the View button to display the license details. You can see which license is valid for which region and until which date.

In the Resources section you will find the API documentation and the SNMP MIB files. More useful information on integration can be found on the following website: <u>https://github.com/adaptiverecognition/harbard-sdk</u>

#### 7.2. SYSTEM / DEVICE

On the **Device** interface, you can do the following:

- Modify the name, description of the device
- Reboot the device remotely
- Perform a factory reset (after clicking on the button, the original manufacturer settings are restored except for the network settings)
- Set the date and time
- Upload firmware, ANPR engine and license.
- Set location data/GPS data.

| General             |                                            |  |
|---------------------|--------------------------------------------|--|
| Device name:        | CarmenBox                                  |  |
| Device description: | Intelligent IP device                      |  |
| ✓ Save              |                                            |  |
| Date & time         |                                            |  |
| Date & time:        | 2025.03.21 08:14:26 (UTC) 📰 Set local time |  |
| Timezone:           |                                            |  |
| Use NTP:            |                                            |  |
| NTP servers:        | pool.ntp.org                               |  |
|                     | E3                                         |  |
| NTP status: ?       | 12m 37.252.189.117                         |  |
| ✓ Save              |                                            |  |
| Location            |                                            |  |
| Data source:        | Manual Network                             |  |
| Location: ?         | 1                                          |  |
| Status: ?           | 1 ° 0.0000" N, 1 ° 0 0.0000" E fixed       |  |
| Display URL: ?      | not set 💋                                  |  |
| ✓ Save              |                                            |  |
| Maintenance         |                                            |  |
| Reboot:             | Perform reboot                             |  |
| Factory reset:      | Perform reset                              |  |
| Firmware:           | Browse files Upload                        |  |
|                     | Current firmware version: 1.6.0.45         |  |
| ANPR engine:        | Browse files Upload                        |  |
|                     |                                            |  |
|                     | Current ANPR engine: 7.3.16.189 EUR        |  |

#### Date & time settings

The device's current time is displayed at the **Device time** using your web browser's locale. The device time can be set manually by clicking on the **[Calendar icon]**. You can synchronize the device to the computer time with the **[Set local time]** button next to the calendar icon.

You can choose the time zone of the camera, select by region or enter a Custom setting.

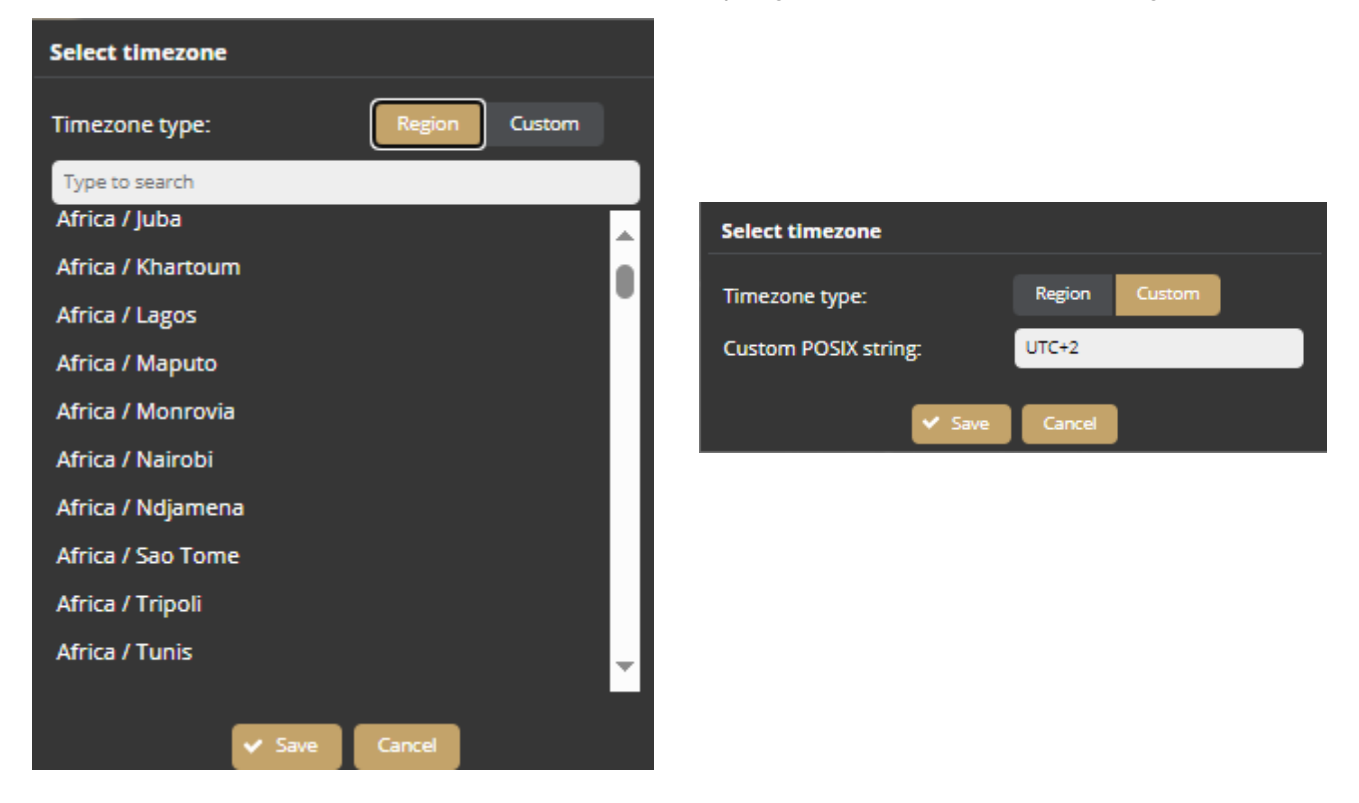

To automatically synchronize the time using an NTP server, turn on the **[Use NTP]** option and add an NTP server to the field of the **NTP servers**. Use at least a local NTP server if you manage more than one camera and/or use integration via API/HTTP/FTP/etc.

#### Important!

In the case of the device being registered to the Intellio server, do not use NTP servers.

**NTP status** shows the current status of each configured NTP server. The color indicates the state of the server and the value is the delay until synchronization is performed again.

Color states are the following:

Red: Server is not suitable or unreachable.

Green: Server is working and used for synchronization.

Gray: Server is not used because there is a better alternative.

#### Location

GPS data can be entered manually or requested from a router with NMEA 0182 standard.

Location: Set the current location of the device in the geographic coordinate system using the decimal degree format.

| Location       |                                                  |
|----------------|--------------------------------------------------|
| Data source:   | Manual Network                                   |
| Location: ?    | 47.49294800235898 , 19.746546425                 |
| Status: ?      | ● 47° 29' 34.6128" N, 19° 44' 47.5671" E ⊘ fixed |
| Display URL: ? | not set 💋                                        |

Service URL: Set the URL of a server that can transmit location data using the NMEA 0182 standard.

| Location       |                                                  |        |
|----------------|--------------------------------------------------|--------|
| Data source:   | Manual Network                                   |        |
| Service URL: ? | TCP - :// abdddns.net                            | : 8004 |
| Status: ?      | ● 47° 29' 34.6128" N, 19° 44' 47.5671" E 🔗 fixed |        |
| Display URL: ? | not set 💋                                        |        |
| ✓ Save         |                                                  |        |

**Display URL:** By settings an HTTP or HTTPS URL to an external website all location data displayed on this web interface will be a hyperlink to the external site with coordinates as parameters.

| Edit location display URL |                                                                                        |
|---------------------------|----------------------------------------------------------------------------------------|
| Display URL:              | Use <b>\$LAT</b> and <b>\$LNG</b> placeholders for latitude and longitude coordinates. |
| Presets:                  | Custom Google Maps Bing Maps OpenStreetMap                                             |
|                           | Save Cancel                                                                            |
#### Firmware, ANPR, License update

Click **[Browse files...]** on the field to be modified, then select the Firmware (.ifw), ANPR (.iep) or License (.ukeys) files to be uploaded. Finally, click on the corresponding upload button.

| Maintenance    |                |        |
|----------------|----------------|--------|
| Reboot:        | Perform reboot |        |
| Factory reset: | Perform reset  |        |
| Firmware:      | Browse files   | Upload |
|                |                |        |
| ANPR engine:   | Browse files   | Upload |
|                |                |        |
| License:       | Browse files   | Upload |

The update process can be interrupted by clicking on the **[Cancel]** button located on the panel showing the upload status.

When the upload is finished (in the case of uploading license before the update process), the device asks a security question whether you are sure about the modification. Choosing **[No]** interrupts the update process, and the device operates with the previous settings. If you opt for **[Yes]**, the update continues. Updating and rebooting the device may take a few minutes.

The latest firmware and engine can be downloaded <u>here.</u>

#### () Important!

- During the update process **do not** unplug the device.
- To use the device with the on-board ANPR function, license file and engine file must be uploaded to the device.
- If you try to upload firmware, engine or license for another product to the device, an error message will pop up and the upload will be cancelled.
- If you upload an engine for a region other than the license region to the device, the upload will succeed, but then the device will display an error message in the Settings/Detectors/ANPR engine section, the license plate recognition will not work.
- The device can be upgraded with firmware released after the license expires. The license expiration only affects the engine, the device cannot be updated with the engine released after the license expiration. License expiration does not affect the device functionality.

# 7.3. SYSTEM / NETWORK

The **Network** menu item hides the network settings. The IP address assigned to the camera can be static or dynamic. Click on the Add button to configure the DNS server.

Click on the Add button to configure the DNS search admin domain.

| Settings Monitoring |                    |   |                 |  |
|---------------------|--------------------|---|-----------------|--|
| DNS servers:        | 1.1.1.1<br>8.8.8.8 |   |                 |  |
| DNS search domain:  |                    |   |                 |  |
| Default interface:  | Wired connection 🖌 |   |                 |  |
| ✓ Save              |                    |   |                 |  |
| Interfaces          |                    |   |                 |  |
| Wired connection    |                    |   |                 |  |
| MAC address:        | 48:B0:2D:3D:F2:04  |   | Current address |  |
| Mode:               | Static address DHC | P | 10.0.7.69       |  |
| Fallback to static: |                    |   | 169.254.242.4   |  |
| Static address      |                    |   |                 |  |
| Address:            |                    |   |                 |  |
| Netmask:            |                    |   |                 |  |
| Gateway:            |                    |   |                 |  |
| Save                |                    |   |                 |  |

### Fallback to static

If the device is set to DHCP, the "**Fallback to static**" option will be accessible. The device will use the configured fallback address when obtaining a new address from a DHCP server fails.

Put the Carmen Box device and your camera in the same network segment.

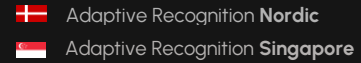

## Monitoring

The Monitoring tab shows statistics of active media connections (e.g., live feeds, event stream) and lists all in- and outgoing traffic by network adapter.

| Settings Monitoring |                  |      |              |            |         |                      |  |
|---------------------|------------------|------|--------------|------------|---------|----------------------|--|
| Media strean        | ns               |      |              |            |         |                      |  |
|                     | Client           | Туре | Send         | Waiting    | Dropped | Uptime               |  |
| -                   | 192.168.9.158    | RTSP | 2.41 Mbit/s  | 0 B        | 0 B     | 7 minutes 4 seconds  |  |
| ÷                   | 192.168.3.47     | IVS  | 0 bit/s      | 0 B        | 0 B     | 3 minutes 24 seconds |  |
|                     | 192.168.3.47     | IVS  | 14.35 Mbit/s | 0 B        | 0 B     | 3 minutes 24 seconds |  |
| Interfaces          | Interfaces       |      |              |            |         |                      |  |
|                     | Interface        |      | Send         | Receive    |         |                      |  |
|                     | Wired connection |      | 16.88 Mbit/s | 142.32 Kbi | t/s     |                      |  |

39/292

# 7.4. SYSTEM / SECURITY

In the Users database, you can perform the maintenance of the user data, like:

- Adding new users
- Deleting users
- Modifying the already existing user profiles

The default user name and password is "admin".

#### () Important!

To increase the security of using the device on the network, please **change the default password** of your account.

When adding a new user, you can set three levels of permissions:

- 1. Administrator: The administrator can access and edit all parameters of the device.
- 2. **User**: The user can view but not edit the parameters of the device. Some pages containing sensitive information may be hidden.
- 3. Operator: The operator has the same privileges as a user.

| Users Sessions |               |   |
|----------------|---------------|---|
| Users          |               |   |
| Username       | Role          |   |
| admin          | Administrator | Ê |
| User           | User          | Ê |
| Operator       | Operator      | Ê |
|                |               |   |

#### Sessions

At **Lockout policy**, the maximum number of failed login attempts can be adjusted. After reaching the specified number, the device blocks that session. By default, after three failed login attempts, the device blocks the IP address of the client for a minute. Note that the number of **Maximum attempts** may vary between one and ten. The duration of the block can be set between 30 seconds and seven days.

The Active sessions and Blocked clients can also be seen on this tab.

| Users Sessions                                                                                                    |                        |                      |  |  |  |
|----------------------------------------------------------------------------------------------------|------------------------|----------------------|--|--|--|
| Lockout policy                                                                                                    |                        |                      |  |  |  |
| The camera automatically blocks clients for repeated failed authentications. Below are the parameters for the allowed maximum attempts and the duration of the block. |                        |                      |  |  |  |
| Maximum attempts: 3 😑                                                                                                    | •                      |                      |  |  |  |
| Block duration: 1 minute 🗸                                                                                                    |                        |                      |  |  |  |
| ✓ Save                                                                                                    |                        |                      |  |  |  |
| Active sessions                                                                                                    |                        |                      |  |  |  |
| Client                                                                                                    | User                   | Last seen            |  |  |  |
| 192.168.135.232                                                                                                    | admin                  | 2 minutes 24 seconds |  |  |  |
| 192.168.135.232                                                                                                    | admin                  | 2 minutes 24 seconds |  |  |  |
| 169.254.255.248                                                                                                    | admin                  | now                  |  |  |  |
| 192.168.135.232                                                                                                    | admin                  | 2 minutes 24 seconds |  |  |  |
| Blocked clients                                                                                                    |                        |                      |  |  |  |
| Client                                                                                                    |                        | Blocked for          |  |  |  |
|                                                                                                    | No clients are blocked |                      |  |  |  |
|                                                                                                    |                        |                      |  |  |  |

Adaptive Recognition AmericaAdaptive Recognition Hungary

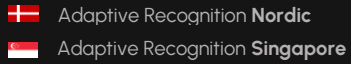

REQUESTINFO@ADAPTIVERECOGNITION.COM WWW.ADAPTIVERECOGNITION.COM

# 7.5. SYSTEM / STORAGE

The settings related to the storage can be performed at **Storage**. After enabling the storage function, select a device under **Storage device** where the images, video streams and events are saved.

| Settings Devices                 |                                                  |   |
|----------------------------------|--------------------------------------------------|---|
| Storage device:                  | USB drive - JetFlash Transcend 16GB (14.72 GB) 💙 |   |
| Operation mode                   |                                                  |   |
| Storage trigger: ?               | Event Motion Event+Motion Continuous             |   |
| Source stream: ?                 | Video stream                                     |   |
| Video before trigger: ?          | 1 second 😑 🛑                                     | • |
| Video after trigger:?            | 1 second 😑 🕒                                     |   |
| Keep records for: ?              | 2 days 😑 🕒                                       |   |
| Selected detectors: <sup>7</sup> | Built-in ANPR detector                           |   |

## **Operation mode**

Under **Operation mode**, the **storage trigger** can be selected. The image sequences will be saved based on this selection.

### Important!

These settings only have an impact on the storage device. They do not affect the storage in the IVS.

The following can be selected as a storage trigger:

- **Event**: Only those image sequences will be stored which have taken place during the signaling of one of the selected detector(s).
- **Motion**: When the device detects motion, the storage process starts and finishes when the motion is over.
- Event+Motion: Storage is performed in cases of both an Event or Motion.
- Continuous: The storage function saves every frame regardless of event and motion.

#### Recordings before and after activation (seconds)

The recording time (in seconds) before and after the events can be regulated with the help of the sliders.

**Keep records for:** Recordings are automatically deleted from the storage medium after the specified time. You can set the number of days after which data is deleted from the SD card.

#### Selected detectors

It may not be necessary to record at every detector signalling. Thus, the user can select which detector signal(s) should trigger the recording.

#### Devices

Under the **Devices** tab, information about the data of the storage device, the length of the recordings, the available storage, and the writing speed can be found.

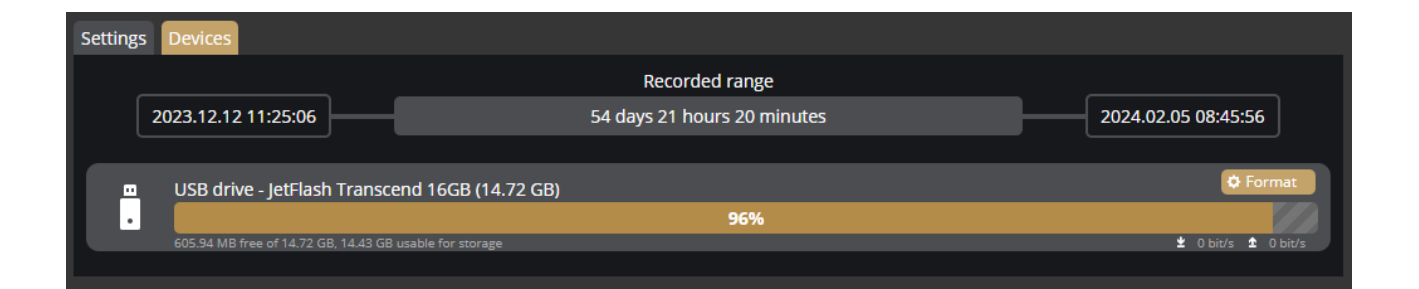

### Formatting the storage device

With the **[Format]** button, you can format the storage unit immediately. After clicking on the **[Format]** button, a window pops up. Click on the **[Yes]** button to start the operation. The capacity bar indicates the remaining time of the formatting process.

#### () Important!

The formatting deletes every data from the storage device.

# 7.6. I/O

In the I/O menu you can modify the input and output settings of the added ONVIF devices, the trigger configuration and you can monitor the state changes of the input/output ports at IO log section.

| Inputs O | utputs                                          |                              |                    |            |              |
|----------|-------------------------------------------------|------------------------------|--------------------|------------|--------------|
|          |                                                 | Port                         |                    | Idle state | Active state |
|          | ONVIF_DigitalInp                                | ut_Intellio Initio_AlarmIn_1 |                    | n/a        | n/a 🧪        |
| IO log   |                                                 |                              |                    |            |              |
| 09:12:42 | ONVIF_Intellio<br>Initio_AlarmOut_0             |                              | Port has been dead | tivated    |              |
| 09:12:43 | ONVIF_DigitalInput_Intellio<br>Initio_AlarmIn_1 |                              | Port has been act  | ivated     |              |

On the input side, you can change the Auto-restore timeout value. If the Input stays in 'Active' state more than the given timeout in milliseconds then it will be restored to 'Deactive' state.

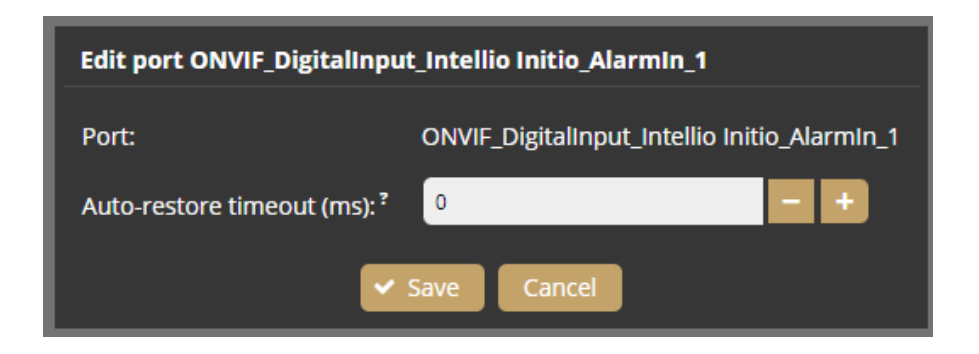

You can also modify the Output ports at the Outputs tab.

| Inputs C  | Dutputs                                         |            |                 |                  |        |   |
|-----------|-------------------------------------------------|------------|-----------------|------------------|--------|---|
|           | Port                                            | Idle state | Active state    | Mode             | Active |   |
|           | ONVIF_Intellio Initio_AlarmOut_0                | n/a        | n/a             | Impulse: 5000 ms | No     | Ø |
| Trigger c | onfiguration                                    |            |                 |                  |        |   |
|           |                                                 | Detector   |                 |                  | Ports  |   |
| 📾 Buil    | t-in ANPR detector                              |            |                 |                  | none   |   |
| ✓ Save    |                                                 |            |                 |                  |        |   |
| IO log    |                                                 |            |                 |                  |        |   |
| 09:12:42  | ONVIF_Intellio<br>Initio_AlarmOut_0             |            | Port has been o | deactivated      |        |   |
| 09:12:43  | ONVIF_DigitalInput_Intellio<br>Initio_AlarmIn_1 |            | Port has been   | activated        |        |   |

Adaptive Recognition America
 Adaptive Recognition Hungary

The following parameters can be adjusted after clicking on the Edit button:

- Work mode: Impulse or Bistable
- Active state: The active state of the port. If it is "Open", the port is open when an event occurs. If it is "Closed", the port closes when an event occurs.
- Impulse lenght (ms): In the case of activating the output port, the length of the active state can be adjusted.

| Edit port ONVIF_Intellio Initio_AlarmOut_0 |                                  |  |  |  |  |
|--------------------------------------------|----------------------------------|--|--|--|--|
| Port:                                      | ONVIF_Intellio Initio_AlarmOut_0 |  |  |  |  |
| Work mode:                                 | Impulse Bistable                 |  |  |  |  |
| Active state:                              |                                  |  |  |  |  |
| Impulse length (ms):                       | 5000 - +                         |  |  |  |  |
| ✓ Sa                                       | ave                              |  |  |  |  |

The detectors configured in the Analitycs/Detectors menu can be associated to the Ports of the added ONVIF device in the Trigger configuration menu. (You can add an ONVIF device in the **External** menu.)

For some cameras, the IO port must also be enabled separately on the camera.

| Trigger configuration    |          |       |      |
|--------------------------|----------|-------|------|
|                          | Detector | Ports |      |
| 🔁 IO detector            |          | none  | Edit |
| 💕 Motion detector        |          | none  | Edit |
| 齌 Built-in ANPR detector |          | none  | Edit |
| ✓ Save                   |          |       |      |

Select which ONVIF device the Detector should be associated with.

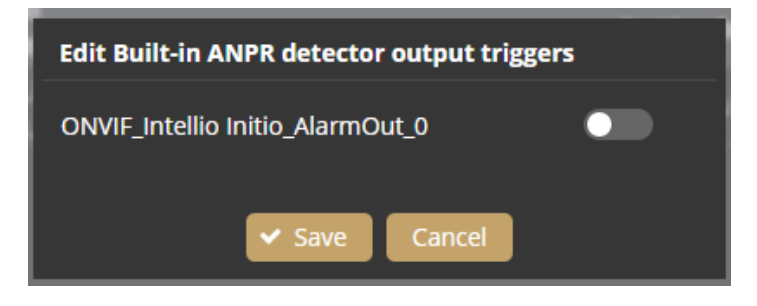

# 7.7. SYSTEM / SERVICE

**AR Discovery Tool** 

• Allow discovery: You can allow the AR Discovery Tool to discover the camera.

Bonjour:

• Allow discovery: You can allow the Bonjour to discover the camera.

WS Discovery:

• Allow discovery: You can allow the WS Discovery to discover the camera.

IVS

• Service port: The service port of the IVS (Intellio Video System) can be specified by filling in the field.

RTSP

- Service port: The service port of the RTSP can be specified by filling in the field.
- Authentication required: By selecting "Enabled", authentication is required when connecting to the RTSP stream.

#### SNMP

- Service enabled: The SNMP service can be enabled or disabled.
- Read community: Password required for the camera properties on SNMP.

UPnP

• Allow discovery: Enable or disable the device discovery provided by the UPnP protocol.

#### Webserver

- Service port / Secure service port: The service ports of the Webserver can be specified by filling in the field.
- **Certificate:** The camera has its own self-signed SSL certificate. This certification is used by the camera to provide HTTPs services.

(If you want to modify the SSL certificate, click on the Edit button and upload the Certificate and Key.)

# ADAPTIVE RECOGNITION

| AR Discovery             |                      |
|--------------------------|----------------------|
| Allow discovery:         | Disabled Enabled     |
| Bonjour                  |                      |
| Allow discovery:         | Disabled Enabled     |
| WS Discovery             |                      |
| Service enabled:         | Disabled Enabled     |
| IVS ?                    |                      |
| Service port:            | 53539                |
| RTSP                     |                      |
| Service port:            | 554                  |
| Authentication required: | Disabled Enabled     |
| SNMP                     |                      |
| Service enabled:         | Disabled Enabled     |
| Read community:          |                      |
| UPnP                     |                      |
| Allow discovery:         | Disabled Enabled     |
| Webserver                |                      |
| Service port:            | 80                   |
| Secure service port:     | 443                  |
| Certificate:             | US (self-signed) 💋 📋 |
| ✓ Save                   | रु Default           |

# 7.8. SYSTEM / NOTIFICATIONS

In the Messages tab of this configuration interface, you can find system messages of the device.

| Mess    | ages Email                       |         |                                                   |  |
|---------|----------------------------------|---------|---------------------------------------------------|--|
| #       | Date                             | Туре    | Description                                       |  |
| 1       | 2022.05.06 00:55:46              | Storage | USB-DRIVE JetFlash Mass Storage Device plugged in |  |
| 0       | 2022.05.06 00:55:36              | System  | System started at 2022.05.06 00:55:36             |  |
| Refresh |                                  |         |                                                   |  |
| * On    | ly the last 1000 entry is shown! |         |                                                   |  |

In the **Email** tab, you can specify the email settings for sending messages. The following parameters can be adjusted after clicking on the **[Enabled]** button:

- **Delay between messages:** After sending an email, the device will wait at least the selected duration before it can send another email.
- **Exclude:** Notification types selected here are excluded from the email messages.
- SMTP settings: enter the required data to set the access of the SMTP service.
- **E-mail settings:** set the display name and the email address that the device uses when sending email messages. The "Send to" field is used to set the recipients.

| Messages Email           |                                          |
|--------------------------|------------------------------------------|
| E-mail notifications:    | Disabled Enabled                         |
| Delay between messages:? | 1 minute 🗸                               |
| Exclude:?                | Storage                                  |
|                          | O VideoInput                             |
|                          | Analytics                                |
|                          | ● NTP                                    |
|                          | Network                                  |
|                          | License                                  |
|                          | System                                   |
|                          | Security                                 |
| SMTP settings            |                                          |
| Host:                    | smtp.gmail.com                           |
| Port:                    | 465                                      |
| Encryption:              | SSL/TLS 🗸                                |
| Username:                | tesztosm1979@gmail.com                   |
| Password:                | Enter value to change                    |
| E-mail settings          |                                          |
| Sender name:?            | CarmenBox                                |
|                          | (e.g.: CAM-Floor3)                       |
| Sender address: ?        | Bgmail.com                               |
| Send to:                 | @adaptiverecognition.com                 |
| Save                     | Test settings <sup>2</sup> Test settings |
|                          |                                          |

48/292

Adaptive Recognition America
 Adaptive Recognition Hungary

Adaptive Recognition Nordic
 Adaptive Recognition Singapore

# 7.9. SYSTEM/EXTERNAL/ONVIF

You can manage the associated Onvif devices in the External menu. You can add a new device, edit the data of existing devices and delete a device.

| On | wif      |            |       |              |                     |                 |           |     |      |        |  |
|----|----------|------------|-------|--------------|---------------------|-----------------|-----------|-----|------|--------|--|
| D  | evices ? |            |       |              |                     |                 |           |     |      |        |  |
| lī | State    | Address    | User  | Model        | Serial              | Name            | Capabilit | ies |      |        |  |
|    | Online   | 10.0.6.244 | admin | IPC-01-W     | 221D7D6             | Einar           | H Video   | I/O | Edit | Remove |  |
|    | Online   | 10.0.7.50  | admin | ILB-340-BL-V | ILB-340-BL-V2018120 | Intellio Initio | 🛏 Video   | 1/0 | Edit | Remove |  |
|    |          |            |       |              |                     |                 |           |     |      |        |  |

For the added ONVIF device the Video button will only appear if the device does support a video channel. The IO button only appears if the added ONVIF device supports IO. Clicking on the Video or IO button will switch to that menu item.

The following should be set when adding a new device:

- Name: (optional): The name of the device can be entered.
- Address: IP address where the device is accessible.
- ONVIF Username: The device's ONVIF username.
- ONVIF Password: The device's ONVIF password.

| Edit device        |                       |
|--------------------|-----------------------|
| Name (optional): ? | Einar                 |
| Address:?          | 10.0.6.244            |
| ONVIF Username: ?  | admin                 |
| ONVIF Password:    | Enter value to change |
| ✓ Add              | Cancel                |

# 🗐 Note

For many cameras, the ONVIF Username and Password do not match the username and password used in the browser. ONVIF may also need to be enabled on the camera.

49/292

Adaptive Recognition Singapore

# 7.10. SYSTEM / EXTERNAL / MQTT

You can manage the MQTT communication settings in the External menu.

Client ID: The name of the device can be entered.

Broker URL: Url to a MQTT Broker service with the following formats:

mqtt://<address>:<port>[/path]\*[?query] - TCP

mqtts://<address>:<port>[/path]\*[?query] - Secure TCP

ws://<address>:<port>[/path]\*[?query] - Websocket

wss://<address>:<port>[/path]\*[?query] - Secure Websocket

HTTP Proxy URL: Url to a HTTP Proxy Server for transfering MQTT communication.

Username: Username for the MQTT Broker service.

Password: Password for the MQTT Broker service.

Keep alive (s): MQTT keepalive message frequency in seconds.

| Onvif MQTT Modbus |                       |                            |     |         |
|-------------------|-----------------------|----------------------------|-----|---------|
| Client:           | Disabled Enabled      |                            |     |         |
| Broker Settings   |                       |                            |     |         |
| Client ID:        | AR-223DEF2            |                            |     |         |
| Broker URL:?      |                       |                            |     |         |
| HTTP Proxy URL: ? |                       |                            |     |         |
| Username: ?       |                       |                            |     |         |
| Password: ?       | Enter value to change |                            |     |         |
| Keep alive (s): ? | 5 🚍 📕                 |                            |     |         |
| Publish Subscribe |                       |                            |     |         |
| Туре              | Payload Format        | Торіс                      | QoS | Actions |
| gpio.in           | Json                  | AR-223DEF2/gpio/in/IN_0    | 0   | Edit    |
| analytics.event   | Json                  | AR-223DEF2/analytics/event | 0   | Edit    |
|                   |                       |                            |     |         |
| ✓ Save            |                       |                            |     |         |
| Client log        |                       |                            |     |         |
| Client log        |                       |                            |     |         |

Adaptive Recognition Nordic
 Adaptive Recognition Singapore

# 7.11. SYSTEM / EXTERNAL / MODBUS

In the External menu you can manage devices connected on Modbus protocol.

| Onvif MQTT Modbus   |                    |
|---------------------|--------------------|
| Client              | Disabled Enabled   |
| Status:             | Disconnected       |
| Modbus TCP Settings |                    |
| IP address:         |                    |
| Port                | 502                |
| Device ID:          |                    |
| Number of inputs:   |                    |
| Start address:      |                    |
| Inverted inputs     | No Yes             |
| Number of outputs:  |                    |
| Start address:      |                    |
| Inverted outputs    | No Yes             |
| I/O Statistics      |                    |
| Port                | Direction Inverted |
|                     |                    |
| ✓ Save              |                    |

# 7.12. MEDIA / VIDEO

When clicking on the **Video** menu item, the video stream of the connected camera can be specified by filling in the field. Above these, the live stream of the connected camera remains visible.

| Video input 💽 Video o | putputs                              |
|-----------------------|--------------------------------------|
| RTSP source:          | Manual                               |
|                       | rtsp://10.0.6.244:554/stream/stream1 |
| RTP over RTSP:        | Disabled Enabled                     |
| Use authentication:   | Disabled Enabled                     |
| User:                 | admin                                |
| Password:             | Enter value to change                |
| Status:               | ✓ Streaming at 9.09 Mbit/s           |
| ✓ Save                | v Default                            |

## Video input

The following parameters can be set:

- RTSP source: Select the streams of the added ONVIF devices from the list or select Manual option. If select the Manual option, enter the video stream url of the connected camera. Carmen Box can receive H.264 stream only. Put the Carmen Box device and your camera in the same network segment.
- **RTP over RTSP:** Determines the channel which is used to send video. Enable this option to use the reliable TCP connection.
- User authentication: If Carmen Box needs authentication to receive video stream from the connected camera, select "Enabled" and fill in the "User" and "Password" fields.

# 🗐 Note

### Video input stream criteria:

- · Camera stream protocols: RTSP
- · Camera stream format: H.264
- Supported resolution: up to 5MP
- · Recommended FPS: 25-30

Some examples of RTSP source field values in case of different manufacturers:

### AR Vidar, MicroCam:

rtsp://Camera\_IP/stream/h264

# Intellio Visus:

rtsp://Camera\_IP:554/primary/h264 rtsp://Camera\_IP:554/secondary/h264

### Intellio Initio:

rtsp://Camera\_IP:554

### AXIS:

rtsp://Camera\_IP/axis-media/media.amp rtsp://Camera\_IP:554/axismedia/media.amp?videocodec=h264&camera=1&fps=15&resolution=1920x1080 rtsp://Camera\_IP:554/onvifmedia/media.amp?profile=profile\_1\_h264&sessiontimeout=60&streamtype=unicast rtsp://Camera\_IP:554/onvifmedia/media.amp?profile=profile2&sessiontimeout=60&streamtype=unicast (tested with AXIS P1447-LE, Firmware version: 9.10.1)

### Bosch:

rtsp://Camera\_IP:554/rtsp\_tunnel?p=0&h26x=4 rtsp://Camera\_IP:554/rtsp\_tunnel?p=1&inst=2&h26x=4 (tested with NBE-5503-AL, Firmware version: 6.60.0065)

# ADAPTIVE RECOGNITION

### Dahua:

Main stream:

rtsp://Camera\_IP:554/cam/realmonitor?channel=1&subtype=0&unicast=true

rtsp://Camera\_IP:554/live

Sub streams:

rtsp://Camera\_IP:554/cam/realmonitor?channel=1&subtype=1&unicast=true (if Sub Stream 1 is

enabled in the camera)

rtsp://Camera\_IP:554/cam/realmonitor?channel=1&subtype=2&unicast=true (if Sub Stream 2 is enabled in the camera)

(tested with IPC-HDBW4431E-ASE, FW: 2.460.0000.14.R, Build Date: 2017-07-20)

### Hanwha:

rtsp://Camera\_IP/profile2/media.smp (tested with PNO-A6081R, FW: 2.11.02\_20210630\_R206)

# Hikvision:

Main stream: rtsp://Camera\_IP:554/Streaming/Channels/101 Sub stream: rtsp://Camera\_IP:554/Streaming/Channels/102

#### Video outputs

Carmen Box can transfer the incoming video stream with a slight delay. These stream urls can be seen here.

| 🛏 Video input 🔃 | Video outputs                                                                                         |           |
|-----------------|----------------------------------------------------------------------------------------------------|-----------|
| Encoders        |                                                                                                    |           |
| H.264 JPEG      |                                                                                                    |           |
| Bitrate:        | 9.07 Mbit/s                                                                                           |           |
| Outputs:        | <ul> <li>rtsp://10.0.7.69:554/stream/stream1</li> <li>ivs://10.0.7.69:53539/Video1/Primary</li> </ul> |           |
| ✓ Save          |                                                                                                    | ບ Default |

JPEG still images can be accessed with the following url, and event image quality can be set here.

| 🖿 Video input | ► Video outputs                                   |   |           |
|---------------|---------------------------------------------------|---|-----------|
| Encoders      |                                                   |   |           |
| Quality:      | 75 📃 —————                                        | • |           |
| Outputs:      | 한 http://10.0.7.69/image/stream1<br>한 Event image |   |           |
| ✓ Save        |                                                   |   | ບ Default |

Videostream / image URL links can be found on this interface, such as:

H.264 stream: rtsp://CARMEN\_BOX\_IP:554/stream/stream1

JPEG image: http://CARMEN\_BOX\_IP/image/stream1

# 7.13. ANALYTICS / SETTINGS

### Settings

You can use the Settings tab to set the event image source and event image overlay.

| Settings Status          |                  |
|--------------------------|------------------|
| Event image source:?     | Video stream     |
| Event image overlay      |                  |
| Basic ANPR               |                  |
| Image overlay for BASIC: | Disabled Enabled |
| ✓ Save                   |                  |

#### Event image overlay

The text overlay field containing the event data can be placed on the saved event image. You can make the following settings:

- Front size
- Padding
- Vertical position
- Number of columns
- Column format

#### Format help

You may click on a format when a column is selected to insert that format at the cursor. Formats with multiple variants produce the same output no matter which format you choose.

## Important!

To overlay ANPR event images, use the ANPR option. With the BASIC option, you can only overlay images of events created by the Motion, IO and Test detectors.

| Event image overla                         | У                            |           |                    |                         |                            |             |                   |                          |
|--------------------------------------------|------------------------------|-----------|--------------------|-------------------------|----------------------------|-------------|-------------------|--------------------------|
| Basic ANPR                                 |                              |           |                    |                         |                            |             |                   |                          |
| Image overlay for                          | BASIC:                       | Disabled  | Enabl              | ed                      |                            |             |                   |                          |
| Font size:                                 |                              | 24px      | -                  | •                       |                            |             |                   | 🖸                        |
| Padding:                                   |                              | 10px      | • -                | •                       |                            |             |                   | 🖸                        |
| Vertical position:                         |                              |           |                    |                         |                            |             |                   |                          |
| Number of column                           | s:                           | 1         |                    |                         |                            |             |                   | 🖸                        |
| Enter the colum                            | nn format here               | 2         |                    |                         |                            |             |                   | <i>h</i>                 |
| Format help                                |                              |           |                    |                         |                            |             |                   |                          |
| You may click on a t<br>matter which forma | format when<br>at you choose | a column  | is selected        | l to insert that format | at the cursor. Format      | s with mult | iple variants pro | oduce the same output no |
| Event date & til                           | me                           |           |                    | Device                  |                            |             |                   |                          |
| Year (4 digits):                           | \$YYYY \$Y                   | EAR \$    | ,                  | Serial:                 | <pre>\$DEVICE/SERIAL</pre> |             |                   |                          |
| Year (2 digits):                           | \$YY \$r                     |           |                    | Name:                   | \$DEVICE/NAME              |             |                   |                          |
| Month:                                     | SMM SMON                     | NTH \$0   |                    | Description:            | \$DEVICE/DESCRI            | PTION       |                   |                          |
| Day:                                       | \$DD \$DAY                   | r \$d     |                    | Location latitude:      | \$LOCATION/LAT             | \$A         |                   |                          |
| Hour (24-hour):                            | \$нн \$нои                   | JR \$h    |                    | Location longitude:     | \$LOCATION/LNG             | \$0         |                   |                          |
| Hour (12-hour):                            | \$hh                         |           |                    |                         |                            |             |                   |                          |
| AM/PM:                                     | \$a                          |           |                    |                         |                            |             |                   |                          |
| Minute:                                    | \$mm \$MIN                   | NUTE \$1  |                    |                         |                            |             |                   |                          |
| Second:                                    | \$ss \$SEC                   | COND \$   | 5                  |                         |                            |             |                   |                          |
| Millisecond:                               | \$zzz \$MI                   | ILLISEC   | OND                |                         |                            |             |                   |                          |
|                                            |                              |           |                    |                         |                            |             |                   |                          |
| Examples                                   |                              |           |                    |                         |                            |             |                   |                          |
| ISO 8601 date:                             | \$YYYY-\$MM                  | -\$DD \$1 | HH:\$mm:           | \$55.\$222              |                            |             |                   |                          |
| US date:                                   | \$MM-\$DD-\$                 | YYYY \$   | h <b>h:\$mm:</b> ! | \$ss.\$zzz \$a          |                            |             |                   |                          |
|                                            |                              |           |                    |                         |                            |             |                   |                          |
| ✓ Save                                     |                              |           |                    |                         |                            |             |                   |                          |

# ADAPTIVE RECOGNITION

| Basic ANPR                                                                                                    |        |
|----------------------------------------------------------------------------------------------------|--------|
| Image overlay for ANPR : Disabled Enabled                                                                                                    |        |
| Font size: 24px 😑                                                                                                    | •      |
| Padding: 10px 😑 —                                                                                                    |        |
| Vertical position:                                                                                                    |        |
| Number of columns: 1 😑                                                                                                    |        |
| <pre>\$YYYY-5MM-5DD \$HH:\$mm:\$ss.\$zzz \$MM-5DD-\$YYYY \$hh:\$mm:\$ss.\$zzz \$a \$PLATE/COUNTRY - \$PLATE/TEXT (\$PLATE/TEXT/CONFIDENCE%) \$VEHICLE/MAKE/\$VEHICLE/MAKE/CONFIDENCE%) \$LOCATION/LAT, \$LOCATION/LNG Format belo</pre> | 1      |
| You may click on a format when a column is selected to insert that format at the cursor. Formats with multiple variants produce the same out                                                                                            | put no |
| matter which format you choose.                                                                                                    |        |
| Event date & time Device                                                                                                    |        |
| Year (4 digits): \$YYYY \$YEAR \$y Serial: \$DEVICE/SERIAL                                                                                                    |        |
| Year (2 digits): \$YY \$r Name: \$DEVICE/NAME                                                                                                    |        |
| Month: \$MM \$MONTH \$0 Description: \$DEVICE/DESCRIPTION                                                                                                    |        |
| Day: \$DD \$DAY \$d Location latitude: \$LOCATION/LAT \$A                                                                                                    |        |
| Hour (24-hour): \$HH \$HOUR \$h Location longitude: \$LOCATION/LNG \$0                                                                                                    |        |
| Hour (12-hour): \$hh                                                                                                    |        |
| AM/PM: \$a                                                                                                    |        |
| Minute: \$m \$MINUTE \$n                                                                                                    |        |
| Second: \$ss \$SECOND \$s                                                                                                    |        |
| Millisecond: \$zzz \$MILLISECOND                                                                                                    |        |
|                                                                                                    |        |
| Text: \$PLATE/TEXT \$p Speed: \$VEHICLE/SPEED \$x                                                                                                    |        |
| Text confidence: \$PLATE/TEXT/CONFIDENCE Make: \$VEHICLE/MAKE \$J                                                                                                    |        |
| Text color: \$PLATE/TEXT/COLOR Model: \$VEHICLE/MODEL \$K                                                                                                    |        |
| Background color: \$PLATE/COLOR Make & model confidence: \$VEHICLE/MAKE/CONFIDENCE \$P                                                                                                    |        |
| Category: \$PLATE/CATEGORY \$C Direction: \$VEHICLE/DIRECTION \$1                                                                                                    |        |
| Country: \$PLATE/COUNTRY \$F Color: \$VEHICLE/COLOR \$N                                                                                                    |        |
| Color confidence: \$VEHICLE/COLOR/CONFIDENCE \$R                                                                                                    |        |
|                                                                                                    |        |
| Examples                                                                                                    |        |
| ISO 8601 date: \$YYYY-\$MM-\$DD \$HH:\$mm:\$ss.\$zzz                                                                                                    |        |
| US date: \$MM-\$DD-\$YYYY \$hh:\$mm:\$ss.\$zzz \$a                                                                                                    |        |
| Basic plate: \$PLATE/COUNTRY - \$PLATE/TEXT (\$PLATE/TEXT/CONFIDENCE%)                                                                                                    |        |
| Basic MMR: \$VEHICLE/MAKE/\$VEHICLE/MODEL (\$VEHICLE/MAKE/CONFIDENCE%)                                                                                                    |        |
| Save                                                                                                    |        |

Adaptive Recognition NordicAdaptive Recognition Singapore

REQUESTINFO@ADAPTIVERECOGNITION.COM WWW.ADAPTIVERECOGNITION.COM

## Status

The registered detectors' name, type, ID and status are displayed on the page alongside the list of detectors supported by the device and their current/total quantity.

| Settings Status   |          |                  |                                        |          |  |  |  |  |
|-------------------|----------|------------------|----------------------------------------|----------|--|--|--|--|
| Detectors         |          |                  |                                        |          |  |  |  |  |
|                   | <b></b>  | -                |                                        | <i>c</i> |  |  |  |  |
|                   | Detector | Туре             | U                                      | State    |  |  |  |  |
| 🙈 Built-in ANPR d | letector | ANPR detector    | {6DAC42CE-C10A-F140-B0EE-03EC543D19F6} | <b></b>  |  |  |  |  |
|                   |          |                  |                                        |          |  |  |  |  |
| Supported detect  | ors      |                  |                                        |          |  |  |  |  |
|                   | Туре     | Currently active | Maximum supported                      |          |  |  |  |  |
| ANPR detector     |          | 1                | 16                                     |          |  |  |  |  |
| IO detector       |          | 0                | 16                                     |          |  |  |  |  |
| Motion detector   |          | 0                | 16                                     |          |  |  |  |  |
| Test detector     |          | 0                | 16                                     |          |  |  |  |  |
|                   |          |                  |                                        |          |  |  |  |  |

59/292

# 7.14. ANALYTICS / DETECTORS

You can add, modify or delete the device's detectors in this window.

## 7.14.1. MOTION ENGINE AND GENERAL USE OF MASKS

The Motion engine is a fundamental engine that regulates motion-based storage. It cannot be deleted.

# 🗐 Note

The Motion engine does not induce events; it is responsible for the setting of the motionbased recordings.

If you click on the engine, a mask can be applied to the live stream. This can be set to exclusive or inclusive with the "**Masks Type**" option. If the mask is set to "Include", the engine will only trigger when motion happens inside the selected area. When it is set to "Exclude", it will not trigger inside the area.

The mask can be modified by clicking on the green area.

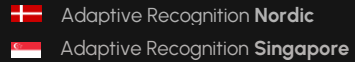

|                         |                 | my area to create a new mask |                     |
|-------------------------|-----------------|------------------------------|---------------------|
| Hide all Show all       |                 |                              | Powered by CARDARN' |
| Motion engine           |                 |                              |                     |
| Mask type:              | Include Exclude |                              |                     |
| Streaming and recording |                 |                              |                     |
| Trigger threshold:      | 50 😑            | •                            | 🕄                   |
| Violation time (ms):    | 1000 🚍 🔵        |                              |                     |
|                         |                 |                              | ✓ Save              |
| Built-in ANPR detecto   | pr              |                              | ANPR                |
|                         |                 |                              | New detector        |

The mask can be deleted by clicking on the [Delete selection] button located under the live stream:

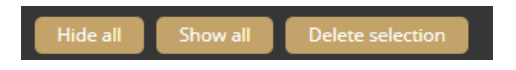

**Trigger threshold**: You can use it to define the sufficient level of motion in the image to trigger the motion engine. Further filtering can be done with the previously set sensitivity conditions to determine the degree of action intensity triggering recording.

**Violation time (ms):** The time between sensing movement and the alarm event. If the movement stops during the masked area during this time, the alarm will not sound.

## 7.14.2. MOTION DETECTOR

The Motion detector can be used to create events based on Motion engine. The following can be adjusted on the Motion detector interface:

- Name: The name of the detector can be entered.
- Description: To add a brief description to the detector.
- **Trigger threshold:** You can use it to define the sufficient level of motion in the image to trigger the motion detector.
- Violation time (ms): The time between sensing movement and the alarm event. If the movement stops during the masked area during this time, the alarm will not sound.

|   | Motion detector      |                                              | Motion |
|---|----------------------|----------------------------------------------|--------|
| I | Name:                | Motion detector                              |        |
| 1 | Description:         | Signals on any movement in the selected area |        |
| 1 | Trigger threshold:   | 50 🗖 🚽 🚽                                     | •      |
| ١ | violation time (ms): | 1000 😑 🛑                                     | •      |
|   |                      |                                              | late . |
|   |                      |                                              | nete   |

#### **ANPR Engine and ANPR Detector**

The ANPR Engine and the ANPR Detector(s) jointly perform the reading of license plates.

### () Important!

Both the ANPR Engine and an ANPR Detector must be present and enabled on the device to operate the system. The mask of the ANPR Engine and the mask(s) of the ANPR Detector(s) must have a common area where the detected license plate number will trigger an event.

#### 7.14.3. ANPR ENGINE

You can choose between the Onboard ANPR Engine running on the device or the Carmen Cloud service for license plate recognition.

You can create a mask on the image, after which license plates will be detected only in the selected area. It is recommended to define the area where license plates are expected to appear in the image with the proper character size, and from the proper angle of view (the license plate should be visible from as straight direction as possible, and should not be distorted or slanted).

The expected area of license plates can be plotted on the image with a polygon that contains a given number of vertices.

#### () Important!

Although the ANPR engine recognizes the license plates in the image, to make it work properly, the area around the license plate must be visible (front or rear of the vehicle).

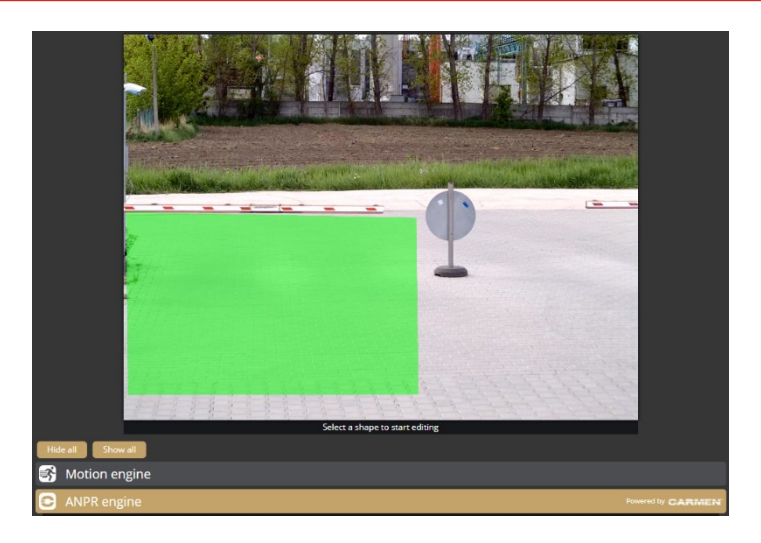

Adaptive Recognition AmericaAdaptive Recognition Hungary

Adaptive Recognition Nordic
 Adaptive Recognition Singapore

REQUESTINFO@ADAPTIVERECOGNITION.COM WWW.ADAPTIVERECOGNITION.COM

|     | ANPR engine                            |                                         | Powered by CARMEN |
|-----|----------------------------------------|-----------------------------------------|-------------------|
| Eng | gine status:                           | 7.3.16.189 EUR - Ready                  |                   |
| Enį | gine type: ?                           | Onboard ANPR Cloud                      |                   |
| Mir | nimum confidence:?                     | 40% 🚍                                   | 🖸                 |
| Mir | nimum character size: ?                | 10 pixels 😑 🛑                           | 🖸                 |
| Ign | ore same plate for (s): ?              | 10 - +                                  |                   |
| Da  | ta processing preference: <sup>?</sup> | Real-time -50<br>-50 😑 🛑                | Best detection    |
| Co  | untry preference: ?                    | HUN 🗸                                   |                   |
| Tra | ffic type: <sup>?</sup>                | Stop & go Slow traffic                  |                   |
| Te  | kt format: ?                           | ABC123 ABC123 ABC-123                   |                   |
|     |                                        | Color recognition?                      |                   |
| Do  |                                        | Make & model recognition ?              |                   |
| Red | ognition options.                      | Direction detection?                    |                   |
|     |                                        | Road orientation: ? Not set 💋           |                   |
|     |                                        | Plate finder                            |                   |
| Tri | gger sources: ?                        | Software (API)                          |                   |
|     |                                        | Hardware (GPIO port)                    |                   |
| So  | ftware trigger options                 |                                         |                   |
| Sto | p on first recognition: ?              |                                         |                   |
|     |                                        | Send trigger                            |                   |
| Ha  | rdware trigger options                 |                                         |                   |
| Inp | ut port:                               | - · · · · · · · · · · · · · · · · · · · |                   |
| Inp | ut port action:?                       | State Impulse                           |                   |
| Sto | p on first recognition: ?              |                                         |                   |
| Rea | ad count on impulse:                   | 5 😑 🚽                                   |                   |
|     | ・ Save ひ Default                       |                                         |                   |

In the case of **Onboard ANPR**, you can adjust the primary functions of the ANPR engine:

- Engine status: It shows the current ANPR version and region.
- Minimum confidence: Use the slider to define what reading confidence percentage should trigger an event. A low value potentially results in more reading errors. A high value potentially leads to missed reading cases. Therefore, values between 50-70% are recommended. Check the "ANPR engine status" OSD layer to see the detected license plate numbers and their confidence values and then set the desired minimum confidence level based on the results. See also (Overlay).
- Minimum character size: License plates with character size below this threshold are discarded.
- **Ignore same plate for (s):** Set a time limit for previously-read license plates. This value determines a waiting time in seconds before the same license plate is read again.

• Data processing preference: Configure how the engine processes license plate data.

Setting the slider towards Real-time will decrease the delay between a vehicle appearing and an event being emitted but also decreases the accuracy of the license plate data. Recommended for quick license plate validation when device is used for controlling vehicle entry points.

Setting the slider towards Best detection will increase the license plate data precision including vehicle direction and vehicle speed but will dramatically increase the delay between a vehicle appearing and an event being emitted as the engine will spend more time making sure all data are sufficiently validated. Recommended when data accuracy is important and events are not used for live triggers but processed later or in bulk.

- **Country preference**: The selected region is prioritized and read with a higher confidence value by the license plate reading system. In comparison, license plates from other regions are managed with a lower confidence value.
- **Traffic type:** Type of traffic the device processes. Some engines contain more than one recognition possibility. If the uploaded engine supports "Quick" recognition mode, you can select it as "SlowTraffic" mode.
- Traffic type: Selecting the proper traffic scenario increases the precision of detections.
  - Stop & go: Vehicles stop in front of the device for identification then leave.
     Recommended for gate entry with boom barrier.
  - Slow traffic: Vehicle traffic in urban areas.
- **Text format:** By default license plate characters are returned without spacing. Depending on the selected option symbol groups on a license plate may be separated by whitespaces and/or hypens.
- **Color recognition:** When color recognition is active, the device will attempt to identify the plate and/or vehicle colors. This may slow down the speed of recognition.
- Make & Model recognition: When make and model recognition is active, the device will attempt to identify the make, model and color of the vehicle. This may slow down the speed of recognition.

- Direction detection: Attempt to detect direction of the vehicle movement by license plate.
  - **Road orientation:** Click on the edit button and set the road type to improve direction detection accuracy.

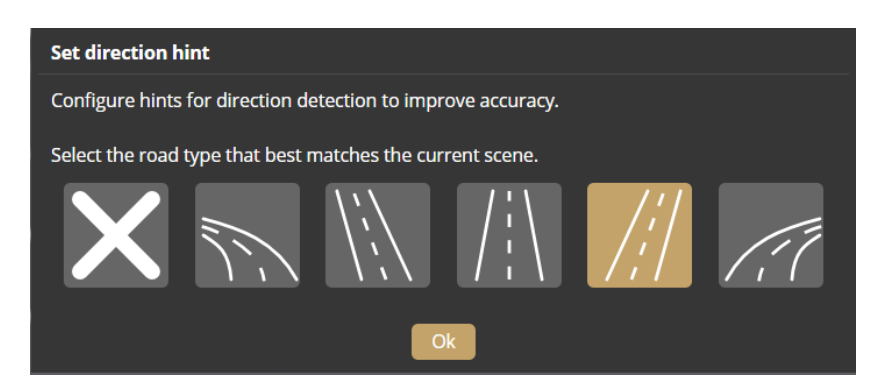

## ] Important!

Direction detection is only performed if the same license plate number has been read at least twice by the camera and the height of the license plate number character has changed by at least 2 pixels in the image.

Adaptive Recognition **America**Adaptive Recognition **Hungary** 

| ANPR engine                   | Po                                       | wered by CARMEN |
|-------------------------------|------------------------------------------|-----------------|
| Engine status:                | Ready                                    |                 |
| Engine type: ?                | Onboard ANPR Cloud                       |                 |
| Minimum confidence:?          | 40% 🧧 —                                  | 🖸               |
| Minimum character size:?      | 10 pixels 🥃 🛑                            | 🖸               |
| Ignore same plate for (s): ?  | 10 - +                                   |                 |
| Data processing preference: ? | Real-time -50<br>-50 😑                   | Best detection  |
| Text format: ?                | ABC123 ABC123 ABC-123                    |                 |
|                               | Color recognition?                       |                 |
| Peromition options:           | Make & model recognition ?               |                 |
| Recognition options.          | Direction detection ?                    |                 |
|                               | Road orientation: <sup>?</sup> Not set 💋 |                 |
|                               | Plate finder                             |                 |
| Trigger sources:?             | Software (API)                           |                 |
|                               | Hardware (GPIO port)                     |                 |
| ANPR Cloud options            |                                          |                 |
| State:                        | Disabled Enabled                         |                 |
| URL: ?                        | https://api-eu.anpr-cloud.com/free       |                 |
| Key: ?                        |                                          |                 |
| Software trigger options      |                                          |                 |
| Stop on first recognition: ?  |                                          |                 |
|                               | Send trigger                             |                 |
| Hardware trigger options      |                                          |                 |
| Input port:                   |                                          |                 |
| Input port action:?           | State Impulse                            |                 |
| Stop on first recognition: ?  |                                          |                 |
| Read count on impulse:        | 5 🗖 –                                    |                 |
| ✓ Save ひ Default              |                                          |                 |

In the case of **Carmen Cloud**, the license plate recognition is not processed in the device. Instead, images with license plates are selected in the device and sent to the engine in the cloud for license plate recognition. A stable internet connection and a Carmen Cloud subscription are required for the license plate recognition to work in the cloud. For more information about Carmen Cloud, visit <a href="https://adaptiverecognition.com/anpr-cloud/">https://adaptiverecognition.com/anpr-cloud/</a>.

- Engine status: It shows the current ANPR version and region.
- Minimum confidence: Use the slider to define what reading confidence percentage should trigger an event. A low value potentially results in more reading errors. A high value potentially leads to missed reading cases. Therefore, values between 50-70% are recommended. Check the "ANPR engine status" OSD layer to see the detected license plate numbers and their confidence values and then set the desired minimum confidence level based on the results. See also (Overlay).
- Minimum character size: License plates with character size below this threshold are discarded.
- **Ignore same plate for (s):** Set a time limit for previously-read license plates. This value determines a waiting time in seconds before the same license plate is read again.
- Data processing preference: Configure how the engine processes license plate data.
   Setting the slider towards Real-time will decrease the delay between a vehicle appearing and an event being emitted but also decreases the accuracy of the license plate data.
   Recommended for quick license plate validation when device is used for controlling vehicle entry points.

Setting the slider towards Best detection will increase the license plate data precision including vehicle direction and vehicle speed but will dramatically increase the delay between a vehicle appearing and an event being emitted as the engine will spend more time making sure all data are sufficiently validated. Recommended when data accuracy is important and events are not used for live triggers but processed later or in bulk.

- **Country preference**: The selected region is prioritized and read with a higher confidence value by the license plate reading system. In comparison, license plates from other regions are managed with a lower confidence value.
- **Traffic type:** Type of traffic the device processes. Some engines contain more than one recognition possibility. If the uploaded engine supports "Quick" recognition mode, you can select it as "SlowTraffic" mode.
- Traffic type: Selecting the proper traffic scenario increases the precision of detections.

- Stop & go: Vehicles stop in front of the device for identification then leave.
   Recommended for gate entry with boom barrier.
- o Slow traffic: Vehicle traffic in urban areas.
- **Text format:** By default license plate characters are returned without spacing. Depending on the selected option symbol groups on a license plate may be separated by whitespaces and/or hypens.
- **Color recognition:** When color recognition is active, the device will attempt to identify the plate and/or vehicle colors. This may slow down the speed of recognition.
- Make & Model recognition: When make and model recognition is active, the device will attempt to identify the make, model and color of the vehicle. This may slow down the speed of recognition.
- Direction detection: Attempt to detect direction of the vehicle movement by license plate.
  - **Road orientation:** Click on the edit button and set the road type to improve direction detection accuracy.

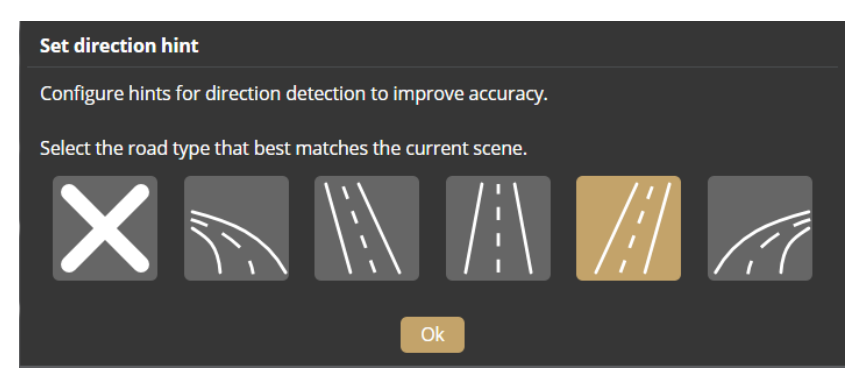

- ANPR Cloud URL: Paste the URL you received when subscribing to the field.
- **ANPR Cloud key:** Enter the individual key of the subscription

The **Status** field displays information about the operation of Carmen Cloud, e.g. successful/failed connection, upload status, expired credits, etc.

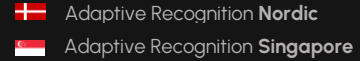

### **Trigger modes**

By default the engine uses the on-board license plate finder to search for possible license plate locations before trying to detect license plates. This behaviour can be changed to use external triggers by configuring the **Trigger Mode** option.

|                   | Plate finder         |
|-------------------|----------------------|
| Trigger sources:? | Software (API)       |
|                   | Hardware (GPIO port) |

Available trigger modes are:

Plate Finder: Engine is triggered automatically by the on-board license plate finder

Software (API): Engine can only be triggered using an API call (Analytics/TriggerEngine). See also

API documentation in {System / Status}

Hardware (GPIO port): Input settings for the added ONVIF device can be specified.

| Software trigger options     |              |  |  |
|------------------------------|--------------|--|--|
| Stop on first recognition: ? |              |  |  |
|                              | Sond triggor |  |  |
|                              | Send ungger  |  |  |

Stop on first recognition: Any further license plate detection is stoppped after the first succesful plate

detection.

| Hardware trigger options    |           |                       |   |        |                  |
|-----------------------------|-----------|-----------------------|---|--------|------------------|
| Input port:                 | ONVIF_Dig | gitalInput_Einar_IN_0 | ~ |        |                  |
| Input port action: ?        | State     | Impulse               |   |        |                  |
| Stop on first recognition:? |           |                       |   |        |                  |
| Read count on impulse:      | 5         | •                     |   |        | - 3              |
|                             |           |                       |   |        |                  |
|                             |           |                       |   | ✓ Save | <b>ව</b> Default |

**Input port**: Select the input port of the added ONVIF device.

Input port action: Activation on input port can trigger detectioan as follows:

- State: License plate detection runs continuously while the port is active.
- Impulse: Activation of the port triggers a set number of the detections. License plate detection runs until the set number of license plates are succesfully recognised.

**Stop on first recognition:** Any further license plate detection is stoppped after the first succesful plate detection.

Read count on impulse: Specify the number of reads per impulse.

## 7.14.4. ANPR DETECTOR

ANPR detector(s) is responsible for creating events from the results of the ANPR Engine.

A factory-set and non-erasable detector, the Built-in ANPR detector, is always present in the device and generates the events of the license plate numbers detected by the ANPR Engine as soon as the device is switched on.

### Important!

The ANPR detector must be defined separately. The primary functions of the license plate recognition cannot be set under the ANPR detector section, but on the interface of the ANPR engine.

The following can be adjusted on the ANPR detector interface:

- Name: The name of the detector can be entered.
- **Description**: To add a brief description to the detector.
- Direction filter: Only emit events of license plate with the selected direction.
- **Detection rules:** If enabled, detection rules can be specified. (White list can be specified.) If detection rules are disabled, plate and "no plate" events can be created.

| 😁 Built-in ANPR detector            |                                               | ANPR    |  |
|-------------------------------------|-----------------------------------------------|---------|--|
| Name:                               | Built-in ANPR detector                        |         |  |
| Description:                        | Signals on license plates based on a filter   |         |  |
|                                     | Unknown                                       |         |  |
| Direction Elter:                    | O Approaching                                 |         |  |
| Direction filter.                   | C Moving away                                 |         |  |
|                                     |                                               |         |  |
| Detection rules:                    |                                               |         |  |
| Detection rules                     |                                               |         |  |
| Default rule: all plates, no-plates |                                               |         |  |
|                                     | No timetable specified, rule is always active |         |  |
| Add timetable                       |                                               |         |  |
| Add rule                            |                                               |         |  |
| ✓ Save                              | (                                             | Disable |  |

• **Text filter** (White List): You can specify which number plates the camera should create events for, and you can also set time rules. Enable the Text Filter and click on the Edit button (Pencil icon).

| Edit rule                            |                                                                                                    |
|--------------------------------------|----------------------------------------------------------------------------------------------------|
| Allowed license plates: <sup>?</sup> | Enter one filter per new line.<br>Supports wildcard for single (?) and multiple (*) characters (e.g. ABC?23).<br>Supports country codes with forward slash (e.g. GB/ABC123).<br>ABC123<br>ABD123<br>ABD123<br>ABD123<br>ABD123 |
| Allow no-plate events:?              |                                                                                                    |
| Fuzzy text filter match:?            |                                                                                                    |
|                                      | Cancel V Ok                                                                                                    |

### • Allowed license plates:

Only emit events of license plate that matches one of the filters specified here. Enter one filter per new line.

Supports wildcard for single (?) and multiple (\*) characters (e.g. ABC?23).

Supports country codes with forward slash (e.g. GB/ABC123).

## • Allowed no-plate plates:

Allow this detector to emit events of unsuccessful license plate reads.

Note: This option does not work with plate finder.

- Fuzzy text filter match: Allows matching to characters that look similar for example:
  - O ↔ 0 (Latin letter O and Latin digit zero)
  - $9 \leftrightarrow 9$  (Bengali digit seven and Latin digit nine)
  - $Y \leftrightarrow Y$  (Cyrillic letter Ue and Latin letter Y)
| Detection rules                      |   |
|--------------------------------------|---|
| Default rule: 1 plate(s), no-plates  |   |
| Timetable #1: every day, 00:00-24:00 | 2 |
| Add timetable                        |   |

Click Add Timetable to set the time validity of the rule. Multiple timetables can be applied to a rule.

| Edit timetable  |                             |
|-----------------|-----------------------------|
| Timetable range |                             |
| Active from: ?  | beggining of time 🧱 📋       |
| Active until:?  | forever 🧱 👕                 |
| Weekly schedule |                             |
| Days of week: ? | All Weekdays Weekend Custom |
| Schedule:?      | Monday - Sunday 00:00-24:00 |
|                 | Cancel V Ok                 |

- o Active from: Specifies the earliest date the timetable is active from
- o Active until: Specifies the latest date the timetable is active before
- o Days of week: Select which days the timetable is active on
- **Schedule**: Configure time intervals for the set day. The license plates are recognized only when in a time interval.

Use HH-HH or HH:MM-HH:MM format to specify a range.

Only 24-hour clock is supported.

Multiple intervals may separated by a comma.

- Examples:
  - 8-16 08:00-16:30 8-10,14:30-16:30

Multiple rules can be specified for a detector. Click on the Add rules button to add more rules to the detector.

If you want to open a barrier when the above license plates are detected, you have to enable the output port with the above detector in System / I/O menu at Trigger configuration section *{Hiba!* A *hivatkozási forrás nem található.}*.

The individual masks defined in the different detectors can be used to determine where the recognised license plate appeared. In the example below, a separate detector generates the license plates detected in the left lane and the license plates detected in the middle lane. The ANPR Engine mask must have a common intersection with both detectors. This can be checked by activating the corresponding OSD layer(s).

If only one ANPR detector is configured, it is sufficient to specify only the detector mask, it is not necessary to draw a mask for the ANPR engine.

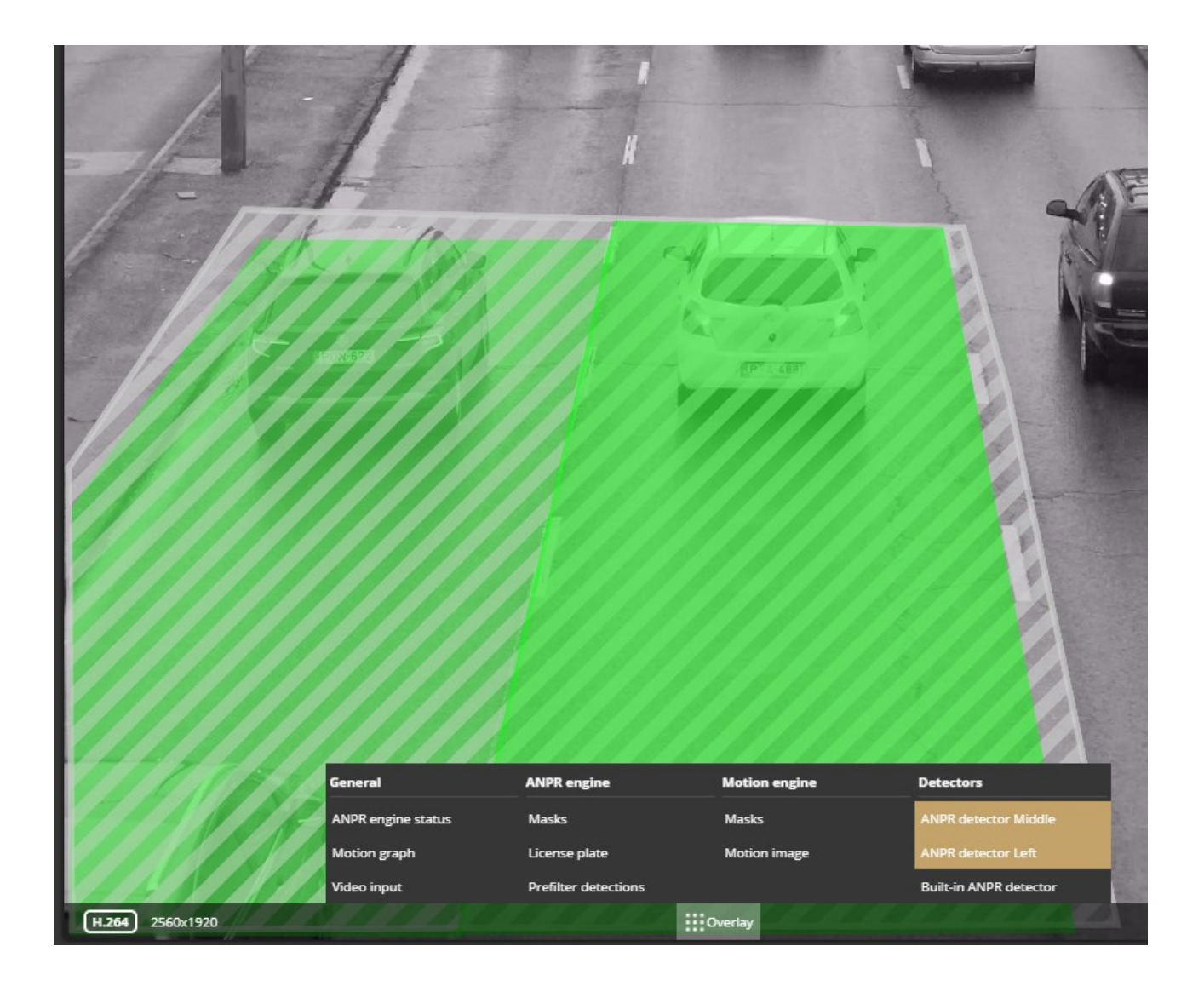

#### 7.14.5. IO DETECTOR

The IO detector can be used to create events based on the input signals from the added ONVIF device. You can add a new ONVIF device in the System/ External menu.

The following can be adjusted on the **IO detector** interface:

- Name: The name of the detector can be entered.
- **Description:** A brief description can be added to the detector.
- Input port: The selectable the added ONVIF device

| E | 🔨 IO detector |                                                |
|---|---------------|------------------------------------------------|
|   | Name:         | IO detector                                    |
|   | Description:  | Signals when the selected io-port is activated |
|   | Input port:   | ONVIF_DigitalInput_DS-2CD2683G2-IZS_AlarmIn_1  |
|   |               |                                                |
|   |               | ✓ Save Disable Delete                          |

#### 7.14.6. TEST DETECTOR

The Test detector can be used to test the device's upload and storage capabilities. We recommend to use it for testing purposes only, not to put unnecessary load to the SD card and the device.

The following can be adjusted on the **Test detector** interface:

- Name: The name of the detector can be entered.
- **Description:** A brief description can be added to the detector.
- Distance between events: The device produces a test event at the set intervals.
- Signal duration: To adjust the signal length.

| 실 Test detector               |                                                |  |
|-------------------------------|------------------------------------------------|--|
| Name:                         | Test detector                                  |  |
| Description:                  | Test detector for generating artificial events |  |
| Distance between events (ms): | 3600000 🚍 🛛 🛑 🕒                                |  |
| Signal duration (ms):         | 2000 🚍 📕                                       |  |
|                               |                                                |  |
|                               | Save Disable Delete                            |  |

Adaptive Recognition Nordic
 Adaptive Recognition Singapore

## 7.15. ANALYTICS / UPLOADERS

In the Uploaders section, click on the New uploader button to select the uploader option you want to apply.

You can use from the following:

Generic options:

- FTP upload: Upload events to an FTP service
- HTTP upload: Post events as files to an HTTP service

Custom options:

- Auror upload: Post events to an Auror service
- Entervo upload (preview): Post events to a Scheidt & Bachmann entervo service
- Flowbird upload (preview): Post events to a Flowbird service
- GDS upload: Upload events to an Adaptive Recognition Globessey Data Server
- Zatpark upload: Post events to a Unity5 Zatpark service

#### Setting the FTP upload

Select the upload to the FTP, then enter the required data to set the FTP upload. The microSD card is required for FTP upload to work

The following fields should be defined:

- URL: Protocol, hostname or IP and port of the FTP service that can accept an FTP upload
   Protocols: FTP(es), FTPS, SFTP
- **Path:** Path on the server, where the events will be stored. The path support templates for dynamic path generation. Click the Edit button and select the templates you want to use, then click finish editing to close the editing view.
- Event source: Selecting the proper event source depend on the usecase.
  - Storage requires a storage device with configured on-board storage and uploads are delayed to some extent. This type can continue operation after a server or even device outage.
  - **Live** operates without any additional requirement and uploads are sent as soon as possible but in case of an outage or longer network failure events will be lost.
- Username/password: Username and password required for the identification
- Upload images: Optionally upload related images about the event
- Upload cropped & realigned images: Optionally upload cropped images abour the event showing an area of interest like a license plate. If the area of interest is distorted it will be realigned as best as possible. In case of a license plate the plate will be transformed to be a rectangle.
- Upload videos: Optionally upload a short video depicting the event
- Selected detectors: The uploader will only upload events from the selected detectors

With the **Test settings** button you can test the connection between the camera and the FTP server. In the **Uploader status** section, you can view the status and the data of the uploader.

**Timestamp reset**: This button forces the uploader to skip all earlier data and continue with the latest record.

| FTP upload           |                                         | 0                                          |
|----------------------|-----------------------------------------|--------------------------------------------|
| Name:                | FTP upload                              |                                            |
| URL: ?               | ftp(es) 💙 :// Hostname                  | : 21                                       |
| Path:                | \$YYYY \$YY \$0 / \$h \$m \$s / \$PLATE | /TEXT / \$PLATE/COLOR                      |
| Event source: ?      | Storage Live                            | Upload images: ?                           |
| Username:            | arh                                     | Upload cropped images: ?                   |
| Password:            | Enter value to change                   | Upload cropped & realigned images: ?       |
| Selected detectors:? | CODE 🔿 ANPR detector                    |                                            |
|                      | 💷 🔮 Built-in ANPR detector              |                                            |
|                      | D                                       | isabled                                    |
| ✓ Save Delete        |                                         | 🕐 Timestamp reset 🏺 Test settings 🛛 Enable |

#### Setting the HTTP(S) upload

Select the upload to the HTTP, then enter the full URL of the web service to set the HTTP event receiver. The microSD card is required for HTTP(S) upload to work.

The following fields should be defined:

- URL: Protocol, hostname or IP, optional port and path of the service that can accept a HTTP upload.
- Event source: Selecting the proper event source depend on the usecase.
  - Storage requires a storage device with configured on-board storage and uploads are delayed to some extent. This type can continue operation after a server or even device outage.
  - **Live** operates without any additional requirement and uploads are sent as soon as possible but in case of an outage or longer network failure events will be lost.
- Upload images: Optionally upload related images about the event
- **Upload cropped images:** Optionally upload cropped images about the event showing an area of interest like a license plate.

- Upload cropped & realigned images: Optionally upload cropped images abour the event showing an area of interest like a license plate. If the area of interest is distorted it will be realigned as best as possible. In case of a license plate the plate will be transformed to be a rectangle.
- Upload videos: Optionally upload a short video depicting the event
- Media content sent with: Media attachment may be uploaded with only a name or both a name and filename fields. The correct option depends on the capabilities of the used web service.
- Additional header: Optional headers to include when posting.
   The format is the standard HTTP header format of Header-Name: Header value
- Selected detectors: The uploader will only upload events from the selected detectors

In the Uploader status section, you can view the status and the data of the uploader.

**Timestamp reset**: This button forces the uploader to skip all earlier data and continue with the latest record.

Keep-alive sends a specific message to the specified URL at selected intervals

- URL: Protocol, hostname or IP, optional port and path of the service that can accept a HTTP upload.
- Frequency: Configured how often a keep-alive message is sent to the server.

| HTTP upload               |                                  |                                      | 0                     |
|---------------------------|----------------------------------|--------------------------------------|-----------------------|
| Name:                     | HTTP upload                      |                                      |                       |
| URL: ?                    | http://myserver/path/to/endpoint |                                      |                       |
| Event source: ?           | Storage Live                     | Upload images:?                      | -                     |
| Media content sent with:? | Name Name and filename           | Upload cropped images: ?             | -                     |
| Additional headers: ?     | <b>.</b>                         | Upload cropped & realigned images: ? | •                     |
| Selected detectors:?      | ANPR detector                    | Upload videos: ?                     |                       |
|                           | Built-in ANPR detector           |                                      |                       |
| Keep-alive                |                                  |                                      |                       |
| Periodic keep-alive:      | Disabled Enabled                 |                                      |                       |
|                           |                                  | Disabled                             |                       |
| ✓ Save Delete             |                                  |                                      | Imestamp reset Enable |

### 🗐 Note

When the device uploads an event packet it will only consider the upload a success if the server responds with HTTP status code 2xx. Under any other circumstances the upload is a failure and the device will retry at most 3 times.

If the server responds with HTTP status code 503 or 504 the device will retry indefinitely.

#### Setting the GDS upload

Select the upload to the GDS (Globessey Data Server), then enter the required data to set the GDS server. The microSD card is required for GDS upload to work.

The following fields should be defined:

- URL: Hostname or IP, and path of service on the server of the GDS service
- Path: Optional path of the GDS service on the specified server.
- Table name: The name of the GDS table where the upload will be done
- Username: Username required for the identification
- **Request unique account:** When uploading to GDS the provided username is used for logging in by default. When this setting is enabled the uploader requests a unique device account using the provided username as the requester.
- Upload videos: Optionally upload a short video depicting the event
- Event source: Selecting the proper event source depend on the usecase.
  - Storage requires a storage device with configured on-board storage and uploads are delayed to some extent. This type can continue operation after a server or even device outage.
  - **Live** operates without any additional requirement and uploads are sent as soon as possible but in case of an outage or longer network failure events will be lost.
- Selected detectors: The uploader will only upload events from the selected detectors

In the Uploader status section, you can view the status and the data of the uploader.

**Timestamp reset**: This button forces the uploader to skip all earlier data and continue with the latest record.

| GDS upload               |                                  |                  |                           | Ø |
|--------------------------|----------------------------------|------------------|---------------------------|---|
| Name:                    | GDS upload                       |                  |                           |   |
| URL: ?                   | gds:// Hostname                  | : 8888           |                           |   |
| Path: ?                  | gate                             |                  |                           |   |
| Username:                | primula                          | Upload videos: ? |                           |   |
| Request unique account:? | •                                |                  |                           |   |
| Table name: ?            | multi_event                      |                  |                           |   |
| Event source:?           | Storage Live                     |                  |                           |   |
| Selected detectors:?     | ANPR detector                    |                  |                           |   |
|                          | etector 🔮 Built-in ANPR detector |                  |                           |   |
|                          | 1                                | Disabled         |                           |   |
| ✓ Save Delete            |                                  |                  | () Timestamp reset Enable |   |

#### Setting the Auror upload

Select the upload to the Auror, then enter the required data to set the Auror upload. The microSD card is required for Auror upload to work.

The following fields should be defined:

- URL: Protocol, hostname or IP, optional port and path of the service that can accept a HTTP upload.
- **Event source:** Selecting the proper event source depend on the usecase.
  - Storage requires a storage device with configured on-board storage and uploads are delayed to some extent. This type can continue operation after a server or even device outage.
  - **Live** operates without any additional requirement and uploads are sent as soon as possible but in case of an outage or longer network failure events will be lost.
- Additional header: Optional headers to include when posting.
   The format is the standard HTTP header format of Header-Name: Header value
- Selected detectors: The uploader will only upload events from the selected detectors

In the Uploader status section, you can view the status and the data of the uploader.

**Timestamp reset**: This button forces the uploader to skip all earlier data and continue with the latest record.

**Keep-alive** sends a specific message to the specified URL at selected intervals

- URL: Protocol, hostname or IP, optional port and path of the service that can accept a HTTP upload.
- **Frequency:** Configured how often a keep-alive message is sent to the server.

| Auror upload          |                                          | Ø               |
|-----------------------|------------------------------------------|-----------------|
| Name:                 | Auror upload                             |                 |
| URL: <sup>?</sup>     | http://myserver/path/to/endpoint         |                 |
| Event source: ?       | Storage Live                             |                 |
| Additional headers: ? |                                          |                 |
| Selected detectors.?  | ANPR detector     Built-in ANPR detector |                 |
| Keep-alive            |                                          |                 |
| Periodic keep-alive:  | Disabled Enabled                         |                 |
|                       | Disabled                                 |                 |
| ✓ Save Delete         | () Timesta                               | mp reset Enable |

#### Setting the Flowbird upload (preview)

Select the upload to the Flowbird upload, then enter the required data to set the Flowbird upload. The microSD card is required for Flowbird upload to work.

The following fields should be defined:

- URL: Protocol, hostname or IP, optional port and path of the service that can accept a HTTP upload.
- **Event source:** Selecting the proper event source depend on the usecase.
  - Storage requires a storage device with configured on-board storage and uploads are delayed to some extent. This type can continue operation after a server or even device outage.
  - **Live** operates without any additional requirement and uploads are sent as soon as possible but in case of an outage or longer network failure events will be lost.
- Additional header: Optional headers to include when posting.
   The format is the standard HTTP header format of Header-Name: Header value
- Selected detectors: The uploader will only upload events from the selected detectors
- Zone ID: Unique ID of the zone the camera is monitoring
- Station ID: Unique ID of the station the camera is installed at
- Camera ID: Station-wide unique ID of this camera
- Lane ID: Station-wide unique ID of the lane the camera is monitoring
- Lane Type: Excepted traffic direction on the lane the camera is monitoring

In the Uploader status section, you can view the status and the data of the uploader.

**Timestamp reset**: This button forces the uploader to skip all earlier data and continue with the latest record.

Keep-alive sends a specific message to the specified URL at selected intervals

- URL: Protocol, hostname or IP, optional port and path of the service that can accept a HTTP upload.
- Frequency: Configured how often a keep-alive message is sent to the server.

| Flowbird upload (preview) |                                  |               |                    | 0      |
|---------------------------|----------------------------------|---------------|--------------------|--------|
| Name:                     | Flowbird upload (preview)        |               |                    |        |
| URL:?                     | http://myserver/path/to/endpoint |               |                    |        |
| Event source: ?           | Storage Live                     | Zone ID: ?    |                    |        |
| Additional headers: ?     | 2                                | Station ID: ? | 0                  | - +    |
| Selected detectors:?      | ANPR detector                    | Camera ID: ?  | 0                  | - +    |
|                           | Built-in ANPR detector           | Lane ID: ?    | 0                  | - +    |
|                           |                                  | Lane type: ?  | IN OUT             |        |
| Keep-alive                |                                  |               |                    |        |
| Periodic keep-alive:      | Disabled Enabled                 |               |                    |        |
|                           |                                  | Disabled      |                    |        |
| ✓ Save Delete             |                                  |               | () Timestamp reset | Enable |

#### Setting the Entervo upload (preview)

Select the upload to the Entervo, then enter the required data to set the Entervo upload. The microSD card is required for Auror upload to work.

The following fields should be defined:

- URL: Protocol, hostname or IP, optional port and path of the service that can accept a HTTP upload.
- Event source: Selecting the proper event source depend on the usecase.
  - Storage requires a storage device with configured on-board storage and uploads are delayed to some extent. This type can continue operation after a server or even device outage.
  - **Live** operates without any additional requirement and uploads are sent as soon as possible but in case of an outage or longer network failure events will be lost.
- Additional header: Optional headers to include when posting.
   The format is the standard HTTP header format of Header-Name: Header value
- Selected detectors: The uploader will only upload events from the selected detectors

In the **Uploader status** section, you can view the status and the data of the uploader.

**Timestamp reset**: This button forces the uploader to skip all earlier data and continue with the latest record.

| Entervo upload (preview) |                                  | Ø |
|--------------------------|----------------------------------|---|
| Name:                    | Entervo upload (preview)         |   |
| URL: <sup>?</sup>        | http://myserver/path/to/endpoint |   |
| Event source: ?          | Storage                          |   |
| Additional headers:?     |                                  |   |
| Selected detectors:?     | Contraction ANPR detector        |   |
|                          | Built-in ANPR detector           |   |
|                          | Disabled                         |   |
| ✓ Save Delete            | () Timestamp reset Enable        |   |

#### Setting the Zatpark upload

Select the upload to the Zatpark, then enter the required data to set the Zatpark upload. The microSD card is required for Auror upload to work.

The following fields should be defined:

- URL: Protocol, hostname or IP, optional port and path of the service that can accept a HTTP upload.
- **Event source:** Selecting the proper event source depend on the usecase.
  - Storage requires a storage device with configured on-board storage and uploads are delayed to some extent. This type can continue operation after a server or even device outage.
  - **Live** operates without any additional requirement and uploads are sent as soon as possible but in case of an outage or longer network failure events will be lost.
- Additional header: Optional headers to include when posting.
   The format is the standard HTTP header format of Header-Name: Header value
- Selected detectors: The uploader will only upload events from the selected detectors

In the Uploader status section, you can view the status and the data of the uploader.

**Timestamp reset**: This button forces the uploader to skip all earlier data and continue with the latest record.

Keep-alive sends a specific message to the specified URL at selected intervals

- URL: Protocol, hostname or IP, optional port and path of the service that can accept a HTTP upload.
- Frequency: Configured how often a keep-alive message is sent to the server.

| Zatpark upload        |                                  | Ø |
|-----------------------|----------------------------------|---|
| Name:                 | Zatpark upload                   |   |
| URL:?                 | http://myserver/path/to/endpoint |   |
| Event source: ?       | Storage Live                     |   |
| Additional headers: ? |                                  |   |
| Selected detectors:?  | ANPR detector                    |   |
|                       | Built-in ANPR detector           |   |
| Keep-alive            |                                  |   |
| Periodic keep-alive:  | Disabled Enabled                 |   |
| URL: <sup>?</sup>     | http://myserver/path/to/endpoint |   |
| Frequency: ?          | 5 seconds 🗸                      |   |
|                       | Disabled                         |   |
| Save Delete           | () Timestamp reset Enable        |   |

# 8. SUPPORT

The Support page can be accessed by clicking on the Support button above the Logout button.

| CARMEN_I | BOX | admin |
|----------|-----|-------|
| EL       |     | JLA   |
|          | Sup |       |
|          | Log | gout  |

#### **Remote assistance**

Allow this device to establish a secure connection to an Adaptive Recognition server so your customer support representative can access and review the device without you having to configure additional software. The connection requires a properly configured network (IP address, gateway, DNS) and that the device can reach the internet. Do not enable this option unless instructed by your customer support representative.

Please also open port 51820 UDP on your network to enable the connection.

The Download diagnostic data button allows you to download the diagnostic data (log file).

**Diagnostic data**: Data collected from your device include the current configuration, log entries and image snapshots if available. Diagnostic data is used only for resolving outstanding customer issues and improving products and will not be shared with any third parties. It is highly recommended to always include this data package when contacting your customer support representative about unexpected device behaviour.

Click the **Copy to clipboard** button to easily copy the most important data of the device.

## ADAPTIVE RECOGNITION

| LIVE                                                        | PLAYBACK                                                                       | EVENTS                                                                                                    | SETTINGS                                                                                                    | ADAPTIVE RECOGNITION                                                                                                    | Also de la                                                                                              | 17                                                 | CARMEN_BOX                                          | admin            |
|-------------------------------------------------------------|--------------------------------------------------------------------------------|----------------------------------------------------------------------------------------------------|----------------------------------------------------------------------------------------------------|----------------------------------------------------------------------------------------------------|----------------------------------------------------------------------------------------------------|----------------------------------------------------|-----------------------------------------------------|------------------|
|                                                             |                                                                                | lf you have any qu                                                                                                    | uestions or need as                                                                                                    | sistance please contact custom                                                                                                    | er support at https://adaptivereco                                                                      | gnition.com/support.                               |                                                     |                  |
| Domoto oc                                                   | istanca                                                                        |                                                                                                    |                                                                                                    |                                                                                                    |                                                                                                    |                                                    |                                                     |                  |
| Remote as                                                   | sistance                                                                       |                                                                                                    |                                                                                                    |                                                                                                    |                                                                                                    |                                                    |                                                     |                  |
| Allow this<br>configure                                     | s device to establisi<br>additional softwar                                    | h a secure connecti<br>e. The connection i                                                                                             | ion to an Adaptive R<br>requires a properly<br>unles                                                                              | tecognition server so your cust<br>configured network (IP address<br>is instructed by your customer<br>Activate<br>Connection is dis                                                        | omer support representative can a<br>;, gateway, DNS) and that the devic<br>support representative.     | access and review the o<br>ce can reach the intern | levice without you havi<br>et. Do not enable this c | ing to<br>option |
| Diagnostic                                                  | data                                                                           |                                                                                                    |                                                                                                    |                                                                                                    |                                                                                                    |                                                    |                                                     |                  |
| Data colle<br>and impl                                      | ected from your de<br>roving products an                                       | vice include the cur<br>d will not be shared                                                                                           | rrent configuration,<br>d with any third part                                                                                     | log entries and image snapsho<br>ies. It is recommended to alwa<br>about unexpected devic                                                                                                   | ts if available. Diagnostic data is u:<br>ys include this data package when<br>e behaviour.             | sed only for resolving on contacting your custo    | outstanding customer is<br>mer support represent    | ssues<br>ative   |
|                                                             |                                                                                |                                                                                                    |                                                                                                    | Download diagnos                                                                                                    | tic data                                                                                                |                                                    |                                                     |                  |
| Device info                                                 | rmation                                                                        |                                                                                                    |                                                                                                    |                                                                                                    |                                                                                                    |                                                    |                                                     |                  |
|                                                             |                                                                                |                                                                                                    |                                                                                                    |                                                                                                    |                                                                                                    |                                                    |                                                     |                  |
| Account<br>Device ty<br>Device se<br>Device na<br>Device fi | : admir<br>pe : CARMé<br>rial : 12222<br>me : Carmé<br>rmware : 1.5.0          | n<br>EN_BOX<br>222<br>enBox<br>9.825                                                                                                   |                                                                                                    |                                                                                                    |                                                                                                    |                                                    |                                                     |                  |
| Uptime<br>NTP                                               | me : 2024.<br>: 5 day<br>: Enabl                                               | .06.10 11:15:59 (13<br>ys 1 hour 32 minute<br>led                                                                                      | s (437545684)                                                                                                    |                                                                                                    |                                                                                                    |                                                    |                                                     |                  |
| NTP serve                                                   | rs : pool.                                                                     | .ntp.org                                                                                                    |                                                                                                    |                                                                                                    |                                                                                                    |                                                    |                                                     |                  |
| Hardware                                                    | kev :USB                                                                       | (ev - 1214624                                                                                                    | einer = statustok                                                                                                    | upuace:595                                                                                                    |                                                                                                    |                                                    |                                                     |                  |
| Licenses                                                    | : CARME<br>CARME<br>CARME<br>CARME<br>CARME                                    | EN Nano   expires:2<br>EN Nano   expires:2<br>EN Nano   expires:2<br>EN Nano   expires:2<br>EN Nano   expires:2<br>EN Core 4   expires | 025.12.31 01:00:00<br>025.12.31 01:00:00<br>025.12.31 01:00:00<br>025.12.31 01:00:00<br>025.12.31 01:00:00<br>:2025.12.31 01:00:0 | <pre>  region_description = Univers:<br/>  region_description = Univers:<br/>  region_description = Univers:<br/>  region_description = Univers:<br/>0   cores = 4.region_description</pre> | al,region = UNI<br>al,region = UNI<br>al,region = UNI<br>al,region = UNI<br>on = UNiversal.region = UNI |                                                    |                                                     |                  |
| Analytics                                                   | : Test<br>Built                                                                | detector   class:T<br>t-in ANPR detector                                                                                               | est   id:{32288893-<br>  class:ANPR   id:{                                                                                        | 3805-42AE-E38A-603E6E02BA0F}  <br>6DAC42CE-C10A-F140-B0EE-03EC54                                                                                                    | state:dsNotConfigured<br>019F6}   state:dsNormal                                                        |                                                    |                                                     |                  |
| Hostname                                                    | : an-30                                                                        | 1F204                                                                                                    |                                                                                                    |                                                                                                    |                                                                                                    |                                                    |                                                     |                  |
| DNS                                                         | : 1.1.1                                                                        | 3.8                                                                                                    |                                                                                                    |                                                                                                    |                                                                                                    |                                                    |                                                     |                  |
| Interface<br>Interface<br>Interface<br>Sessions<br>Storage  | settings : br0 =<br>status : br0 =<br>statistics : br0 =<br>: user:<br>: Enabl | = 48b02d3df204   ty<br>= gateway:10.0.7.25<br>= in:488.79 GB   ou<br>:admin   source:10.<br>Led   device:JetFla                        | pe:802.3   ipv4-dhc;<br>4   dns:10.0.11.10,<br>t:14.07 GB<br>0.2.52<br>shTranscend 16GB1.00                                       | p:Enabled<br>10.0.11.12   addresses:10.0.7.0<br>285641000235408056515804137472                                                                                                    | 9/255.255.254.0/dhcp,169.254.242.                                                                       | 4/255.255.0.0/static                               |                                                     |                  |
| Storage d<br>Storage c                                      | evices : JetFl<br>ontent : range                                               | lashTranscend 16GB1<br>22024.01.15 08:58:                                                                                              | .008564100023540805                                                                                                    | 6515804137472   name:JetFlash<br>:54   alloc:13.88 GB/13.88 GB                                                                                                    | ranscend 16GB   type:USB   size:1                                                                       | 4.72 GB   ready:Yes                                | free:518.94 MB                                      |                  |
|                                                             |                                                                                |                                                                                                    |                                                                                                    | Copy to clipboa                                                                                                    | ird                                                                                                    |                                                    |                                                     |                  |

#### Important!

If you announce a device-related issue in the <u>support system</u>, please copy and paste the above device information into the ticket description and attach the log file.

# 9. HOW TO USE THE CARMEN BOX

This chapter gives you a quick overview of using Carmen Box and what to look out for when installing and operating the device.

# 9.1. DEVICE INSTALLATION

- Mount the device into a weatherproof cabinet near the connected camera or place it in your server room. Consider the temperature tolerance and IP protection of the device (-30°C to +60°C; IP40).
  - Provide uninterruptible power to the device's **power supply**. The Carmen Box device cannot work with PoE power supply. However it can provide PoE power to the connected camera.
  - b. Use the LAN port on the device to connect the device to your network.
  - c. Use the **PoE port** on the device to power and communicate with the connected camera. If your camera is far from the device on the network, and it is not connected to the device directly, use either port.
  - d. To **store events** in the device, plug an USB drive into the device's USB3 port or use microSD card inserted inside the device.
  - e. Carmen Neural Network Controller is installed in the device (miniPCIe format). Do not plug more Carmen NNC (eg. USB dongle) into the device.
- 2. Find the device on the network, then access the device's web interface
  - a. From the MAC address of the device, you can calculate the IP address that is always available. It is always in the format 169.254.aa.bb, where the number aa/bb is the decimal value of the last two pairs of numbers in the MAC address {*Hiba*! A *hivatkozási forrás nem található.*}. However, if a DHCP server is available on the network, the device will also get an IP address from the DHCP server. You can access the device from both IP addresses.
  - B. Optionally, you can use the AR Device Tool to locate the device on your local network
     {AR Device Tool

With the AR Device Tool, you can discover Einar or Visus cameras, Carmen Box; Carmen Nano or Enforce Box devices on the local network. You can upload Firmware, License and Engine files to these cameras/devices.

The AR Device Tool also finds all AR cameras (Vidar, MicroCAM, SmartCAM) via ONVIF protocol. Download the program here: <u>AR DeviceTool</u>.

#### **AR DEVICE TOOL SETUP** 9.2.

After downloading, start the installation file. Select the desktop shortcut you want to use and click Next.

The next step is to start the installation by clicking on the Install button.

Select if you want to start ARDeviceTool and click Finish.

After installation, enable the Device Tool to access networks in the firewall settings. DeviceTool communicates with cameras via HTTP (default port 80).

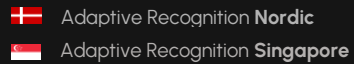

## 9.3. AR DEVICE TOOL STARTUP SETTINGS

When you start AR DeviceTool for the first time, you can make the initial settings.

Device Identifier: Decides is the devices should be identified by MAC Address or Serial on the Main page.

Allow background:

If turned on: the AR DeviceTool will automatically download firmware and engine files if a new version is available. This allows for faster device updating but takes up more storage space (0.5 – 10 GB)

If turned off: the AR DeviceTool will only download the necessary firmware and engine files when they are being used for a device update. This takes up less storage space but makes device updating slower.

Region: The DeviceTool will detect available updates only from the selected region. If you have devices from multiple regions select ALL! Note, that ALL selection will take more time download.

When you have made the settings, click Next.

These options can later be changed in the settings menu.

Download directory: The directory where the latest firmware and engine files det downloaded in the background.

Overwrite latest version:

If turned on: if a new firmware or engine version is downloaded, the older version of the same type will get deleted.

If turned off: multiple different versions will be downloaded simultaniously.

Download every family:

If turned on: the firmware and engine files of every device family will get downloaded,

regardless of what devices have been discovered.

If turned off: the firmware and engine files of only discovered device families will get downloaded.

When you have made the settings, click Next.

These options can later be changed in the settings menu.

# ADAPTIVE RECOGNITION

Create default user profile: Fill in the Name, User and Password fields.

Using a single user profile for multiple devices allows for efficient updates to firmware, engine, license, and settings.

When you have made the settings, click Accept and Close.

These options can later be changed in the settings menu.

## 9.4. FINDING CAMERAS

The program lists the AR devices/cameras detected on the local network if the devices/cameras are in the same network segment as the computer. The device/camera name, product family name, type, firmware version, IP address, MAC address and brief information about the current upload process will be displayed.

The currently available devices/cameras are marked with green color in the first column.

The red color indicates a previously discovered device/camera that has not been available since then.

If newer firmware or engine are available for any of the listed cameras/devices, an up arrow will appear in the firmware/engine column.

Double-click on the selected device/camera to open its web interface in the default browser.

For Vidar, MicroCAM, SmartCam cameras only Name, Version and IP Address data can be detected by AR DeviceTool, these cameras can not be upgraded using AR DeviceTool.

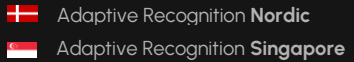

## 9.5. FIRMWARE, LICENSE, AND ENGINE UPLOAD - MANUALLY

In addition to find devices/cameras, you can also use the AR Device Tool to upload Firmware, License or even Engine for the selected single camera/device or a group of cameras/devices using Ctrl/Shift. The License file is unique for each device/camera, therefore it cannot be uploaded in groups.

Select the device(s)/camera(s) you want to update and press the **[Upload firmware]**, **[Upload License]** or **[Upload engine]** buttons that become active.

In the window that appears, enter the username and password to access the camera, select the file you want to upload and click **[Start]** to start the upload.

If you want to save the username and password to access the device(s)/camera(s), you can create user profiles. This way, you don't have to enter credentials before each upload.

Click on **[Please add a user profile!]** or the **[+]** button and enter the required information. For further uploads, you will only need to select the user profile.

Previously created user profiles can be edited or deleted using the buttons next to the [+] button.

## 9.6. AVAILABLE UPDATES

AR DeviceTool downloads the appropriate firmware and/or engine from a central server, and uploads it to the selected device(s)/camera(s). A new folder will be created in your Download folder: ArDeviceTool.

Select the cameras you want to update, select the user associated with the cameras, click Start, and then confirm the upload. The cameras will restart during the update.

98/292

## 9.7. LICENSE UPDATES

Copy the license to a folder (unzipped) and ARDeviceTool will identify which camera it belongs to. Multiple licenses can be copied to the License directory folder.

Select the cameras you want to update, select the user associated with the cameras, click Start, and then confirm the upload. The cameras will restart during the update.

# 9.8. DEVICE ACTIVATION

This feature is only available for Einar Gen2 camera 1.8 or later firmware versions.

Select the user you want to use, select the cameras you want to activate, then click on the Activate button. This will activate the selected cameras with this user. (This will be the default user.)

- C. }.
- d. You can access the web interface of the device with the **admin/admin** username/password pair. It is strongly recommended to change the default password.
- 3. Mount your camera or adjust your existing camera as follows:
  - a. The maximum angle of rotation and/or tilt of the camera should not exceed 25–30 degrees.
  - b. The optical axis of the camera should **face the license plate** of the oncoming or departing vehicle. The camera's optical axis shall be as small an angle as possible with the axis of travel of passing vehicles.
  - c. The camera should be **at least one meter above the headlights** of vehicles. If possible, it should not be accessible without an assistive device.
  - d. In the image, the license plate should be horizontal.
  - e. Adjust the camera lens angle of view so that the characters on the license plate are **at least 25 pixels high**. Consider whether you want to recognize license plates with smaller character sizes. For example, the characters on Italian license plates are smaller than those of countries geographically further north. The easiest way to check the character size of a license plate is to display the "ANPR engine status" OSD layer in Live View and look at the "**Avg. char height**:" to see the character size **{Overlay}**.
  - f. Use real, moving vehicle(s) to test the settings; it's not enough to just show a plain license plate in front of the camera.
  - g. Adjust the camera's direction and angle of view to make the license plate visible for at least one, but preferably two seconds with the right character size.
- 4. Some simple but important basic settings:
  - a. Upload the ANPR Engine file, and License Key to your device {System / Device} according to the email received when you purchased the device. Check the ANPR Engine quarterly to ensure that the device is always running with the latest version of the engine. You will also need to update the License Key for updates after a year. You need to see in the {System / Status} menu that your License key is present ("License key: CARMEN SPI xxxxxx" or "USB key xxxxxx") and your licence corresponds to the desired region (push the "ANPR License" button and the popup window shows the region and the validity time of the license).
  - b. Check that the device has the latest firmware. You can download the latest FW from Adatptive Recognition website or use Harbard DEvice Tool. Upload it in {System / Device}.

- c. Check/set the device time {System / Device}.
- d. If you haven't already done so, adjust the camera **angle of view** and take into consideration the character sizes as well **(see point (3) in this chapter)**.
- e. With the above steps and proper camera settings, you will get **license plate reading results**. These events will be listed in the Live interface below the live image.
- f. After changing any settings (eg.: the field of view, position, direction of the camera, resolution, etc.) **restart** the device to reset internal statistics.

5. Fine-tuning

Besides checking everything in the Settings menu, there are a few settings that, in addition to the above, are particularly recommended to check/fine-tune to achieve above-average license plate recognition accuracy.

- a. Set your camera **image setting parameters** to as perfect as possible for ANPR. Take into account the location you are observing and, most importantly, make sure the license plates are legible. Check the good visibility of the license plates for a few days after the camera installation, during the day, night and sunrise/sunset times of the day. Repeat the process later to adjust for the different seasonal changes.
- b. Check the **resolution/FOV** of your camera. The pixel size of the license plate characters' has to be in the mentioned range (**min. 25 pixels**). You may need to increase the bandwidth of the video stream if the characters cannot be seen well.
- c. Check the settings of the **ANPR engine {***ANPR engine***}**. Lowering the minimum confidence parameter will increase the chance of misreading license plates but will also reduce the probability of missing an unrecognized plate.
- d. Set the country where the device is installed so that in the case of a type/country code engine, you increase the priority of the license plate numbers of that country (ANPR engine).
- e. Draw the area on the picture where you expect to see license plates with the proper character size, and from the proper angle of view using a mask. This will increase the possibility of speeding up the license plate recognition, and cars parked/passing by in an undesirable place will not trigger an event. **(ANPR engine)**.
- f. During the setup, testing and checking of the operation, it is recommended to display the necessary OSD layer(s) to get technical feedback about the internal operation of the device, changes of device's parameters, etc. We suggest displaying at least the General/ANPR engine status layer during device setup {Overlay}. Also, display these captions during playback and reduce the playback speed to facilitate more accurate evaluation.

# **API DOCUMENTATION**

More useful information on integration can be found on the following website: <u>https://github.com/adaptiverecognition/harbard-sdk</u>

# 10. INTRODUCTION

This document is the API specification of the Camen Box devices starting from firmware version 1.3.0.

Multiple types of APIs are available - all accessed through HTTP protocol - but the main focus of this document is the command API and any further reference to APIs without specifying the type refers to the command API only.

API requests may accept input parameters in the HTTP REQUEST BODY as a JSON formatted text and the device replies with data in the HTTP RESPONSE BODY as a JSON formatted text. A command can be executed by sending a HTTP POST request to the appropriate URL.

**Note:** API functions and properties not covered by this document may be changed or removed in the future without notice

# 11. LEGEND

The following is a list of expressions used in this document:

| DEVICE_IP | The IP address or network hostname of the device |                                        |                         |             |                          |         |      |  |
|-----------|--------------------------------------------------|----------------------------------------|-------------------------|-------------|--------------------------|---------|------|--|
| REQUEST   | A HTTP req                                       | request sent by the user to the device |                         |             |                          |         |      |  |
| RESPONSE  | A HTTP response sent by the device to a REQUEST  |                                        |                         |             |                          |         |      |  |
| HTTP BODY | Body<br>http://en.w                              | part<br>i <mark>kipedia.o</mark> i     | of<br>r <b>g/wiki/H</b> | a<br>TTP_bo | HTTP<br><b>dy_data</b> ) | message | (see |  |
| EXCEPTION | A response                                       | given by th                            | ne device               | when ar     | n error occure           | əd      |      |  |

Adaptive Recognition AmericaAdaptive Recognition Hungary

Adaptive Recognition Nordic
 Adaptive Recognition Singapore

REQUESTINFO@ADAPTIVERECOGNITION.COM WWW.ADAPTIVERECOGNITION.COM

# 12. AUTHENTICATION

Accessing resources on the device requires an authenticated session.

# 13. LOGIN

To acquire a session the client must use the Login command available at

```
http://DEVICE_IP/login
```

and supply the User and Password of the selected user account. Example login request to the device at 192.168.1.101:

POST /login HTTP/1.1 Host: 192.168.1.101 Content-Length: 35 Content-Type: application/json

{"User":"myusername","Password":"myuserpassword"}

On successful login the device will respond with a JSON object with a single field called **sid** that contains the unique session identifier of the authenticated session.

Example login reply **body** of a successful login:

```
HTTP/1.1 200 OK
Cache: no-cache
Content-Type: application/json
Content-Length: 61
{
    "Type": "Response",
    "Data": {
    "sid": "60ab2b6b"
    }
}
```

Using the wrong username or password will result in an InvalidCredentialException error.

After successfully acquiring a session ID the rest of the device API can be accessed by sending the session id as a GET or COOKIE variable under the name **sid**.

## 13.1. SESSION LIFETIME

A session will time out if the user logs out, no new authenticated connections are initiated for a long period of time or the device reboots. Already active and authenticated connections are kept open even when the associated session ends.

## 13.2. LOGOUT

Termination of a session is done by invoking the logout command at

http://DEVICE\_IP/logout

with the session id (sid) sent as a COOKIE or a GET variable. This command will always succeed even

if the session identifier is invalid.

Example logout request for session with sid 60ab2b6b:

POST /logout?sid=60ab2b6b HTTP/1.1 Host: 10.10.22.234 Connection: keep-alive Content-Length: 2 Content-Type: application/json

{}

#### 13.3. SESSIONLESS ACCESS

URLs may be accessed without an active session by providing credentials with each request. The username and password values may be sent with the appropriate **user** and **password** GET parameters.

#### http://DEVICE\_IP/SOME/PATH/ON/DEVICE?user=USERNAME&password=PASSWORD

Credentials may also be sent using HTTP basic access authentication. Below is an example call using the popular cURL command line tool.

curl -v "http://USERNAME:PASSWORD@DEVICE\_IP/SOME/PATH/ON/DEVICE"

The device does respond with authentication headers by default. Setting the **challenge** GET parameter to 1 on any device URL will force the device to issue a challenge with proper headers when an authenticated resource is requested or the authentication fails.

http://DEVICE\_IP/SOME/PATH/ON/DEVICE?challenge=1

**Note:** It is strongly recommended to use the session based authentication method. Sessionless access is provided for easy access while experimenting with APIs

# 14. EXECUTING COMMANDS

# 14.1. ACCESSING THE API

The core functionality of the device can be accessed through the API URL which is

http://DEVICE\_IP/api

The available methods are grouped into categories. Each category has a set of methods that can perform an action on the device or query the device for information.

To execute a method the client must invoke the full URL representing it which is as follows:

http://DEVICE\_IP/api/CATEGORY/METHOD\_NAME

For example the **GetDevice** method of the **System** category is executed by sending a request to the following URL:

http://DEVICE\_IP/api/System/GetDevice

**Note:** The API requires an authenticated user. The request must include a valid session identifier in the COOKIE or GET variable named **sid** 

# 14.2. INPUT/OUPUT PARAMETERS

Every method's specification may include a **request** and/or a **response** object. These define the input and output parameters of the call. A request object is sent the same way as the login data: as a serialized JSON object in the HTTP POST BODY. The response data is encapsulated in an another layer and contains the response to the method call.

<u>System/RunTest</u> is a dedicated command for testing the API with example requests and responses below.

**Note:** The response may contain additional undocumented top level keys beside **Type** and **Data** that can be safely ignored

## 14.3. SUCCESSFUL REQUEST

We send a RunTest request to the device with the text "First test" and ThrowException set to false.

```
POST /api/System/RunTest?sid=951a6d59 HTTP/1.1
```

Host: 192.168.1.100

Connection: keep-alive

Content-Type: application/json

Content-Length: 49

{ "Text": "First test", "ThrowException": false }

The device will respond with the following HTTP response:

```
HTTP/1.1 200 OK
Cache: no-cache
Content-Type: application/json
Content-Length: 115
{
"Type" : "Response",
"Data" : {
"Text" : "Input received: First test",
"Size" : 10,
"User" : "admin"
}
}
```

The "**Type**" : "**Response**" indicates that our request was successful and the device executed the method and replied with data.

The cURL command-line tool may be used to send the above request using the following call:

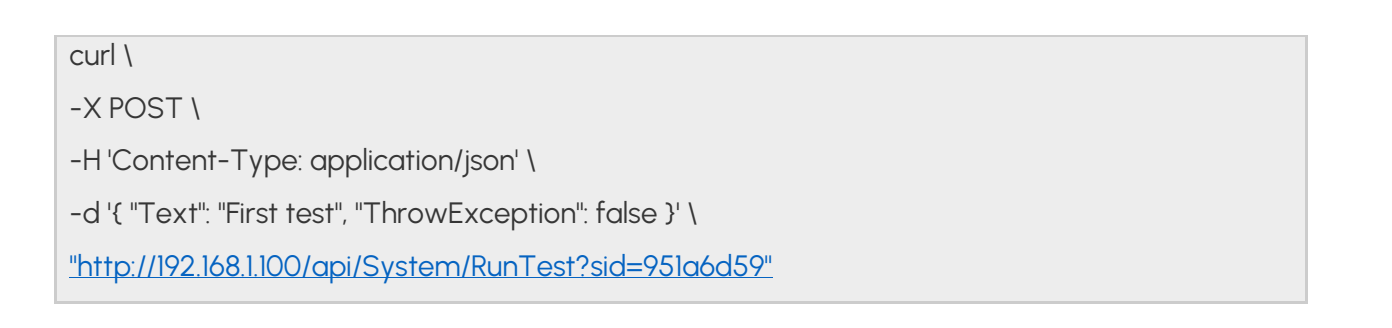

- Adaptive Recognition Nordic
- Adaptive Recognition Singapore

#### Failed request with exception

We send a RunTest request to the device with the text "Second test" and ThrowException set to true forcing the device to respond with a TestException.

POST /api/System/RunTest?sid=951a6d59 HTTP/1.1 Host: 10.10.22.234 Connection: keep-alive Content-Length: 44 { "Text": "Second test",

"ThrowException": true

}

The device will respond with the following exception:

| HTTP/1.1 200 OK                                              |
|--------------------------------------------------------------|
| Cache: no-cache                                              |
| Content-Type: application/json                               |
| Content-Length: 150                                          |
|                                                              |
| {                                                            |
| "Type" : "Error",                                            |
| "Data" : {                                                   |
| "ExceptionClass" : "TestException",                          |
| "ErrorMessage" : "This is a test exception for testing error |
| reporting."                                                  |
| }                                                            |
| }                                                            |
# 14.4. DATA TYPES

The JSON format allows transfer of serveral data types but is limited compared to high-level programming languages. The reference of structures used in the device API contains a **Type** field that specifies the real data structure behind the items. The device will try to convert any input to the expected type or ignore the value on conversion failure.

## 14.4.1. BOOLEAN

7

The **bool** type represents a boolean with a true or false value. This type can accept JSON booleans, literal "true" or "false" (case-insensitive) strings and numbers aswell.

## 14.4.2. INTEGERS

8

The **int8**, **int16**, **int32** and **int64** types represent integers with a fixed bit width. If the input value doesn't fit into the specified bit length then it will be discarded.

**Note:** When sending **int64** types keep in mind that some implementations cannot represent large 64 bitnumbers. The device parses any string input as number when a numeric type is expected so it is recommended to send large numbers as strings.

## 14.4.3. TIMESTAMPS

9

The timestamp information is usually handled as an **int64** number representing a UTC timestamp in milliseconds. The epoch of the timestamp is

Monday, January 1, 1601 12:00:00 AM

also known as Windows epoch.

POSIX\_TIME\_IN\_MS + 11644473600000 = WINDOWS\_TIME\_IN\_MS WINDOWS\_TIME\_IN\_MS - 11644473600000 = POSIX\_TIME\_IN\_MS

## 14.4.4. DOUBLE

10

The double type represents a standard (IEEE 754) 64 bit double-precision number.

### 14.4.5. GUID

### 14.4.6. ARRAYS OF INTEGERS

Some methods require a long list of numbers (e.g.: coordinates). For this case there is an **Array** type that holds integers. The JSON array type is equivalent with this except **Array** can only contain numbers.

### 14.4.7. UNNAMED KEYS

There are cases when the sequence of data that must be sent does not have any identifier (key). For this case the API handles numeric keys as unnamed keys. Any entry with a numeric key is considered unnamed and will be parsed accordingly. The actual number used does not make any difference since the numeric keys are not interpreted but the placement order of the elements are preserved.

An example of an object with named (Test1 & Test2) and unnamed (28, 91 & 4) keys:

11 {

- 12 "91" : "Unnamed entry with arbitrary numeric key",
- 13 "Test1": "Named entry which will be the second in the list",
- 14 "28" : "Another unnamed entry",
- 15 "4" : "Third unnamed entry",
- 16 "Test" : "Another named entry which is the last in the list (5th)"

### 14.4.8. LISTS

The List type contains elements of the same type with unnamed keys.

### 14.4.9. MAP

The Map type contains elements of the same type with named keys.

# 14.5. COMMAND OPTIONS

Certain structures' parameters are limited to numeric ranges or a list of possible values. These possible values are called **Options**.

Structures with **Options** are commonly used in get/set method pairs (like <u>System/GetNtpSettings</u>) and <u>System/SetNtpSettings</u>). When a command pair contains options the setter command will only accept data that fit the restrictions specified by the options in the getter command. Values outside of the specified boundaries will be ignored.

If an **Option** item is present inside the **Data** field of the response then its structure will be the exact copy of the **Data** structure where instead of the normal types and structures, there will be **OptionNumericRange** and **OptionValueList** structures describing the allowed values for each entry. The **Option** structure is ready-only and can be omitted when calling the appropriate setter command.

Example:

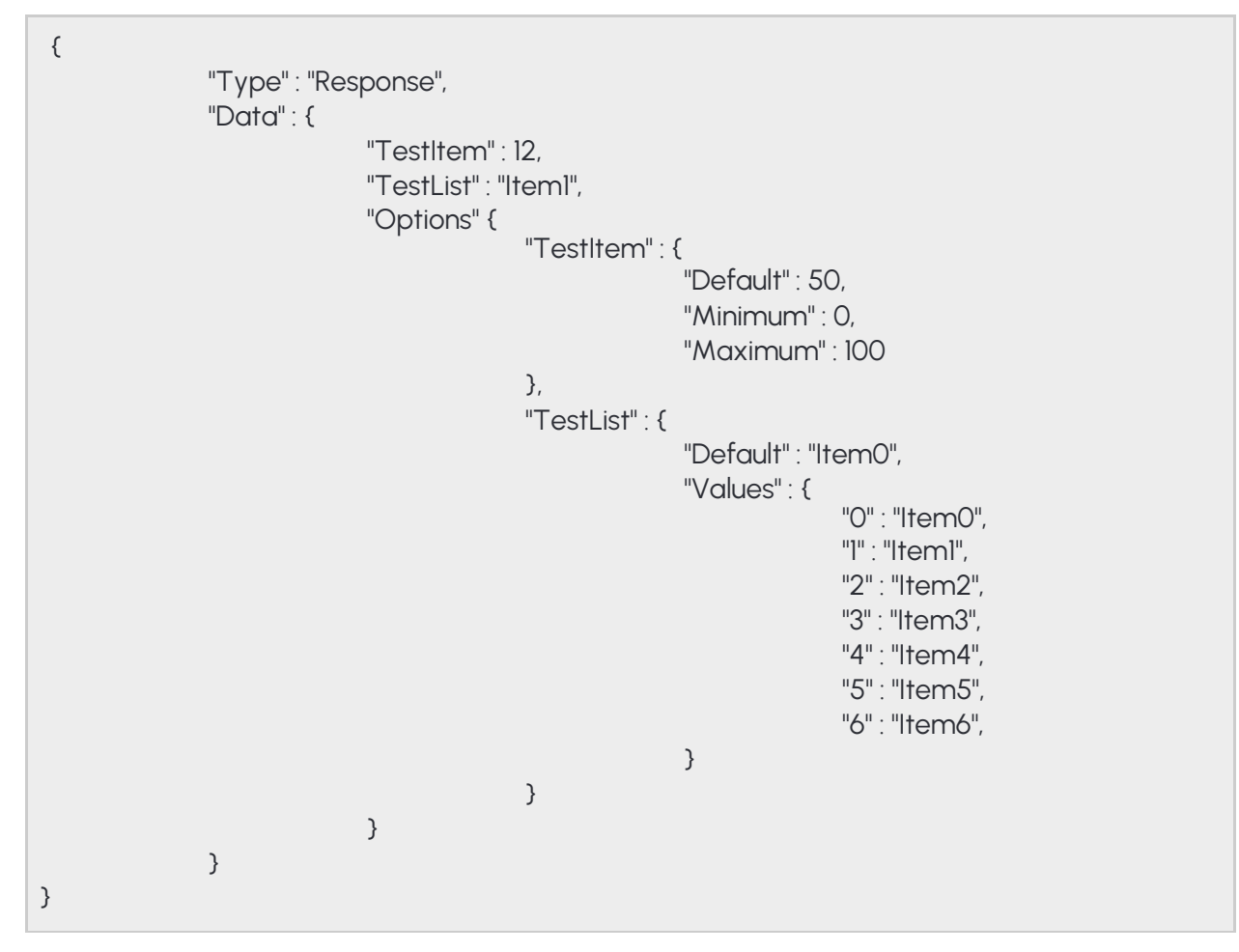

The above example structure describes a response where two items are present: **TestItem** and **TestList**. The **Options** entry is present so there are restrictions on what can be set for **TestItem** and **TestList**.

- TestItem has a default value of 50 and accepts anything from 0 to 100
- TestList has a default value of "ItemO" and accepts any of the elements listed under "Values"

**Note:** The limits imposed by options are different from device to device based on product type and activesettings

# 14.6. FEATURES

Devices have different features available to the user based on product type and hardware configuration. These features can be queried using the <u>System/GetDevice</u> command. The response contains a map of modules under the **Modules** name with descriptors for each modules' capabilities. A descriptor may also contain a tree of strings defining available features. Feature lists are fixed and will not change unless the device is restarted.

## 14.6.1. COMMON MODULES

| Module    | Funtionality            | Module descriptor      |
|-----------|-------------------------|------------------------|
| Analytics | Detectors and events    | <b>ModuleAnalytics</b> |
| IO        | External I/O ports      | <u>ModuleIO</u>        |
| Media     | Audio and video streams | <u>ModuleMedia</u>     |

# 15. DETECTORS & ENGINES

# 15.1. TYPES

The analytics module is divided into **engines** and **detectors**.

**Engines** are core modules running highly specialized algorithms and provide processed data sets for detectors to analyse. Engines do not emit events and don't provide user-queryable output. Depending on the device configuration the following engines may be available:

| Engine              | Description                                                              |
|---------------------|--------------------------------------------------------------------------|
| ANPR engine         | Performs license plate recognition (see <b>Analytics/GetAnprEngine</b> ) |
| iTracking<br>engine | Marks and tracks moving objects (see <b>Analytics/GetTracker</b> )       |
| Motion engine       | Performs motion detection on the whole image                             |

# ADAPTIVE RECOGNITION

Detectors are algorithms that analyze one or more data sets, media streams or peripherals and emit events when algorithm-specific criterias are met. For the events' properties see the **Event** structure. Depending on the device configuration the following detectors may be available:

| Detector Reference                                    |                                           |
|-------------------------------------------------------|-------------------------------------------|
| AlarmDetectorIO                                       | DetectorConfigurationIO EventIO           |
| Input port monitor                                    |                                           |
| AlarmDetectorTest DetectorConfigurationTest EventTest |                                           |
| Detector for API testing                              |                                           |
| For ANPR devices only:                                |                                           |
| AlarmDetectorANPR                                     | DetectorConfigurationANPR EventANPR       |
| License plate detection                               |                                           |
| For Enforcement devices only:                         |                                           |
| AlarmDetectorEmergencyLane                            | DetectorConfigurationEmergencyLane        |
| Emergency lane violation                              | <u>EventEmergencyLane</u>                 |
| AlarmDetectorForbiddenZone                            | <b>DetectorConfigurationForbiddenZone</b> |
| Forbidden zone violation                              | <u>EventForbiddenZone</u>                 |
| AlarmDetectorLane                                     | DetectorConfigurationLane EventLane       |
| Lane movement                                         |                                           |
| AlarmDetectorRedStop                                  | DetectorConfigurationRedStop EventRedStop |
| Traffic light violation                               |                                           |
| AlarmDetectorStoppedObject                            | <b>DetectorConfigurationStoppedObject</b> |
| Prohibited stop detection                             | EventStoppedObject                        |
| AlarmDetectorStopViolation                            | <b>DetectorConfigurationStopViolation</b> |
| Stop sign violation                                   | EventStopViolation                        |
| AlarmDetectorTrafficLine                              | <b>DetectorConfigurationTrafficLine</b>   |
| General line crossing                                 | <u>EventTrafficLine</u>                   |
| AlarmDetectorUTurn                                    | DetectorConfigurationUTurn EventUTurn     |
| Illegal U-turn detection                              |                                           |
| AlarmDetectorWhiteLineViolation                       | DetectorConfigurationWhiteLineViolation   |
| White line violation                                  | <b>EventWhiteLineViolation</b>            |
| AlarmDetectorWrongTurn                                | DetectorConfigurationWrongTurn            |
| Illegal turn violation                                | EventWrongTurn                            |
| AlarmDetectorWrongWay                                 | DetectorConfigurationWrongWay             |
| Wrong-way driving detection                           | <u>EventWrongWay</u>                      |

# 15.2. GEOMETRY

Some detectors and engines require some form of 2D configuration where polygons and lines define how the images are processed.

## 15.2.1. COORDINATE SYSTEM

The device uses the graphical coordinate system where X values increment to the right and Y values increment downwards. All coordinates are defined in a virtual coordinate system where values are calculated by the following formulas:

virtual\_x = ( image\_x / 16384 + image\_width ) / image\_width virtual\_y = ( image\_y / 16384 + image\_width ) / image\_width image\_x = ( virtual\_x \* image\_width + 16384 / 2 ) / 16384 image\_y = ( virtual\_y \* image\_width + 16384 / 2 ) / 16384

## 15.2.2. GEOMETRY OBJECTS

The following is a list of common shapes for configuring detectors:

| Name              | Data type               | Description                                                                       |
|-------------------|-------------------------|-----------------------------------------------------------------------------------|
| Straight line     |                         | Straight line with two points defining the start and                              |
|                   | <b>GeometryLineSeg</b>  | end of the line                                                                   |
|                   | ment                    |                                                                                   |
| Segmented line    |                         | Segmented line with at least one segment, each                                    |
|                   | <u>GeometryLine</u>     | consisting of a start and end point                                               |
| Ordered segmented |                         | Groups of segmented lines where an order of                                       |
| lines             | <b>GeometryLineGrou</b> | groups is formed using indicies                                                   |
|                   | <u>ps</u>               |                                                                                   |
| Rectangle         |                         | Rectangle where each side is parallel to the $\boldsymbol{x}$ or $\boldsymbol{y}$ |
|                   | <b>GeometryRectangl</b> | axis of the image                                                                 |
|                   | <u>e</u>                |                                                                                   |
| Polygons          |                         | List of polygons. A polygon has at least 3 points and                             |
|                   | <u>GeometryPolygons</u> | an arbitary shape.                                                                |

Adaptive Recognition Nordic

Adaptive Recognition Singapore

# **EVENTS**

# 15.3. MODES

Devices support multiple modes for acquiring emitted events.

Live event query is a polling based event download where the user has to periodically check if new

events are available.

| Pros Cons             |                               |
|-----------------------|-------------------------------|
| Moderate latency      | Event loss on slow connection |
| Device buffers events | No image or video content     |

<u>Live event stream</u> is a continuous multipart HTTP stream where new events are automatically streamed to the client with accompanying images.

| Pros Cons             |                                |
|-----------------------|--------------------------------|
| Low latency           | Event loss on connection error |
| Event image available | Event loss on slow connection  |
|                       | No video content               |

<u>Stored event query</u> is a similiar mode to the live event query but uses requires a storage device. Supports filtering by detector and metadata.

| Pros Cons                       |                                      |
|---------------------------------|--------------------------------------|
| Event image and video available | Requires storage device              |
| Advanced filtering              | Significant latency                  |
|                                 | Client implementation may be complex |

**Stored event upload** supports GDS and HTTP/HTTPS uploading of stored events to a remote server.

The HTTP variant uses multipart POST requests to stream events with accompanying media data.

| Pros Cons                                |                         |
|------------------------------------------|-------------------------|
| Event image and video available          | Requires storage device |
| Event region of interest image available | Significant latency     |
| Compatible with most HTTP server         |                         |
| implementation                           |                         |

# 15.4. LIVE EVENT QUERY

The easiest method of querying events is to poll the events using the <u>Analytics/GetEvents</u> call. To start polling initiate a buffer on the device using the <u>Analytics/StartEvents</u> call. This tells the device to allocate a buffer for the session and start queueing emitted events.

After the buffer is initiated the <u>Analytics/GetEvents</u> call can be used to periodically download collected events and flush the buffer. It is recommended to wait at least a second between two calls to prevent resource exhaustion or activation of the device's DoS protection.

When events are no longer needed the polling can be aborted using the **Analytics/StopEvents** call.

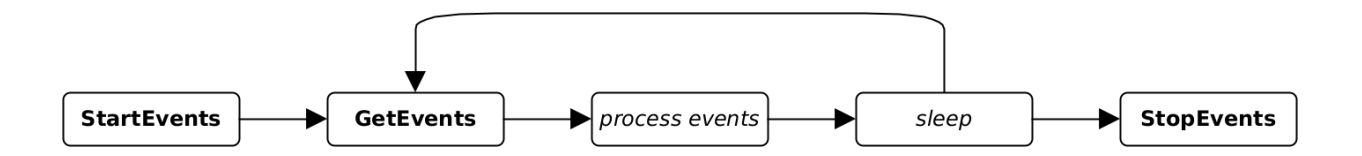

Adaptive Recognition **America** Adaptive Recognition **Hungary** 

# 15.5. LIVE EVENT STREAM

Live events can be continuously downloaded by sending an authenticated GET request to the device on

### http://DEVICE\_IP/live/events

The device will respond with a **multipart/mixed** type connection and start sending events and associated images as they are emitted.

**Events** are sent with the multipart Content-Type of **application/json**. Additional headers include:

|           | Index incrementing by one for each event. A gap in the indicies means the     |
|-----------|-------------------------------------------------------------------------------|
| X-Event-  | device was unable to send a packet probably due to slow connection and buffer |
| Index     | limitations and dropped the event                                             |
| Х-        | Posix UTC timestamp of the event in milliseconds                              |
| Timestamp |                                                                               |

Images are sent with the multipart Content-Type of image/jpeg. Additional headers include:

|                | Index incrementing by one for each image. A gap in the indicies means the |
|----------------|---------------------------------------------------------------------------|
| X-Image-Index  | device was unable to send a packet probably due to slow connection and    |
|                | buffer limitations and dropped the image                                  |
| X-Frame-Id     | ID of sensor frame from which this JPEG was encoded                       |
|                | Monotonic timestamp of the image in milliseconds that is independent of   |
| X-Frame-       | the wall clock and is not affected by clock changes                       |
| Timestamp      |                                                                           |
| X-Frame-Width  | Image width                                                               |
| X-Frame-Height | Image height                                                              |
| X-Timestamp    | Posix UTC timestamp of the image in milliseconds                          |
| X-Keep-Alive   | Keepalive duration in seconds (see Keepalive below)                       |

The **X-Event-Index** and **X-Image-Index** counters increment by one for each event or image queued respectively. An increment larger than one indicates that the device buffer filled up and data was dropped.

### 15.5.1. STREAM FORMAT

The stream is in chronological order (except when device time changes) so events with the same timestamp will always be sent together. Images belonging to the events are always sent before the related event and have matching timestamps. If more than one event exists with the same timestamp the image will only be sent once.

The following example demonstrates the order of data when multiple events exist with the same timestamp:

| Part # | Туре             | Source    | Timestamp               |
|--------|------------------|-----------|-------------------------|
| 1      | image/jpeg       |           | 2021-01-11 19:32:03.978 |
| 2      | application/json | Detector1 | 2021-01-11 19:32:03.978 |
| 3      | application/json | Detector2 | 2021-01-11 19:32:03.978 |
| 4      | image/jpeg       |           | 2021-01-11 19:39:56.004 |
| 5      | application/json | Detector2 | 2021-01-11 19:39:56.004 |

### 15.5.2. IMAGE ATTACHMENT

Images can be disabled by setting the GET parameter image to zero:

### http://DEVICE\_IP/live/events?image=0

### 15.5.3. RESUME STREAM

Network issues may close the connection prematurely and events may be lost while the client is reconnecting. To recover from such scenario the **timestamp** GET parameter can be used to provide the device with a starting point. The device will look up events in its internal buffer and send out any that matches or newer than the timestamp. The unit of timestamp is Windows milliseconds (same as the EventTime property of events).

Using the URL below the client will receive available events starting from 2021-05-14 12:09:41 UTC.

http://DEVICE\_IP/live/events?timestamp=13265460581098

### 15.5.4. FILTERING

The stream contains all events from all detectors by default. The events can be filtered by providing a comma separated list of detector ids with the **filter** GET parameters.

Using the URL below the client will only receive events from two detectors with ids {6309907F-5708-

47D1- B410-50F02C8882FB} and {B4C797C3-3AF3-4277-194D-9EF952A202A2}.

http://DEVICE\_IP/live/events?filter={6309907F-5708-47D1-B410-50F02C8882FB}, {B4C797C3-3AF3-4277-194D-9EF952A202A2}

## 15.5.5. KEEPALIVE

During quiet periods the device may not transmit any data for a significant amount of time. Many network equipment may detect such connection as stale and close it prematurely.

Set the **keepalive** GET parameter to a duration in seconds to activate the keepalive messages. The device will automatically send an update message with Content-Type of **application/x-keepalive** 

**Note:** The device may override the keepalive parameter if set too low. The actual keepalive duration is always sent back in the X-Keep-Alive HTTP header. A zero value means keepalive is turned off.

when no data transfer was detected for the specified duration.

Using the URL below the client will receive a keepalive message after a minute without any data transfer:

### http://DEVICE\_IP/live/events?keepalive=60

Below is an example update message:

--IPCamEventStreamBoundary Content-Type: application/x-keepalive Content-Length: 0

--IPCamEventStreamBoundary

## 15.5.6. EXAMPLE STREAM

Example event stream request to the device at 192.168.1.101:

GET /live/events HTTP/1.1 Host: 192.168.1.101

Connection: keep-alive Cookie: sid=60ab2b6b

Beginning of the response to the above request that contains one signal event and an image:

| HTTP/1.1 200 OK<br>Pragma: no-cache<br>Expires: Thu, 01 Dec 2003 16:00:00 GMT Connection: close<br>Content-Type: multipart/mixed; boundary=IPCamEventStreamBoundary Cache: no-cache<br>Accept-Ranges: none X-KeepAlive: 0<br>X-Timestamp: 1620986981098<br>X-Windows-Timestamp: 13265460581098                                                     |
|----------------------------------------------------------------------------------------------------|
| IPCamEventStreamBoundary Content-Type: image/jpeg Content-Length: 498749<br>X-Timestamp: 1620986982002<br>X-Image-Index: 1<br>X-Frame-Id: 521699<br>X-Frame-Timestamp: 757030579<br>X-Frame-Width: 2560<br>X-Frame-Height: 1920                                                                                                    |
| binary data<br>IPCamEventStreamBoundary Content-Type: application/json Content-Length: 308<br>X-Event-Index: 1<br>X-Timestamp: 1620986982042                                                                                                    |
| <pre>{     "DetectorVersion" : 131072,     "DetectorID" : "{6309907F-5708-47D1-B410-50F02C8882FB}",     "DetectorClassID" : -835316578,     "EventTime" : "13265460582042",     "State" : "dsSignal", "EventCode" : 100, "EventInfo" : {},     "EventID" : "{4F34A399-9E02-1846-ADA7-98A2798B46B9}",     "DetectorEventType" : "detSignal" }</pre> |

# 15.6. STORED EVENT QUERY

Devices with storage enabled can be queried for stored events using the <u>Storage/GetEvents</u> function.

It is recommended to first check the available time range on the storage device using the **Storage/GetStatistics** call then download in moderate segments. Specifying too large durations will result in slow or partial responses (see **Status** in **StorageEvents**).

### 15.6.1. IMAGE

Images related to stored events can be downloaded with the following url:

http://DEVICE\_IP/playback/image? detector=DETECTOR\_ID&event=EVENT\_ID&timestamp=EVENT\_TIMESTAMP

The GET parameters of **DETECTOR\_ID**, **EVENT\_ID** and **EVENT\_TIMESTAMP** correspond to the values of **DetectorID**, **EventID** and **EventTime** from <u>StorageEvents</u> respectively.

Note: A HTTP status code may be returned when the image is not available.

### 15.6.2. VIDEO

Videos for the stored events may be requested with the following url:

http://DEVICE\_IP/playback/video?start=START\_TIMESTAMP&end=END\_TIMESTAMP

The GET parameters specify the time range of the video using the same format as **EventTime**.

**Note:** A HTTP status code may be returned when no video content is available in the specified time range.

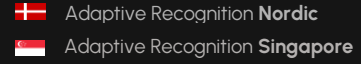

REQUESTINFO@ADAPTIVERECOGNITION.COM WWW.ADAPTIVERECOGNITION.COM

# 15.7. STORED EVENT UPLOAD

Devices with storage enabled can automatically upload events to an Adaptive Recognition Globessey Data Server (GDS) or a compatible HTTP/HTTPS server. This chapter describes the HTTP/HTTPS mode only.

### 15.7.1. PROCESS

Upon activation the event uploader begins searching for events on the storage device in chronological order. Once an event is found a single standard POST request of **multipart/form-data** type is initiated to the configured URL and all data are transmitted.

### 15.7.2. ERROR HANDLING

The server must respond with a HTTP status code of 200 for a successful transfer. Other responses are handled as follows:

- When a connection error occurs the uploader will retry indefinitely until the event is no longer available.
- Server may respond with a HTTP status code of 503 or 504 to signal that it is unable to accept requests. The uploader will retry indefinitely until the event is no longer available.
- When any other errors are encountered the uploader will retry a limited number of times then discard the event.

### 15.7.3. REQUEST FORMAT

Event data and related media is uploaded in multipart fields identified by their **name**. The name and order of the fields are as follows:

| Field name          | MIME type    | Co  | Description                                         |
|---------------------|--------------|-----|-----------------------------------------------------|
|                     |              | unt |                                                     |
| event_timestamp     | text/plain   | 1   | Field contains the posix UTC timestamp of the       |
|                     |              |     | event in milliseconds                               |
| event_video_NUM     | video/mp4    | 0≤  | Related video content                               |
| event_image_NUM     | image/jpeg   | 0≤  | Related image content                               |
| event_cropped_image | image/jpeg   | 0≤  | Region of interest cropped out from the original    |
| _NUM                |              |     | image                                               |
| event_descriptor    | application/ | 1   | Event descriptor in JSON format (see <b>Event</b> ) |
|                     | json         |     |                                                     |

The value of NUM is a zero-based index (e.g.: event\_image\_0, event\_image\_1, ...).

By default data is sent as standard form-data fields with only a **name** property but - using the web interface - a

filename property can be added to media fields (image and video).

**Note:** When using PHP POST fields are accessed through the \$\_POST variable but fields with filenames are available in the \$\_FILES variable

Field header when only names are sent:

Content-Disposition: form-data; name="FIELD\_NAME"

Content-Type: *MIME\_TYPE* 

Field header of media data when filenames are configured aswell:

Content-Disposition: form-data; name="FIELD\_NAME"; filename="FIELD\_NAME.EXTENSION" Content-Type: MIME\_TYPE Below is an example event upload transfer between a device and the server at 192.168.1.102 where the server's responses are marked red:

POST /http\_upload\_server\_php/ar\_http\_upload.php HTTP/1.1 Host: 192.168.1.102 User-Agent: IntellioHttpPostUploader/1.0Accept: \*/\* Cache-Control: no-cache Content-Type: multipart/form-data; boundary=IntellioHttpPostUploaderBoundary Content-Length: 4330662 Expect: 100-continue HTTP/1.1 100 Continue --IntellioHttpPostUploaderBoundary Content-Disposition: form-data; name="event\_timestamp"Content-Type: text/plain 1631732906436 --IntellioHttpPostUploaderBoundary Content-Disposition: form-data; name="event\_video\_0" Content-Type: video/mp4 binary data --IntellioHttpPostUploaderBoundary Content-Disposition: form-data; name="event\_image\_0" Content-Type: image/jpeg binary data --IntellioHttpPostUploaderBoundary Content-Disposition: form-data; name="event\_cropped\_image\_0" Content-Type: image/jpeg binary data --IntellioHttpPostUploaderBoundary Content-Disposition: form-data; name="event\_descriptor" Content-Type: application/json

{

"DetectorVersion" : 131072, "DetectorID" : "{7D0829EA-E8FD-7546-92C7-3528E6216CBB}", "DetectorClassID" : 1968398405, "DetectorClass" : "AlarmDetectorANPR", "EventTime" : "13276206506436", "State" : "dsNormal", "EventCode" : 114, "EventInfo" : { "Text" : "ABC123",

```
"Confidence": 0.81999999284744262695,
                     "Country" : "BIH",
                     "CountryCode" : 113004,
                     "Coords" : [
                               7808,
                               5606,
                               8992,
                               5632,
                               8992,
                               5843,
                               7808,
                               5818
                      ],
                      "BackgroundColor" : "",
                      "DedicatedAreaColor" : "",
                      "TextColor" : ""
       },
       "EventID": "{93B5A26B-3069-E346-8E89-383ABA7A275C}",
       "DetectorEventType": "detSimpleEvent"
}
--IntellioHttpPostUploaderBoundary-
HTTP/1.1 200 OK
Content-Length: 0
```

Content-Type: text/html; charset=UTF-8

Adaptive Recognition America
 Adaptive Recognition Hungary

# 16. MISCELLANEOUS

# 16.1. GPIO STATE STREAM

Live I/O state can be continuously downloaded by sending an authenticated GET request to the device on

### http://DEVICE\_IP/live/io

The device will respond with a **multipart/mixed** type connection and start sending updates about I/O port state changes.

I/O state changes are sent with the multipart Content-Type of **application/json**. Additional headers include:

| X-Timestamp  | Posix UTC timestamp of the state change in milliseconds |
|--------------|---------------------------------------------------------|
| X-Keep-Alive | Keepalive duration in seconds (see Keepalive below)     |

### 16.1.1. STREAM FORMAT

The stream always starts with the last known states of the available ports. State changes are sent as **GpioPortStateChange** data structures. The stream is in chronological order (except when device time changes).

### 16.1.2. FILTERING

The stream contains all state changes from all ports by default. The state changes can be filtered by providing a comma separated list of port names with the **filter** GET parameters.

Using the URL below the client will only receive state changes of two ports named IN\_O and IN\_1.

http://DEVICE\_IP/live/io?filter=IN\_0,IN\_1

### 16.1.3. KEEPALIVE

During quiet periods the device may not transmit any data for a significant amount of time. Many network equipment may detect such connection as stale and close it prematurely.

Set the **keepalive** GET parameter to a duration in seconds to activate the keepalive messages. The device will automatically send an update message with Content-Type of **application/x-keepalive** 

**Note:** The device may override the keepalive parameter if set too low. The actual keepalive duration is always sent back in the X-Keep-Alive HTTP header. A zero value means keepalive is turned off.

when no data transfer was detected for the specified duration.

Using the URL below the client will receive a keepalive message after a minute without any data transfer:

http://DEVICE\_IP/live/io?keepalive=60

Below is an example update message:

--IPCamIOStreamBoundary Content-Type: application/x-keepalive Content-Length: 0

--IPCamIOStreamBoundary

### 16.1.4. EXAMPLE STREAM

Example I/O stream request to the device at 192.168.1.101:

GET /live/io HTTP/1.1 Host: 192.168.1.101 Connection: keep-alive Cookie: sid=60ab2b6b Beginning of the response to the above request that contains states for port IN\_0 and OUT\_0:

HTTP/I.1 200 OK Pragma: no-cache Expires: Thu, 01 Dec 2003 16:00:00 GMT Connection: close Content-Type: multipart/x-mixed-replace; boundary=IPCamIOStreamBoundary Cache: no-cache Accept-Ranges: none X-KeepAlive: 0

--IPCamIOStreamBoundary Content-Type: application/json Content-Length: 104 X-Timestamp: 1620986982042

{

"Active" : false,"Port" : "IN\_0", "Timestamp" : "13265460582042" "Type" : "Input",

}

--IPCamIOStreamBoundary Content-Type: application/json Content-Length: 106 X-Timestamp: 1620986982042

{

"Active" : false,"Port" : "OUT\_0", "Timestamp" : "13265460582042" "Type" : "Output",

}

--IPCamIOStreamBoundary

#### 17. REFERENCE

# 17.1. ANALYTICS

The Analytics category is a collection of methods for managing analytics engines, detectors and querying events.

### **Methods**

| Method Description              |                                                   |
|---------------------------------|---------------------------------------------------|
| Analytics/GetEvents             | Get the buffered events                           |
| Analytics/StartEvents           | Start the event buffering for the calling session |
| Analytics/StopEvents            | Stop the event buffering for the calling session  |
| Analytics/TriggerEngine         | Manually trigger an analytics engine              |
| ANPR                            |                                                   |
| Analytics/GetAnprEngine         | Get the current configuration of the ANPR engine  |
| Analytics/GetAnprEngineDefaults | Get the default configuration of the ANPR engine  |
| Analytics/GetAnprEngineState    | Get the current state of the ANPR engine          |
| Analytics/SetAnprEngine         | Change the configuration of the ANPR engine       |
| Detectors                       |                                                   |
| Analytics/CreateDetector        | Create a new detector instance                    |
| Analytics/DeleteAllDetectors    | Delete all detector instances                     |
| Analytics/DeleteDetector        | Delete the detector instance                      |
| Analytics/DisableDetector       | Disable the detector                              |
| Analytics/EnableDetector        | Enable the detector                               |
| Analytics/GetDetector           | Get the configuration of the detector             |
| Analytics/GetDetectorDefaults   | Get the default configuration of a detector type  |
| Analytics/GetDetectorState      | Get the state of the detector                     |
| Analytics/GetDetectors          | Get the active detector instances on this device  |
| Analytics/GetSupportedDetectors | Get the supported detector types on this device   |
| Analytics/SetDetector           | Set the configration of the detector              |
| Tracker                         |                                                   |
| Analytics/GetTracker            | Get the current configuration of the tracker      |
| Analytics/GetTrackerDefaults    | Get the default configuration of the tracker      |
| Analytics/SetTracker            | Change the configuration of the tracker           |

## 17.1.1. ANALYTICS/CREATEDETECTOR

Create a new detector instace with the specified type and unique id.

## Specification

| User level   | ADMINISTRATOR                                                                |
|--------------|------------------------------------------------------------------------------|
| Request data | DetectorCreateConfiguration                                                  |
| Response     | none                                                                         |
| data         |                                                                              |
|              | DetectorIdMissingExecption: The ID of the new detector instance must be      |
|              | specified.                                                                   |
| Exceptions   | DetectorIdExistsException: The ID of the new detector instance is already in |
|              | USE.                                                                         |
|              | DetectorLimitReachedException: Cannot create more detectors of this type.    |
|              | See InstanceLimit in Analytics/GetSupportedDetectors.                        |
|              | InvalidDetectorTypeException: The specified detector type is unknown. See    |
|              | DetectorClass in Analytics/GetSupportedDetectors                             |

## 17.1.2. ANALYTICS/DELETEALLDETECTORS

Deletes all detector instances except built-in detectors

Specification

| User level    | ADMINISTRATOR |
|---------------|---------------|
| Request data  | none          |
| Response data | none          |
| Exceptions    | none          |

131/292

## 17.1.3. ANALYTICS/DELETEDETECTOR

Deletes a detector instance. Built-in detectors cannot be deleted.

See also: Analytics/DisableDetector, Analytics/EnableDetector, Analytics/GetDetector, Analytics/ GetDetectorState

Specification

| User level       | ADMINISTRATOR                                                           |
|------------------|-------------------------------------------------------------------------|
| Request data     | DetectorRequest                                                         |
| Response<br>data | none                                                                    |
|                  | DetectorNotFoundException: The specified detector does not exist.       |
| Exceptions       | AccessDeniedException: The detector specified cannot be removed because |
|                  | it is a built- in detector.                                             |

# 17.1.4. ANALYTICS/DISABLEDETECTOR

Disable the selected detector. A disabled detector will not process signals and analytics. A disabled detector will not emit events except ones that indicate change in configuration and initialization state.

See also: <u>Analytics/DeleteDetector</u>, <u>Analytics/EnableDetector</u>, <u>Analytics/GetDetector</u>, <u>Analytics/ GetDetectorState</u>

| User level    | ADMINISTRATOR                                                             |
|---------------|---------------------------------------------------------------------------|
| Request data  | DetectorRequest                                                           |
| Response data | none                                                                      |
| Exceptions    | <b>DetectorNotFoundException</b> : The specified detector does not exist. |

### 17.1.5. ANALYTICS/ENABLEDETECTOR

Enable the selected detector so it may resume processing signals and analytics. Enabling an already enabled detector has no effect.

See also: <u>Analytics/DeleteDetector</u>, <u>Analytics/DisableDetector</u>, <u>Analytics/GetDetector</u>, <u>Analytics/GetDetectorState</u>

### Specification

| User level    | ADMINISTRATOR                                                            |
|---------------|--------------------------------------------------------------------------|
| Request data  | DetectorRequest                                                          |
| Response data | none                                                                     |
| Exceptions    | <b>DetectorNotFoundException</b> : The specified detector does not exist |

## 17.1.6. ANALYTICS/GETANPRENGINE

Get the current configuration of the ANPR engine

See also: Analytics/GetAnprEngineDefaults, Analytics/SetAnprEngine

| User level     | ADMINISTRATOR           |
|----------------|-------------------------|
| Request data   | none                    |
| Decreare deter |                         |
| Response data  | AnprengineConfiguration |

## 17.1.7. ANALYTICS/GETANPRENGINEDEFAULTS

Get the default configuration of the ANPR engine

See also: <u>Analytics/GetAnprEngine</u>, <u>Analytics/SetAnprEngine</u>

Specification

| User level    | ADMINISTRATOR           |
|---------------|-------------------------|
| Request data  | none                    |
|               |                         |
| Response data | AnprEngineConfiguration |

## 17.1.8. ANALYTICS/GETANPRENGINESTATE

Get the current state of the ANPR engine

| User level    | ADMINISTRATOR   |
|---------------|-----------------|
| Request data  | none            |
| Response data | AnprEngineState |
| Exceptions    | none            |

## 17.1.9. ANALYTICS/GETDETECTOR

Get the current configuration of the selected detector. The content of the response varies depending on the detector type.

See also: <u>Analytics/DeleteDetector</u>, <u>Analytics/DisableDetector</u>, <u>Analytics/EnableDetector</u>, <u>Analytics/GetDetectorDefaults</u>, <u>Analytics/GetDetectorState</u>, <u>Analytics/SetDetector</u>

### Specification

| User level    | ADMINISTRATOR                                                            |
|---------------|--------------------------------------------------------------------------|
| Request data  | DetectorRequest                                                          |
| Response data | Detector                                                                 |
| Exceptions    | <b>DetectorNotFoundException</b> : The specified detector does not exist |

## 17.1.10. ANALYTICS/GETDETECTORDEFAULTS

Get the default configuration of the specified detector type. The default parameters will be used when creating a detector without specifying any detector specific configuration.

## See also: <u>Analytics/GetDetector</u>, <u>Analytics/SetDetector</u>

| User level    | ADMINISTRATOR               |
|---------------|-----------------------------|
| Request data  | <u>DetectorClassRequest</u> |
| Response data | Detector                    |
| Exceptions    | none                        |

## 17.1.11. ANALYTICS/GETDETECTORSTATE

Get the current state of the detector.

The detector state indicates if the detector is properly initialized and ready to process data.

See also: <u>Analytics/DeleteDetector</u>, <u>Analytics/DisableDetector</u>, <u>Analytics/EnableDetector</u>, <u>Analytics/ GetDetector</u>

### Specification

| User level    | USER                                                                      |
|---------------|---------------------------------------------------------------------------|
| Request data  | DetectorRequest                                                           |
| Response data | DetectorState                                                             |
| Exceptions    | <b>DetectorNotFoundException</b> : The specified detector does not exist. |

## 17.1.12. ANALYTICS/GETDETECTORS

Get the active detector instances on this device

Specification

| User level    | USER         |
|---------------|--------------|
| Request data  | none         |
|               |              |
| Response data | DetectorList |

## 17.1.13. ANALYTICS/GETEVENTS

Get all events collected since the last call or since the buffering was started. Events may be dropped when the internal buffer allocated for this session is full.

| User level    | USER                                                                               |
|---------------|------------------------------------------------------------------------------------|
| Request data  | none                                                                               |
| Response data | BufferedEvents                                                                     |
| Exceptions    | <b>StreamNotStartedException</b> : Event buffering was not started on this session |

## 17.1.14. ANALYTICS/GETSUPPORTEDDETECTORS

Lists all of the supported detector types on this device along other statistics of each type

Specification

| User level    | USER               |
|---------------|--------------------|
| Request data  | none               |
| Deerenaa data |                    |
| Response data | SupportedDetectors |

## 17.1.15. ANALYTICS/GETTRACKER

Get the current configuration of the tracker

Specification

| See also: Analytics/GetTrackerDefaults, Analytics/SetTracker |                             |
|--------------------------------------------------------------|-----------------------------|
| User level                                                   | ADMINISTRATOR               |
| Request data                                                 | none                        |
| Response data                                                | <u>TrackerConfiguration</u> |
| Exceptions                                                   | none                        |

## 17.1.16. ANALYTICS/GETTRACKERDEFAULTS

Get the default parameters used by the tracker when parameters are missing during a **Analytics/SetTracker** configuration.

See also: <u>Analytics/GetTracker</u>, <u>Analytics/SetTracker</u>

| User level    | ADMINISTRATOR        |
|---------------|----------------------|
| Request data  | none                 |
|               |                      |
| Response data | IrackerConfiguration |

## 17.1.17. ANALYTICS/SETANPRENGINE

Change the configuration of the ANPR engine

See also: <u>Analytics/GetAnprEngine</u>, <u>Analytics/GetAnprEngineDefaults</u>

Specification

| User level    | ADMINISTRATOR           |
|---------------|-------------------------|
| Request data  | AnprEngineConfiguration |
| Response data | none                    |
| Exceptions    | none                    |

### 17.1.18. ANALYTICS/SETDETECTOR

Update the configuration of the selected detector. The required configuration parameters depend on the detector type.

See also: Analytics/GetDetector, Analytics/GetDetectorDefaults

| User level    | ADMINISTRATOR                                                    |
|---------------|------------------------------------------------------------------|
| Request data  | Detector                                                         |
| Response data | none                                                             |
| Exceptions    | DetectorNotFoundException: The specified detector does not exist |

## 17.1.19. ANALYTICS/SETTRACKER

Change the configuration of the tracker

See also: <u>Analytics/GetTracker</u>, <u>Analytics/GetTrackerDefaults</u>

Specification

| User level    | ADMINISTRATOR        |
|---------------|----------------------|
| Request data  | TrackerConfiguration |
| Response data | none                 |
| Exceptions    | none                 |

## 17.1.20. ANALYTICS/STARTEVENTS

Start the event buffering on this session. If the event buffering was already started this method does nothing. Buffered events can be queried using the <u>Analytics/GetEvents</u> method and stopped with <u>Analytics/ StopEvents</u>.

The events can be filtered by detectors by specifying their IDs. For more details see the input parameters of this method.

| User level    | USER                  |
|---------------|-----------------------|
| Request data  | BufferedEventsRequest |
| Response data | none                  |
| Exceptions    | none                  |

## 17.1.21. ANALYTICS/STOPEVENTS

Stop the event buffering for the calling session

Specification

| User level    | USER |
|---------------|------|
| Request data  | none |
| Response data | none |
| Exceptions    | none |

## 17.1.22. ANALYTICS/TRIGGERENGINE

Manually trigger an analytics engine

Specification

| User level    | USER                                          |
|---------------|-----------------------------------------------|
| Request data  | <u>AnalyticsEngineTrigger</u>                 |
| Response data | <u>AnalyticsEngineTrigger</u> Response        |
| Exceptions    | InvalidTriggerException: The specified engine |
|               | does not exist or doesn't support triggers.   |

# 17.2. STORAGE

The Storage category is a collection of methods for managing the on-board storage and querying stored data.

Methods

| Method                | Description                                       |
|-----------------------|---------------------------------------------------|
| Storage/GetEvents     | Perform a query on the stored events              |
| Storage/GetStatistics | Get general statistics from the storage subsystem |

### 17.2.1. STORAGE/GETEVENTS

Get the list of events from the storage device that match the specified parameters.

### Specification

| User level    | USER                                                               |
|---------------|--------------------------------------------------------------------|
| Request data  | <u>StorageEventsRequest</u>                                        |
| Response data | <u>StorageEvents</u>                                               |
| Exceptions    | EventsNotFoundException: Events could not be retrieved due to read |
|               | error                                                              |

## 17.2.2. STORAGE/GETSTATISTICS

Get general statistics from the storage subsystem

Specification

| User level    | USER                     |
|---------------|--------------------------|
| Request data  | none                     |
|               |                          |
| Response data | <u>StorageStatistics</u> |

# 17.3. SYSTEM

The **System** category is a collection of methods that allow configuring general aspects of the device like name, time or user accounts. When connecting to a device for the first time it is recommeded to use the **System/ GetDevice** method to get general information about it.

Adaptive Recognition America
 Adaptive Recognition Hungary

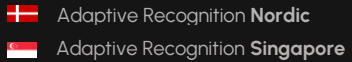

### Methods

| Method Description          |                                                                          |  |
|-----------------------------|--------------------------------------------------------------------------|--|
| System/ClearSecurityHistory | Release the block on all clients that are currently banned               |  |
| System/FactoryReset         | Factory reset the settings and reboot                                    |  |
| System/GetDevice            | Get general information about the device                                 |  |
| System/GetSecurityHistory   | List the active session and blocked clients                              |  |
| System/GetSecuritySettings  | Get the security settings                                                |  |
| System/GetVersion           | Get the version of the JSON API                                          |  |
| System/Reboot               | Start the reboot of the device                                           |  |
| System/RunTest              | Testing method for checking JSON API                                     |  |
| System/SetDevice            | Change the name and description of the device                            |  |
| System/SetSecuritySettings  | Change the security settings                                             |  |
| Date & time                 |                                                                          |  |
| System/GetNtpSettings       | Get the NTP settings                                                     |  |
| System/GetTime              | Get the current timestamp                                                |  |
| System/SetNtpSettings       | Change the NTP settings                                                  |  |
| System/SetTime              | Change the current timestamp                                             |  |
| 1/0                         |                                                                          |  |
| System/GetGpioSettings      | Get the available digital inputs and outputs on this device              |  |
|                             | Get the last known state of available digital inputs and outputs on this |  |
| System/GetGpioStates        | device                                                                   |  |
| System/SetGpioInputSettings | Change the configuration of a digital input port                         |  |
| System/SetGpioOutput        | Change the state of a digital output port                                |  |
| System/SetGpioOutputSettin  | Change the configuration of a digital output port                        |  |
| <u>gs</u>                   |                                                                          |  |
| System/TriggerGpioOutput    | Send an impulse to a digital output port                                 |  |
| Users                       |                                                                          |  |
| System/AddUser              | Add a new user account                                                   |  |
| System/DeleteUser           | Remove a user account                                                    |  |
| System/GetCurrentUser       | Get the user of the current session                                      |  |
|                             | List all users accounts on the device. The password field is present but |  |
| System/GetUsers             | will not contain any information.                                        |  |
| System/ModifyUser           | Modify the properties of a user account                                  |  |

## 17.3.1. SYSTEM/ADDUSER

Add a new user account

See also: <u>System/DeleteUser</u>, <u>System/GetCurrentUser</u>, <u>System/ModifyUser</u>

Specification

| User level    | ADMINISTRATOR                                                 |
|---------------|---------------------------------------------------------------|
| Request data  | <u>User</u>                                                   |
| Response data | none                                                          |
| Exceptions    | UserValueException: An invalid parameter was sent             |
|               | UserExistsException: A user with the same name already exists |

## 17.3.2. SYSTEM/CLEARSECURITYHISTORY

Release the block on all clients that are currently banned

| User level    | ADMINISTRATOR |
|---------------|---------------|
| Request data  | none          |
| Response data | none          |
| Exceptions    | none          |
# 17.3.3. SYSTEM/DELETEUSER

Remove a user account

See also: System/AddUser, System/GetCurrentUser, System/ModifyUser

Specification

| User level    | ADMINISTRATOR                                                       |
|---------------|---------------------------------------------------------------------|
| Request data  | <u>UserId</u>                                                       |
| Response data | none                                                                |
| Exceptions    | DeleteSelfException: A user cannot remove its own account           |
|               | UserNotExistsException: Tried to remove a non-existing user account |

# 17.3.4. SYSTEM/FACTORYRESET

Request a soft factory reset of the device. The device will restore all except the network settings to factory defaults and request a reboot. For a full factory reset the physical reset button on the device must be pressed if available.

| User level    | ADMINISTRATOR |
|---------------|---------------|
| Request data  | none          |
| Response data | none          |
| Exceptions    | none          |

# 17.3.5. SYSTEM/GETCURRENTUSER

Get the user of the current session

See also: System/AddUser, System/DeleteUser, System/ModifyUser

Specification

| User level    | USER            |
|---------------|-----------------|
| Request data  | none            |
| Response data | <u>UserInfo</u> |
| Exceptions    | none            |

# 17.3.6. SYSTEM/GETDEVICE

This method is used for discovering the capabilities of a device after a successful authentication. The response contains the availability of various modules, firmware and product information and lists of supported features.

# See also: System/SetDevice

| User level    | USER                          |
|---------------|-------------------------------|
| Request data  | none                          |
| Response data | <u>SystemSettingsResponse</u> |
| Exceptions    | none                          |

# 17.3.7. SYSTEM/GETGPIOSETTINGS

Get the available digital inputs and outputs on this device

#### Specification

| User level    | USER                |
|---------------|---------------------|
| Request data  | none                |
|               |                     |
| Response data | <u>GpioSettings</u> |

# 17.3.8. SYSTEM/GETGPIOSTATES

Get the last known state of available digital inputs and outputs on this device

| User level    | USER              |
|---------------|-------------------|
| Request data  | none              |
|               |                   |
| Response data | <u>GpioStates</u> |

# 17.3.9. SYSTEM/GETNTPSETTINGS

Get the NTP settings

See also: System/SetNtpSettings

Specification

| User level    | USER               |
|---------------|--------------------|
| Request data  | none               |
|               |                    |
| Response data | <u>NtpSettings</u> |

# 17.3.10. SYSTEM/GETSECURITYHISTORY

List the active session and blocked clients

Specification

| User level    | USER                   |
|---------------|------------------------|
| Request data  | none                   |
|               |                        |
| Response data | <u>SecurityHistory</u> |

#### 17.3.11. SYSTEM/GETSECURITYSETTINGS

Get the security settings of the device tha controls allowed authentication attemps and blocking duration. If the number of authentication fails by a client exceeds the limit the client will be blocked for the specified duration and all authentication attemps - regardless of the used credentials - will be ignored until the block expires.

#### See also: System/SetSecuritySettings

Specification\_

| User level           | USER             |
|----------------------|------------------|
| Request data         | none             |
| Deers and a short of |                  |
| Response data        | SecuritySettings |

### 17.3.12. SYSTEM/GETTIME

Get the current timestamp

# See also: System/SetTime

| User level    | USER                |
|---------------|---------------------|
| Request data  | none                |
| Response data | <u>TimeSettings</u> |
| Exceptions    | none                |

# 17.3.13. SYSTEM/GETUSERS

List all users accounts on the device. The password field is present but will not contain any information.

Specification

| User level    | ADMINISTRATOR |
|---------------|---------------|
| Request data  | none          |
| Response data | <u>Users</u>  |
| Exceptions    | none          |

# 17.3.14. SYSTEM/GETVERSION

Get the version of the JSON API. The individual commands' structure and the commands itself may change without the API version changing. Only major structural or workflow changes are reflected here.

| User level    | USER       |
|---------------|------------|
| Request data  | none       |
|               |            |
| Response data | ApiVersion |

# 17.3.15. SYSTEM/MODIFYUSER

Modify the properties of a user account

see also: <u>System/AddUser</u>, <u>System/DeleteUser</u>, <u>System/GetCurrentUser</u>

#### Specification

| User level    | ADMINISTRATOR                                                       |  |  |
|---------------|---------------------------------------------------------------------|--|--|
| Request data  | <u>User</u>                                                         |  |  |
| Response data | none                                                                |  |  |
| Exceptions    | UserValueException: An invalid parameter was sent                   |  |  |
|               | ModifySelfException: A user cannot modify its own role              |  |  |
|               | UserNotExistsException: Tried to modify a non-existing user account |  |  |

# 17.3.16. SYSTEM/REBOOT

Request the device the reboot. The device will reboot shortly after the request.

#### Specification

| User level    | ADMINISTRATOR  |
|---------------|----------------|
| Request data  | RebootSettings |
| Response data | none           |
| Exceptions    | none           |

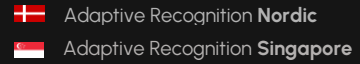

# 17.3.17. SYSTEM/RUNTEST

This method is used for testing the functionality of the JSON API and making implementation easier. This method does not execute actual logic on the device but just returns canned responses.

#### Specification

| User level    | USER                                                                                     |
|---------------|------------------------------------------------------------------------------------------|
| Request data  | TestInput                                                                                |
| Response data | TestOutput                                                                               |
| Exceptions    | <b>TestException</b> : This is an exception thrown when the <b>ThrowException</b> of the |
|               | input is set to true                                                                     |

#### 17.3.18. SYSTEM/SETDEVICE

Change the name, description and location of the device usually visible on user interfaces.

See also: <u>System/GetDevice</u>

| User level    | ADMINISTRATOR         |
|---------------|-----------------------|
| Request data  | none                  |
|               |                       |
| Response data | <u>SystemSettings</u> |

# 17.3.19. SYSTEM/SETGPIOINPUTSETTINGS

Change the configuration of a digital input port

See also: <u>System/SetGpioOutput</u>, <u>System/SetGpioOutputSettings</u>, <u>System/TriggerGpioOutput</u>

Specification

| User level    | ADMINISTRATOR        |
|---------------|----------------------|
| Request data  | <u>GpioInputPort</u> |
| Response data | none                 |
| Exceptions    | none                 |

# 17.3.20. SYSTEM/SETGPIOOUTPUT

Change the state of a digital output port

See also: <u>System/SetGpioInputSettings</u>, <u>System/SetGpioOutputSettings</u>,

Specification

| User level    | OPERATOR                   |
|---------------|----------------------------|
| Request data  | <u>GpioOutputPortState</u> |
| Response data | none                       |
| Exceptions    | none                       |

Adaptive Recognition AmericaAdaptive Recognition Hungary

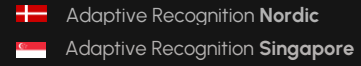

REQUESTINFO@ADAPTIVERECOGNITION.COM WWW.ADAPTIVERECOGNITION.COM

# 17.3.21. SYSTEM/SETGPIOOUTPUTSETTINGS

Change the configuration of a digital output port

See also: <u>System/SetGpioInputSettings</u>, <u>System/SetGpioOutput</u>, <u>System/TriggerGpioOutput</u>

Specification

| User level    | ADMINISTRATOR         |
|---------------|-----------------------|
| Request data  | <u>GpioOutputPort</u> |
| Response data | none                  |
| Exceptions    | none                  |

# 17.3.22.SYSTEM/SETNTPSETTINGS

Change the NTP settings

See also: <u>System/GetNtpSettings</u>

| User level    | ADMINISTRATOR      |
|---------------|--------------------|
| Request data  | <u>NtpSettings</u> |
| Response data | none               |
| Exceptions    | none               |

# 17.3.23.SYSTEM/SETSECURITYSETTINGS

Change the security settings

# See also: <u>System/GetSecuritySettings</u>

Specification

| User level    | ADMINISTRATOR    |
|---------------|------------------|
| Request data  | SecuritySettings |
| Response data | none             |
| Exceptions    | none             |

#### 17.3.24. SYSTEM/SETTIME

Change the current timestamp

# See also: <u>System/GetTime</u>

| User level    | ADMINISTRATOR       |
|---------------|---------------------|
| Request data  | <u>TimeSettings</u> |
| Response data | none                |
| Exceptions    | none                |

# 17.3.25.SYSTEM/TRIGGERGPIOOUTPUT

Send an impulse to a digital output port

See also: System/SetGpioInputSettings, System/SetGpioOutput, System/SetGpioOutputSettings

### Specification

| User level    | OPERATOR          |
|---------------|-------------------|
| Request data  | <u>GpioPortId</u> |
| Response data | none              |
| Exceptions    | none              |

# 17.4. STRUCTS

# 17.4.1. ACTIVESESSION

Active session information

#### Structure

| Parameter | Туре   | Description                                                          |
|-----------|--------|----------------------------------------------------------------------|
| LastSeen  | int64  | Elapsed time in milliseconds since the last activity on this session |
| Source    | string | Source of the session, usually an IP address                         |
| User      | string | The authenticated user name on the session                           |

## Pseudo code

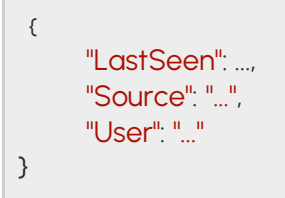

# 17.4.2. ANALYTICSENGINETRIGGER

Properties of a manual engine trigger.

The Count property defines the number of successful reads before the trigger is considered done. By setting this property to zero you can cancel still active manual triggers.

See also: Analytics/TriggerEngine

#### Structure

| Parameter     | Туре   | Description                                                          |
|---------------|--------|----------------------------------------------------------------------|
| Count         | int32  | Number of triggers to issue                                          |
| Target        | string | Name of engine to trigger (only "Anpr" is supported)                 |
| TriggerSource |        | Advanced settings for Software trigger mode                          |
| Name          | string | Unique name of the trigger that will be attached to triggered events |

#### Pseudo code

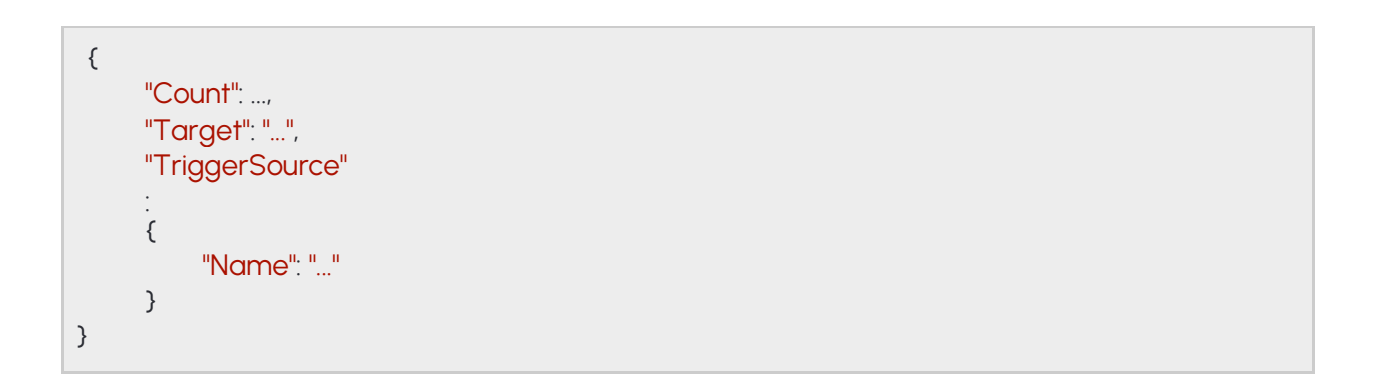

# 17.4.3. ANALYTICSENGINETRIGGER

Properties of a manual engine trigger.

See also: Analytics/TriggerEngine

#### Structure

| Parameter | Туре   | Description                                           |
|-----------|--------|-------------------------------------------------------|
| Name      | string | Name of the trigger                                   |
| Source    | string | Name of the triggered engine                          |
| Timestamp | int64  | Timestamp when the trigger was received by the device |

#### Pseudo code

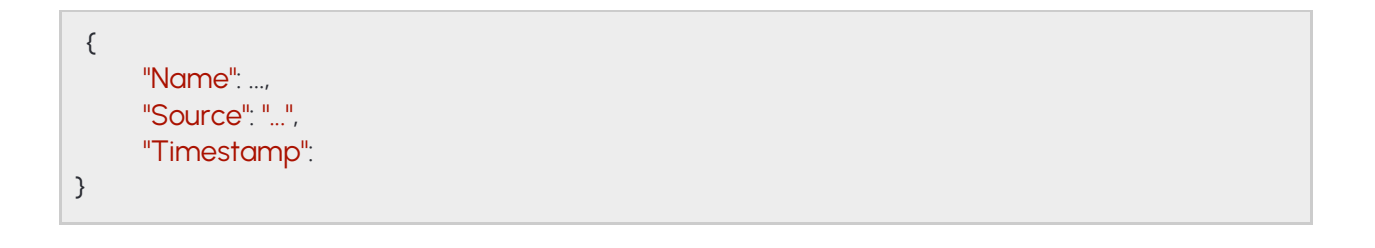

#### 17.4.4. ANPRENGINECONFIGURATION

Configuration of the ANPR engine.

The engine only operates inside the specified mask and emits an event for each recognized license plate that meet the configured criteria.

By default the engine is automatically triggered by the on-board plate finder and accepts external triggers aswell. This can be changed using the **TriggerModes** option. When using external triggers the engine reads license plates until the specified count is reached. Setting the **InterruptOnRecognition** to true aborts the read after the first successful license plate read. The on-board plate finder - if enabled - is paused while there is an active external trigger.

Available trigger modes are:

- PlateFinder: Engine is triggered automatically by the on-board license plate finder
- Software: Engine can be triggered using the <u>Analytics/TriggerEngine</u> call
- Hardware: Engine is triggered by a configured GPIO input port

The **HardwareTriggerSettings/TriggerMode** option controls how the activation of the input port triggers the engine when hardware trigger is used.

- Impulse: Activation of the input port triggers the engine to make ReadCount number of successful reads
- State: The engine continouously tries to read license plates while the input port is active

See also: Analytics/GetAnprEngine, Analytics/GetAnprEngineDefaults, Analytics/SetAnprEngine

#### Structure

| Parameter               | Туре                     | Description                                                                                                    |
|-------------------------|--------------------------|----------------------------------------------------------------------------------------------------|
| Config                  |                          |                                                                                                    |
| ColorRecognition        | bool                     | Set to enable color recognition on license plates                                                                                                    |
| Confidence              | int8                     | Minimum accepted confidence value                                                                                                    |
| CountryPreference       | string                   | Prefered country code                                                                                                    |
| Direction               | bool                     | Set to enable direction recognition on license plates                                                                                                    |
| HardwareTriggerSettings |                          | Advanced settings for Hardware trigger mode                                                                                                    |
| InterruptOnRecognition  | bool                     | When enabled stops further recognition after a successful read                                                                                                    |
| Port                    | string                   | Name of the GPIO input port that triggers the engine                                                                                                    |
| ReadCount               | int32                    | Number of successful reads before the trigger ends in Impulse mode                                                                                                    |
| TriggerMode             | string                   | Activation mode of the trigger                                                                                                    |
| InterruptOnRecognition  | bool                     | (deprecated) When enabled stops further recognition after<br>a successful read. Ignored when InterruptOnRecognition is<br>specified in HardwareTriggerSettings and<br>SoftwareTriggerSettings. |
| MMR                     | bool                     | Set to enable MMR recognition on license plates                                                                                                    |
| Masks                   | List/<br>Array/<br>int16 | List of polygon coordinates that define the operating area of the engine                                                                                                    |
| RecognitionMode         | string                   | Type of traffic the device processes                                                                                                    |
| SoftwareTriggerSettings |                          | Advanced settings for Software trigger mode                                                                                                    |
| InterruptOnRecognition  | bool                     | When enabled stops further recognition after a successful read                                                                                                    |
| TriggerMode             | string                   | (deprecated) Source of triggers that activates the ANPR<br>engine. This setting is overwritten if TriggerModes is<br>specified aswell.                                                         |
| TriggerModes            | List/<br>string          | Source of triggers that activates the ANPR engine                                                                                                    |
| Туре                    | string                   | Type of to run                                                                                                    |
| ValidInTimeWindow       | int32                    | Ignore same license plates for this duration (milliseconds)                                                                                                    |

Pseudo code

```
{
   "Config":
   {
            "ColorRecognition": ...,
            "Confidence": ...,
            "CountryPreference": "..."
            "Direction": ...,
            "HardwareTriggerSettings":
            {
                    "InterruptOnRecognition": ...,
                    "Port": "..."
                    "ReadCount": ...,
                    "TriggerMode": "..."
            },
             "InterruptOnRecognition": ...,
             "MMR": ...,
             "Masks":
             {
             "O": [ ..., ..., ... ],
             "1": [ ..., ..., ... ]
             },
             "RecognitionMode": "...",
             "SoftwareTriggerSettings":
             {
                    "InterruptOnRecognition": ...
             },
             "TriggerMode": "...",
             "TriggerModes":
             {
                    "O": "...",
                    "]". "..."
             },
             "Type": "...",
             "ValidInTimeWindow": ...
    }
}
```

162/

# 17.4.5. ANPRENGINESTATE

Current state of the ANPR engine

See also: <u>Analytics/GetAnprEngineState</u>

#### Structure

| Parameter  | Туре   | Description                                              |
|------------|--------|----------------------------------------------------------|
| Config     |        |                                                          |
| Active     | bool   | Reports if the engine is loaded and functioning properly |
| Configured | bool   | Engine configuration state                               |
| Version    | string | Currently used engine version information                |

#### Pseudo code

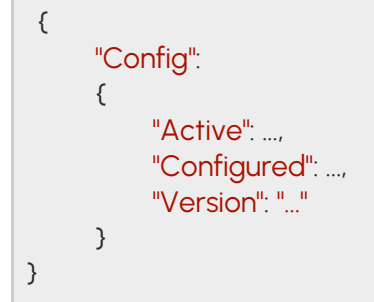

# 17.4.6. APIVERSION

JSON API information

See also: System/GetVersion

#### Structure

| Parameter | Туре  | Description                     |
|-----------|-------|---------------------------------|
| Version   | int32 | Current version of the JSON API |

## Pseudo code

{ "Version": ... }

# 17.4.2. BUFFEREDEVENTS

Query collected events in a sessions buffer.

When <u>Analytics/GetEvents</u> is called all events from the internal buffer are returned then deleted and subsequent calls will only return events emitted after this call. If too many events are emitted or the duration between two **Analytics/GetEvents** calls are too long the internal buffer may fill up and events may be discarded until the buffer is emptied. The number of discarded events can be monitored using the **DiscardedEvents** property.

#### See also: Analytics/GetEvents

#### Structure

| Parameter         | Туре                   | Description                                                                        |
|-------------------|------------------------|------------------------------------------------------------------------------------|
| DiscardedEvents   | int32                  | Number of events discarded since the start of buffering                            |
| EventList         | List/ <b>Even</b><br>t | List of events                                                                     |
| DetectorClassID   | int32                  | Type ID of the detector                                                            |
| DetectorEventType | string                 | Type of this event                                                                 |
| DetectorID        | guid                   | Unique ID of the detector                                                          |
| DetectorVersion   | int32                  | Version of the detector                                                            |
| EventCode         | int32                  | Detector specific event code                                                       |
| EventID           | guid                   | Unique ID of the event                                                             |
| EventTime         | int64                  | Wall clock timestamp in milliseconds of the detected event                         |
| EventTriggerTime  | int64                  | Wall clock timestamp in milliseconds when the conditions for<br>the event were met |
| State             | string                 | State of the detector after the event was emitted (see <b>DetectorState</b> )      |

Adaptive Recognition AmericaAdaptive Recognition Hungary

164/

# ADAPTIVE RECOGNITION

#### Pseudo code

| { |     |                |                          |
|---|-----|----------------|--------------------------|
|   | "Di | scarc          | dedEvents"               |
|   | "E\ | vontli         |                          |
|   | ſ   | enici          |                          |
|   | ι   | <b>II</b> 0II. |                          |
|   |     | 0.             |                          |
|   |     | {              |                          |
|   |     |                | "DetectorClassID":,      |
|   |     |                | "DetectorEventType": "", |
|   |     |                | "DetectorID": "{ }"      |
|   |     |                | "Detector//orsion"       |
|   |     |                |                          |
|   |     |                |                          |
|   |     |                | "EventID": "{}",         |
|   |     |                | "Event I Ime":,          |
|   |     |                |                          |
|   |     |                | State                    |
|   |     | },             |                          |
|   |     | "1"            |                          |
|   |     | {              |                          |
|   |     |                | "DetectorClassID":,      |
|   |     |                | "DetectorEventType": "", |
|   |     |                | "DetectorID": "{ }".     |
|   |     |                | "Detector//ersion"       |
|   |     |                |                          |
|   |     |                |                          |
|   |     |                | "EventID": "{}",         |
|   |     |                |                          |
|   |     |                | Event i rigger i ime",   |
|   |     |                | "State": ""              |
|   |     | }              |                          |
|   | }   |                |                          |
| } |     |                |                          |
|   |     |                |                          |

Adaptive Recognition America
 Adaptive Recognition Hungary

# 17.4.3. BUFFEREDEVENTSREQUEST

Parameters for starting event buffering on the current session.

When the Filter parameter is filled with detector IDs only events from those detectors will be buffered and other events will be discarded. If not specified or left empty all events will be available for query.

|           | See also: Analytics/StartEvents |           |                      |  |  |
|-----------|---------------------------------|-----------|----------------------|--|--|
| Structure |                                 |           |                      |  |  |
|           | Parameter                       | Туре      | Description          |  |  |
|           | Filter                          | List/guid | List of detector IDs |  |  |

# Pseudo code

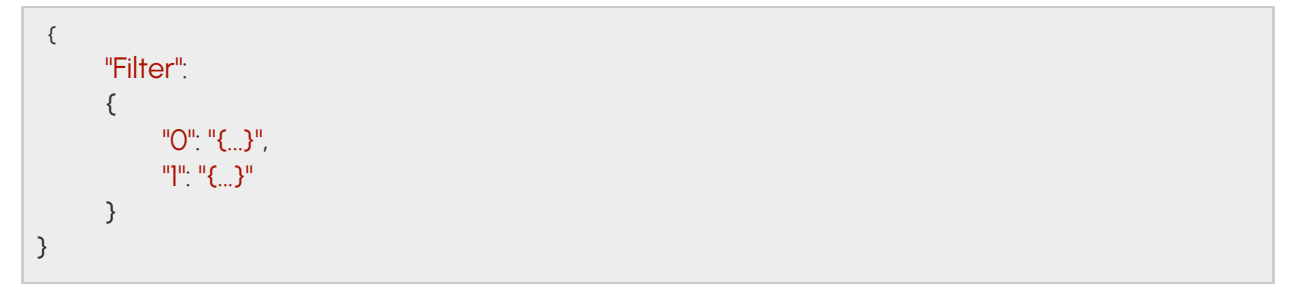

# 17.4.4. DETECTOR

Configuration of the detector. The contents of this data collection depends on the selected detector type.

See also: Analytics/GetDetector, Analytics/GetDetectorDefaults, Analytics/SetDetector

#### Structure

| Parameter       | Туре               | Description                                                |
|-----------------|--------------------|------------------------------------------------------------|
| Config          |                    | Contains further configuration options specific to the     |
|                 | DetectorConfigurat | detector type                                              |
|                 | ion                |                                                            |
| BuiltIn         | bool               | Automatically created detectors are marked built-in        |
|                 |                    | and cannot be deleted                                      |
| Class           | string             | Detector type name                                         |
| Description     | string             | Description of this detector instance for easier           |
|                 |                    | identification                                             |
| DetectorClassID | int32              | Detector type code                                         |
| DetectorID      | guid               | Unique ID of the detector instance                         |
| DisplayName     | string             | Name of this detector instance displayed on user-          |
|                 |                    | facing interfaces                                          |
| Enabled         | bool               | Controls the enabled state of the detector                 |
| FpsLimit        | double             | Limits the run speed of the detector to a specific FPS.    |
|                 |                    | Set to zero for no limit.                                  |
| RestoreDelayMs  | int64              | unused                                                     |
| Version         | int32              | Detector type version                                      |
| ViolationTimeMs | int64              | Violations have to be present for this duration before     |
|                 |                    | an event is emitted. Not all detectors may use this field. |
|                 |                    | (optional) Unique ID of the detector instance.             |
| DetectorID      | guid               | This option should only be specified when requesting       |
|                 |                    | data from the device.                                      |

Adaptive Recognition AmericaAdaptive Recognition Hungary

#### Pseudo code

| { |                     |
|---|---------------------|
| 1 | 'Config":           |
| - | (                   |
|   | "BuiltIn":,         |
|   | "Class". "",        |
|   | "Description": "",  |
|   | "DetectorClassID":, |
|   | "DetectorID": "{}", |
|   | "DisplayName": "",  |
|   | "Enabled":,         |
|   | "FpsLimit":,        |
|   | "RestoreDelayMs":,  |
|   | "Version":,         |
|   | "ViolationTimeMs":  |
|   | },                  |
| 1 | 'DetectorID": "{}", |
| } |                     |

Adaptive Recognition AmericaAdaptive Recognition Hungary

# 17.4.5. DETECTORCLASSREQUEST

Property the uniquely identifies a detector type.

See also: Analytics/GetDetectorDefaults

#### Structure

| Parameter     | Туре   | Description                     |
|---------------|--------|---------------------------------|
| DetectorClass | string | String id of the detector type. |

# Pseudo code

| { | 'DetectorClass": "" |  |
|---|---------------------|--|
| } |                     |  |

# 17.4.6. DETECTORCONFIGURATION

Inherited by: DetectorConfigurationANPR, DetectorConfigurationIO,

#### Structure

| Parameter       | Туре   | Description                                                             |  |
|-----------------|--------|-------------------------------------------------------------------------|--|
| BuiltIn         | bool   | Automatically created detectors are marked built-in and cannot be       |  |
|                 |        | deleted                                                                 |  |
| Class           | string | Detector type name                                                      |  |
| Description     | string | Description of this detector instance for easier identification         |  |
| DetectorClassID | int32  | Detector type code                                                      |  |
| DetectorID      | guid   | Unique ID of the detector instance                                      |  |
| DisplayName     | string | Name of this detector instance displayed on user-facing interfaces      |  |
| Enabled         | bool   | Controls the enabled state of the detector                              |  |
| FpsLimit        | doubl  | Limits the run speed of the detector to a specific FPS. Set to zero for |  |
|                 | е      | no limit.                                                               |  |
| RestoreDelayMs  | int64  | unused                                                                  |  |
| Version         | int32  | Detector type version                                                   |  |
| ViolationTimeMs | int64  | Violations have to be present for this duration before an event is      |  |
|                 |        | emitted. Not all detectors may use this field.                          |  |

#### Pseudo code

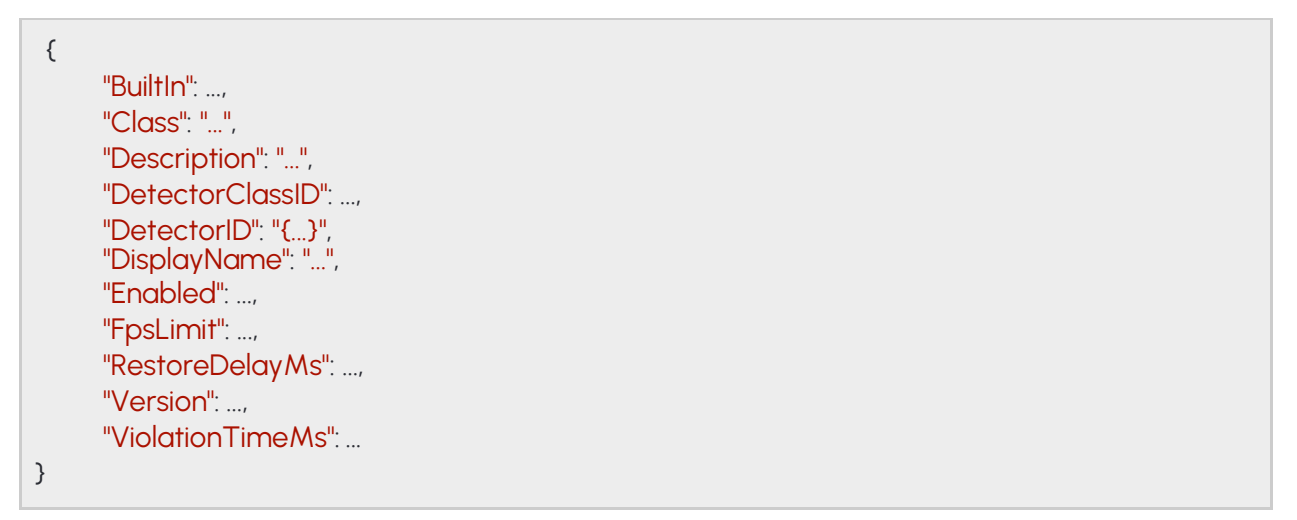

# 17.4.7. DETECTORCONFIGURATIONANPR → DETECTORCONFIGURATION

Configuration of the ANRP detector.

By default the detector signals for all license plates. When whitelist is enabled events will only be emitted for license plates found in the filter.

#### Structure

| Parameter                                                                                                    | Туре       | Description                                                                                                    |  |
|----------------------------------------------------------------------------------------------------|------------|----------------------------------------------------------------------------------------------------|--|
| Filter                                                                                                    | string     | New-line separated list of license plates to signal for                                                          |  |
| Whitelist                                                                                                    | bool       | Enable filter usage                                                                                              |  |
| Inherited from DetectorConfiguration:                                                                                     |            |                                                                                                    |  |
| BuiltIn                                                                                                    | bool       | Automatically created detectors are marked built-in and cannot be deleted                                        |  |
| Class                                                                                                    | string     | Detector type name                                                                                               |  |
| Description                                                                                                    | string     | Description of this detector instance for easier identification                                                  |  |
| DetectorClassI<br>D                                                                                                    | int32      | Detector type code                                                                                               |  |
| DetectorID                                                                                                    | guid       | Unique ID of the detector instance                                                                               |  |
| DisplayName                                                                                                    | string     | Name of this detector instance displayed on user-facing interfaces                                               |  |
| Enabled                                                                                                    | bool       | Controls the enabled state of the detector                                                                       |  |
| FpsLimit                                                                                                    | doubl<br>e | Limits the run speed of the detector to a specific FPS. Set to zero for no limit.                                |  |
| RestoreDelay<br>Ms                                                                                                    | int64      | unused                                                                                                    |  |
| Version                                                                                                    | int32      | Detector type version                                                                                            |  |
| ViolationTime int64 Violations have to be present for this duration before emitted. Not all detectors may use this field. |            | Violations have to be present for this duration before an event is emitted. Not alldetectors may use this field. |  |

171/292

# ADAPTIVE RECOGNITION

Pseudo code

| {                   |
|---------------------|
| "BuiltIn":,         |
| "Class": "",        |
| "Description": "",  |
| "DetectorClassID":, |
| "DetectorID": "{}", |
| "DisplayName": "",  |
| "Enabled":,         |
| "Filter": "",       |
| "FpsLimit":,        |
| "RestoreDelayMs":,  |
| "Version":,         |
| "ViolationTimeMs":, |
| "Whitelist":        |
| }                   |

Adaptive Recognition AmericaAdaptive Recognition Hungary

# 17.4.8. DETECTORCONFIGURATIONEMERGENCYLANE→TRACKINGDETECTORCONFIGU RATION

#### Structure

| Parameter Type Description |             |                                                                     |  |  |
|----------------------------|-------------|---------------------------------------------------------------------|--|--|
| Masks                      | List/Array  | Mask defining the working area of the detector (see                 |  |  |
|                            | / int16     | GeometryPolygons)                                                   |  |  |
| Inherited from Tracki      | ngDetector  | Configuration:                                                      |  |  |
| BuiltIn                    | bool        | Automatically created detectors are marked built-in and cannot      |  |  |
|                            |             | be deleted                                                          |  |  |
| Class                      | string      | Detector type name                                                  |  |  |
| Description                | string      | Description of this detector instance for easier identification     |  |  |
| DetectorClassID            | int32       | Detector type code                                                  |  |  |
| DetectorID                 | guid        | Unique ID of the detector instance                                  |  |  |
| DisplayName                | string      | Name of this detector instance displayed on user-facing             |  |  |
|                            |             | interfaces                                                          |  |  |
| Enabled                    | bool        | Controls the enabled state of the detector                          |  |  |
| FpsLimit                   | double      | Limits the run speed of the detector to a specific FPS. Set to zero |  |  |
|                            |             | for no limit.                                                       |  |  |
| RestoreDelayMs             | int64       | unused                                                              |  |  |
| Version                    | int32       | Detector type version                                               |  |  |
| ViolationTimeMs            | int64       | Violations have to be present for this duration before an event is  |  |  |
|                            |             | emitted. Not all detectors may use this field.                      |  |  |
| Center                     | bool        | Set to true to operate using an object's center point instead of c  |  |  |
|                            |             | corners                                                             |  |  |
| Confidence                 | int8        | Minimum allowed object confidence when ConfidenceEnabled            |  |  |
|                            |             | is set to true                                                      |  |  |
| ConfidenceEnabled          | bool        | Set to true to use a confidence treshold for object monitoring      |  |  |
| ObjectTypes                | List/string | List of object types that are monitored or empty list for all types |  |  |

# 17.4.9. DETECTORCONFIGURATIONFORBIDDENZONE →TRACKINGDETECTORCONFIGURATION

#### Structure

| Parameter             | Туре                  | Description                                                                                                    |  |
|-----------------------|-----------------------|----------------------------------------------------------------------------------------------------|--|
| Masks                 | List/Array<br>/ int16 | Mask defining the working area of the detector (see <b>GeometryPolygons</b> )                                     |  |
| Inherited from Tro    | <b>ickingDete</b>     | ctorConfiguration:                                                                                                |  |
| BuiltIn               | bool                  | Automatically created detectors are marked built-in and cannot be deleted                                         |  |
| Class                 | string                | Detector type name                                                                                                |  |
| Description           | string                | Description of this detector instance for easier identification                                                   |  |
| DetectorClassID       | int32                 | Detector type code                                                                                                |  |
| DetectorID            | guid                  | Unique ID of the detector instance                                                                                |  |
| DisplayName           | string                | Name of this detector instance displayed on user-facing interfaces                                                |  |
| Enabled               | bool                  | Controls the enabled state of the detector                                                                        |  |
| FpsLimit              | double                | Limits the run speed of the detector to a specific FPS. Set to zero for no limit.                                 |  |
| RestoreDelayMs        | int64                 | unused                                                                                                    |  |
| Version               | int32                 | Detector type version                                                                                             |  |
| ViolationTimeMs       | int64                 | Violations have to be present for this duration before an event is emitted. Not all detectors may use this field. |  |
| Center                | bool                  | Set to true to operate using an object's center point instead of all corners                                      |  |
| Confidence            | int8                  | Minimum allowed object confidence when <b>ConfidenceEnabled</b> is set to true                                    |  |
| ConfidenceEnable<br>d | bool                  | Set to true to use a confidence treshold for object monitoring                                                    |  |
| ObjectTypes           | List/string           | List of object types that are monitored or empty list for all types                                               |  |

Pseudo code

| { |                            |
|---|----------------------------|
|   | "BuiltIn":,                |
|   | "Center":,                 |
|   | "Class": "",               |
|   | "Confidence":              |
|   | "ConfidenceEnabled"        |
|   | "Description". "           |
|   | "DetectorClassID"          |
|   | "Detector Classic,         |
|   | "DisplayName", ", ".       |
|   | "Enabled":                 |
|   | "FosLimit":                |
|   | "Masks"                    |
|   | {                          |
|   | " <mark>O</mark> ": [,, ], |
|   | " <mark>"</mark> ": [,, ]  |
|   | },                         |
|   | "ObjectTypes":             |
|   | {                          |
|   | "O": "",                   |
|   | u]u, u., u                 |
|   | },                         |
|   | "RestoreDelayMs":,         |
|   | "Version":,                |
|   | "ViolationTimeMs":         |
| } |                            |

Adaptive Recognition AmericaAdaptive Recognition Hungary

REQUESTINFO@ADAPTIVERECOGNITION.COM WWW.ADAPTIVERECOGNITION.COM

# 17.4.10. DETECTORCONFIGURATIONIO → DETECTORCONFIGURATION

Configuration of the IO detector.

The detector will signal when the configured input port leaves the normal state and ends when the port normalizes.

#### Structure

| Parameter        | Туре                                  | Description                                                                                                    |  |  |
|------------------|---------------------------------------|----------------------------------------------------------------------------------------------------|--|--|
| InputPort        | string                                | Name of the input port to monitor                                                                                 |  |  |
| Inherited from D | Inherited from DetectorConfiguration: |                                                                                                    |  |  |
| BuiltIn          | bool                                  | Automatically created detectors are marked built-in and cannot be deleted                                         |  |  |
| Class            | string                                | Detector type name                                                                                                |  |  |
| Description      | string                                | Description of this detector instance for easier identification                                                   |  |  |
| DetectorClassID  | int32                                 | Detector type code                                                                                                |  |  |
| DetectorID       | guid                                  | Unique ID of the detector instance                                                                                |  |  |
| DisplayName      | string                                | Name of this detector instance displayed on user-facing interfaces                                                |  |  |
| Enabled          | bool                                  | Controls the enabled state of the detector                                                                        |  |  |
| FpsLimit         | double                                | Limits the run speed of the detector to a specific FPS. Set to zero for no limit.                                 |  |  |
| RestoreDelayMs   | int64                                 | unused                                                                                                    |  |  |
| Version          | int32                                 | Detector type version                                                                                             |  |  |
| ViolationTimeMs  | int64                                 | Violations have to be present for this duration before an event is emitted. Not all detectors may use this field. |  |  |

#### Pseudo code

| { |                     |  |
|---|---------------------|--|
|   | "BuiltIn":,         |  |
|   | "Class": "",        |  |
|   | "Description": "",  |  |
|   | "DetectorClassID":, |  |
|   | "DetectorID": "{}", |  |
|   | "DisplayName": "",  |  |
|   | "Enabled":,         |  |
|   | "FpsLimit":,        |  |
|   | "InputPort": "",    |  |
|   | "RestoreDelayMs":,  |  |
|   | "Version":,         |  |
|   | "ViolationTimeMs":  |  |
| } |                     |  |

Adaptive Recognition AmericaAdaptive Recognition Hungary

# 17.4.11. DETECTORCONFIGURATIONLANE $\rightarrow$ TRACKINGDETECTORCONFIGURATION

#### Structure

| Parameter             | Туре                                          | Description                                                                                                    |  |  |
|-----------------------|-----------------------------------------------|----------------------------------------------------------------------------------------------------|--|--|
| Masks                 | List/Array<br>/ int16                         | Mask defining the working area of the detector (see <b>GeometryPolygons</b> )                                     |  |  |
| Inherited from T      | Inherited from TrackingDetectorConfiguration: |                                                                                                    |  |  |
| BuiltIn               | bool                                          | Automatically created detectors are marked built-in and cannot be deleted                                         |  |  |
| Class                 | string                                        | Detector type name                                                                                                |  |  |
| Description           | string                                        | Description of this detector instance for easier identification                                                   |  |  |
| DetectorClassID       | int32                                         | Detector type code                                                                                                |  |  |
| DetectorID            | guid                                          | Unique ID of the detector instance                                                                                |  |  |
| DisplayName           | string                                        | Name of this detector instance displayed on user-facing interfaces                                                |  |  |
| Enabled               | bool                                          | Controls the enabled state of the detector                                                                        |  |  |
| FpsLimit              | double                                        | Limits the run speed of the detector to a specific FPS. Set to zero for no limit.                                 |  |  |
| RestoreDelayMs        | int64                                         | unused                                                                                                    |  |  |
| Version               | int32                                         | Detector type version                                                                                             |  |  |
| ViolationTimeM<br>s   | int64                                         | Violations have to be present for this duration before an event is emitted. Not all detectors may use this field. |  |  |
| Center                | bool                                          | Set to true to operate using an object's center point instead of all corners                                      |  |  |
| Confidence            | int8                                          | Minimum allowed object confidence when <b>ConfidenceEnabled</b> is set to true                                    |  |  |
| ConfidenceEnab<br>led | bool                                          | Set to true to use a confidence treshold for object monitoring                                                    |  |  |
| ObjectTypes           | List/string                                   | List of object types that are monitored or empty list for all types                                               |  |  |

Pseudo code

| { |                                     |
|---|-------------------------------------|
|   | "BuiltIn":,                         |
|   | "Center":,                          |
|   | "Class", "".                        |
|   | "Confidence"                        |
|   | "ConfidenceEnabled"                 |
|   | "Description" "                     |
|   |                                     |
|   |                                     |
|   | DetectorID: {},<br>"DisplayName": " |
|   | "Engbled"                           |
|   |                                     |
|   | ι μετιτιί,<br>"Μασολο":             |
|   | MUSKS .<br>{                        |
|   | "∩"·[]]                             |
|   |                                     |
|   | 1. L,, J                            |
|   | J,<br>"ObjectTurpec":               |
|   | Object rypes .                      |
|   |                                     |
|   | "U". "",                            |
|   |                                     |
|   | },                                  |
|   | "RestoreDelayMs":,                  |
|   | "Version":,                         |
|   | "ViolationTimeMs":                  |
| } |                                     |

# 17.4.12.DETECTORCONFIGURATIONREDSTOP → TRACKINGDETECTORCONFIGURATION

Detector monitors for objects that cross Lines and leave the area through **ExitLines** after the light turns red and **GracePeriod** had elapsed. The **TrafficLight** type can be configured to be **RogColumn** (vertical road traffic light), **RrwRailRoad** (triangular railroad light) or **RrwRailRoad2** (horizontal railroad light).

#### Structure

| Parameter                                     | Туре                                  | Description                                                                                        |  |  |
|-----------------------------------------------|---------------------------------------|----------------------------------------------------------------------------------------------------|--|--|
| Direction                                     | string                                | unused                                                                                             |  |  |
| ExitLines                                     | List/IndexedTrackingDetector<br>Lines | List of segments defining the exit line of the detector                                            |  |  |
| XO                                            | int32                                 | X coordinate of the start point                                                                    |  |  |
| XI                                            | int32                                 | X coordinate of the end point                                                                      |  |  |
| YO                                            | int32                                 | Y coordinate of the start point                                                                    |  |  |
| Yl                                            | int32                                 | Y coordinate of the end point                                                                      |  |  |
| ld                                            | int8                                  | Index of the line                                                                                  |  |  |
| GracePeriod                                   | int64                                 | The grace period in milliseconds after<br>the a light turns red where crossing is still<br>allowed |  |  |
| Lines                                         | List/GeometryLineSegment              | List of segments defining the entry line for the detector (see <b>GeometryLine</b> )               |  |  |
| XO                                            | int32                                 | X coordinate of the start point                                                                    |  |  |
| XI                                            | int32                                 | X coordinate of the end point                                                                      |  |  |
| YO                                            | int32                                 | Y coordinate of the start point                                                                    |  |  |
| Yl                                            | int32                                 | Y coordinate of the end point                                                                      |  |  |
| TrafficLight                                  |                                       |                                                                                                    |  |  |
| XO                                            | int32                                 | X coordinate of the top left corner                                                                |  |  |
| XI                                            | int32                                 | X coordinate of the bottom right corner                                                            |  |  |
| YO                                            | int32                                 | Y coordinate of the top left corner                                                                |  |  |
| Yl                                            | int32                                 | Y coordinate of the bottom right                                                                   |  |  |
| Туре                                          | string                                | Type of the traffic light                                                                          |  |  |
| Inherited from TrackingDetectorConfiguration: |                                       |                                                                                                    |  |  |
| BuiltIn                                       | bool                                  | Automatically created detectors are marked built-in and cannot be deleted                          |  |  |
| Class                                         | string                                | Detector type name                                                                                 |  |  |
| Parameter         | Туре        | Description                                                                                                    |
|-------------------|-------------|----------------------------------------------------------------------------------------------------|
| Description       | string      | Description of this detector instance for easier identification                                                         |
| DetectorClassID   | int32       | Detector type code                                                                                                    |
| DetectorID        | guid        | Unique ID of the detector instance                                                                                      |
| DisplayName       | string      | Name of this detector instance displayed on user-facing interfaces                                                      |
| Enabled           | bool        | Controls the enabled state of the detector                                                                              |
| FpsLimit          | double      | Limits the run speed of the detector to a specific FPS. Set to zero for no limit.                                       |
| RestoreDelayMs    | int64       | unused                                                                                                    |
| Version           | int32       | Detector type version                                                                                                   |
| ViolationTimeMs   | int64       | Violations have to be present for this<br>duration before an event is emitted. Not<br>all detectors may use this field. |
| Center            | bool        | Set to true to operate using an object's center point instead of all corners                                            |
| Confidence        | int8        | Minimum allowed object confidence when <b>ConfidenceEnabled</b> is set to true                                          |
| ConfidenceEnabled | bool        | Set to true to use a confidence treshold for object monitoring                                                          |
| ObjectTypes       | List/string | List of object types that are monitored<br>or empty list for all types                                                  |

| { |                           |
|---|---------------------------|
|   | "BuiltIn":,               |
|   | "Center":,                |
|   | "Class": "",              |
|   | "Confidence":,            |
|   | "ConfidenceEnabled":,     |
|   | "Description": "",        |
|   | "DetectorClassID":,       |
|   | "DetectorID": "{}",       |
|   | "Direction": "",          |
|   | "DisplayName": "",        |
|   | "Enabled":,               |
|   | "ExitLines":              |
|   | {                         |
|   | "O":                      |
|   | {                         |
|   | "ld":,                    |
|   | "XO":,                    |
|   | "X1":,                    |
|   | "YO":,                    |
|   | "Y]":                     |
|   | }, " <b>1</b> ":          |
|   | {                         |
|   | "ld":,                    |
|   | "XO":,                    |
|   | "X1":,                    |
|   | "YO":,                    |
|   | "Y1":                     |
|   | }                         |
|   | },                        |
|   | "FpsLimit":,              |
|   | "GracePeriod":,           |
|   | "Lines":                  |
|   | {                         |
|   | "O":                      |
|   | {                         |
|   | "XU":,                    |
|   | "XI":,                    |
|   | "YO":,                    |
|   | "YI":                     |
|   | }, " <b>I</b> ":          |
|   |                           |
|   | XU:,                      |
|   |                           |
|   |                           |
|   |                           |
|   | 3                         |
|   | ),<br>IIObio atTura aellu |
|   | Object (ypes )            |

182/

}

| {                  |  |  |
|--------------------|--|--|
| "O": "",           |  |  |
| njn. n. n<br>1     |  |  |
| },                 |  |  |
| "RestoreDelayMs":, |  |  |
| "TrafficLight"     |  |  |
| {                  |  |  |
| "Tvpe": "",        |  |  |
| "XO"               |  |  |
| "X]".              |  |  |
| "YO".              |  |  |
| "Y]".              |  |  |
| }                  |  |  |
| "Version"          |  |  |
| "ViolationTime Me" |  |  |
|                    |  |  |

# 17.4.13. DETECTORCONFIGURATIONSTOPVIOLATION → TRACKINGDETECTORCONFIGURATION

| Parameter             | Туре                         | Description                                                                                                    |
|-----------------------|------------------------------|----------------------------------------------------------------------------------------------------|
| Direction             | string                       | Direction of crossing that is monitored                                                                                 |
| Lines                 | List/GeometryLineSeg<br>ment | List of segments (see <b>GeometryLine</b> ). Objects must stop before this line before crossing it.                     |
| XO                    | int32                        | X coordinate of the start point                                                                                         |
| XI                    | int32                        | X coordinate of the end point                                                                                           |
| YO                    | int32                        | Y coordinate of the start point                                                                                         |
| Yl                    | int32                        | Y coordinate of the end point                                                                                           |
| Inherited from T      | rackingDetectorConfigu       | ration:                                                                                                    |
| BuiltIn               | bool                         | Automatically created detectors are marked built-in and cannot be deleted                                               |
| Class                 | string                       | Detector type name                                                                                                    |
| Description           | string                       | Description of this detector instance for easier identification                                                         |
| DetectorClassID       | int32                        | Detector type code                                                                                                    |
| DetectorID            | guid                         | Unique ID of the detector instance                                                                                      |
| DisplayName           | string                       | Name of this detector instance displayed on user-facing interfaces                                                      |
| Enabled               | bool                         | Controls the enabled state of the detector                                                                              |
| FpsLimit              | double                       | Limits the run speed of the detector to a specific FPS. Set to zero for no limit.                                       |
| RestoreDelayMs        | int64                        | unused                                                                                                    |
| Version               | int32                        | Detector type version                                                                                                   |
| ViolationTimeM<br>s   | int64                        | Violations have to be present for this duration<br>before an event is emitted. Not all detectors<br>may use this field. |
| Center                | bool                         | Set to true to operate using an object's center point instead of all corners                                            |
| Confidence            | int8                         | Minimum allowed object confidence when<br>ConfidenceEnabled is set to true                                              |
| ConfidenceEnab<br>led | bool                         | Set to true to use a confidence treshold for object monitoring                                                          |
| ObjectTypes           | List/string                  | List of object types that are monitored or<br>empty list for all types                                                  |

| { |                      |  |
|---|----------------------|--|
|   | "BuiltIn":,          |  |
|   | "Center":,           |  |
|   | "Class": "",         |  |
|   | "Confidence":,       |  |
|   | "ConfidenceEnabled": |  |
|   | "Description": "",   |  |
|   | "DetectorClassID":   |  |
|   | "DetectorID": "{}".  |  |
|   | "Direction": "",     |  |
|   | "DisplayName": "",   |  |
|   | "Enabled":,          |  |
|   | "FpsLimit":,         |  |
|   | "Lines":             |  |
|   | {                    |  |
|   | "O":                 |  |
|   | {                    |  |
|   | "XU":,               |  |
|   | "XI":,               |  |
|   | "YU":,               |  |
|   | "YI":                |  |
|   | }, " ":<br><i>s</i>  |  |
|   | ι<br>"ΧΟ"·           |  |
|   | ντο ·,<br>«χη».      |  |
|   |                      |  |
|   | то,<br>пүра.         |  |
|   | }                    |  |
|   | }.                   |  |
|   | "ObjectTypes":       |  |
|   | {                    |  |
|   | "O": "",             |  |
|   | որու ու ու<br>       |  |
|   | },                   |  |
|   | "RestoreDelayMs":,   |  |
|   | "Version":,          |  |
|   | "ViolationTimeMs":   |  |
| 3 |                      |  |

# 17.4.14.DETECTORCONFIGURATIONSTOPPEDOBJECT →TRACKINGDETECTORCONFIGURATION

| Parameter             | Туре                  | Description                                                                                                    |
|-----------------------|-----------------------|----------------------------------------------------------------------------------------------------|
| Masks                 | List/Array<br>/ int16 | Mask defining the working area of the detector (see <b>GeometryPolygons</b> )                                     |
| Inherited from T      | rackingDet            | ectorConfiguration:                                                                                               |
| BuiltIn               | bool                  | Automatically created detectors are marked built-in and cannot be deleted                                         |
| Class                 | string                | Detector type name                                                                                                |
| Description           | string                | Description of this detector instance for easier identification                                                   |
| DetectorClassID       | int32                 | Detector type code                                                                                                |
| DetectorID            | guid                  | Unique ID of the detector instance                                                                                |
| DisplayName           | string                | Name of this detector instance displayed on user-facing interfaces                                                |
| Enabled               | bool                  | Controls the enabled state of the detector                                                                        |
| FpsLimit              | double                | Limits the run speed of the detector to a specific FPS. Set to zero for no limit.                                 |
| RestoreDelayMs        | int64                 | unused                                                                                                    |
| Version               | int32                 | Detector type version                                                                                             |
| ViolationTimeM<br>s   | int64                 | Violations have to be present for this duration before an event is emitted. Not all detectors may use this field. |
| Center                | bool                  | Set to true to operate using an object's center point instead of all corners                                      |
| Confidence            | int8                  | Minimum allowed object confidence when <b>ConfidenceEnabled</b> is set to true                                    |
| ConfidenceEnab<br>led | bool                  | Set to true to use a confidence treshold for object monitoring                                                    |
| ObjectTypes           | List/string           | List of object types that are monitored or empty list for all types                                               |

| { |                                     |
|---|-------------------------------------|
|   | "BuiltIn":,                         |
|   | "Center":,                          |
|   | "Class", "".                        |
|   | "Confidence"                        |
|   | "ConfidenceEnabled"                 |
|   | "Description" "                     |
|   |                                     |
|   |                                     |
|   | DetectorID: {},<br>"DisplayName": " |
|   | "Engbled"                           |
|   |                                     |
|   | ι μετιτιί,<br>"Μασολο":             |
|   | MUSKS .<br>{                        |
|   | "∩"·[]]                             |
|   |                                     |
|   | 1. L,, J                            |
|   | J,<br>"ObjectTurpec":               |
|   | Object rypes .                      |
|   |                                     |
|   | "U". "",                            |
|   |                                     |
|   | },                                  |
|   | "RestoreDelayMs":,                  |
|   | "Version":,                         |
|   | "ViolationTimeMs":                  |
| } |                                     |

# 17.4.15.DETECTORCONFIGURATIONTEST → DETECTORCONFIGURATION

Configure the test detector.

Based on the configuration the detector will emit signal/restore pairs or plain events periodically.

When Timeout is larger than zero the detector repeats the cycle of emiting a signal after Interval and restoring it after Timeout.

When Timeout is set to zero the detector will simply emit an event every Interval milliseconds.

| Parameter Ty        | ре         | Description                                                                                                    |
|---------------------|------------|----------------------------------------------------------------------------------------------------|
| Interval            | int64      | Duration of normal state in milliseconds                                                                          |
| Timeout             | int64      | Duration of signalling state in milliseconds                                                                      |
| Inherited from Dete | ectorCo    | nfiguration:                                                                                                    |
| BuiltIn             | bool       | Automatically created detectors are marked built-in and cannot be deleted                                         |
| Class               | string     | Detector type name                                                                                                |
| Description         | string     | Description of this detector instance for easier identification                                                   |
| DetectorClassID     | int32      | Detector type code                                                                                                |
| DetectorID          | guid       | Unique ID of the detector instance                                                                                |
| DisplayName         | string     | Name of this detector instance displayed on user-facing interfaces                                                |
| Enabled             | bool       | Controls the enabled state of the detector                                                                        |
| FpsLimit            | doubl<br>e | Limits the run speed of the detector to a specific FPS. Set to zero for no limit.                                 |
| RestoreDelayMs      | int64      | unused                                                                                                    |
| Version             | int32      | Detector type version                                                                                             |
| ViolationTimeMs     | int64      | Violations have to be present for this duration before an event is emitted. Not all detectors may use this field. |

#### Pseudo code

| {                   |
|---------------------|
| "BuiltIn":,         |
| "Class": "",        |
| "Description": "",  |
| "DetectorClassID":, |
| "DetectorID": "{}", |
| "DisplayName": "",  |
| "Enabled":,         |
| "FpsLimit":,        |
| "Interval":,        |
| "RestoreDelayMs":,  |
| "Timeout":,         |
| "Version":,         |
| "ViolationTimeMs":  |
| }                   |

Adaptive Recognition AmericaAdaptive Recognition Hungary

# 17.4.16.DETECTORCONFIGURATIONTRAFFICLINE → TRACKINGDETECTORCONFIGURATION

| Parameter            | Туре                         | Description                                                                                                    |
|----------------------|------------------------------|----------------------------------------------------------------------------------------------------|
| Direction            | string                       | Direction of crossing that is monitored                                                                                 |
| Lines                | List/GeometryLineSeg<br>ment | List of segments defining the line that is monitored for crossing objects (see <b>GeometryLine</b> )                    |
| XO                   | int32                        | X coordinate of the start point                                                                                         |
| XI                   | int32                        | X coordinate of the end point                                                                                           |
| YO                   | int32                        | Y coordinate of the start point                                                                                         |
| Yl                   | int32                        | Y coordinate of the end point                                                                                           |
| Inherited from Track | ngDetectorConfiguratio       | n:                                                                                                    |
| BuiltIn              | bool                         | Automatically created detectors are marked built-in and cannot be deleted                                               |
| Class                | string                       | Detector type name                                                                                                    |
| Description          | string                       | Description of this detector instance for easier identification                                                         |
| DetectorClassID      | int32                        | Detector type code                                                                                                    |
| DetectorID           | guid                         | Unique ID of the detector instance                                                                                      |
| DisplayName          | string                       | Name of this detector instance displayed on user-<br>facing interfaces                                                  |
| Enabled              | bool                         | Controls the enabled state of the detector                                                                              |
| FpsLimit             | double                       | Limits the run speed of the detector to a specific FPS. Set to zero for no limit.                                       |
| RestoreDelayMs       | int64                        | unused                                                                                                    |
| Version              | int32                        | Detector type version                                                                                                   |
| ViolationTimeMs      | int64                        | Violations have to be present for this duration<br>before an event is emitted. Not all detectors may<br>use this field. |
| Center               | bool                         | Set to true to operate using an object's center point instead of all corners                                            |
| Confidence           | int8                         | Minimum allowed object confidence when<br>ConfidenceEnabled is set to true                                              |
| ConfidenceEnabled    | bool                         | Set to true to use a confidence treshold for object monitoring                                                          |
| ObjectTypes          | List/string                  | List of object types that are monitored or empty list for all types                                                     |

| {                      |
|------------------------|
| "BuiltIn":,            |
| "Center":,             |
| "Class": "",           |
| "Confidence"           |
| "ConfidenceEngbled"    |
| "Description"."        |
| "DetectorClassID"      |
| Detector Classic,      |
| Defection. (),         |
| "DisplayName" "        |
| "Engbled"              |
| "End imit"             |
|                        |
| Lines :                |
| ι<br>ΠΟ <sup>ΙΙ.</sup> |
|                        |
|                        |
|                        |
|                        |
| "YU",<br>IX/II         |
|                        |
| }, "I":                |
|                        |
| "XU",                  |
| "XI",                  |
| "YU":,                 |
| "Y "                   |
| }                      |
| },                     |
| "ObjectTypes":         |
| {                      |
| "O": "",               |
|                        |
| },                     |
| "RestoreDelayMs":,     |
| "Version":,            |
| "ViolationTimeMs":     |
| }                      |

# 17.4.17.DETECTORCONFIGURATIONUTURN → TRACKINGDETECTORCONFIGURATION

Detector monitors for objects that perform a complete U-turn while crossing the line in the specified direction.

# Ų

| Parameter          | Туре                 | Description                                                                                                    |
|--------------------|----------------------|----------------------------------------------------------------------------------------------------|
| Direction          | string               | Direction of crossing that is monitored                                                                                                    |
| Lines              | GeometryPolygon<br>s | List of segments defining the line that is parallel<br>and inbetween the two straights of the U path (see<br><b>GeometryLine</b> )                            |
| Masks              | List/Array/int16     | List of masks. Each mask is a list of coordinates<br>where odd and even indicies are x and y<br>coordinates of a corner in the polygon (x0, y0, x1, y1,<br>). |
| Inherited from Tro | ackingDetectorConf   | iguration:                                                                                                    |
| BuiltIn            | bool                 | Automatically created detectors are marked built-<br>in and cannot be deleted                                                                                 |
| Class              | string               | Detector type name                                                                                                    |
| Description        | string               | Description of this detector instance for easier identification                                                                                               |
| DetectorClassID    | int32                | Detector type code                                                                                                    |
| DetectorID         | guid                 | Unique ID of the detector instance                                                                                                    |
| DisplayName        | string               | Name of this detector instance displayed on user-<br>facing interfaces                                                                                        |
| Enabled            | bool                 | Controls the enabled state of the detector                                                                                                    |
| FpsLimit           | double               | Limits the run speed of the detector to a specific FPS. Set to zero for no limit.                                                                             |
| RestoreDelayMs     | int64                | unused                                                                                                    |
| Version            | int32                | Detector type version                                                                                                    |
| ViolationTimeMs    | int64                | Violations have to be present for this duration<br>before an event is emitted. Not all detectors may<br>use this field.                                       |
| Center             | bool                 | Set to true to operate using an object's center point instead of all corners                                                                                  |

| Confidence        | int8        | Minimum allowed object confidence when                                 |
|-------------------|-------------|------------------------------------------------------------------------|
|                   |             | ConfidenceEnabled is set to true                                       |
|                   | _           | <b>a</b>                                                               |
| Parameter         | lype        | Description                                                            |
| ConfidenceEnablec | l bool      | Set to true to use a confidence treshold for object monitoring         |
| ObjectTypes       | List/string | List of object types that are monitored or<br>empty list for all types |

| {                     |
|-----------------------|
| "BuiltIn":,           |
| "Center":,            |
| "Class": "",          |
| "Confidence":,        |
| "ConfidenceEnabled":, |
| "Description": "",    |
| "DetectorClassID":,   |
| "DetectorID": "{}",   |
| "Direction": "",      |
| "DisplayName": "",    |
| "Enabled":,           |
| "FpsLimit":,          |
| "Lines":              |
| "Masks"               |
| {                     |
| "O" []                |
|                       |
| }                     |
| },                    |
| "ObjectTypes":        |
| {                     |
| "O": "",              |
|                       |
| },                    |
| "RestoreDelayMs":,    |
| "Version":,           |
| "ViolationTimeMs":    |
| }                     |

# 17.4.18. DETECTORCONFIGURATIONWHITELINEVIOLATION → TRACKINGDETECTORCONFIGURATION

#### Structure

| Parameter                           | Туре                | Descriptio<br>n                                                                                                    |
|-------------------------------------|---------------------|----------------------------------------------------------------------------------------------------|
| Direction                           | string              | Direction of crossing that is monitored                                                                                 |
| Lines List/GeometryPoly L<br>gons s |                     | List of segments defining the white line on the road surface (see <b>GeometryLine</b> )                                 |
| ХО                                  | int32               | X coordinate of the start point                                                                                         |
| XI                                  | int32               | X coordinate of the end point                                                                                           |
| YO                                  | int32               | Y coordinate of the start point                                                                                         |
| Yl                                  | int32               | Y coordinate of the end point                                                                                           |
| Inherited from Track                | ingDetectorConfigur | ation:                                                                                                    |
| BuiltIn                             | bool                | Automatically created detectors are marked built-<br>in and cannot be deleted                                           |
| Class                               | string              | Detector type name                                                                                                    |
| Description                         | string              | Description of this detector instance for easier identification                                                         |
| DetectorClassID                     | int32               | Detector type code                                                                                                    |
| DetectorID                          | guid                | Unique ID of the detector instance                                                                                      |
| DisplayName                         | string              | Name of this detector instance displayed on user-<br>facing interfaces                                                  |
| Enabled bool                        |                     | Controls the enabled state of the detector                                                                              |
| FpsLimit double                     |                     | Limits the run speed of the detector to a specific FPS. Set to zero for no limit.                                       |
| RestoreDelayMs                      | int64               | unused                                                                                                    |
| Version                             | int32               | Detector type version                                                                                                   |
| ViolationTimeMs                     | int64               | Violations have to be present for this duration<br>before an event is emitted. Not all detectors may<br>use this field. |
| Center                              | bool                | Set to true to operate using an object's center point instead of all corners                                            |
| Confidence                          | int8                | Minimum allowed object confidence when                                                                                  |
|                                     |                     | ConfidenceEnabled is set to true                                                                                        |
| ConfidenceEnabled                   | bool                | Set to true to use a confidence treshold for object monitoring                                                          |
| ObjectTypes                         | List/string         | List of object types that are monitored or empty list for all types                                                     |

Adaptive Recognition Nordic

Adaptive Recognition **Singapore** 

194/

```
{
      "BuiltIn": ...,
      "Center": ...,
      "Class". "...",
      "Confidence": ...,
      "ConfidenceEnabled": ...,
      "Description": "...",
      "DetectorClassID": ...,
      "DetectorID": "{...}",
"Direction": "...",
      "DisplayName": "...",
      "Enabled": ...,
      "FpsLimit": ...,
      "Lines":
      {
            "O":
            {
                  "X0": ...,
                  "X1": ...,
                  "YO": ...,
                  "Y1": ...
            }, "1":
            {
                  "X0": ...,
                  "X1": ...,
                  "YO": ...,
                  "Y1". ...
            }
      },
      "ObjectTypes":
      {
            "O". "...",
            "l". "..."
      },
      "RestoreDelayMs": ...,
      "Version": ...,
      "ViolationTimeMs":...
}
```

# 17.4.19.DETECTORCONFIGURATIONWRONGTURN → TRACKINGDETECTORCONFIGURATION

Detector monitors for objects that cross the lines in the order of their sequence number.

| Parameter             | Тур<br>е                          | Description                                                                                                    |
|-----------------------|-----------------------------------|----------------------------------------------------------------------------------------------------|
| LineGroup             | List/GeometryLin<br>eGroup        | Mask defining the working area of the detector (see <b>GeometryLineGroups</b>                                           |
| Lines                 | List/ <b>GeometryPol</b><br>ygons | List of line segments                                                                                                   |
| XO                    | int32                             | X coordinate of the start point                                                                                         |
| XI                    | int32                             | X coordinate of the end point                                                                                           |
| YO                    | int32                             | Y coordinate of the start point                                                                                         |
| Y1                    | int32                             | Y coordinate of the end point                                                                                           |
| SequenceNumber        | int32                             | Numeric id of this group for ordering                                                                                   |
| Inherited from Trac   | kingDetectorConf                  | iguration:                                                                                                    |
| BuiltIn               | bool                              | Automatically created detectors are marked built-in and cannot be deleted                                               |
| Class                 | string                            | Detector type name                                                                                                    |
| Description           | string                            | Description of this detector instance for easier identification                                                         |
| DetectorClassID       | int32                             | Detector type code                                                                                                    |
| DetectorID            | guid                              | Unique ID of the detector instance                                                                                      |
| DisplayName           | string                            | Name of this detector instance displayed on user-facing interfaces                                                      |
| Enabled               | bool                              | Controls the enabled state of the detector                                                                              |
| FpsLimit              | double                            | Limits the run speed of the detector to a specific FPS. Set to zero for no limit.                                       |
| RestoreDelayMs        | int64                             | unused                                                                                                    |
| Version               | int32                             | Detector type version                                                                                                   |
| ViolationTimeMs int64 |                                   | Violations have to be present for this duration<br>before an event is emitted. Not all detectors<br>may use this field. |
| Center                | bool                              | Set to true to operate using an object's center point instead of all corners                                            |

| Confidence        | int8        | Minimum allowed object confidence when <b>ConfidenceEnabled</b> is set to true |
|-------------------|-------------|--------------------------------------------------------------------------------|
| Parameter         | Туре        | Description                                                                    |
| ConfidenceEnabled | bool        | Set to true to use a confidence treshold for object monitoring                 |
| ObjectTypes       | List/string | List of object types that are monitored or empty list for all types            |

Pseudo code

| c |                                                                                                    |
|---|----------------------------------------------------------------------------------------------------|
| t |                                                                                                    |
|   | "BuiltIn":                                                                                                    |
|   | "Contor"                                                                                                    |
|   |                                                                                                    |
|   | "Class": "",                                                                                                    |
|   | "Confidence"                                                                                                    |
|   |                                                                                                    |
|   | "ConfidenceEnabled":,                                                                                           |
|   | "Description". "                                                                                                |
|   |                                                                                                    |
|   | "DetectorClassID":,                                                                                             |
|   | "DetectorID": "{_}".                                                                                            |
|   | "DisplayName" "                                                                                                 |
|   |                                                                                                    |
|   | "Endbled":,                                                                                                    |
|   | "FpsLimit":                                                                                                    |
|   |                                                                                                    |
|   | c c c c c c c c c c c c c c c c c c c                                                                           |
|   | t l                                                                                                    |
|   | "O":                                                                                                    |
|   | {                                                                                                    |
|   |                                                                                                    |
|   | "Lines":                                                                                                    |
|   | {                                                                                                    |
|   | "O".                                                                                                    |
|   | 0.                                                                                                    |
|   | l l l l l l l l l l l l l l l l l l l                                                                           |
|   | "XO"                                                                                                    |
|   |                                                                                                    |
|   |                                                                                                    |
|   | "YO":,                                                                                                    |
|   | n <b>y</b> 1n.                                                                                                  |
|   |                                                                                                    |
|   | 3, TT:                                                                                                    |
|   | {                                                                                                    |
|   | "XO"                                                                                                    |
|   | и <b>у</b> ти.                                                                                                  |
|   |                                                                                                    |
|   | "YO":,                                                                                                    |
|   | u <b>v</b> ]u.                                                                                                  |
|   |                                                                                                    |
|   | }                                                                                                    |
|   | }.                                                                                                    |
|   | "SoguenceNumber"                                                                                                |
|   | Sequencendimber                                                                                                 |
|   | }, "I":                                                                                                    |
|   | {                                                                                                    |
|   | "Lipes"                                                                                                    |
|   |                                                                                                    |
|   | ۲. Example of the second second second second second second second second second second second second second se |
|   | "O":                                                                                                    |
|   | ſ                                                                                                    |
|   |                                                                                                    |
|   | "XU":,                                                                                                    |
|   | "X1"                                                                                                    |
|   |                                                                                                    |
|   | 10,                                                                                                    |
|   | "Yl"                                                                                                    |
|   | ) ոկո.                                                                                                    |
|   | $\int f$                                                                                                    |
|   |                                                                                                    |
|   | "XU":,                                                                                                    |
|   |                                                                                                    |
|   |                                                                                                    |
|   |                                                                                                    |
|   | "Yl".                                                                                                    |

Adaptive Recognition NordicAdaptive Recognition Singapore

}

Adaptive Recognition AmericaAdaptive Recognition Hungary

#### DETECTORCONFIGURATIONWRONGWAY → 17.4.20. TRACKINGDETECTORCONFIGURATION

Detector monitors for objects that move in the specified direction inside the mask. The monitored direction can be extended using AngleRange. For example the value of Angle=90 and AngleRange=10 sets the monitored direction range to 80° - 100°.

#### Structure

| Parameter           | Туре                  | Description                                                                                                    |
|---------------------|-----------------------|----------------------------------------------------------------------------------------------------|
| Angle               | double                | Angle of forbidden direction in degrees. Value of 0° points right and 90° points up.                              |
| AngleRange          | double                | Extends monitored angle in both direction with this degree value                                                  |
| LocationX           | int32                 | X coordinate of the visual aid used for configuration. Does not affect the operation of the detector.             |
| LocationY           | int32                 | Y coordinate of the visual aid used for configuration. Does not affect the operation of the detector.             |
| Masks               | List/Array<br>/ int16 | Mask defining the working area of the detector (see <b>GeometryPolygons</b> )                                     |
| Inherited from Trac | :kingDetect           | orConfiguration:                                                                                                  |
| BuiltIn             | bool                  | Automatically created detectors are marked built-in and cannot be deleted                                         |
| Class               | string                | Detector type name                                                                                                |
| Description         | string                | Description of this detector instance for easier identification                                                   |
| DetectorClassID     | int32                 | Detector type code                                                                                                |
| DetectorID          | guid                  | Unique ID of the detector instance                                                                                |
| DisplayName         | string                | Name of this detector instance displayed on user-facing interfaces                                                |
| Enabled             | bool                  | Controls the enabled state of the detector                                                                        |
| FpsLimit            | double                | Limits the run speed of the detector to a specific FPS. Set to zero for no limit.                                 |
| RestoreDelayMs      | int64                 | unused                                                                                                    |
| Version             | int32                 | Detector type version                                                                                             |
| ViolationTimeMs     | int64                 | Violations have to be present for this duration before an event is emitted. Not all detectors may use this field. |
| Center              | bool                  | Set to true to operate using an object's center point instead of all corners                                      |
| Confidence          | int8                  | Minimum allowed object confidence when <b>ConfidenceEnabled</b> is set to true                                    |

200/

| ConfidenceEnabled | bool        | Set to true to use a confidence treshold for object monitoring      |
|-------------------|-------------|---------------------------------------------------------------------|
| ObjectTypes       | List/string | List of object types that are monitored or empty list for all types |

| {                          |  |
|----------------------------|--|
| "Angle":,                  |  |
| "AngleRange":              |  |
| "BuiltIn":                 |  |
| "Center":                  |  |
| "Class": "".               |  |
| "Confidence":              |  |
| "ConfidenceEnabled":,      |  |
| "Description": "",         |  |
| "DetectorClassID":,        |  |
| "DetectorID": "{}",        |  |
| "DisplayName": "",         |  |
| "Enabled":,                |  |
| "FpsLimit":,               |  |
| "LocationX":,              |  |
| "LocationY":,              |  |
| "Masks":                   |  |
| {                          |  |
| " <mark>O</mark> ": [,, ], |  |
| "1": [,, ]                 |  |
| },                         |  |
| "ObjectTypes":             |  |
| {                          |  |
| "O": "",                   |  |
| "]": ""                    |  |
| },                         |  |
| "RestoreDelayMs":,         |  |
| "Version":,                |  |
| "ViolationTimeMs":         |  |
| }                          |  |

# 17.4.21.DETECTORCREATECONFIGURATION

Initial settings for a new detector instance.

See also: Analytics/CreateDetector

#### Structure

| Paramete<br>r   | Туре   | Description                        |
|-----------------|--------|------------------------------------|
| DetectorClass   | string | Detector type                      |
| DetectorID guid |        | Unique ID of the detector instance |

# Pseudo code

| { |                      |
|---|----------------------|
|   | "DetectorClass": "", |
|   | "DetectorID": "{}"   |
| } |                      |

#### 17.4.22. DETECTORINFO

Collection of properties defining an instance of a detector type.

A built-in detector is a special instance that is created by the device the first time it is booted and it cannot be delete by the user.

#### Structure

| Parameter       | Тур<br>е | Description                                                 |
|-----------------|----------|-------------------------------------------------------------|
| BuiltIn         | bool     | Indicates if this is a built-in detector or added by a user |
| Description     | string   | Description of the detector instance                        |
| DetectorClass   | string   | Detector type                                               |
| DetectorClassID | int32    | Detector type ID                                            |
| DetectorID      | guid     | Unique ID of the detector instance                          |
| DisplayName     | string   | Name of the detector instance                               |
| State           | string   | Current state of the detector                               |
| Version         | int32    | Version of this detector                                    |

## Pseudo code

```
{
     "BuiltIn": ...,
     "Description": "...",
     "DetectorClass": "...",
     "DetectorClassID": ...,
     "DetectorID": "{...}",
     "DisplayName": "...",
     "State": "...",
     "Version": ...
}
```

# 17.4.23. DETECTORLIST

See also: Analytics/GetDetectors

#### Structure

| Parameter       | Туре                      | Description                                                 |
|-----------------|---------------------------|-------------------------------------------------------------|
| Detectors       | List/ <b>DetectorInfo</b> | List of the currently available detector instances          |
| BuiltIn         | bool                      | Indicates if this is a built-in detector or added by a user |
| Description     | string                    | Description of the detector instance                        |
| DetectorClass   | string                    | Detector type                                               |
| DetectorClassID | int32                     | Detector type ID                                            |
| DetectorID      | guid                      | Unique ID of the detector instance                          |
| DisplayName     | string                    | Name of the detector instance                               |
| State           | string                    | Current state of the detector                               |
| Version         | int32                     | Version of this detector                                    |

| { |     |                                                                                                    |
|---|-----|----------------------------------------------------------------------------------------------------|
|   | "De | tectors":                                                                                                    |
|   | {   |                                                                                                    |
|   |     | "O":                                                                                                    |
|   |     | {                                                                                                    |
|   |     | "BuiltIn":,                                                                                                    |
|   |     | "Description": "",                                                                                                    |
|   |     | "DetectorClass": "",                                                                                                    |
|   |     | "DetectorClassID":,                                                                                                    |
|   |     | "DetectorID": "{}",<br>"DiantauMama": "                                                                                     |
|   |     | DispidyName,                                                                                                    |
|   |     | "/ersion"                                                                                                    |
|   |     | } ini.                                                                                                    |
|   |     | {                                                                                                    |
|   |     | "BuiltIn":,                                                                                                    |
|   |     | "Description": "",                                                                                                    |
|   |     | "DetectorClass": "",                                                                                                    |
|   |     | "DetectorClassID":,                                                                                                    |
|   |     | "DetectorID": "{}",                                                                                                    |
|   |     | "DisplayName": "",                                                                                                    |
|   |     | "State": "",                                                                                                    |
|   |     |                                                                                                    |
|   | 3   | 5                                                                                                    |
| } | J   |                                                                                                    |
| } | }   | "DetectorClass": "",<br>"DetectorClassID":,<br>"DetectorID": "{}",<br>"DisplayName": "",<br>"State": "",<br>"Version":<br>} |

#### 17.4.24. DETECTORREQUEST

Collection of properties that uniquely identifies a detector instance.

See also: Analytics/DeleteDetector, Analytics/DisableDetector, Analytics/EnableDetector, Analytics/ GetDetector, Analytics/GetDetectorState

#### Structure

| Parameter  | Туре | Description                        |
|------------|------|------------------------------------|
| DetectorID | guid | Unique ID of the detector instance |

## Pseudo code

{ "DetectorID": "{...}" }

# 17.4.25. DETECTORSTATE

The detector state value

| Numeric<br>value | String value          | Description                                                                                                    |
|------------------|-----------------------|----------------------------------------------------------------------------------------------------|
| 0                | dsNotConfigure<br>d   | Detector is not configured or the current configuration is invalid                                                                                                    |
| 1                | dsInit                | Detector is currently initializing the state machine and loadingconfiguration                                                                                                    |
| 2                | dsError               | Detector is in an erroneous state and cannot operate                                                                                                    |
| 3                | dsUnableToOpe<br>rate | The current device environment does not allow normal<br>operation of detector. This state does not require user<br>interaction and the detector will resume operation once<br>impeding factors are resolved. |
| 4                | dsNormal              | Detector operation is normal                                                                                                    |
| 5                | dsSignal              | Detector raised one or more signals that are still active.<br>Detectoroperation is normal.                                                                                                    |
| 6                | dsDisabled            | Detector is disabled and does not process data                                                                                                    |

See also: Analytics/GetDetectorState

#### Structure

|       | Parameter | Туре  | Description                              |
|-------|-----------|-------|------------------------------------------|
| State |           | int32 | Numeric id of the current detector state |

| { | "State" |  |  |  |
|---|---------|--|--|--|
| } |         |  |  |  |

# 17.4.26. DETECTORTYPEINFO

Collection of properties defining a detector type. The device won't allow creation of the more that **InstanceLimit** of one type including the build-in detectors.

#### Structure

| Parameter     | Туре   | Description                                       |
|---------------|--------|---------------------------------------------------|
| DetectorClass | string | Detector type                                     |
| InstanceCount | int32  | Currently available detectory of this type        |
| InstanceLimit | int32  | Maximum number of this type allowed on the device |
| Version       | int32  | Available version of this detector type           |

#### Pseudo code

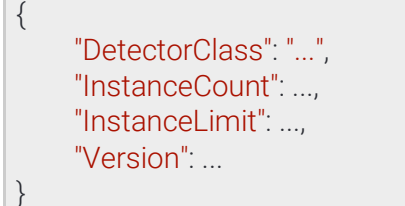

Adaptive Recognition America
 Adaptive Recognition Hungary

# 17.5. EVENT

Descriptor of an event emitted by a detector.

- DetectorEventType uses the following values:
- **detSimpleEvent:** Basic event type where the event has no duration.
- **detSignal:** Signals the start of a longer event. The associated detector will also enter signal state until all signalled events are ended.
- **detRestore:** Ends a previously signalled long event. The **EventID** of the start and end events are the same. The associated detector will return to normal state if **all** signals are ended

Restore event types usually don't contain additional information about the previously started event and onlyserve to mark the end of a detected occurence.

**EventCode** is a detector specific numeric code to identify what change caused the event. The following are common event codes used by all detectors:

- 2: Detector finished initialization
- 3: Detector failed to initialized and stopped working
- 4: Detector is unable to operate under the current conditions
- 5: Detector started initializing
- 6: Detector was created (by user)
- •7: Detector was destroyed (by user)
- 100: Generic event code to mark signal/restore event pairs

Event codes above 100 are detector type specific and may overlap.

Inherited by: EventANPR, EventEmergencyLane, EventForbiddenZone, EventIO, EventLane, EventRedStop, EventStopViolation, EventStoppedObject, EventTest, EventTrafficLine, EventUTurn, EventWhiteLineViolation, EventWrongTurn, EventWrongWay

#### Structure

| Parameter             | Туре   | Description                                                                     |
|-----------------------|--------|---------------------------------------------------------------------------------|
| DetectorClassID       | int32  | Type ID of the detector                                                         |
| DetectorEventTyp<br>e | string | Type of this event                                                              |
| DetectorID            | guid   | Unique ID of the detector                                                       |
| DetectorVersion       | int32  | Version of the detector                                                         |
| EventCode             | int32  | Detector specific event code                                                    |
| EventID               | guid   | Unique ID of the event                                                          |
| EventTime             | int64  | Wall clock timestamp in milliseconds of the detected event                      |
| EventTriggerTime      | int64  | Wall clock timestamp in milliseconds when the conditions for the event were met |
| State                 | string | State of the detector after the event was emitted (see <b>DetectorState</b> )   |

Adaptive Recognition Singapore

208/

#### Pseudo code

| { |                          |
|---|--------------------------|
|   | "DetectorClassID":,      |
|   | "DetectorEventType": "", |
|   | "DetectorID": "{}",      |
|   | "DetectorVersion":,      |
|   | "EventCode":,            |
|   | "EventID": "{}",         |
|   | "EventTime":,            |
|   | "EventTriggerTime":,     |
|   | "State": ""              |
| } |                          |

Adaptive Recognition AmericaAdaptive Recognition Hungary

# 17.5.1. EVENTANPR → EVENT

License plate detection event.

| Parameter              | Туре                      | Description                                                                                                    |
|------------------------|---------------------------|----------------------------------------------------------------------------------------------------|
| EventInfo              | EventANPRLicensePl<br>ate | May contain detector specific additional information                                                                      |
| BackgroundColor        | string                    | Background color of the license plate in #RRGGBB format                                                                   |
| CharacterSize          | int32                     | Average character size of the license plate                                                                               |
| Confidence             | double                    | Confidence of the detection                                                                                               |
| Coords                 | Array/int16               | Coordinates of the found license plate's boundaries                                                                       |
| Country                | string                    | License plate county code                                                                                                 |
| CountryCode            | int32                     | Numeric license plate country code                                                                                        |
| DedicatedAreaColor     | string                    | Dedicated area color of the license plate in #RRGGBB format                                                               |
| Direction              | string                    | Estimated direction of the vehicle.<br>Possible values are <b>Approaching</b> ,<br><b>Moving away</b> or <b>Unknown</b> . |
| MMR                    |                           | Make and model recognition results                                                                                        |
| Category               | string                    | Vehicle category                                                                                                    |
| CategoryConfidence     | double                    | Confidence of the category recognition                                                                                    |
| Color                  | string                    | Color of vehicle in #RRGGBB format                                                                                        |
| ColorConfidence        | double                    | Confidence of the color recognition                                                                                       |
| Make                   | string                    | Make of the vehicle                                                                                                    |
| MakeAndModelConfidence | double                    | Confidence of the make and model recognitions                                                                             |
| Model                  | string                    | Model of the vehicle                                                                                                    |
| Text                   | string                    | License plate text                                                                                                    |
| TextColor              | string                    | Text color of the license plate in<br>#RRGGBB format                                                                      |
| TriggerSource          |                           | Properties of the trigger that started the license plate recognition                                                      |
| Name                   | string                    | Unique name of the trigger                                                                                                |

| Parameter             | Туре   | Description                                                                     |
|-----------------------|--------|---------------------------------------------------------------------------------|
| Source                | string | Type of the trigger (see <b>TriggerModes</b> at                                 |
|                       |        | AnprEngineConfiguration)                                                        |
| Timestamp             | int64  | Timestamp of when the trigger was activated                                     |
| Inherited from Event: |        |                                                                                 |
| DetectorClassID       | int32  | Type ID of the detector                                                         |
| DetectorEventType     | string | Type of this event                                                              |
| DetectorID            | guid   | Unique ID of the detector                                                       |
| DetectorVersion       | int32  | Version of the detector                                                         |
| EventCode             | int32  | Detector specific event code                                                    |
| EventID               | guid   | Unique ID of the event                                                          |
| EventTime             | int64  | Wall clock timestamp in milliseconds of the event creation                      |
| EventTriggerTime      | int64  | Wall clock timestamp in milliseconds when the conditions for the event were met |
| State                 | string | State of the detector after the event was emitted (see <b>DetectorState</b> )   |

#### Pseudo code

s

| L.         |                                    |
|------------|------------------------------------|
| "De        | etectorClassID":,                  |
| "De        | etectorEventType": "",             |
| "De        | etectorID": "{}",                  |
| "De        | tectorVersion"                     |
| "Ev        | entCode"                           |
|            |                                    |
|            | ennu . (),<br>ontinfo <sup>n</sup> |
| L ۷ ا      |                                    |
| ι          |                                    |
|            | "Backgrounalloior": "",            |
|            | "CharacterSize":,                  |
|            | "Contidence":,                     |
|            | "Coords": [,, ],                   |
|            | "Country": "",                     |
|            | "CountryCode":,                    |
|            | "DedicatedAreaColor": "",          |
|            | "Direction": "","MMR":             |
|            | {                                  |
|            | "Category": "",                    |
|            | "CategoryConfidence":,             |
|            | "Color": "".                       |
|            | "ColorConfidence":,                |
|            | "Make": "",                        |
|            | "MakeAndModelConfidence"           |
|            | "Model". "                         |
|            |                                    |
|            | "Text" " ".                        |
|            | "TextColor" "                      |
|            |                                    |
|            |                                    |
|            |                                    |
|            |                                    |
|            |                                    |
|            | 1 imesiamp                         |
| ٦          | ,                                  |
| J,<br>"Est | ontTimo"                           |
|            |                                    |
| "EV        | ent i rigger i me",                |
| "Ste       | ate": ""                           |
| }          |                                    |

Adaptive Recognition America
 Adaptive Recognition Hungary

REQUESTINFO@ADAPTIVERECOGNITION.COM WWW.ADAPTIVERECOGNITION.COM

# 17.5.2. EVENTANPRLICENSEPLATE

License plate properties

| Parameter                  | Туре            | Description                                                                      |
|----------------------------|-----------------|----------------------------------------------------------------------------------|
| BackgroundColor            | string          | Background color of the license plate in #RRGGBB format                          |
| CharacterSize              | int32           | Average character size of the license plate                                      |
| Confidence                 | double          | Confidence of the detection                                                      |
| Coords                     | Array/<br>int16 | Coordinates of the found license plate's boundaries                              |
| Country                    | string          | License plate county code                                                        |
| CountryCode                | int32           | Numeric license plate country code                                               |
| DedicatedAreaColor         | string          | Dedicated area color of the license plate in #RRGGBB format                      |
| Direction                  | string          | Estimated direction of the vehicle. Possible values are                          |
|                            |                 | Approaching, Moving away or Unknown.                                             |
| MMR                        |                 | Make and model recognition results                                               |
| Category                   | string          | Vehicle category                                                                 |
| CategoryConfidence         | double          | Confidence of the category recognition                                           |
| Color                      | string          | Color of vehicle in #RRGGBB format                                               |
| ColorConfidence            | double          | Confidence of the color recognition                                              |
| Make                       | string          | Make of the vehicle                                                              |
| MakeAndModelConfide<br>nce | double          | Confidence of the make and model recognitions                                    |
| Model                      | string          | Model of the vehicle                                                             |
| Text                       | string          | License plate text                                                               |
| TextColor                  | string          | Text color of the license plate in #RRGGBB format                                |
| TriggerSource              |                 | Properties of the trigger that started the license plate recognition             |
| Name                       | string          | Unique name of the trigger                                                       |
| Source                     | string          | Type of the trigger (see <b>TriggerModes</b> at <b>AnprEngineConfiguration</b> ) |
| Timestamp                  | int64           | Timestamp of when the trigger was activated                                      |

| { |                                    |
|---|------------------------------------|
|   | "BackgroundColor": "",             |
|   | "CharacterSize":,                  |
|   | "Confidence":,                     |
|   | "Coords": [, ],                    |
|   | "Country": "",                     |
|   | "CountryCode":,                    |
|   | "DedicatedAreaColor": "",          |
|   | "Direction": "","MMR":             |
|   |                                    |
|   | "Category": "",                    |
|   | "CategoryContidence",              |
|   | "Color": "",<br>"ColorConfidence": |
|   | "Make" "                           |
|   | "MakeAndModelConfidence"           |
|   | "Model". "                         |
|   | },                                 |
|   | "Text": "",                        |
|   | "TextColor": "",                   |
|   | "TriggerSource":                   |
|   | {                                  |
|   | "Name": "",                        |
|   | "Source": "",                      |
|   | "Timestamp":                       |
| ٦ | }                                  |
|   |                                    |

# 17.5.3. EVENTEMERGENCYLANE → EVENT

| Parameter             | Туре                  | Description                                                                     |  |  |
|-----------------------|-----------------------|---------------------------------------------------------------------------------|--|--|
| EventInfo             | TrackedObjectI<br>nfo | Details of the object that entered the emergency lane                           |  |  |
| Center                |                       |                                                                                 |  |  |
| Х                     | int16                 | X coordinate of the center of the object                                        |  |  |
| Y                     | int16                 | Y coordinate of the center of the object                                        |  |  |
| Confidence            | double                | Confidence of object tracking and categorization on a scale of 0 to 1           |  |  |
| Coords                | Array/int16           | Coordinate pairs of the object's bounding box<br>(x0,y0,x1,y1,)                 |  |  |
| ld                    | int64                 | Unique id of the tracked object                                                 |  |  |
| StartTime             | int64                 | Wall clock timestamp in milliseconds of the moment the object first appeared    |  |  |
| State                 | string                | State of object when the event was created                                      |  |  |
| Туре                  | string                | Type of object                                                                  |  |  |
| Inherited from Event: |                       |                                                                                 |  |  |
| DetectorClassID       | int32                 | Type ID of the detector                                                         |  |  |
| DetectorEventT<br>ype | string                | Type of this event                                                              |  |  |
| DetectorID            | guid                  | Unique ID of the detector                                                       |  |  |
| DetectorVersion       | int32                 | Version of the detector                                                         |  |  |
| EventCode             | int32                 | Detector specific event code                                                    |  |  |
| EventID               | guid                  | Unique ID of the event                                                          |  |  |
| EventTime             | int64                 | Wall clock timestamp in milliseconds of the event creation                      |  |  |
| EventTriggerTi<br>me  | int64                 | Wall clock timestamp in milliseconds when the conditions for the event were met |  |  |
| State                 | string                | State of the detector after the event was emitted (see <b>DetectorState</b> )   |  |  |

```
{
     "DetectorClassID": ...,
     "DetectorEventType": "...",
     "DetectorID": "{...}",
     "DetectorVersion": ...,
     "EventCode": ...,
     "EventID": "{...}",
     "EventInfo":
     {
           "Center":
           {
                "X":...,
                "Y": ...
           },
           "Confidence": ...,
           "Coords": [ ..., ..., ... ],
           "ld": ...,
           "StartTime": ...,
           "State": "...",
           "Type": "..."
     },
     "EventTime": ...,
     "EventTriggerTime": ...,
     "State": "..."
}
```
# 17.5.4. EVENTFORBIDDENZONE → EVENT

#### Structure

| Parameter             | Туре                  | Description                                                                     |
|-----------------------|-----------------------|---------------------------------------------------------------------------------|
| EventInfo             | TrackedObjectI<br>nfo | Details of the object that entered the emergency lane                           |
| Center                |                       |                                                                                 |
| Х                     | int16                 | X coordinate of the center of the object                                        |
| Υ                     | int16                 | Y coordinate of the center of the object                                        |
| Confidence            | double                | Confidence of object tracking and categorization on a scale of 0 to 1           |
| Coords                | Array/int16           | Coordinate pairs of the object's bounding box<br>(x0,y0,x1,y1,)                 |
| ld                    | int64                 | Unique id of the tracked object                                                 |
| StartTime             | int64                 | Wall clock timestamp in milliseconds of the moment the object first appeared    |
| State                 | string                | State of object when the event was created                                      |
| Туре                  | string                | Type of object                                                                  |
| Inherited from E      | vent:                 |                                                                                 |
| DetectorClassID       | int32                 | Type ID of the detector                                                         |
| DetectorEventT<br>ype | string                | Type of this event                                                              |
| DetectorID            | guid                  | Unique ID of the detector                                                       |
| DetectorVersion       | int32                 | Version of the detector                                                         |
| EventCode             | int32                 | Detector specific event code                                                    |
| EventID               | guid                  | Unique ID of the event                                                          |
| EventTime             | int64                 | Wall clock timestamp in milliseconds of the event creation                      |
| EventTriggerTi<br>me  | int64                 | Wall clock timestamp in milliseconds when the conditions for the event were met |
| State                 | string                | State of the detector after the event was emitted (see <b>DetectorState</b> )   |

Adaptive Recognition America
 Adaptive Recognition Hungary

```
{
     "DetectorClassID": ...,
     "DetectorEventType": "...",
     "DetectorID": "{...}",
     "DetectorVersion": ...,
     "EventCode": ...,
     "EventID": "{...}",
     "EventInfo":
     {
           "Center":
           {
                "X":...,
                "Y": ...
           },
           "Confidence": ...,
           "Coords": [ ..., ..., ... ],
           "ld": ...,
           "StartTime": ...,
           "State": "...",
           "Type": "..."
     },
     "EventTime": ...,
     "EventTriggerTime": ...,
     "State": "..."
}
```

# 17.5.5. EVENTIO → EVENT

Input port activation event

#### Structure

| Parameter             | Туре   | Description                                                                     |
|-----------------------|--------|---------------------------------------------------------------------------------|
| DetectorClassID       | int32  | Type ID of the detector                                                         |
| DetectorEventTyp<br>e | string | Type of this event                                                              |
| DetectorID            | guid   | Unique ID of the detector                                                       |
| DetectorVersion       | int32  | Version of the detector                                                         |
| EventCode             | int32  | Detector specific event code                                                    |
| EventID               | guid   | Unique ID of the event                                                          |
| EventTime             | int64  | Wall clock timestamp in milliseconds of the detected event                      |
| EventTriggerTime      | int64  | Wall clock timestamp in milliseconds when the conditions for the event were met |
| State                 | string | State of the detector after the event was emitted (see <b>DetectorState</b> )   |

## Pseudo code

| • |                          |
|---|--------------------------|
|   | "DetectorClassID":,      |
|   | "DetectorEventType": "", |
|   | "DetectorID": "{}",      |
|   | "DetectorVersion":,      |
|   | "EventCode":,            |
|   | "EventID": "{}",         |
|   | "EventTime":,            |
|   | "EventTriggerTime":,     |
|   | "State": ""              |

}

{

# 17.5.6. EVENTLANE → EVENT

#### Structure

| Parameter             | Туре                  | Description                                                                     |
|-----------------------|-----------------------|---------------------------------------------------------------------------------|
| EventInfo             | TrackedObjectI<br>nfo | Details of the object that entered lane                                         |
| Center                |                       |                                                                                 |
| Х                     | int16                 | X coordinate of the center of the object                                        |
| Υ                     | int16                 | Y coordinate of the center of the object                                        |
| Confidence            | double                | Confidence of object tracking and categorization on a scale of 0 to 1           |
| Coords                | Array/int16           | Coordinate pairs of the object's bounding box<br>(x0,y0,x1,y1,)                 |
| ld                    | int64                 | Unique id of the tracked object                                                 |
| StartTime             | int64                 | Wall clock timestamp in milliseconds of the moment the object first appeared    |
| State                 | string                | State of object when the event was created                                      |
| Туре                  | string                | Type of object                                                                  |
| Inherited from E      | vent:                 |                                                                                 |
| DetectorClassID       | int32                 | Type ID of the detector                                                         |
| DetectorEventT<br>ype | string                | Type of this event                                                              |
| DetectorID            | guid                  | Unique ID of the detector                                                       |
| DetectorVersion       | int32                 | Version of the detector                                                         |
| EventCode             | int32                 | Detector specific event code                                                    |
| EventID               | guid                  | Unique ID of the event                                                          |
| EventTime             | int64                 | Wall clock timestamp in milliseconds of the event creation                      |
| EventTriggerTi<br>me  | int64                 | Wall clock timestamp in milliseconds when the conditions for the event were met |
| State                 | string                | State of the detector after the event was emitted (see <b>DetectorState</b> )   |

Adaptive Recognition America
 Adaptive Recognition Hungary

```
{
     "DetectorClassID": ...,
     "DetectorEventType": "...",
     "DetectorID": "{...}",
     "DetectorVersion": ...,
     "EventCode": ...,
     "EventID": "{...}",
     "EventInfo":
     {
           "Center":
           {
                "X":...,
                "Y": ...
           },
           "Confidence": ...,
           "Coords": [ ..., ..., ... ],
           "ld": ...,
           "StartTime": ...,
           "State": "...",
           "Type": "..."
     },
     "EventTime": ...,
     "EventTriggerTime": ...,
     "State": "..."
}
```

# 17.5.7. EVENTREDSTOP → EVENT

#### Structure

| Parameter           | Туре                      | Description                                                                     |
|---------------------|---------------------------|---------------------------------------------------------------------------------|
| EventInfo           | RedStopViolatio<br>ntInfo | Details of the object that ran the red light.                                   |
| Center              |                           |                                                                                 |
| Х                   | int16                     | X coordinate of the center of the object                                        |
| Υ                   | int16                     | Y coordinate of the center of the object                                        |
| Confidence          | double                    | Confidence of object tracking and categorization on a scale of 0 to 1           |
| Coords              | Array/int16               | Coordinate pairs of the object's bounding box<br>(x0,y0,x1,y1,)                 |
| Id                  | int64                     | Unique id of the tracked object                                                 |
| StartTime           | int64                     | Wall clock timestamp in milliseconds of the moment the object first appeared    |
| State               | string                    | State of object when the event was created                                      |
| Туре                | string                    | Type of object                                                                  |
| OrangeTimestamp     | int64                     | Wall clock timestamp in milliseconds when the light entered orange state        |
| RedTimestamp        | int64                     | Wall clock timestamp in milliseconds when the light entered red state           |
| Inherited from Ever | nt:                       |                                                                                 |
| DetectorClassID     | int32                     | Type ID of the detector                                                         |
| DetectorEventType   | string                    | Type of this event                                                              |
| DetectorID          | guid                      | Unique ID of the detector                                                       |
| DetectorVersion     | int32                     | Version of the detector                                                         |
| EventCode           | int32                     | Detector specific event code                                                    |
| EventID             | guid                      | Unique ID of the event                                                          |
| EventTime           | int64                     | Wall clock timestamp in milliseconds of the event creation                      |
| EventTriggerTime    | int64                     | Wall clock timestamp in milliseconds when the conditions for the event were met |
| State               | string                    | State of the detector after the event was emitted (see <b>DetectorState</b> )   |

Adaptive Recognition America
 Adaptive Recognition Hungary

Pseudo code

```
{
     "DetectorClassID": ...,
     "DetectorEventType": "...",
     "DetectorID": "{...}",
     "DetectorVersion": ...,
     "EventCode": ...,
     "EventID": "{...}",
     "EventInfo":
     {
          "Center":
          {
                "X":...,
                "Y": ...
          },
          "Confidence": ...,
          "Coords": [ ..., ..., ... ],
          "ld": ...,
          "OrangeTimestamp": ...,
          "RedTimestamp": ...,
          "StartTime": ...,
          "State": "...",
          "Type": "..."
     },
     "EventTime": ...,
     "EventTriggerTime": ...,
     "State": "..."
}
```

Adaptive Recognition America
 Adaptive Recognition Hungary

# 17.5.8. EVENTSTOPVIOLATION → EVENT

#### Structure

| Parameter             | Туре                  | Description                                                                     |
|-----------------------|-----------------------|---------------------------------------------------------------------------------|
| EventInfo             | TrackedObjectl<br>nfo | Details of the object that did not stop for the stop sign                       |
| Center                |                       |                                                                                 |
| Х                     | int16                 | X coordinate of the center of the object                                        |
| Y                     | int16                 | Y coordinate of the center of the object                                        |
| Confidence            | double                | Confidence of object tracking and categorization on a scale of 0 to 1           |
| Coords                | Array/int16           | Coordinate pairs of the object's bounding box<br>(x0,y0,x1,y1,)                 |
| ld                    | int64                 | Unique id of the tracked object                                                 |
| StartTime             | int64                 | Wall clock timestamp in milliseconds of the moment the object first appeared    |
| State                 | string                | State of object when the event was created                                      |
| Туре                  | string                | Type of object                                                                  |
| Inherited from Event: |                       |                                                                                 |
| DetectorClassID       | int32                 | Type ID of the detector                                                         |
| DetectorEventType     | string                | Type of this event                                                              |
| DetectorID            | guid                  | Unique ID of the detector                                                       |
| DetectorVersion       | int32                 | Version of the detector                                                         |
| EventCode             | int32                 | Detector specific event code                                                    |
| EventID               | guid                  | Unique ID of the event                                                          |
| EventTime             | int64                 | Wall clock timestamp in milliseconds of the event creation                      |
| EventTriggerTime      | int64                 | Wall clock timestamp in milliseconds when the conditions for the event were met |
| State                 | string                | State of the detector after the event was emitted (see <b>DetectorState</b> )   |

```
{
     "DetectorClassID": ...,
     "DetectorEventType": "...",
     "DetectorID": "{...}",
     "DetectorVersion": ...,
     "EventCode": ...,
     "EventID": "{...}",
     "EventInfo":
     {
           "Center":
           {
                "X":...,
                "Y": ...
           },
           "Confidence": ...,
           "Coords": [ ..., ..., ... ],
           "ld": ...,
           "StartTime": ...,
           "State": "...",
           "Type": "..."
     },
     "EventTime": ...,
     "EventTriggerTime": ...,
     "State": "..."
}
```

# 17.5.9. EVENTSTOPPEDOBJECT → EVENT

#### Structure

| Parameter           | Туре                  | Description                                                                     |
|---------------------|-----------------------|---------------------------------------------------------------------------------|
| EventInfo           | TrackedObjectl<br>nfo | Details of the object that stopped in the zone                                  |
| Center              |                       |                                                                                 |
| Х                   | int16                 | X coordinate of the center of the object                                        |
| Y                   | int16                 | Y coordinate of the center of the object                                        |
| Confidence          | double                | Confidence of object tracking and categorization on a scale of 0 to 1           |
| Coords              | Array/int16           | Coordinate pairs of the object's bounding box<br>(x0,y0,x1,y1,)                 |
| ld                  | int64                 | Unique id of the tracked object                                                 |
| StartTime           | int64                 | Wall clock timestamp in milliseconds of the moment the object first appeared    |
| State               | string                | State of object when the event was created                                      |
| Туре                | string                | Type of object                                                                  |
| Inherited from Ever | nt:                   |                                                                                 |
| DetectorClassID     | int32                 | Type ID of the detector                                                         |
| DetectorEventType   | string                | Type of this event                                                              |
| DetectorID          | guid                  | Unique ID of the detector                                                       |
| DetectorVersion     | int32                 | Version of the detector                                                         |
| EventCode           | int32                 | Detector specific event code                                                    |
| EventID             | guid                  | Unique ID of the event                                                          |
| EventTime           | int64                 | Wall clock timestamp in milliseconds of the event creation                      |
| EventTriggerTime    | int64                 | Wall clock timestamp in milliseconds when the conditions for the event were met |
| State               | string                | State of the detector after the event was emitted (see <b>DetectorState</b> )   |

```
{
     "DetectorClassID": ...,
     "DetectorEventType": "...",
     "DetectorID": "{...}",
     "DetectorVersion": ...,
     "EventCode": ...,
     "EventID": "{...}",
     "EventInfo":
     {
           "Center":
           {
                "X":...,
                "Y": ...
           },
           "Confidence": ...,
           "Coords": [ ..., ..., ... ],
           "ld": ...,
           "StartTime": ...,
           "State": "...",
           "Type": "..."
     },
     "EventTime": ...,
     "EventTriggerTime": ...,
     "State": "..."
}
```

# $17.5.10.EVENTTEST \rightarrow EVENT$

Basic test event

#### Structure

| Parameter 1           | уре    | Description                                                                     |
|-----------------------|--------|---------------------------------------------------------------------------------|
| Index                 | int64  | A numeric counter that increments when the detector emitted an event of anytype |
| Inherited from Eve    | ent:   |                                                                                 |
| DetectorClassID       | int32  | Type ID of the detector                                                         |
| DetectorEventTy<br>pe | string | Type of this event                                                              |
| DetectorID            | guid   | Unique ID of the detector                                                       |
| DetectorVersion       | int32  | Version of the detector                                                         |
| EventCode             | int32  | Detector specific event code                                                    |
| EventID               | guid   | Unique ID of the event                                                          |
| EventTime             | int64  | Wall clock timestamp in milliseconds of the detected event                      |
| EventTriggerTime      | int64  | Wall clock timestamp in milliseconds when the conditions for the event were met |
| State                 | string | State of the detector after the event was emitted (see <b>DetectorState</b> )   |

| {                        |  |
|--------------------------|--|
| "DetectorClassID":,      |  |
| "DetectorEventType": "", |  |
| "DetectorID": "{}",      |  |
| "DetectorVersion":,      |  |
| "EventCode":,            |  |
| "EventID": "{}",         |  |
| "EventTime":,            |  |
| "Event I rigger I ime":, |  |
| "Index":,                |  |
| "State": ""              |  |
| }                        |  |

# 17.5.11. EVENTTRAFFICLINE → EVENT

#### Structure

| Parameter           | Туре                  | Description                                                                     |
|---------------------|-----------------------|---------------------------------------------------------------------------------|
| EventInfo           | TrackedObjectl<br>nfo | Details of the object that crossed the line                                     |
| Center              |                       |                                                                                 |
| X                   | int16                 | X coordinate of the center of the object                                        |
| Y                   | int16                 | Y coordinate of the center of the object                                        |
| Confidence          | double                | Confidence of object tracking and categorization on a scale of 0 to 1           |
| Coords              | Array/int16           | Coordinate pairs of the object's bounding box<br>(x0,y0,x1,y1,)                 |
| Id                  | int64                 | Unique id of the tracked object                                                 |
| StartTime           | int64                 | Wall clock timestamp in milliseconds of the moment the object first appeared    |
| State               | string                | State of object when the event was created                                      |
| Туре                | string                | Type of object                                                                  |
| Inherited from Ever | nt:                   |                                                                                 |
| DetectorClassID     | int32                 | Type ID of the detector                                                         |
| DetectorEventType   | string                | Type of this event                                                              |
| DetectorID          | guid                  | Unique ID of the detector                                                       |
| DetectorVersion     | int32                 | Version of the detector                                                         |
| EventCode           | int32                 | Detector specific event code                                                    |
| EventID             | guid                  | Unique ID of the event                                                          |
| EventTime           | int64                 | Wall clock timestamp in milliseconds of the event creation                      |
| EventTriggerTime    | int64                 | Wall clock timestamp in milliseconds when the conditions for the event were met |
| State               | string                | State of the detector after the event was emitted (see <b>DetectorState</b> )   |

Adaptive Recognition America
 Adaptive Recognition Hungary

Pseudo code

```
{
     "DetectorClassID": ...,
     "DetectorEventType": "...",
     "DetectorID": "{...}",
     "DetectorVersion": ...,
     "EventCode": ...,
     "EventID": "{...}",
     "EventInfo":
     {
           "Center":
           {
                "X":...,
                "Y": ...
           },
           "Confidence": ...,
           "Coords": [ ..., ..., ... ],
           "ld": ...,
           "StartTime": ...,
           "State": "...",
           "Type": "..."
     },
     "EventTime": ...,
     "EventTriggerTime": ...,
     "State": "..."
}
```

# 17.5.12.EVENTUTURN → EVENT

#### Structure

| Parameter           | Туре                  | Description                                                                     |
|---------------------|-----------------------|---------------------------------------------------------------------------------|
| EventInfo           | TrackedObjectl<br>nfo | Details of the object that performed an illegal U-turn                          |
| Center              |                       |                                                                                 |
| X                   | int16                 | X coordinate of the center of the object                                        |
| Y                   | int16                 | Y coordinate of the center of the object                                        |
| Confidence          | double                | Confidence of object tracking and categorization on a scale of 0 to 1           |
| Coords              | Array/int16           | Coordinate pairs of the object's bounding box<br>(x0,y0,x1,y1,)                 |
| Id                  | int64                 | Unique id of the tracked object                                                 |
| StartTime           | int64                 | Wall clock timestamp in milliseconds of the moment the object first appeared    |
| State               | string                | State of object when the event was created                                      |
| Туре                | string                | Type of object                                                                  |
| Inherited from Ever | nt:                   |                                                                                 |
| DetectorClassID     | int32                 | Type ID of the detector                                                         |
| DetectorEventType   | string                | Type of this event                                                              |
| DetectorID          | guid                  | Unique ID of the detector                                                       |
| DetectorVersion     | int32                 | Version of the detector                                                         |
| EventCode           | int32                 | Detector specific event code                                                    |
| EventID             | guid                  | Unique ID of the event                                                          |
| EventTime           | int64                 | Wall clock timestamp in milliseconds of the event creation                      |
| EventTriggerTime    | int64                 | Wall clock timestamp in milliseconds when the conditions for the event were met |
| State               | string                | State of the detector after the event was emitted (see <b>DetectorState</b> )   |

Adaptive Recognition America
 Adaptive Recognition Hungary

```
{
     "DetectorClassID": ...,
     "DetectorEventType": "...",
     "DetectorID": "{...}",
     "DetectorVersion": ...,
     "EventCode": ...,
     "EventID": "{...}",
     "EventInfo":
     {
           "Center":
           {
                "X":...,
                "Y": ...
           },
           "Confidence": ...,
           "Coords": [ ..., ..., ... ],
           "ld": ...,
           "StartTime": ...,
           "State": "...",
           "Type": "..."
     },
     "EventTime": ...,
     "EventTriggerTime": ...,
     "State": "..."
}
```

# 17.5.13. EVENTWHITELINEVIOLATION → EVENT

#### Structure

| Parameter           | Туре                  | Description                                                                     |
|---------------------|-----------------------|---------------------------------------------------------------------------------|
| EventInfo           | TrackedObjectl<br>nfo | Details of the object that crossed the white line                               |
| Center              |                       |                                                                                 |
| X                   | int16                 | X coordinate of the center of the object                                        |
| Y                   | int16                 | Y coordinate of the center of the object                                        |
| Confidence          | double                | Confidence of object tracking and categorization on a scale of 0 to 1           |
| Coords              | Array/int16           | Coordinate pairs of the object's bounding box<br>(x0,y0,x1,y1,)                 |
| Id                  | int64                 | Unique id of the tracked object                                                 |
| StartTime           | int64                 | Wall clock timestamp in milliseconds of the moment the object first appeared    |
| State               | string                | State of object when the event was created                                      |
| Туре                | string                | Type of object                                                                  |
| Inherited from Ever | nt:                   |                                                                                 |
| DetectorClassID     | int32                 | Type ID of the detector                                                         |
| DetectorEventType   | string                | Type of this event                                                              |
| DetectorID          | guid                  | Unique ID of the detector                                                       |
| DetectorVersion     | int32                 | Version of the detector                                                         |
| EventCode           | int32                 | Detector specific event code                                                    |
| EventID             | guid                  | Unique ID of the event                                                          |
| EventTime           | int64                 | Wall clock timestamp in milliseconds of the event creation                      |
| EventTriggerTime    | int64                 | Wall clock timestamp in milliseconds when the conditions for the event were met |
| State               | string                | State of the detector after the event was emitted (see <b>DetectorState</b> )   |

Adaptive Recognition America
 Adaptive Recognition Hungary

```
{
     "DetectorClassID": ...,
     "DetectorEventType": "...",
     "DetectorID": "{...}",
     "DetectorVersion": ...,
     "EventCode": ...,
     "EventID": "{...}",
     "EventInfo":
     {
           "Center":
           {
                "X":...,
                "Y": ...
           },
           "Confidence": ...,
           "Coords": [ ..., ..., ... ],
           "ld": ...,
           "StartTime": ...,
           "State": "...",
           "Type": "..."
     },
     "EventTime": ...,
     "EventTriggerTime": ...,
     "State": "..."
}
```

# 17.5.14.EVENTWRONGTURN → EVENT

#### Structure

| Parameter           | Туре                  | Description                                                                     |
|---------------------|-----------------------|---------------------------------------------------------------------------------|
| EventInfo           | TrackedObjectl<br>nfo | Details of the object that turned in the wrong direction                        |
| Center              |                       |                                                                                 |
| X                   | int16                 | X coordinate of the center of the object                                        |
| Y                   | int16                 | Y coordinate of the center of the object                                        |
| Confidence          | double                | Confidence of object tracking and categorization on a scale of 0 to 1           |
| Coords              | Array/int16           | Coordinate pairs of the object's bounding box<br>(x0,y0,x1,y1,)                 |
| Id                  | int64                 | Unique id of the tracked object                                                 |
| StartTime           | int64                 | Wall clock timestamp in milliseconds of the moment the object first appeared    |
| State               | string                | State of object when the event was created                                      |
| Туре                | string                | Type of object                                                                  |
| Inherited from Ever | nt:                   |                                                                                 |
| DetectorClassID     | int32                 | Type ID of the detector                                                         |
| DetectorEventType   | string                | Type of this event                                                              |
| DetectorID          | guid                  | Unique ID of the detector                                                       |
| DetectorVersion     | int32                 | Version of the detector                                                         |
| EventCode           | int32                 | Detector specific event code                                                    |
| EventID             | guid                  | Unique ID of the event                                                          |
| EventTime           | int64                 | Wall clock timestamp in milliseconds of the event creation                      |
| EventTriggerTime    | int64                 | Wall clock timestamp in milliseconds when the conditions for the event were met |
| State               | string                | State of the detector after the event was emitted (see <b>DetectorState</b> )   |

```
{
     "DetectorClassID": ...,
     "DetectorEventType": "...",
     "DetectorID": "{...}",
     "DetectorVersion": ...,
     "EventCode": ...,
     "EventID": "{...}",
     "EventInfo":
     {
           "Center":
           {
                "X":...,
                "Y": ...
           },
           "Confidence": ...,
           "Coords": [ ..., ..., ... ],
           "ld": ...,
           "StartTime": ...,
           "State": "...",
           "Type": "..."
     },
     "EventTime": ...,
     "EventTriggerTime": ...,
     "State": "..."
}
```

# 17.5.15.EVENTWRONGWAY → EVENT

#### Structure

| Parameter           | Туре                  | Description                                                                     |
|---------------------|-----------------------|---------------------------------------------------------------------------------|
| EventInfo           | TrackedObjectl<br>nfo | Details of the object that is moving in the wrong direction                     |
| Center              |                       |                                                                                 |
| X                   | int16                 | X coordinate of the center of the object                                        |
| Y                   | int16                 | Y coordinate of the center of the object                                        |
| Confidence          | double                | Confidence of object tracking and categorization on a scale of 0 to 1           |
| Coords              | Array/int16           | Coordinate pairs of the object's bounding box<br>(x0,y0,x1,y1,)                 |
| Id                  | int64                 | Unique id of the tracked object                                                 |
| StartTime           | int64                 | Wall clock timestamp in milliseconds of the moment the object first appeared    |
| State               | string                | State of object when the event was created                                      |
| Туре                | string                | Type of object                                                                  |
| Inherited from Ever | nt:                   |                                                                                 |
| DetectorClassID     | int32                 | Type ID of the detector                                                         |
| DetectorEventType   | string                | Type of this event                                                              |
| DetectorID          | guid                  | Unique ID of the detector                                                       |
| DetectorVersion     | int32                 | Version of the detector                                                         |
| EventCode           | int32                 | Detector specific event code                                                    |
| EventID             | guid                  | Unique ID of the event                                                          |
| EventTime           | int64                 | Wall clock timestamp in milliseconds of the event creation                      |
| EventTriggerTime    | int64                 | Wall clock timestamp in milliseconds when the conditions for the event were met |
| State               | string                | State of the detector after the event was emitted (see <b>DetectorState</b> )   |

Adaptive Recognition America
 Adaptive Recognition Hungary

```
{
     "DetectorClassID": ...,
     "DetectorEventType": "...",
     "DetectorID": "{...}",
     "DetectorVersion": ...,
     "EventCode": ...,
     "EventID": "{...}",
     "EventInfo":
     {
           "Center":
           {
                "X":...,
                "Y": ...
           },
           "Confidence": ...,
           "Coords": [ ..., ..., ... ],
           "ld": ...,
           "StartTime": ...,
           "State": "...",
           "Type": "..."
     },
     "EventTime": ...,
     "EventTriggerTime": ...,
     "State": "..."
}
```

# 17.5.16. GPSSETTINGS

#### Structure

| Parameter | Туре   | Description                             |
|-----------|--------|-----------------------------------------|
| Latitude  | double | Latitude coordinate in decimal degrees  |
| Longitude | double | Longitude coordinate in decimal degrees |

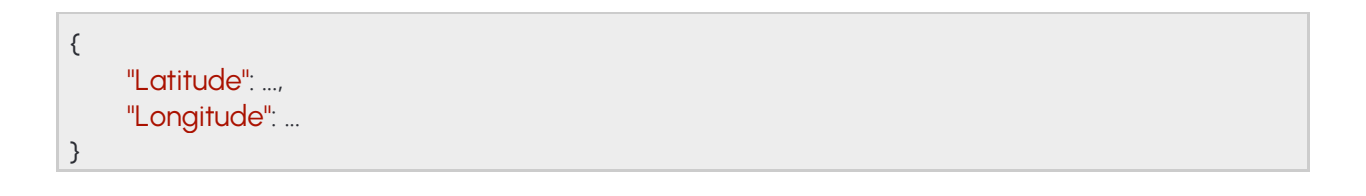

## 17.5.17. GEOMETRYLINE

Segmented line with at least one segment, each consisting of a start and end point

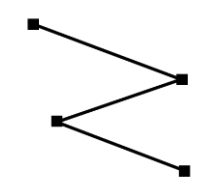

## Structure

| Parameter      | Туре                     | Description                              |
|----------------|--------------------------|------------------------------------------|
| Lines          | List/GeometryLineSegment | List of line segments                    |
| XO             | int32                    | X coordinate of the start point          |
| XI             | int32                    | X coordinate of the end point            |
| YO             | int32                    | Y coordinate of the start point          |
| Yl             | int32                    | Y coordinate of the end point            |
| SequenceNumber | int32                    | Numeric id of this group for<br>ordering |

## Pseudo code

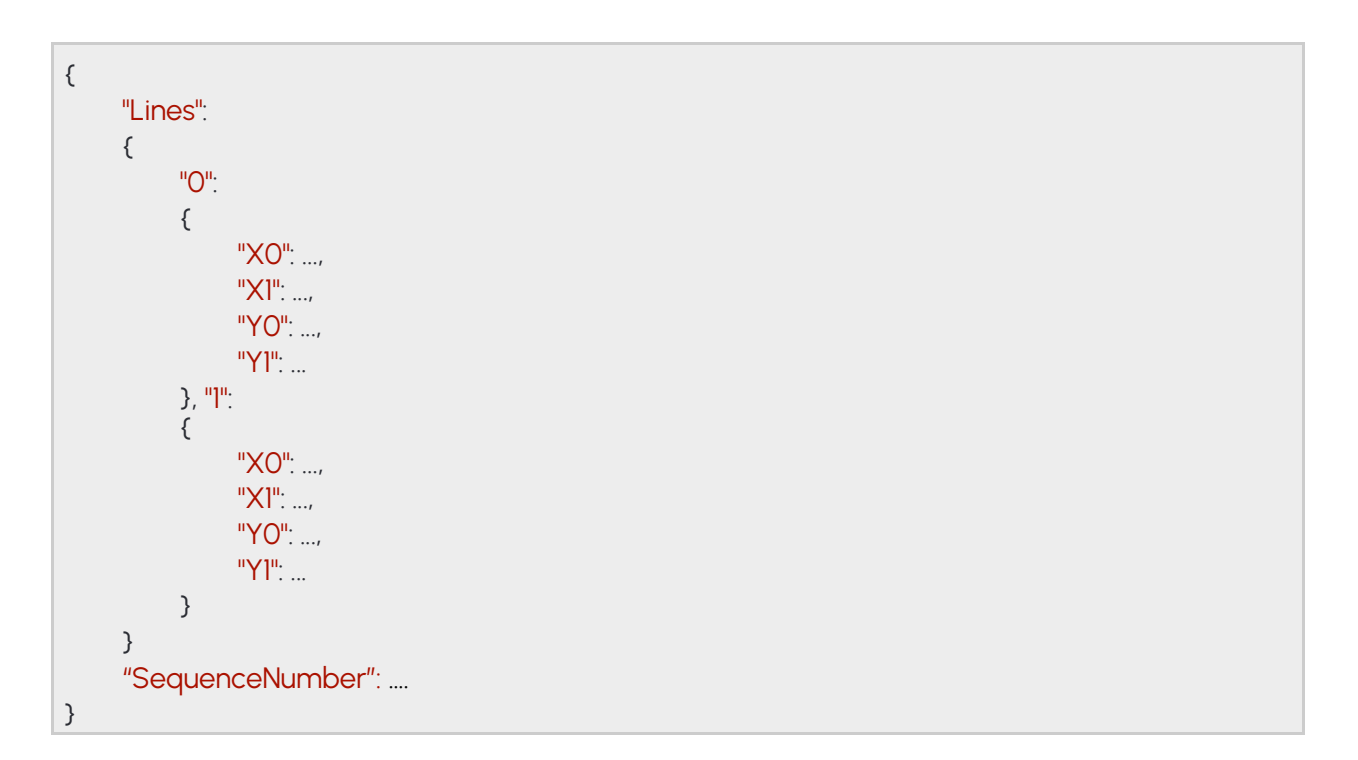

Adaptive Recognition America
 Adaptive Recognition Hungary

# 17.5.18. GEOMETRYLINEGROUP

Segmented line with at least one segment, each consisting of a start and end point and and index for sorting.

## Structure

| Parameter      | Туре                     | Description                           |
|----------------|--------------------------|---------------------------------------|
| Lines          | List/GeometryLineGroup   | List of line group                    |
| Lines          | List/GeometryLineSegment | List of line segments                 |
| XO             | int32                    | X coordinate of the start point       |
| XI             | int32                    | X coordinate of the end point         |
| YO             | int32                    | Y coordinate of the start point       |
| YI             | int32                    | Y coordinate of the end point         |
| SequenceNumber | int32                    | Numeric id of this group for ordering |

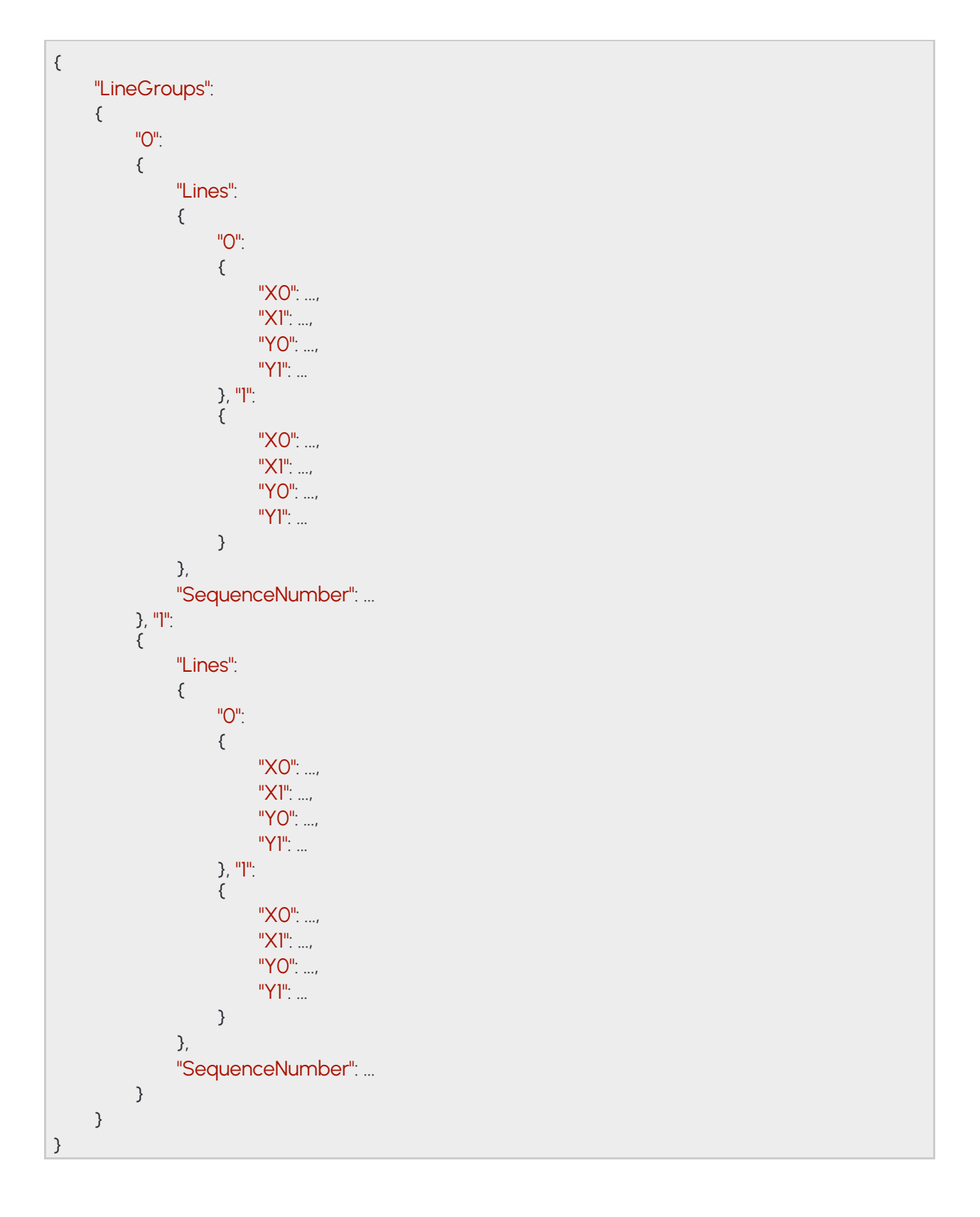

# 17.5.19. GEOMETRYLINESEGMENT

Straight line with two points defining the start and end of the line

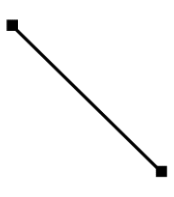

# Structure

| Parameter | Туре  | Description                     |
|-----------|-------|---------------------------------|
| XO        | int32 | X coordinate of the start point |
| XI        | int32 | X coordinate of the end point   |
| YO        | int32 | Y coordinate of the start point |
| Y1        | int32 | Y coordinate of the end point   |

## Pseudo code

{ "X0": ..., "X1": ..., "Y0": ..., "Y1": ... }

Adaptive Recognition AmericaAdaptive Recognition Hungary

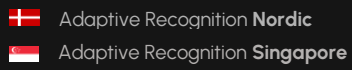

# 17.5.20. GEOMETRYPOLYGONS

List of polygons. A polygon has at least 3 points with and an arbitrary shape.

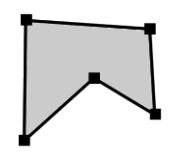

## Structure

| Paramete<br>r | Туре                 | Descriptio<br>n                                                                                                    |  |  |
|---------------|----------------------|----------------------------------------------------------------------------------------------------|--|--|
| Masks         | List/Arra<br>y/int16 | List of masks. Each mask is a list of coordinates where odd and<br>even indicies arex and y coordinates of a corner in the polygon (x0,<br>y0, x1, y1,). |  |  |

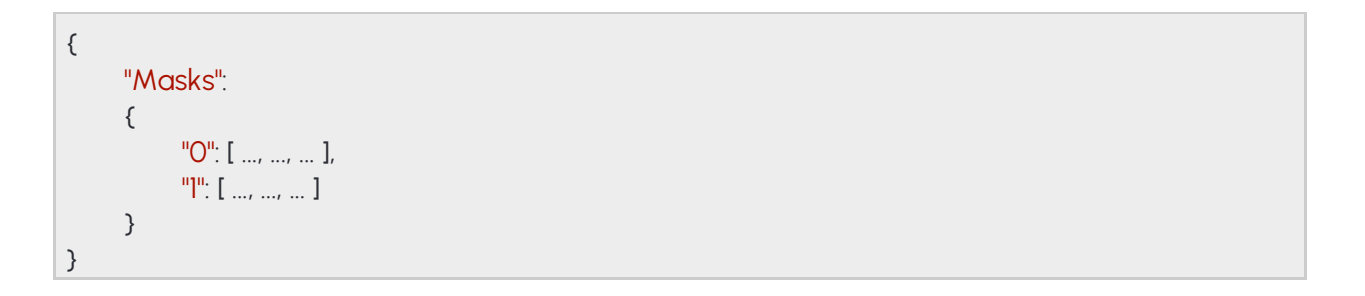

# 17.5.21. GEOMETRYRECTANGLE

Rectangle where each side is parallel to the x or y axis of the image

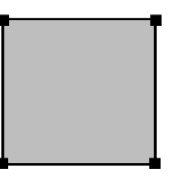

## Structure

| Parameter | Туре  | Description                             |
|-----------|-------|-----------------------------------------|
| ХО        | int32 | X coordinate of the top left corner     |
| X1        | int32 | X coordinate of the bottom right corner |
| YO        | int32 | Y coordinate of the top left corner     |
| Yl        | int32 | Y coordinate of the bottom right        |

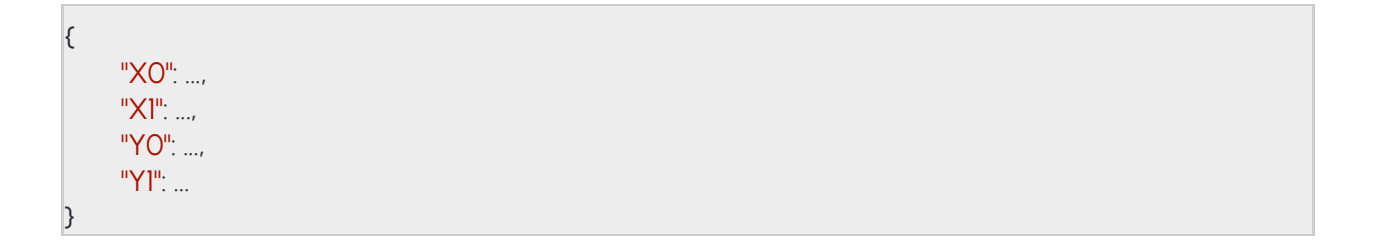

#### 17.5.22. GPIOINPUTPORT → GPIOPORT

Settings of a digital input port

See also: System/SetGpioInputSettings

#### Structure

| Parameter      | Туре       | Descriptio<br>n                                                                              |
|----------------|------------|----------------------------------------------------------------------------------------------|
| Inherited from | GpioF      | Port:                                                                                        |
| Port           | strin<br>g | Unique identifier of a digital input/output port                                             |
| ActiveState    | bool       | State of the port that is considered active/triggered (HIGH/CLOSED = true, LOW/OPEN = false) |

## Pseudo code

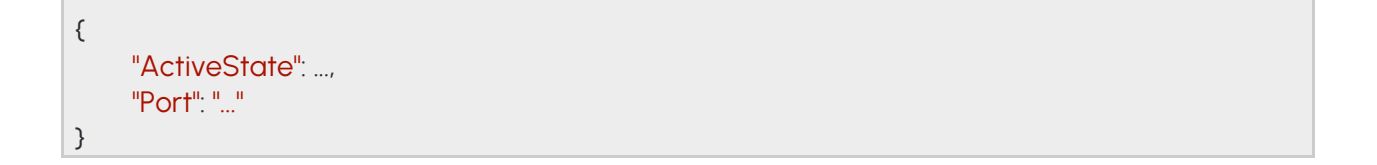

#### GPIOOUTPUTPORT → GPIOPORT 17.5.23.

Settings of a digital output port

See also: System/SetGpioOutputSettings

### Structure

| Parameter                | Туре          | Description                                                                                  |  |
|--------------------------|---------------|----------------------------------------------------------------------------------------------|--|
| ActiveTime               | int32         | Duration of the active state after the output is triggered                                   |  |
| DetectorList             | List/<br>guid | List of detector IDs that can automatically trigger this output with an event                |  |
| OutputMode               | string        | Output signal form. Only the "Impulse" mode is supported.                                    |  |
| Inherited from GpioPort: |               |                                                                                              |  |
| Port                     | string        | Unique identifier of a digital input/output port                                             |  |
| ActiveState              | bool          | State of the port that is considered active/triggered (HIGH/CLOSED = true, LOW/OPEN = false) |  |

## Pseudo code

| {  |                   |
|----|-------------------|
| L. |                   |
|    | "Activestate":,   |
|    | "ActiveTime":,    |
|    | "Detector! ist".  |
|    |                   |
|    |                   |
|    | U: (),            |
|    | "1": "{}"         |
|    | }.                |
|    |                   |
|    | "OutputMode": "", |
|    | "Port": ""        |
| 3  |                   |
| )  |                   |

#### 17.5.24. GPIOOUTPUTPORTSTATE → GPIOPORTID

Settings for changing the state of a digital output port

See also: System/SetGpioOutput

## Structure

| Parameter                  | Тур<br>е | Descriptio<br>n                                  |
|----------------------------|----------|--------------------------------------------------|
| Active                     | bool     | New state of the digital output port             |
| Inherited from GpioPortId: |          |                                                  |
| Port                       | string   | Unique identifier of a digital input/output port |

## Pseudo code

| "Active":, |  |
|------------|--|
|            |  |
| "Port": "" |  |
| }          |  |

#### 17.5.25. GPIOPORT → GPIOPORTID

Settings of a digital input/output port

Inherited by: GpioInputPort, GpioOutputPort

See also: System/SetGpioInputSettings, System/SetGpioOutputSettings

### Structure

| Parameter      | Туре       | Descriptio<br>n                                                                              |
|----------------|------------|----------------------------------------------------------------------------------------------|
| ActiveState    | bool       | State of the port that is considered active/triggered (HIGH/CLOSED = true, LOW/OPEN = false) |
| Inherited from | GpioP      | PortId:                                                                                      |
| Port           | strin<br>g | Unique identifier of a digital input/output port                                             |

## Pseudo code

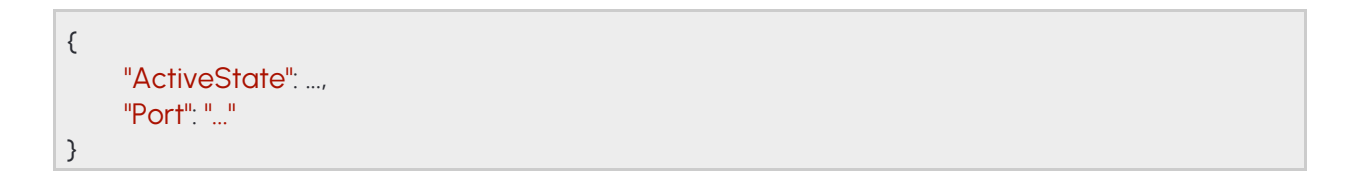

#### 17.5.26. **GPIOPORTID**

Inherited by: GpioOutputPortState, GpioPort, GpioPortState

See also: System/SetGpioInputSettings, System/SetGpioOutput, System/SetGpioOutputSettings, System/TriggerGpioOutput

## Structure

| Parameter | Тур<br>е | Descriptio<br>n                                  |
|-----------|----------|--------------------------------------------------|
| Port      | string   | Unique identifier of a digital input/output port |

#### Pseudo code

| { | "Port": "" |  |
|---|------------|--|
| } |            |  |

# 17.5.27. GPIOPORTSTATE → GPIOPORTID

State of a digital port

Inherited by: GpioPortStateChange

## Structure

| Parameter                  | Туре   | Description                                                                      |
|----------------------------|--------|----------------------------------------------------------------------------------|
| Active                     | bool   | Current state of the digital port                                                |
| Timestamp                  | int64  | Wall clock timestamp in milliseconds when the digital port changed to this state |
| Inherited from GpioPortId: |        |                                                                                  |
| Port                       | string | Unique identifier of a digital input/output port                                 |

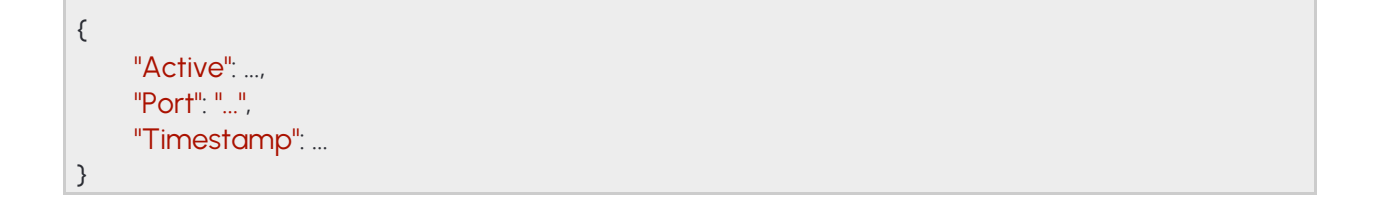

# 17.5.28. GPIOPORTSTATECHANGE → GPIOPORTSTATE

#### Structure

| Parameter                     | Туре   | Description                                                                      |
|-------------------------------|--------|----------------------------------------------------------------------------------|
| Туре                          | string | Value of "Input" or "Output" indicating the port type                            |
| Inherited from GpioPortState: |        |                                                                                  |
| Port                          | string | Unique identifier of a digital input/output port                                 |
| Active                        | bool   | Current state of the digital port                                                |
| Timestamp                     | int64  | Wall clock timestamp in milliseconds when the digital port changed to this state |

| { |               |
|---|---------------|
|   | "Active":,    |
|   | "Port": "",   |
|   | "Timestamp":, |
|   |               |
| } |               |
### 17.5.29. GPIOSETTINGS

Settings of all digital input/output ports

## See also: System/GetGpioSettings

#### Structure

| Parameter      | Туре                          | Description                                                                                     |
|----------------|-------------------------------|-------------------------------------------------------------------------------------------------|
| Inputs         | Map/ <b>GpioInputPor</b><br>t | Settings of available digital input ports. Port name is used as mapkey.                         |
| Port           | string                        | Unique identifier of a digital input/output port                                                |
| ActiveState    | bool                          | State of the port that is considered active/triggered<br>(HIGH/CLOSED = true, LOW/OPEN = false) |
| Outputs        | Map/GpioOutputP<br>ort        | Settings of available digital output ports. Port name is used asmap key.                        |
| Port           | string                        | Unique identifier of a digital input/output port                                                |
| ActiveState    | bool                          | State of the port that is considered active/triggered<br>(HIGH/CLOSED = true, LOW/OPEN = false) |
| ActiveTime     | int32                         | Duration of the active state after the output is triggered                                      |
| DetectorList   | List/guid                     | List of detector IDs that can automatically trigger this output withan event                    |
| OutputMod<br>e | string                        | Output signal form. Only the "Impulse" mode is supported.                                       |

# ADAPTIVE RECOGNITION

Pseudo code

```
{
     "Inputs":
     {
          "named_key0":
           {
                "ActiveState": ...,
                "Port": "..."
          },
          "named_key1":
           {
                "ActiveState": ...,
                "Port": "..."
          }
     },
     "Outputs":
     {
          "named_key0":
           {
                "ActiveState": ...,
                "ActiveTime": ...,
                "DetectorList":
                {
                     "O". "{...}",
                     "]". "{...}"
                },
                "OutputMode": "...",
                "Port": "..."
          },
          "named_key1":
           {
                "ActiveState": ...,
                "ActiveTime": ...,
                "DetectorList":
                {
                     "O": "{...}",
                     "]". "{...}"
                },
                "OutputMode": "...",
                "Port": "..."
          }
     }
}
```

### 17.5.30. GPIOSTATES

Last known state of all digital input/output ports

## See also: System/GetGpioStates

#### Structure

| Parameter | Туре                          | Description                                                                     |
|-----------|-------------------------------|---------------------------------------------------------------------------------|
| Inputs    | Map/ <b>GpioPortSt</b><br>ate | States of available digital input ports. Port name is used as map key.          |
| Port      | string                        | Unique identifier of a digital input/output port                                |
| Active    | bool                          | Current state of the digital port                                               |
| Timestamp | int64                         | Wall clock timestamp in milliseconds when the digital port changedto this state |
| Outputs   | Map/ <b>GpioPortSt</b><br>ate | States of available digital output ports. Port name is used as mapkey.          |
| Port      | string                        | Unique identifier of a digital input/output port                                |
| Active    | bool                          | Current state of the digital port                                               |
| Timestamp | int64                         | Wall clock timestamp in milliseconds when the digital port changedto this state |

## ADAPTIVE RECOGNITION

```
{
     "Inputs":
     {
          "named_key0":
          {
                "Active": ...,
               "Port": "...",
                "Timestamp": ...
          },
          "named_key1":
          {
               "Active": ...,
               "Port": "...",
                "Timestamp": ...
          }
     },
     "Outputs":
     {
          "named_key0":
          {
                "Active": ...,
               "Port": "...",
               "Timestamp": ...
          },
          "named_key1":
          {
               "Active": ...,
               "Port": "...",
               "Timestamp": ...
          }
     }
}
```

### 17.5.31. INDEXEDTRACKINGDETECTORLINES → GEOMETRYLINESEGMENT

#### Structure

| Parameter                   | Туре      | Description                     |
|-----------------------------|-----------|---------------------------------|
| ld                          | int8      | Index of the line               |
| Inherited from GeometryLine | eSegment: |                                 |
| XO                          | int32     | X coordinate of the start point |
| X1                          | int32     | X coordinate of the end point   |
| YO                          | int32     | Y coordinate of the start point |
| Yl                          | int32     | Y coordinate of the end point   |

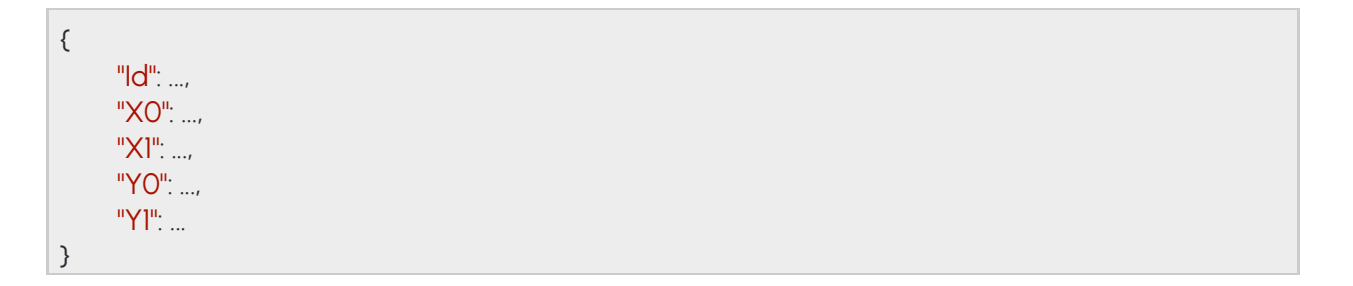

### 17.5.32. LOCATIONSETTINGS

#### Structure

| Parameter | Туре        | Description                             |
|-----------|-------------|-----------------------------------------|
| GPS       | GPSSettings | Location as GPS coordinates             |
| Latitude  | double      | Latitude coordinate in decimal degrees  |
| Longitude | double      | Longitude coordinate in decimal degrees |

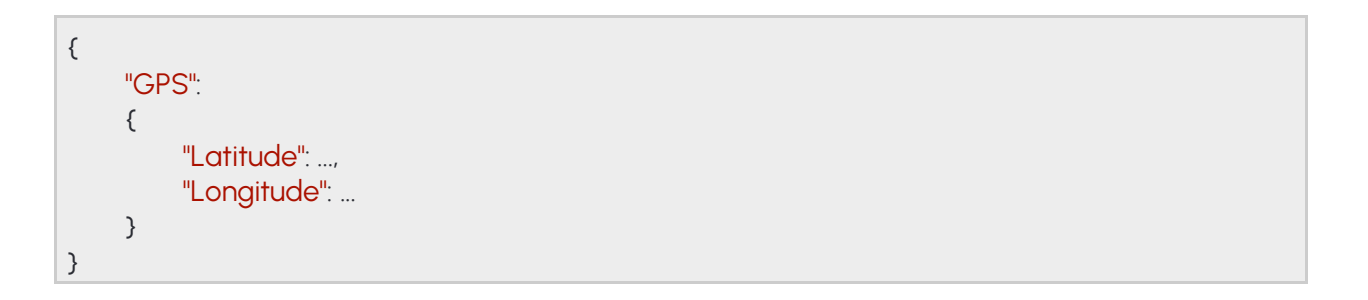

### 17.5.33. MODULEANALYTICS → SYSTEMSETTINGSMODULE

Capabilities of the Analytics module. The feature list may contain but not limited to the following values:

| Tracker          | Supports the iTracking tracker engine (see <b>Analytics/GetTracker</b> )   |
|------------------|----------------------------------------------------------------------------|
| TrafficDetectors | Supports traffic focused detectors                                         |
| CarmenEngine     | Supports CARMEN license plate recognition (see<br>Analytics/GetAnprEngine) |

#### Structure

| Parameter                 | Туре        | Descriptio<br>n                                           |
|---------------------------|-------------|-----------------------------------------------------------|
| Features                  | List/string | List of features available in this module                 |
| RequiredCarmenVersi<br>on | string      | Minimum CARMEN version that can be uploaded to the device |

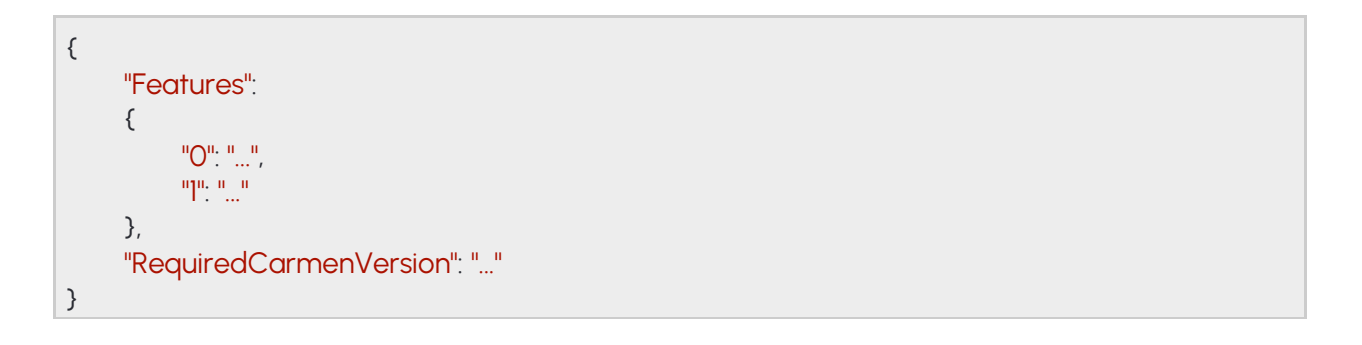

### 17.5.34. MODULEIO $\rightarrow$ SYSTEMSETTINGSMODULE

Capabilities of the IO module

#### Structure

| Paramet<br>er | Туре        | Description                     |
|---------------|-------------|---------------------------------|
| Inputs        | List/string | Names of available input ports  |
| Outputs       | List/string | Names of available output ports |

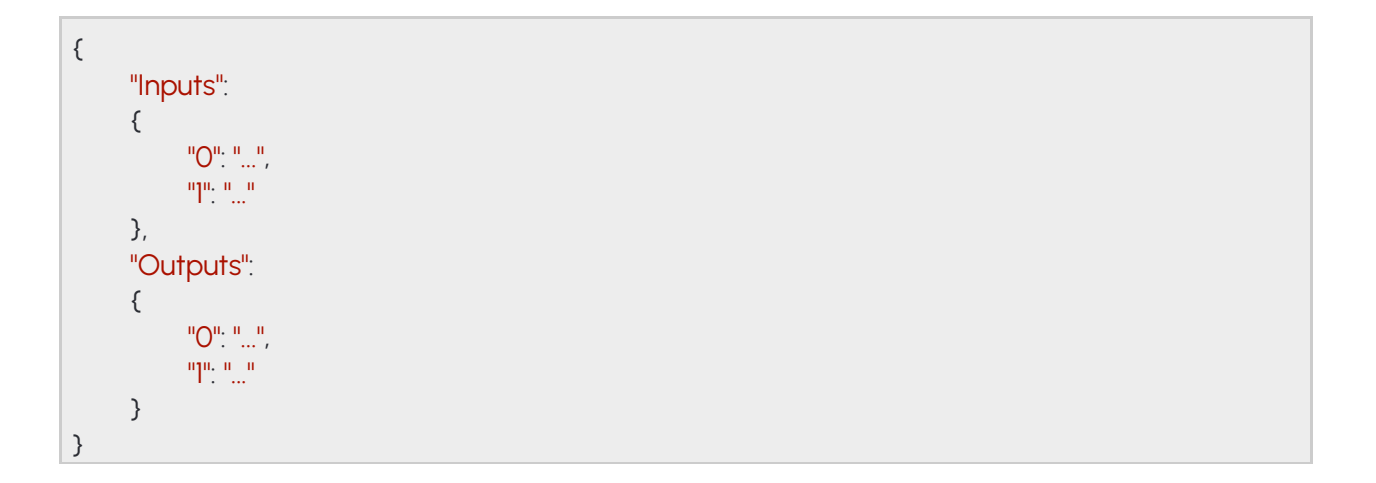

#### 17.5.35. MODULEMEDIA → SYSTEMSETTINGSMODULE

Capabilities of the Media module. The feature map contains a list of features for each available sensor. Each feature list may contain but not limited to the following values:

| InfraLed       | Infrared LED illumination is available             |
|----------------|----------------------------------------------------|
| MotorizedFocus | Focus can be adjusted using the motods on the lens |
| MotorizedZoom  | Zoom can be adjusted using the motors on the lens  |
| WDR            | Supports wide dynamic range                        |

#### Structure

| Parameter | Туре            | Description                                     |
|-----------|-----------------|-------------------------------------------------|
| Features  | Map/List/string | List of features available in this module       |
| Sensors   | int32           | Number of sensors available                     |
| Streams   | int32           | Number of video stream configurations available |

#### Pseudo code

| {             | l |
|---------------|---|
| "Features":   |   |
| {             |   |
| "named_key0": |   |
| {             |   |
| "O": "",      |   |
|               |   |
| },            |   |
| "named_key1": |   |
| {             |   |
| "O": "",      |   |
|               |   |
| }             |   |
| },            |   |
| "Sensors":,   |   |
| "Streams":    |   |
| }             |   |

261/

### 17.5.36. NTPSETTINGS

NTP client settings

See also: System/GetNtpSettings, System/SetNtpSettings

#### Structure

| Parameter | Туре        | Description                                                        |
|-----------|-------------|--------------------------------------------------------------------|
| Enabled   | bool        | Enabled state of the device's NTP client                           |
| Servers   | List/string | List of NTP server addresses or hostnames used when NTP is enabled |

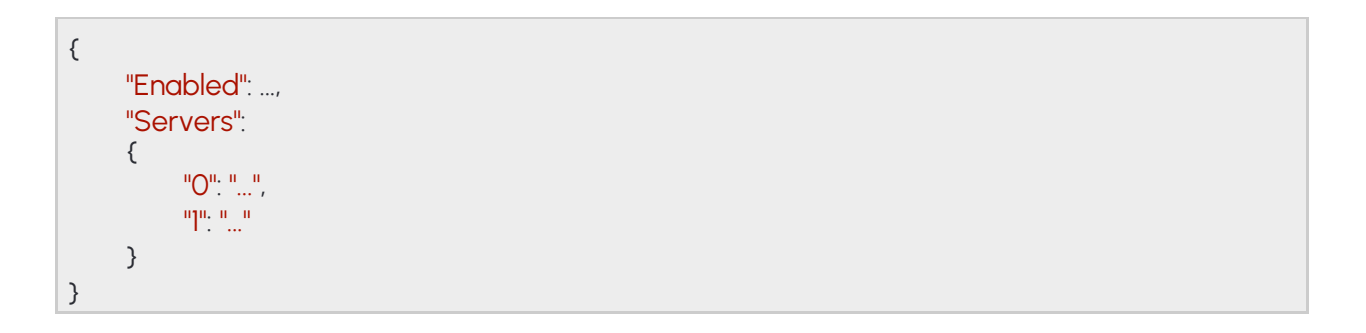

### 17.5.37. OPTIONNUMERICRANGE

The numeric range option defines an item's allowed value range from a minimum to a maximum (inclusive). Values outside of the specified range will be ignored as if not sent.

#### Structure

| Parameter | Туре    | Description                                                           |
|-----------|---------|-----------------------------------------------------------------------|
| Default   | numeric | Default value of the item if not set or the value set is out of range |
| Maximum   | numeric | The maximum value the item accepts                                    |
| Minimum   | numeric | The minimum value the item accepts                                    |

| { |             |
|---|-------------|
|   | "Default":, |
|   | "Maximum":, |
|   | "Minimum":  |
| } |             |

### 17.5.38. OPTIONVALUELIST

The value list option defines a limited set of allowed values for an item. A value not present in the list will be ignored as if not sent.

#### Structure

| Parameter | Туре        | Description                          |
|-----------|-------------|--------------------------------------|
| Default   | string      | Default value of the item if not set |
| Values    | List/string | List of values the item can accept   |

| { |                |
|---|----------------|
|   | "Default": "", |
|   | "Values":      |
|   | {              |
|   | "O": "",       |
|   |                |
|   | }              |
| } |                |

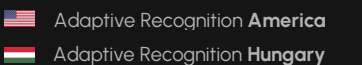

### 17.5.39. **REBOOTSETTINGS**

Reboot parameters

See also: System/Reboot Structure

| Parameter | Туре   | Description                                                              |
|-----------|--------|--------------------------------------------------------------------------|
| Message   | string | Optional message as the cause of the reboot used for diagnostic purposes |

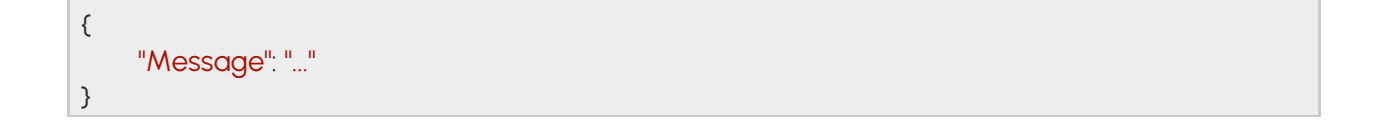

### 17.5.40. REDSTOPVIOLATIONINFO → TRACKEDOBJECTINFO

#### Structure

| Parameter           | Туре             | Description                                                                  |
|---------------------|------------------|------------------------------------------------------------------------------|
| OrangeTimest<br>amp | int64            | Wall clock timestamp in milliseconds when the light entered orange state     |
| RedTimestam<br>p    | int64            | Wall clock timestamp in milliseconds when the light entered red state        |
| Inherited from      | <b>FrackedOb</b> | jectInfo:                                                                    |
| Center              |                  |                                                                              |
| Х                   | int16            | X coordinate of the center of the object                                     |
| Y                   | int16            | Y coordinate of the center of the object                                     |
| Confidence          | double           | Confidence of object tracking and categorization on a scale of 0 to 1        |
| Coords              | Array/<br>int16  | Coordinate pairs of the object's bounding box (x0,y0,x1,y1,)                 |
| ld                  | int64            | Unique id of the tracked object                                              |
| StartTime           | int64            | Wall clock timestamp in milliseconds of the moment the object first appeared |
| State               | string           | State of object when the event was created                                   |
| Туре                | string           | Type of object                                                               |

```
{
    "Center":
    {
        "X": ...,
        "Y": ...
    },
    "Confidence": ..., "Coords": [...,
        ..., ...],"Id": ...,
    "OrangeTimestamp": ...,
    "RedTimestamp": ...,
    "StartTime": ...,
    "State": "...",
    "State": "..."
}
```

### 17.5.41. SECURITYHISTORY

List of security related information like blocked sources and active sessions

See also: System/GetSecurityHistory

#### Structure

| Parameter          | Туре                   | Description                                                                                                    |
|--------------------|------------------------|----------------------------------------------------------------------------------------------------|
| BlockedSourc<br>es | Map/int64              | A key/value mapping of blocked sources where the key is<br>the sourceidentifier (usually an IP address) and the value is<br>the duration in milliseconds until the source is unblocked |
| Sessions           | List/ActiveSessi<br>on | List of currently active sessions                                                                                                    |
| LastSeen           | int64                  | Elapsed time in milliseconds since the last activity on this session                                                                                                    |
| Source             | string                 | Source of the session, usually an IP address                                                                                                    |
| User               | string                 | The authenticated user name on the session                                                                                                    |

```
{
     "BlockedSources":
     {
          "named_key0": ...,
          "named_key1": ...
     },
     "Sessions":
     {
          "O":
           {
                "LastSeen": ...,
                "Source": "...",
                "User": "..."
          }, "]":
           {
                "LastSeen": ...,
                "Source": "...",
                "User": "..."
          }
     }
}
```

### 17.5.42. SECURITYSETTINGS

Information required to identify a user account

See also: System/GetSecuritySettings, System/SetSecuritySettings

#### Structure

| Parameter                      | Туре  | Description                                                               |
|--------------------------------|-------|---------------------------------------------------------------------------|
| AuthenticationAttemp<br>tLimit | int32 | Allowed number of failed authentication attemps before a source isblocked |
| SourceBlockDuration            | int64 | Block length in milliseconds                                              |

| { |                                |
|---|--------------------------------|
|   | "AuthenticationAttemptLimit":, |
|   | "SourceBlockDuration":         |
| } |                                |

### 17.5.43. STORAGEEVENTS → STORAGEEVENTSREQUEST

Result of a stored event query. The parameters of the original query are returned with **StartTime** and EndTimemodified to reflect the actual timerange of the result.

The Status field will contain one of the following values:

- OK: The query returned successfully with at least one event
- NO\_CONTENT: The query returned successfully but no events were found that match the criteria
- **PARTIAL\_CONTENT** The query ended successfully but not all events could be returned due to resource constraints

When **PARTIAL\_CONTENT** is returned the device responds with a modified **EndTime** parameter that is the timestamp of the last event that could successfully be returned in this response. To query the rest of the events perform the same query with **StartTime** set the the previously

See also: Storage/GetEvents returned EndTime.

### Structure

| Parameter             | Туре                           | Descriptio<br>n                                                                                                    |
|-----------------------|--------------------------------|----------------------------------------------------------------------------------------------------|
| EventList             | List/ <b>Event</b>             | List of events that match the search criteria                                                                                                    |
| DetectorClassID       | int32                          | Type ID of the detector                                                                                                    |
| DetectorEventT<br>ype | string                         | Type of this event                                                                                                    |
| DetectorID            | guid                           | Unique ID of the detector                                                                                                    |
| DetectorVersio<br>n   | int32                          | Version of the detector                                                                                                    |
| EventCode             | int32                          | Detector specific event code                                                                                                    |
| EventID               | guid                           | Unique ID of the event                                                                                                    |
| EventTime             | int64                          | Wall clock timestamp in milliseconds of the detectedevent                                                                                                    |
| EventTriggerTi<br>me  | int64                          | Wall clock timestamp in milliseconds when the conditions for the event were met                                                                                        |
| State                 | string                         | State of the detector after the event was<br>emitted (see<br><b>DetectorState</b> )                                                                                    |
| Status                | string                         | Final status of the query                                                                                                    |
| Inherited from Sto    | rageEventsRequest:             |                                                                                                    |
| EndTime               | int64                          | Wall clock timestamp in milliseconds of the end of thesearch range                                                                                                    |
| Filter                | StorageEventsRequestFi<br>Iter | (optional) Additional filter parameters                                                                                                    |
| FuzzySearch           | bool                           | Set to true to allow fuzzy search that includes<br>not onlyexact matches but similiar matches<br>too where one character may be different                              |
| Params                | string                         | (optional) Comma separated list of key:value pairs                                                                                                    |
| Pattern               | string                         | String pattern to match for. May use<br>placeholders tomatch any characters. A<br>question mark (?) indicatesone character, an<br>asterisk (*) indicates zero or more. |
| ID                    | guid                           | (optional) Unique ID of the detector to search for                                                                                                    |
| StartTime             | int64                          | Wall clock timestamp in milliseconds of the begginingof the search range                                                                                               |

Adaptive Recognition Nordic

Adaptive Recognition Singapore

270/

### ADAPTIVE RECOGNITION

```
{
     "EndTime": ...,
     "EventList":
     {
           "O":
           {
                "DetectorClassID": ...,
                "DetectorEventType": "...",
                "DetectorID": "{...}",
                "DetectorVersion":....
                "EventCode": ...,
                "EventID": "{...}",
                "EventTime": ...,
                "State": "..."
          }, "1":
           {
                "DetectorClassID": ...,
                "DetectorEventType": "...",
                "DetectorID": "{...}",
                "DetectorVersion": ...,
                "EventCode": ...,
                "EventID": "{...}",
                "EventTime": ...
                "EventTriggerTime": ...,
                "State": "..."
          }
     },
     "Filter":
     {
          "FuzzySearch": ...,
          "Params": "...",
          "Pattern": "..."
     },
     "ID": "{...}",
     "StartTime": ...,
     "Status": "..."
}
```

### 17.5.44. STORAGEEVENTSREQUEST

Search parameters for a stored event query

Inherited by: StorageEvents

See also: Storage/GetEvents

#### Structure

| Parameter   | Туре                           | Description                                                                                                    |
|-------------|--------------------------------|----------------------------------------------------------------------------------------------------|
| EndTime     | int64                          | Wall clock timestamp in milliseconds of the end of thesearch range                                                                                                    |
| Filter      | StorageEventsRequestFi<br>Iter | (optional) Additional filter parameters                                                                                                    |
| FuzzySearch | bool                           | Set to true to allow fuzzy search that includes not<br>only exact matches but similiar matches too<br>where one character may be different                              |
| Params      | string                         | (optional) Comma separated list of key:value pairs                                                                                                    |
| Pattern     | string                         | String pattern to match for. May use<br>placeholders to matchany characters. A question<br>mark (?) indicates one character, an asterisk (*)<br>indicates zero or more. |
| ID          | guid                           | (optional) Unique ID of the detector to search for                                                                                                    |
| StartTime   | int64                          | Wall clock timestamp in milliseconds of the beggining of thesearch range                                                                                                |

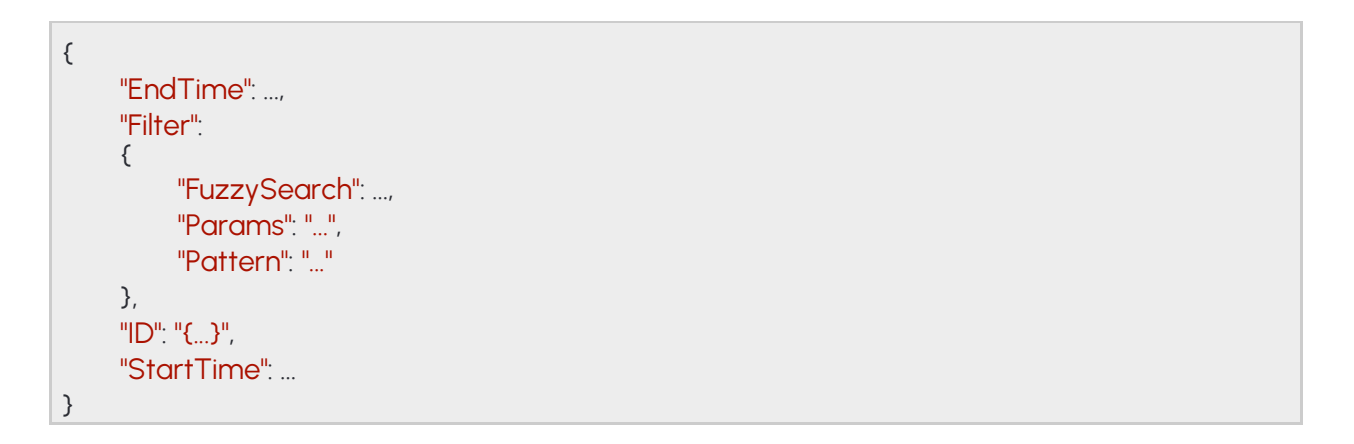

### 17.5.45. STORAGEEVENTSREQUESTFILTER

Additional search parameters for a stored event query.

**Pattern** is used to filter out events whose metadata does not match the pattern. **Params** can be used to specify modifiers for the search. As of now only "country" is supported (e.g.: "country:NOR" to search for license plates from Norway).

Currently only ANPR events have metadata in the form of license plate strings and country codes.

#### Structure

| Parameter   | Туре   | Description                                                                                                    |
|-------------|--------|----------------------------------------------------------------------------------------------------|
| FuzzySearch | bool   | Set to true to allow fuzzy search that includes not only exact matches<br>but similiarmatches too where one character may be different                          |
| Params      | string | (optional) Comma separated list of key:value pairs                                                                                                    |
| Pattern     | string | String pattern to match for. May use placeholders to match any characters. A question mark (?) indicates one character, an asterisk (*) indicates zero or more. |

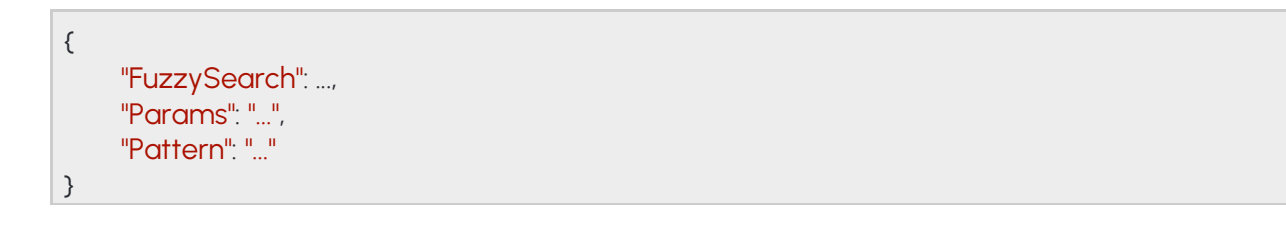

### 17.5.46. STORAGESTATISTICS

General statistics from the storage subsystem

### See also: Storage/GetStatistics Structure

| Parameter | Туре  | Description                                                                            |
|-----------|-------|----------------------------------------------------------------------------------------|
| EndTime   | int64 | Wall clock timestamp in milliseconds of the newest available data on the storagedevice |
| InUse     | int64 | Number of bytes in used on the used storage device                                     |
| StartTime | int64 | Wall clock timestamp in milliseconds of the oldest available data on the storagedevice |
| Total     | int64 | Total number of bytes available on the used storage device                             |

### Pseudo code

```
{
	"EndTime": ...,
	"InUse": ...,
	"StartTime": ...,
	"Total": ...
}
```

### 17.5.47. SUPPORTEDDETECTORS

See also: Analytics/GetSupportedDetectors

#### Structure

| Parameter         | Туре                  | Descriptio<br>n                                   |
|-------------------|-----------------------|---------------------------------------------------|
| DetectorTypes     | List/DetectorTypeInfo | List of supported detector types                  |
| DetectorClas<br>s | string                | Detector type                                     |
| InstanceCount     | int32                 | Currently available detectory of this type        |
| InstanceLimit     | int32                 | Maximum number of this type allowed on the device |
| Version           | int32                 | Available version of this detector type           |

| { |     |                                |  |
|---|-----|--------------------------------|--|
|   | "De | tectorTypes":                  |  |
|   | {   |                                |  |
|   |     | "O":                           |  |
|   |     | {                              |  |
|   |     | "DetectorClass": "",           |  |
|   |     | "InstanceCount":,              |  |
|   |     | "InstanceLimit":,              |  |
|   |     | "Version":                     |  |
|   |     | ), " <u>]</u> ".               |  |
|   |     | Number of Class <sup>III</sup> |  |
|   |     |                                |  |
|   |     | "Instance imit"                |  |
|   |     | "Version"                      |  |
|   |     | }                              |  |
|   | }   |                                |  |
| } |     |                                |  |

### 17.5.48. SYSTEMSETTINGS

Inherited by: SystemSettingsResponse

See also: System/GetDevice, System/SetDevice

#### Structure

| Parameter   | Туре             | Description                             |
|-------------|------------------|-----------------------------------------|
| Description | string           | User-specified description              |
| Location    | LocationSettings | User-specified location                 |
| GPS         | GPSSettings      | Location as GPS coordinates             |
| Latitude    | double           | Latitude coordinate in decimal degrees  |
| Longitude   | double           | Longitude coordinate in decimal degrees |
| Name        | string           | User-specified name                     |

| {                  |
|--------------------|
| "Description": "", |
| "Location":        |
| {                  |
| "GPS":             |
| {                  |
| "Latitude":,       |
| "Longitude":       |
| }                  |
| },                 |
| "Name": ""         |
| }                  |

### 17.5.49. SYSTEMSETTINGSDEVICE

#### Structure

| Parameter                   | Туре   | Description                                                                                        |
|-----------------------------|--------|----------------------------------------------------------------------------------------------------|
| Description                 | string | Additional information about the product                                                           |
| FirmwareVersion             | string | Firmware version in x.x.x.x format                                                                 |
| ProductClass                | string | Class name of the product lineup with similiar features                                            |
| ProductDisplayName          | string | Human-readable name of the product design. May be the same asProductName.                          |
| ProductName                 | string | Name of the product design                                                                         |
| ProductSubclass             | string | Subclass of the lineup identifying a specific use-case                                             |
| RequiredFirmwareVe<br>rsion | string | Minimum firmware version in x.x.x.x format that this device acceptswhen a new firmware is uploaded |
| Serial                      | string | Unique device serial number                                                                        |

#### Pseudo code

{

}

"Description": "...", "FirmwareVersion": "...", "ProductClass": "...", "ProductDisplayName": "...", "ProductName": "...", "ProductSubclass": "...", "RequiredFirmwareVersion": "...", "Serial": "..."

277/

### 17.5.50. SYSTEMSETTINGSMODULE

|   | Inherited by: ModuleAnalytics, ModuleIO, ModuleMedia |      |             |  |  |
|---|------------------------------------------------------|------|-------------|--|--|
| S | Structure                                            |      |             |  |  |
|   | Parameter                                            | Туре | Description |  |  |
|   |                                                      |      |             |  |  |

| { |  |  |
|---|--|--|
| } |  |  |

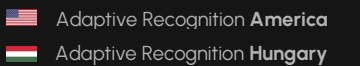

## 17.5.51.SYSTEMSETTINGSRESPONSE → SYSTEMSETTINGS

### See also: System/GetDevice

#### Structure

| Parameter                   | Туре                           | Description                                                                                              |  |  |  |
|-----------------------------|--------------------------------|----------------------------------------------------------------------------------------------------|--|--|--|
| Device                      | SystemSettingsDevice           | General system properties                                                                                |  |  |  |
| Description                 | string                         | Additional information about the product                                                                 |  |  |  |
| FirmwareVersion             | string                         | Firmware version in x.x.x.x format                                                                       |  |  |  |
| ProductClass                | string                         | Class name of the product lineup with similiarfeatures                                                   |  |  |  |
| ProductDisplayName          | string                         | Human-readable name of the product<br>design.May be the same as<br>ProductName.                          |  |  |  |
| ProductName                 | string                         | Name of the product design                                                                               |  |  |  |
| ProductSubclass             | string                         | Subclass of the lineup identifying a specificuse-case                                                    |  |  |  |
| RequiredFirmwareVe<br>rsion | string                         | Minimum firmware version in x.x.x.x<br>format that this device accepts when<br>a new firmwareis uploaded |  |  |  |
| Serial                      | string                         | Unique device serial number                                                                              |  |  |  |
| Instanceld                  | int64                          | Unique ID that changes every time the systemrestarts                                                     |  |  |  |
| Modules                     | Map/SystemSettingsM<br>odule   | List of module specific entries that describeeach module's capabilities                                  |  |  |  |
| Uptime                      | int64                          | Elapsed milliseconds since the system started                                                            |  |  |  |
| Inherited from SystemS      | Inherited from SystemSettings: |                                                                                                    |  |  |  |
| Description                 | string                         | User-specified description                                                                               |  |  |  |
| Location                    | LocationSettings               | User-specified location                                                                                  |  |  |  |
| GPS                         | GPSSettings                    | Location as GPS coordinates                                                                              |  |  |  |
| Latitude                    | double                         | Latitude coordinate in decimal degrees                                                                   |  |  |  |
| Longitude                   | double                         | Longitude coordinate in decimal degrees                                                                  |  |  |  |
| Name                        | string                         | User-specified name                                                                                      |  |  |  |

#### Pseudo code

```
{
     "Description": "...",
     "Device":
     {
          "Description": "...",
          "FirmwareVersion": "...",
          "ProductClass": "...",
          "ProductDisplayName": "...",
          "ProductName": "...",
          "ProductSubclass": "...",
          "RequiredFirmwareVersion": "...",
          "Serial": "..."
     },
     "InstanceId": ...,
     "Location":
     {
          "GPS".
          {
               "Latitude": ...,
               "Longitude": ...
          }
     },
     "Modules":
     {
          "named_key0":
          {
          },
          "named_key1":
          {
          }
     },
     "Name": "...",
     "Uptime": ...
}
```

280/

### 17.5.52. **TESTINPUT**

Configure the response given to the **System/RunTest** method. The **Text** may be set to anything or left empty. Using the **ThrowException** field, one can control the type of response the **RunTest** command may return.

- If this is false the response will be success (given no other higher level errors occur) and a **TestOutput** object will be returned.
- If this is true the response will be an error of a **TextException** type.

See also: System/RunTest

#### Structure

| Parameter      | Туре   | Description                                                                                |
|----------------|--------|--------------------------------------------------------------------------------------------|
| Text           | string | Arbitrary test input that the <b>System/RunTest</b> will return if no exceptions arethrown |
| ThrowException | bool   | If this field is set to true the response to <b>System/RunTest</b> will be an exception    |

| { |                   |
|---|-------------------|
|   | "Text": "",       |
|   | "ThrowException": |
| } |                   |

### 17.5.53. TESTOUTPUT

Response to a successful System/RunTest method call.

See also: System/RunTest

#### Structure

| Parameter | Туре   | Description                                                             |
|-----------|--------|-------------------------------------------------------------------------|
| Size      | int32  | Length of the original input text in bytes                              |
| Text      | string | The original input text preceeded with the "Input recieved: "<br>string |
| User      | string | Name of the user executing the command                                  |

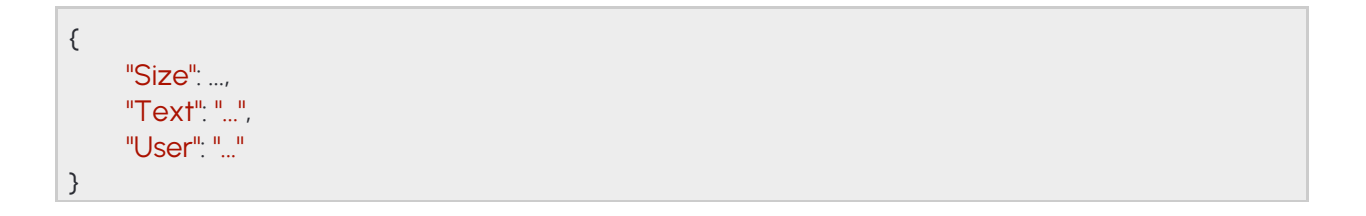

### 17.5.54. TIMESETTINGS

Device time settings

See also: System/GetTime, System/SetTime

#### Structure

| Parameter | Туре  | Description                                      |
|-----------|-------|--------------------------------------------------|
| Timestamp | int64 | Current wall clock timestamp on the device (UTC) |

| { |              |
|---|--------------|
|   | "Timestamp": |
| } |              |

### 17.5.55. TRACKEDOBJECTINFO

### Inherited by: RedStopViolationInfo Structure

| Parameter  | Туре            | Descriptio<br>n                                                              |
|------------|-----------------|------------------------------------------------------------------------------|
| Center     |                 |                                                                              |
| X          | int16           | X coordinate of the center of the object                                     |
| Υ          | int16           | Y coordinate of the center of the object                                     |
| Confidence | double          | Confidence of object tracking and categorization on a scale of 0 to 1        |
| Coords     | Array/<br>int16 | Coordinate pairs of the object's bounding box (x0,y0,x1,y1,)                 |
| ld         | int64           | Unique id of the tracked object                                              |
| StartTime  | int64           | Wall clock timestamp in milliseconds of the moment the object first appeared |
| State      | string          | State of object when the event was created                                   |
| Туре       | string          | Type of object                                                               |

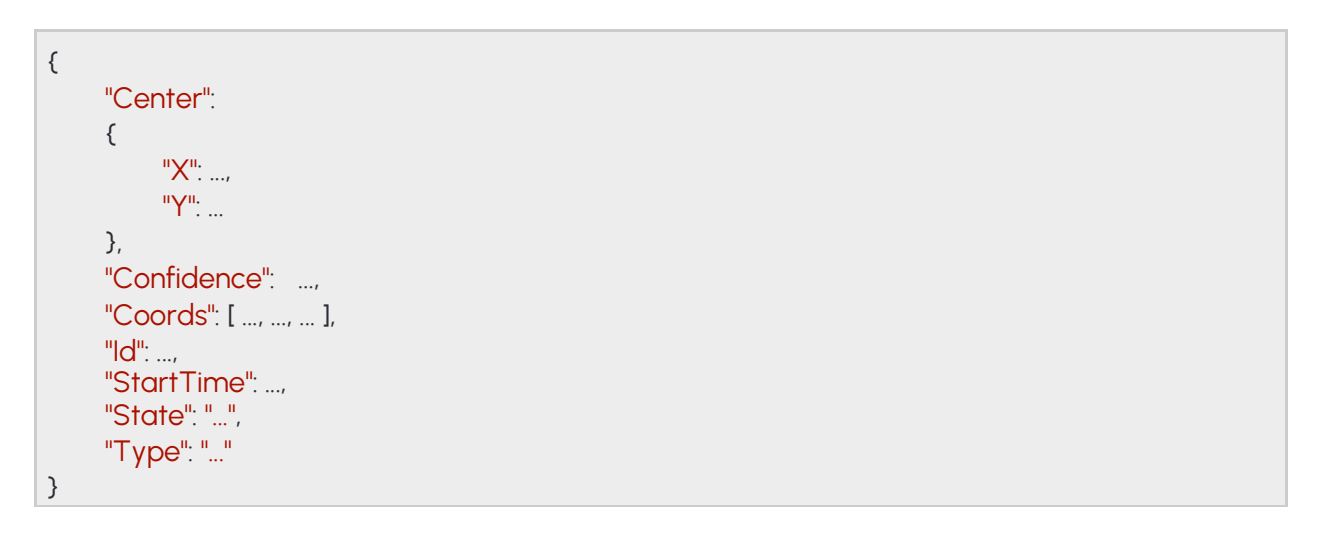

### 17.5.56. TRACKERCONFIGURATION

Configuration of the iTracking engine.

The engine operates inside the configured mask or the whole image if none specified. Moving objects are tracked and categorized and sent to track based detectors for further analysis.

See also: Analytics/GetTracker, Analytics/GetTrackerDefaults, Analytics/SetTracker

#### Structure

| Paramete<br>r | Туре             | Description                                                                 |  |
|---------------|------------------|-----------------------------------------------------------------------------|--|
| Config        |                  |                                                                             |  |
| Masks         | List/Array/int16 | Mask defining the working area of the tracker (see <b>GeometryPolygons)</b> |  |

#### Pseudo code

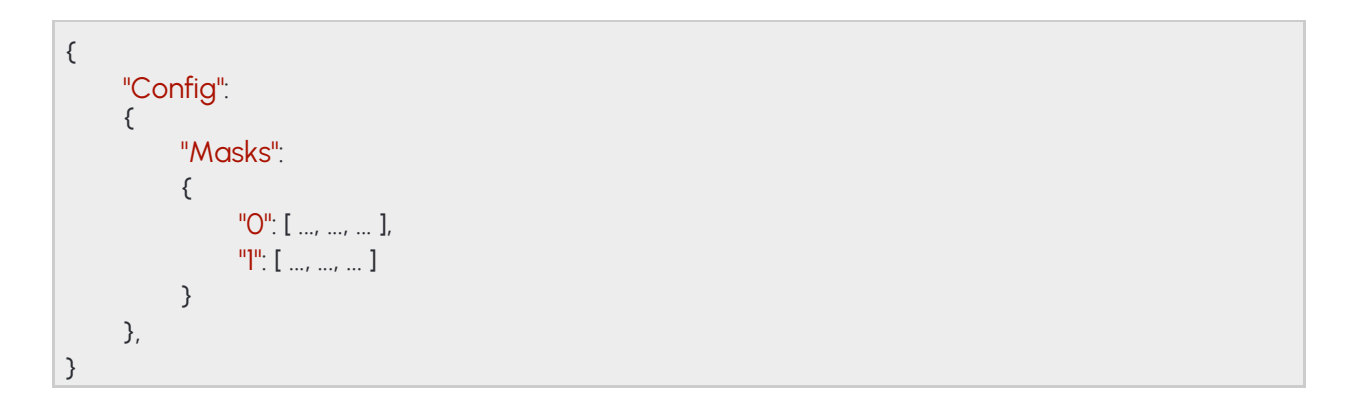

### 17.5.57. TRACKINGDETECTORCONFIGURATION → DETECTORCONFIGURATION

Inherited by: DetectorConfigurationEmergencyLane, DetectorConfigurationForbiddenZone, DetectorConfigurationLane, DetectorConfigurationRedStop, DetectorConfigurationStopViolation, DetectorConfigurationStoppedObject, DetectorConfigurationTrafficLine, DetectorConfigurationUTurn, DetectorConfigurationWhiteLineViolation, DetectorConfigurationWrongTurn, DetectorConfigurationWrongWay

#### Structure

| Parameter                             | Туре   | Description                                                                                                    |  |  |  |
|---------------------------------------|--------|----------------------------------------------------------------------------------------------------|--|--|--|
| Center                                | bool   | Set to true to operate using an object's center point instead of all corners                                      |  |  |  |
| Confidence                            | int8   | Minimum allowed object confidence when <b>ConfidenceEnabled</b> is set to true                                    |  |  |  |
| ConfidenceEnabl<br>ed                 | bool   | Set to true to use a confidence treshold for object monitoring                                                    |  |  |  |
| ObjectTypes List/<br>string           |        | List of object types that are monitored or empty list for all types                                               |  |  |  |
| Inherited from DetectorConfiguration: |        |                                                                                                    |  |  |  |
| BuiltIn                               | bool   | Automatically created detectors are marked built-in and cannot be deleted                                         |  |  |  |
| Class                                 | string | Detector type name                                                                                                |  |  |  |
| Description                           | string | Description of this detector instance for easier identification                                                   |  |  |  |
| DetectorClassID                       | int32  | Detector type code                                                                                                |  |  |  |
| DetectorID                            | guid   | Unique ID of the detector instance                                                                                |  |  |  |
| DisplayName                           | string | Name of this detector instance displayed on user-facing interfaces                                                |  |  |  |
| Enabled                               | bool   | Controls the enabled state of the detector                                                                        |  |  |  |
| FpsLimit                              | double | Limits the run speed of the detector to a specific FPS. Set to zero for no limit.                                 |  |  |  |
| RestoreDelayMs                        | int64  | unused                                                                                                    |  |  |  |
| Version                               | int32  | Detector type version                                                                                             |  |  |  |
| ViolationTimeMs                       | int64  | Violations have to be present for this duration before an event is emitted. Not all detectors may use this field. |  |  |  |

## ADAPTIVE RECOGNITION

#### Pseudo code

| {                      |  |
|------------------------|--|
| "BuiltIn":,            |  |
| "Center":,             |  |
| "Class": "",           |  |
| "Confidence":,         |  |
| "ConfidenceEnabled":,  |  |
| "Description": "",     |  |
| "DetectorClassID":,    |  |
| "DetectorID": "{}",    |  |
| "DisplayName": "",     |  |
| "Enabled":,            |  |
| "FpsLimit":,           |  |
| "ObjectTypes":         |  |
| ί<br>ΠΟΠ. ΙΙ - ΙΙ      |  |
|                        |  |
| 1<br>}                 |  |
| J,<br>"PostoreDolayMs" |  |
|                        |  |
| Version,               |  |
| }                      |  |

### 17.5.58. USER → USERINFO

All user account information

See also: System/AddUser, System/ModifyUser

#### Structure

| Parameter                | Туре   | Description                |  |  |
|--------------------------|--------|----------------------------|--|--|
| Password                 | string | User password (write only) |  |  |
| Inherited from UserInfo: |        |                            |  |  |
| Name                     | string | User name                  |  |  |
| Role                     | string | User role                  |  |  |

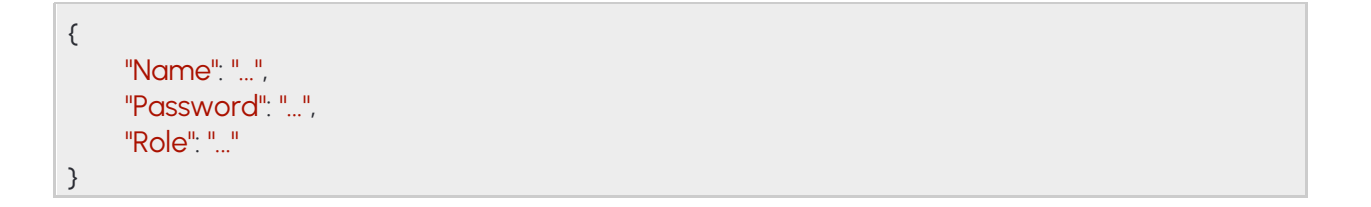
### 17.5.59. USERID

Information required to identify a user account

Inherited by: UserInfo

See also: System/AddUser, System/DeleteUser, System/GetCurrentUser, System/ModifyUser Structure

| Parameter | Туре   | Description |
|-----------|--------|-------------|
| Name      | string | User name   |

### Pseudo code

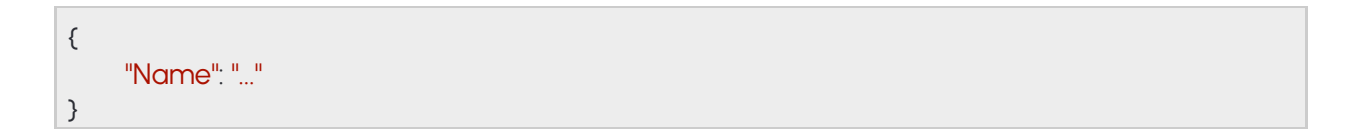

Adaptive Recognition America
Adaptive Recognition Hungary

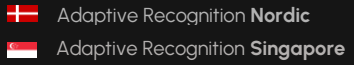

### 17.5.60. USERINFO → USERID

User account information

Inherited by: User

See also: System/AddUser, System/GetCurrentUser, System/ModifyUser

#### Structure

| Parameter              | Туре   | Description |  |  |
|------------------------|--------|-------------|--|--|
| Role                   | string | User role   |  |  |
| Inherited from UserId: |        |             |  |  |
| Name                   | string | User name   |  |  |

### Pseudo code

| { |                        |
|---|------------------------|
|   | Name": "",<br>Role": " |
| } |                        |

### 17.5.61.USERS

Contains information about all user accounts available on the device

# See also: System/GetUsers

### Structure

| Parameter | Туре              | Description                |
|-----------|-------------------|----------------------------|
| Users     | List/ <b>User</b> | List of user accounts      |
| Name      | string            | User name                  |
| Role      | string            | User role                  |
| Password  | string            | User password (write only) |

### Pseudo code

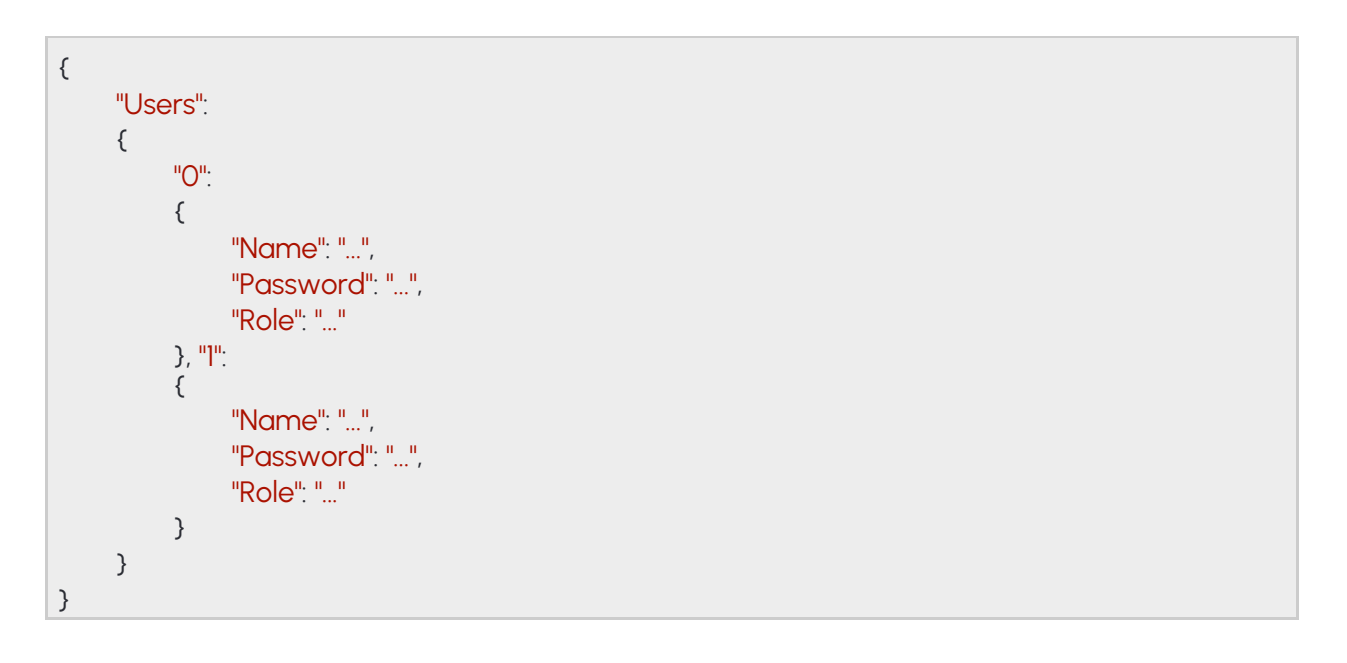

# CONTACT INFORMATION

Headquarters: Adaptive Recognition, Hungary Inc.

Alkotás utca 41 HU 1123 Budapest Hungary Web: <u>adaptiverecognition.com</u> Service Address:

Adaptive Recognition, Hungary Inc. Ipari Park HRSZ1113/1 HU 2074 Perbál Hungary Web: <u>adaptiverecognition.com/support/</u>

Adaptive Recognition Hungary Technical Support System (ATSS) is designed to provide you the fastest and most proficient assistance, so you can quickly get back to business.

Information regarding your hardware, latest software updates and manuals are easily accessible for customers via our <u>Documents Site</u> (<u>www.adaptiverecognition.com/doc</u>) after a quick registration.

### New User

If this is your first online support request, please contact your sales representative to register you in our Support System. More help <u>here (www.adaptiverecognition.com/support)</u>!

Returning User

All registered ATSS customers receive a personal access link via e-mail. If you previously received a confirmation message from ATSS, it contains the embedded link that allows you to securely enter the support site.